## Anlage IV zur Dienstvereinbarung JuMIS – Stand: 20.01.2015

## Landgerichte

Für die Ebene der Landgerichte werden 3 unterschiedliche Rollen nebst entsprechenden Berechtigungen vorgehalten.

Es handelt sich dabei um die Rollen:

- Präsidentin/Präsident
- Geschäftsleiterin/Geschäftsleiter
- Sachgebietsleiterin/Sachgebietsleiter.

Folgendes Rollen- und Berechtigungskonzept liegt für die Berichte Landgericht – Eigensicht

Dies ist für die Haussicht wie folgt differenziert:

- Landgerichtspräsidentin/Landgerichtspräsident:
  - → uneingeschränkte Einsichtsrechte auf alle Richterinnen und Richter
  - → uneingeschränkte Einsichtsrechte auf Bedienstete des gehobenen und mittleren Dienstes,
- Geschäftsleiterin/Geschäftsleiter:
  - → keine Einsichtsrechte auf Richterinnen und Richter
  - → uneingeschränkte Einsichtsrechte auf Bedienstete des gehobenen und mittleren Dienstes,
- Sachgebietsleiterin/Sachgebietsleiter:
  - → keine Einsichtsrechte in der Haussicht

und die Berichte Landgericht - Bezirkssicht

| Dies ist für die <u>Bezirkssicht</u> wie folgt differenziert:                    |
|----------------------------------------------------------------------------------|
| - Landgerichtspräsidentin/Landgerichtspräsident:                                 |
| ightarrow uneingeschränkte Einsichtsrechte auf alle Richterinnen und Richter im  |
| Bezirk                                                                           |
| ightarrow eingeschränkte Einsichtsrechte auf Bedienstete des gehobenen Dienstes, |
| - Sachgebietsleiterin/Sachgebietsleiter:                                         |
| ightarrow keine Einsichtsrechte auf Richterinnen und Richter im Bezirk           |
| ightarrow eingeschränkte Einsichtsrechte auf Bedienstete des gehobenen und       |
| mittleren Dienstes,                                                              |
| - Geschäftsleiterin/Geschäftsleiter:                                             |
| → keine Einsichtsrechte in der Bezirkssicht                                      |
|                                                                                  |

vor.

## b) Berichte Landgericht – Eigensicht:

Den nachfolgend dargestellten Berichten liegt die Sicht bzw. Rolle der Präsidentinnen/Präsidenten zugrunde.

Die Darstellung der hinterlegten Berichte folgt der Balanced-Scorecard-Systematik. Auf der Startseite besteht die Möglichkeit, eine der sechs - farbig abgegrenzten – Teilbereiche Verfahrensmanagement, Finanzkennzahlen, Organisationskennzahlen, Personalmanagement, Infrastrukturkennzahlen, Statistikberichte mit den dahinter liegenden Berichten auszuwählen.

| JuMIS                                             |                                                                                                    | Justiz<br>Niedersachsen |
|---------------------------------------------------|----------------------------------------------------------------------------------------------------|-------------------------|
| Landgericht Mittenberg                            |                                                                                                    |                         |
|                                                   |                                                                                                    | LUJ ZOM BEZIRK          |
| Startseite                                        |                                                                                                    |                         |
| Willkommen im Justizmanagementinformationssystem! |                                                                                                    |                         |
| 2                                                 | Verfahren sman agement<br>Finanzkenn zahlen<br>Organisationskenn zahlen<br>Personalman agement<br>Infrastrukturkenn zahlen<br>Statistikberichte |                         |

Im Bereich der Startseite befindet sich – markiert durch das Symbol eines <u>Hauses</u> "ÜBER-SICHT" – eine Übersichtsseite mit wenigen, ausgewählten Kennzahlen, die sich ausschließlich auf Informationen aus dem eigenen Landgericht beziehen. Das darunter befindliche Symbol - bezeichnet mit "ZUM BEZIRK" - hingegen führt den Anwender auf die Bezirkssicht<sup>1</sup>. Diese beiden Übersichtsseiten werden als Dashboards bezeichnet.

## Grundsätzlicher Berichtsaufbau:

Alle blau dargestellten Bezeichnungen erlauben durch Anklicken ein Verzweigen in darunter liegende Bereiche. Es werden neben den monatlichen Kennzahlen jeweils durchschnittliche Quartalswerte und der Vorjahreswert ausgewiesen. Sowohl in den Berichten als auch in den Diagrammen befindet sich - um eine bessere Lesbarkeit zu ermöglichen - der aktuelle Wert jeweils in der linken Spalte. Der Berichtsaufbau orientiert sich hinsichtlich der Spalten an dem der amtsgerichtlichen Sicht (siehe Anlage a)).

<sup>&</sup>lt;sup>1</sup> Diese Bezirkssicht wird unter c.) beschrieben.

| JuMIS         |                                                                  |               |                  |                             | Justiz<br>Niedersachsen        |  |  |  |  |  |  |  |  |
|---------------|------------------------------------------------------------------|---------------|------------------|-----------------------------|--------------------------------|--|--|--|--|--|--|--|--|
| Landge        | ericht Mittenberg                                                |               |                  |                             |                                |  |  |  |  |  |  |  |  |
| Startseite    |                                                                  |               |                  |                             |                                |  |  |  |  |  |  |  |  |
| Übersicht Hau | sersicit Haus Stand Aquel 2014                                   |               |                  |                             |                                |  |  |  |  |  |  |  |  |
|               |                                                                  | AKA (aktuell) | AKA (Vorquartal) | Belastung pro AKA (aktuell) | Belastung pro AKA (Vorquartal) |  |  |  |  |  |  |  |  |
| 00001         | Richterdienst                                                    | 33,62         | 30,84            | 74,82%                      | 93,37%                         |  |  |  |  |  |  |  |  |
| 00002         | Assessoren                                                       | 5.57          | 7.40             | 0.00%                       | 0.00%                          |  |  |  |  |  |  |  |  |
| 00003         | Rechtspflegerdienst                                              | 8,20          | 8,20             | 82,03%                      | 09,98%                         |  |  |  |  |  |  |  |  |
| 00004         | Mittlerer Dienst                                                 | 24,49         | 24,49            | 100.11%                     | 100,81%                        |  |  |  |  |  |  |  |  |
| 00005         | Einfacher Dienst                                                 | 0,00          | 0,00             |                             |                                |  |  |  |  |  |  |  |  |
|               | Entwicklung durchschnittliche Belastung Kammern (pro AKA<br>mit/ | v<br>         |                  |                             |                                |  |  |  |  |  |  |  |  |

Im Dashboard (Übersicht) werden steuerungsrelevante Kennzahlen für den schnellen Überblick aufgeführt. Diese stammen hauptsächlich aus dem Bereich des Personalmanagements. Dabei stehen Arbeitskraftanteile (AKA) und Belastungszahlen im Mittelpunkt.

Aus diesem Dashboard heraus ist ein <u>Verzweigen</u> in die Übersicht der Belastungszahlen der Kammern möglich.

| JuMIS                                                                                                    |                                                                                                    |                                                                                                    |                                                                                                    |                                                                                                    |                                                                                                    |                                                                                                    |                                                                                                    |                                                                                                    |                                                                                                    |                                                                                                    |                                                                                                    |                                                                                                    |                                                                                                    |                                                                                                    |                                                                                                    | Justiz<br>Niedersac                                                                                                    | hsen                                                                                                    |                                                                                                    |
|----------------------------------------------------------------------------------------------------|----------------------------------------------------------------------------------------------------|----------------------------------------------------------------------------------------------------|----------------------------------------------------------------------------------------------------|----------------------------------------------------------------------------------------------------|----------------------------------------------------------------------------------------------------|----------------------------------------------------------------------------------------------------|----------------------------------------------------------------------------------------------------|----------------------------------------------------------------------------------------------------|----------------------------------------------------------------------------------------------------|----------------------------------------------------------------------------------------------------|----------------------------------------------------------------------------------------------------|----------------------------------------------------------------------------------------------------|----------------------------------------------------------------------------------------------------|----------------------------------------------------------------------------------------------------|----------------------------------------------------------------------------------------------------|----------------------------------------------------------------------------------------------------|----------------------------------------------------------------------------------------------------|----------------------------------------------------------------------------------------------------|
| Landgericht Mitte                                                                                                    | nbera                                                                                                    |                                                                                                    |                                                                                                    |                                                                                                    |                                                                                                    |                                                                                                    |                                                                                                    |                                                                                                    |                                                                                                    |                                                                                                    |                                                                                                    |                                                                                                    |                                                                                                    |                                                                                                    |                                                                                                    |                                                                                                    | нт                                                                                                    |                                                                                                    |
| Startseite - Personalmanagemer                                                                                                    | nt                                                                                                    |                                                                                                    |                                                                                                    |                                                                                                    |                                                                                                    |                                                                                                    |                                                                                                    |                                                                                                    |                                                                                                    |                                                                                                    |                                                                                                    |                                                                                                    |                                                                                                    |                                                                                                    |                                                                                                    | 🖳 ZUM BEZ                                                                                                    | IRK                                                                                                    |                                                                                                    |
| B11xx Entwicklung durchschnittlict                                                                                                    | he Belastung i                                                                                                    | Kammern (pro Al                                                                                                    | KA)                                                                                                    |                                                                                                    |                                                                                                    |                                                                                                    |                                                                                                    |                                                                                                    |                                                                                                    |                                                                                                    |                                                                                                    |                                                                                                    |                                                                                                    |                                                                                                    |                                                                                                    |                                                                                                    |                                                                                                    | Stand August 2014                                                                                                    |
| Grafik (Linien)                                                                                                    | AKA                                                                                                    | Aug 14                                                                                                    | Jul 14                                                                                                    | Ø Q2 14                                                                                                    | Jun 14                                                                                                    | Mai 14                                                                                                    | Apr 14                                                                                                    | Ø Q1 14                                                                                                    | Mrz 14                                                                                                    | Feb 14                                                                                                    | Jan 14                                                                                                    | Ø Q4 13                                                                                                    | Dez 13                                                                                                    | Nov 13                                                                                                    | Okt 13                                                                                                    | @ Q3 13                                                                                                    | Sep 13                                                                                                    | Vorjahr                                                                                                    |
| 1. Zivilkammer                                                                                                    | 0,59                                                                                                    | 25,55%                                                                                                    | 47,08%                                                                                                    | 58,00%                                                                                                    | 50,10%                                                                                                    | 38,03%                                                                                                    | 81,01%                                                                                                    | 42,00%                                                                                                    | 83,70%                                                                                                    | 33,20%                                                                                                    | 11,07%                                                                                                    | 50,03%                                                                                                    | 94,99%                                                                                                    | 33,07%                                                                                                    | 22,04%                                                                                                    | 73,21%                                                                                                    | 09,54%                                                                                                    | 75,18%                                                                                                    |
| 2. Zivilkammer                                                                                                    | 2,72                                                                                                    | 46,70%                                                                                                    | 75,84%                                                                                                    | 102,45%                                                                                                    | 112,54%                                                                                                    | 94,00%                                                                                                    | 100,15%                                                                                                    | 87,53%                                                                                                    | 109,17%                                                                                                    | 60,26%                                                                                                    | 93,15%                                                                                                    | 109,91%                                                                                                    | 142,83%                                                                                                    | 97,11%                                                                                                    | 89,78%                                                                                                    | 115,45%                                                                                                    | 127,07%                                                                                                    | 98,67%                                                                                                    |
| 3. Zivikammer<br>4. Zivikammer                                                                                                    | 2,37                                                                                                    | 143,50%                                                                                                    | 94,42%                                                                                                    | 78,30%                                                                                                    | 75.14%                                                                                                    | 108,04%                                                                                                    | 74.07%                                                                                                    | 88,58%<br>98,12%                                                                                                    | 95,74%<br>68,71%                                                                                                    | 93,42%                                                                                                    | 70,58%                                                                                                    | 110,56%                                                                                                    | 134,63%                                                                                                    | 94,75%                                                                                                    | 85,71%                                                                                                    | 123,62%                                                                                                    | 85,51%                                                                                                    | 109,18%                                                                                                    |
| 5. Zivilkammer                                                                                                    | 3,00                                                                                                    | 75,05%                                                                                                    | 98,62%                                                                                                    | 101,97%                                                                                                    | 99,82%                                                                                                    | 137,77%                                                                                                    | 68,33%                                                                                                    | 85,21%                                                                                                    | 88,98%                                                                                                    | 51,42%                                                                                                    | 115,23%                                                                                                    | 99.92%                                                                                                    | 107,75%                                                                                                    | 91,97%                                                                                                    | 100,05%                                                                                                    | 94,34%                                                                                                    | 100,14%                                                                                                    | 101,29%                                                                                                    |
| 7. Zivilkammer                                                                                                    | 0,41                                                                                                    | 64,01%                                                                                                    | 73,65%                                                                                                    | 19570,12%                                                                                                    | 20234,67%                                                                                                    | 32288,70%                                                                                                    | 187,10%                                                                                                    | 55,80%                                                                                                    | 50,37%                                                                                                    | 51,28%                                                                                                    | 05,93%                                                                                                    | 79,08%                                                                                                    | 80,00%                                                                                                    | 45,00%                                                                                                    | 114,04%                                                                                                    | 81,80%                                                                                                    | 78,71%                                                                                                    | 70,70%                                                                                                    |
| 8. Zivilkammer                                                                                                    | 1,00                                                                                                    | 42,97%                                                                                                    | 50,21%                                                                                                    | 37,75%                                                                                                    | 24,10%                                                                                                    | 51,40%                                                                                                    | 37,75%                                                                                                    | 59,10%                                                                                                    | 40,95%                                                                                                    | 40,95%                                                                                                    | 95,56%                                                                                                    | 88,52%                                                                                                    | 108,78%                                                                                                    | 84,78%                                                                                                    | 72,01%                                                                                                    | 85,33%                                                                                                    | 100,38%                                                                                                    | 87,62%                                                                                                    |
| 10. Zivikammer                                                                                                    | 0,00                                                                                                    | 0,00%                                                                                                    | 0,00%                                                                                                    | 0,00%                                                                                                    | 0,00%                                                                                                    | 0,00%                                                                                                    | 0,00%                                                                                                    | 0,00%                                                                                                    | 0,00%                                                                                                    | 0,00%                                                                                                    | 0,00%                                                                                                    | 0,00%                                                                                                    | 0,00%                                                                                                    | 0,00%                                                                                                    | 0,00%                                                                                                    | 0,00%                                                                                                    | 0,00%                                                                                                    | 0,00%                                                                                                    |
| 1. Große Strafkammer                                                                                                    | 2,93                                                                                                    | 19,70%                                                                                                    | 67,29%                                                                                                    | 79,58%                                                                                                    | 131,70%                                                                                                    | 101,20%                                                                                                    | 6,71%                                                                                                    | 9,15%                                                                                                    | 10,95%                                                                                                    | 0,93%                                                                                                    | 3,50%                                                                                                    | 00,79%                                                                                                    | 3,30%                                                                                                    | 178,29%                                                                                                    | 18,77%                                                                                                    | 40,42%                                                                                                    | 18,14%                                                                                                    | 10,20%                                                                                                    |
| 2. Große Strafkammer                                                                                                    | 3.05                                                                                                    | 21,83%                                                                                                    | 17,39%                                                                                                    | 109,14%                                                                                                    | 17.72%                                                                                                    | 301,20%                                                                                                    | 8,51%                                                                                                    | 31,38%                                                                                                    | 6,92%                                                                                                    | 71,95%                                                                                                    | 15.25%                                                                                                    | 44,21%                                                                                                    | 39,41%                                                                                                    | 93,22%                                                                                                    | 0.00%                                                                                                    | -31,58%                                                                                                    | -47,01%                                                                                                    | 44,95%                                                                                                    |
| 2. a Scheurgerichtsammer<br>3. Kleine Straframmer                                                                                                    | 0,00                                                                                                    |                                                                                                    | 70.41%                                                                                                    | -                                                                                                    | 85.09%                                                                                                    | 122.81%                                                                                                    | 75.33%                                                                                                    |                                                                                                    | 103.41%                                                                                                    | 82.04%                                                                                                    | 103.41%                                                                                                    | - 207.94%                                                                                                    | 180.31%                                                                                                    | 104 40%                                                                                                    | - 279.04%                                                                                                    | 344 20%                                                                                                    | 203.37%                                                                                                    | 224 13%                                                                                                    |
| >> Große Wirtschaftsstrafkammer                                                                                                    | 2,17                                                                                                    | 103,25%                                                                                                    | 42,91%                                                                                                    | 201,49%                                                                                                    | 168.91%                                                                                                    | 6,87%                                                                                                    | 428,71%                                                                                                    | 747,86%                                                                                                    | 560,90%                                                                                                    | 280,45%                                                                                                    | 1402.24%                                                                                                    | 137,94%                                                                                                    | 0.00%                                                                                                    | 0.00%                                                                                                    | 413,83%                                                                                                    | 59,59%                                                                                                    | 0,00%                                                                                                    | 1245,47%                                                                                                    |
| Große Wirtschaftsstrafkammer                                                                                                    | 2,34                                                                                                    | 67,98%                                                                                                    | 2,42%                                                                                                    | 0,00%                                                                                                    | 0,00%                                                                                                    | 0,00%                                                                                                    | 0,00%                                                                                                    | 0,00%                                                                                                    | 0,00%                                                                                                    | 0,00%                                                                                                    | 0,00%                                                                                                    | 9,23%                                                                                                    | 0,00%                                                                                                    | 14,95%                                                                                                    | 12,73%                                                                                                    | 64,28%                                                                                                    | 115,71%                                                                                                    | 18,22%                                                                                                    |
| Große Strafkammer                                                                                                    | 0,15                                                                                                    | 255,41%                                                                                                    | 128,21%                                                                                                    | 138,75%                                                                                                    | 230,77%                                                                                                    | 89,74%                                                                                                    | 89,74%                                                                                                    | 140,42%                                                                                                    | 100,73%                                                                                                    | 192,31%                                                                                                    | 128,21%                                                                                                    | 57,25%                                                                                                    | 45,61%                                                                                                    | 72,97%                                                                                                    | 53,21%                                                                                                    | 67,76%                                                                                                    | 77,88%                                                                                                    | 71,70%                                                                                                    |
| 9. Kleine Jugendiammer                                                                                                    | 0.00                                                                                                    | 20.27%                                                                                                    | 80,199                                                                                                    | 100,71%                                                                                                    | 20.00%                                                                                                    | 172,00%                                                                                                    | 110,0479                                                                                                    | 40,30%                                                                                                    | 30,27%                                                                                                    | 0.00%                                                                                                    | 00.01%                                                                                                    | 70.35%                                                                                                    | 80,40%                                                                                                    | 00.40%                                                                                                    | 30,10%                                                                                                    | 40.34%                                                                                                    | 40,04%                                                                                                    | 30,07%                                                                                                    |
| 10. Kleine Wirtschaftsstrafkammer                                                                                                    | 0,10                                                                                                    | 0,00%                                                                                                    | 0.00%                                                                                                    | 0,00%                                                                                                    | 0,00%                                                                                                    | 0,00%                                                                                                    | 0.00%                                                                                                    |                                                                                                    |                                                                                                    |                                                                                                    |                                                                                                    | 0,00%                                                                                                    | 0.00%                                                                                                    | 0,00%                                                                                                    | 0.00%                                                                                                    | 0.00%                                                                                                    | 0.00%                                                                                                    | 0,00%                                                                                                    |
| 11. Kleine Strafkammer                                                                                                    | 0,00                                                                                                    |                                                                                                    |                                                                                                    |                                                                                                    |                                                                                                    |                                                                                                    | -                                                                                                    |                                                                                                    |                                                                                                    |                                                                                                    |                                                                                                    | 0,00%                                                                                                    | 0.00%                                                                                                    |                                                                                                    |                                                                                                    |                                                                                                    |                                                                                                    |                                                                                                    |
| 12. Kleine Stafkammer<br>13. Gode Strafkammer                                                                                                    | 0,67                                                                                                    | 77,07%                                                                                                    | 117,82%                                                                                                    | 111,27%                                                                                                    | 85,58%                                                                                                    | 110,05%                                                                                                    | 132,17%                                                                                                    | 00,57%                                                                                                    | 100,81%                                                                                                    | 21,75%                                                                                                    | 59,14%                                                                                                    | 04,30%                                                                                                    | 37,00%                                                                                                    | 31,43%                                                                                                    | 124,00%                                                                                                    | 110,63%                                                                                                    | 09,18%                                                                                                    | 93,04%                                                                                                    |
| 14. Große Strafkammer                                                                                                    | 1,20                                                                                                    | 0,00%                                                                                                    | 0,00%                                                                                                    | 0,00%                                                                                                    | 0,00%                                                                                                    | 0,00%                                                                                                    | 0,00%                                                                                                    | 0,00%                                                                                                    | 0,00%                                                                                                    | 0,00%                                                                                                    | 0,00%                                                                                                    | 12,88%                                                                                                    | 0,00%                                                                                                    | 38,57%                                                                                                    | 0,00%                                                                                                    | 9,30%                                                                                                    | 27,89%                                                                                                    | 41,33%                                                                                                    |
| 15. Kleine Strafkammer                                                                                                    | 0,00                                                                                                    | 0,00%                                                                                                    | 0,00%                                                                                                    | 0,00%                                                                                                    | 1.00                                                                                                    | 1.00                                                                                                    | 0,00%                                                                                                    | 68,00%                                                                                                    | 0,00%                                                                                                    | 0,00%                                                                                                    | 204,18%                                                                                                    | 100 A.                                                                                                    |                                                                                                    | 100 A                                                                                                    | 1.00                                                                                                    |                                                                                                    |                                                                                                    | 100 B                                                                                                    |
| Verwaltung - höherer Dienst                                                                                                    | 1,68                                                                                                    | 158,63%                                                                                                    | 158,63%                                                                                                    | 138,54%                                                                                                    | 138,54%                                                                                                    | 138,64%                                                                                                    | 138,54%                                                                                                    | 139,89%                                                                                                    | 139,89%                                                                                                    | 139,89%                                                                                                    | 139,89%                                                                                                    | 159,69%                                                                                                    | 139,47%                                                                                                    | 169,79%                                                                                                    | 169,79%                                                                                                    | 170,77%                                                                                                    | 170,77%                                                                                                    | 85,41%                                                                                                    |
| Eesondere Einschungen<br>Führungsaußlicht                                                                                                    | 0,09                                                                                                    | 208.53%                                                                                                    | 208.53%                                                                                                    | 215.82%                                                                                                    | 215.20%                                                                                                    | 218.02%                                                                                                    | 213.58%                                                                                                    | 198,75%                                                                                                    | 198,75%                                                                                                    | 197,22%                                                                                                    | 200,28%                                                                                                    | 0.00%                                                                                                    | 0.00%                                                                                                    | 0.00%                                                                                                    | 0.00%                                                                                                    | 0.00%                                                                                                    | 0.00%                                                                                                    | 0.00%                                                                                                    |
| Referendar-AG                                                                                                    | 0,80                                                                                                    | 108,25%                                                                                                    | 106,26%                                                                                                    | 108,25%                                                                                                    | 108,25%                                                                                                    | 108,25%                                                                                                    | 108,25%                                                                                                    | 96,25%                                                                                                    | 96,25%                                                                                                    | 96,25%                                                                                                    | 98,25%                                                                                                    |                                                                                                    |                                                                                                    |                                                                                                    |                                                                                                    |                                                                                                    |                                                                                                    |                                                                                                    |
| Richterrat                                                                                                    | 0,25                                                                                                    | 100,00%                                                                                                    | 100,00%                                                                                                    | 100,00%                                                                                                    | 100,00%                                                                                                    | 100,00%                                                                                                    | 100,00%                                                                                                    | 100,00%                                                                                                    | 100,00%                                                                                                    | 100,00%                                                                                                    | 100,00%                                                                                                    | 100,00%                                                                                                    | 100,00%                                                                                                    | 100,00%                                                                                                    | 100,00%                                                                                                    | 100,00%                                                                                                    | 100,00%                                                                                                    | 100,16%                                                                                                    |
| Stationsausbildung                                                                                                    | 1,00                                                                                                    | 185,00%                                                                                                    | 185,00%                                                                                                    | 185,00%                                                                                                    | 185,00%                                                                                                    | 185,00%                                                                                                    | 185,00%                                                                                                    | 93,33%                                                                                                    | 93,33%                                                                                                    | 93,33%                                                                                                    | 93,33%                                                                                                    | 299,88%                                                                                                    | 299,03%                                                                                                    | 300,00%                                                                                                    | 300,00%                                                                                                    | 291,25%                                                                                                    | 291,25%                                                                                                    | 301,82%                                                                                                    |
| Entwicklung der Eingänge (pro Kam                                                                                                    | imer)                                                                                                    |                                                                                                    |                                                                                                    |                                                                                                    |                                                                                                    |                                                                                                    |                                                                                                    |                                                                                                    |                                                                                                    |                                                                                                    |                                                                                                    |                                                                                                    |                                                                                                    |                                                                                                    |                                                                                                    |                                                                                                    | 0.10                                                                                                    | Stand August 2014                                                                                                    |
|                                                                                                    | AKA                                                                                                    | Aug 14                                                                                                    | Jul 14                                                                                                    | Ø Q2 14                                                                                                    | Jun 14                                                                                                    | Mai 14                                                                                                    | Apr 14                                                                                                    | 0 01 14                                                                                                    | Mrz 14                                                                                                    | Each 14                                                                                                    | Long Street                                                                                                    |                                                                                                    |                                                                                                    |                                                                                                    | 1 Cha 11                                                                                                    |                                                                                                    | 1 1 a 1 1                                                                                                    | 1 Manual and a                                                                                                    |
| Führungsaufricht                                                                                                    | 0,10                                                                                                    |                                                                                                    |                                                                                                    |                                                                                                    |                                                                                                    |                                                                                                    |                                                                                                    |                                                                                                    |                                                                                                    | 14011                                                                                                    | Jan 14                                                                                                    | 10 QH 13                                                                                                    | Dez 13                                                                                                    | NOV 13                                                                                                    | OR 13                                                                                                    | 0 03 13                                                                                                    | aep 1a                                                                                                    | vujare                                                                                                    |
|                                                                                                    | ammer)                                                                                                    | ,                                                                                                    | 3                                                                                                    | 4                                                                                                    | 2                                                                                                    | 5                                                                                                    | 4                                                                                                    | 4                                                                                                    | 7                                                                                                    | 1                                                                                                    | 3                                                                                                    | 0                                                                                                    | 0 Dez 13                                                                                                    | 0                                                                                                    | 0                                                                                                    | 0                                                                                                    | 0                                                                                                    | 0<br>Stand August 2014                                                                                                    |
|                                                                                                    | ammer)                                                                                                    | ,                                                                                                    | 3                                                                                                    | 4                                                                                                    | 2                                                                                                    | 5                                                                                                    | 4                                                                                                    | 4                                                                                                    | 7                                                                                                    | 1                                                                                                    | 3                                                                                                    | 0                                                                                                    | 0 Dez 13                                                                                                    | 0                                                                                                    | 0                                                                                                    | 0                                                                                                    | 0                                                                                                    | 0<br>Stand August 2014                                                                                                    |
| 1. Zivilkammer                                                                                                    | AKA<br>0,69                                                                                                    | 1<br>Aug 14                                                                                                    | 3<br>Jul 14<br>4                                                                                                    | 4<br>Ø Q2 14<br>6                                                                                                    | 2<br>Jun 14<br>7                                                                                                    | 5<br>Mei 14<br>3                                                                                                    | 4<br>Apr 14<br>4                                                                                                    | 4<br>Ø Q1 14<br>3                                                                                                    | 7<br>Mrz 14<br>4                                                                                                    | 1<br>Feb 14                                                                                                    | 3<br>Jan 14<br>0                                                                                                    | 0 Q4 13<br>0<br>7                                                                                                    | 0<br>0<br>Dec 13<br>9                                                                                                    | 0<br>Nov 13<br>4                                                                                                    | 0<br>0<br>0kt 13<br>9                                                                                                    | 0<br>0<br>0<br>0<br>0<br>0<br>0<br>0<br>0<br>0<br>0<br>0<br>0<br>0<br>0<br>0<br>0<br>0<br>0                                                                                                    | 0<br>Sep 13<br>0                                                                                                    | 0<br>Stand August 2014<br>Vorjahr<br>7                                                                                                    |
| 1. Zivilkammar<br>2. Zivilkommer                                                                                                    | AKA<br>0,09<br>2,72                                                                                                    | 1<br>Aug 14<br>2<br>38                                                                                                    | 3<br>Jul 14<br>4<br>50                                                                                                    | 4<br>@ Q2 14<br>6<br>48                                                                                                    | 2<br>Jun 14<br>7<br>41                                                                                                    | 5<br>Mai 14<br>3<br>36                                                                                                    | 4<br>Apr 14<br>4<br>08                                                                                                    | 4<br>Ø Q1 14<br>3<br>47                                                                                                    | 7<br>Mrz 14<br>4<br>60                                                                                                    | 1<br>Feb 14<br>6<br>47                                                                                                    | 3<br>Jan 14<br>0<br>34                                                                                                    | 0 Q4 13<br>0<br>0 Q4 13<br>7<br>50                                                                                                    | 0<br>0<br>Dez 13<br>9<br>48                                                                                                    | Nov 13<br>0<br>Nov 13<br>4<br>00                                                                                                    | 0<br>0<br>0tt 13<br>9<br>43                                                                                                    | 0<br>0<br>0<br>0<br>0<br>0<br>13<br>7<br>30                                                                                                    | 0<br>Sep 13<br>0<br>32                                                                                                    | 0<br>Stand August 2014<br>Vorjahr<br>7<br>43                                                                                                    |
| 1. Zivilkammar<br>2. Zivilkammer<br>3. Zivilkammer                                                                                                    | AKA<br>0,69<br>2,72<br>2,37                                                                                                    | Aug 14<br>2<br>38<br>28                                                                                                    | 3<br>Jul 14<br>4<br>50<br>75                                                                                                    | 4<br>@ Q2 14<br>6<br>48<br>44                                                                                                    | 2<br>Jun 14<br>7<br>41<br>83                                                                                                    | 5<br>Mai 14<br>3<br>30<br>43                                                                                                    | 4<br>Apr 14<br>4<br>08<br>36                                                                                                    | 4<br>Ø Q1 14<br>3<br>47<br>45                                                                                                    | 7<br>Mrz 14<br>4<br>60<br>47                                                                                                    | 1<br>Feb 14<br>0<br>47<br>38                                                                                                    | 3<br>Jan 14<br>0<br>34<br>61                                                                                                    | 0 Q4 13<br>0<br>7<br>50<br>28                                                                                                    | Dez 13<br>0<br>Dez 13<br>9<br>48<br>33                                                                                                    | 0<br>Nov 13<br>4<br>00<br>27                                                                                                    | 0<br>0<br>0kt 13<br>9<br>43<br>23                                                                                                    | 0 C3 13<br>0<br>7<br>30<br>28                                                                                                    | 0<br>Sep 13<br>6<br>32<br>28                                                                                                    | 0<br>Stand August 2014<br>Vorjahr<br>7<br>43<br>34                                                                                                    |
| 1. Zivilkammer<br>2. Zivilkammer<br>3. Zivilkammer<br>4. Zivilkammer<br>5. Zivilkammer                                                                                                    | AKA<br>0,69<br>2,72<br>2,37<br>2,70<br>2,00                                                                                                    | Aug 14<br>2<br>38<br>28<br>32<br>40                                                                                                    | 3<br>Jul 14<br>4<br>50<br>78<br>23<br>37                                                                                                    | 4<br>6<br>48<br>44<br>37<br>41                                                                                                    | 2<br>Jun 14<br>7<br>41<br>83<br>28                                                                                                    | 5<br>Mai 14<br>3<br>36<br>43<br>49<br>38                                                                                                    | 4<br>Apr 14<br>4<br>35<br>37<br>37                                                                                                    | 4<br>Ø Q1 14<br>3<br>47<br>45<br>40<br>40                                                                                                    | 7<br>Mrz 14<br>4<br>60<br>47<br>45                                                                                                    | 1<br>1<br>6<br>47<br>36<br>44<br>41                                                                                                    | Jan 14<br>0<br>34<br>61<br>48<br>49                                                                                                    | 0 Q4 13<br>0<br>0 Q4 13<br>7<br>50<br>28<br>45                                                                                                    | Dez 13<br>0<br>Dez 13<br>9<br>48<br>33<br>28<br>39                                                                                                    | Nov 13<br>0<br>Nov 13<br>4<br>00<br>27<br>47<br>40                                                                                                    | 0<br>0<br>0<br>43<br>23<br>63<br>53                                                                                                    | 0 (23 13<br>0<br>0<br>20 (23 13<br>7<br>30<br>20<br>30<br>38                                                                                                    | 0<br>Sep 13<br>0<br>32<br>28<br>32<br>27                                                                                                    | 0<br>Stand August 2014<br>Vorjahr<br>7<br>43<br>34<br>45<br>44                                                                                                    |
| 1. Zhiliammae<br>2. Zhiliammar<br>3. Zhiliammae<br>4. Zhiliammae<br>6. Zhiliammar<br>6. Zhiliammar                                                                                                    | AKA<br>0,69<br>2,72<br>2,37<br>2,70<br>3,00<br>0,41                                                                                                    | Aug 14<br>2<br>38<br>28<br>32<br>40<br>8                                                                                                    | 3<br>Jul 14<br>4<br>60<br>76<br>23<br>37<br>12                                                                                                    | 4<br>6<br>48<br>44<br>37<br>41<br>14                                                                                                    | 2<br>Jun 14<br>7<br>41<br>83<br>28<br>48<br>27                                                                                                    | 5<br>Mai 14<br>3<br>36<br>43<br>43<br>49<br>38<br>3                                                                                                    | 4<br>Apr 14<br>4<br>08<br>36<br>37<br>37<br>12                                                                                                    | 4<br>(CQ1 14<br>3<br>47<br>45<br>40<br>40<br>17                                                                                                    | 7<br>Mrz 14<br>4<br>60<br>47<br>45<br>31<br>23                                                                                                    | 1<br>1<br>1<br>1<br>0<br>47<br>38<br>44<br>41<br>18                                                                                                    | Jan 14<br>0<br>34<br>61<br>48<br>49<br>11                                                                                                    | 0 Q4 13<br>0<br>7<br>50<br>28<br>45<br>46<br>13                                                                                                    | Dez 13<br>0<br>0<br>0<br>0<br>0<br>0<br>0<br>0<br>0<br>0<br>0<br>0<br>0<br>0<br>0<br>0<br>0<br>0<br>0                                                                                                    | Nov 13<br>0<br>4<br>60<br>27<br>47<br>46<br>21                                                                                                    | 0<br>0<br>0<br>43<br>23<br>63<br>50<br>9                                                                                                    | 0 C3 13<br>0<br>7<br>36<br>28<br>38<br>38<br>30<br>17                                                                                                    | 0<br>5ep 13<br>0<br>32<br>28<br>32<br>20<br>14                                                                                                    | 0<br>Stand August 2014<br>Vorjahr<br>7<br>43<br>34<br>45<br>44<br>17                                                                                                    |
| 1. Zivillammae<br>2. Zivillammae<br>3. Zivillammae<br>4. Zivillammae<br>5. Zivillammae<br>5. Zivillammae                                                                                                    | AKA<br>0,69<br>2,72<br>2,37<br>2,70<br>3,00<br>0,41<br>1,00                                                                                                    | 1<br>Aug 14<br>2<br>38<br>28<br>28<br>28<br>92<br>40<br>8<br>7                                                                                                    | 3<br>Jul 14<br>4<br>50<br>75<br>23<br>37<br>12<br>18                                                                                                    | 4<br>6<br>48<br>44<br>37<br>41<br>14<br>9                                                                                                    | 2<br>Jun 14<br>7<br>41<br>53<br>20<br>45<br>27<br>9                                                                                                    | 5<br>Mai 14<br>3<br>36<br>43<br>49<br>38<br>3<br>8                                                                                                    | 4<br>Apr 14<br>4<br>08<br>36<br>37<br>37<br>12<br>10                                                                                                    | 4<br>8 Q1 14<br>3<br>47<br>48<br>40<br>40<br>17<br>10                                                                                                    | 7<br>Mrz 14<br>4<br>60<br>47<br>45<br>31<br>23<br>11                                                                                                    | 1<br>Feb 14<br>6<br>47<br>30<br>44<br>41<br>18<br>10                                                                                                    | Jan 14<br>0<br>34<br>61<br>48<br>49<br>11<br>10                                                                                                    | 0 Q4 13<br>0<br>7<br>50<br>28<br>45<br>45<br>13<br>15                                                                                                    | Dez 13<br>0<br>0<br>0<br>0<br>0<br>0<br>0<br>0<br>0<br>0<br>0<br>0<br>0<br>0<br>0<br>0<br>0<br>0<br>0                                                                                                    | Nov 13<br>0<br>10<br>10<br>10<br>10<br>10<br>10<br>10<br>10<br>10<br>10<br>10<br>10<br>1                                                                                                    | 0<br>0<br>0<br>43<br>23<br>63<br>53<br>9<br>10                                                                                                    | 0 (23 13<br>0<br>7<br>36<br>28<br>38<br>38<br>38<br>17<br>12                                                                                                    | 0<br>Sep 13<br>0<br>32<br>28<br>32<br>20<br>14<br>10                                                                                                    | 0<br>Stand August 2014<br>Vorjahr<br>7<br>43<br>34<br>45<br>44<br>17<br>13                                                                                                    |
| 1. Zivilianmee<br>2. Zivilianmee<br>3. Zivilianmee<br>6. Zivilianmee<br>6. Zivilianmee<br>7. Zivilianmee<br>2. Zivilianmee<br>2. Zivilianmee<br>2. Zivilianmee                                                                                                    | AKA<br>0,69<br>2,72<br>2,37<br>2,70<br>3,00<br>0,41<br>1,00<br>0,85                                                                                                    | 1<br>Aug 14<br>2<br>38<br>28<br>32<br>40<br>8<br>7<br>7<br>4                                                                                                    | 3<br>Jul 14<br>4<br>50<br>78<br>23<br>37<br>12<br>18<br>22<br>2                                                                                                    | 4<br>6<br>48<br>44<br>37<br>41<br>14<br>9<br>13                                                                                                    | 2<br>Jun 14<br>7<br>41<br>63<br>20<br>48<br>48<br>27<br>9<br>9                                                                                                    | 5<br>Mai 14<br>3<br>3<br>49<br>38<br>3<br>3<br>8<br>3<br>5                                                                                                    | 4<br>Apr 14<br>4<br>38<br>37<br>37<br>37<br>12<br>10<br>8<br>8                                                                                                    | 4<br>© Q1 14<br>3<br>47<br>45<br>40<br>40<br>17<br>10<br>13<br>4                                                                                                    | 7<br>Mrz 14<br>4<br>60<br>47<br>45<br>31<br>23<br>11<br>11<br>14                                                                                                    | 1<br>Feb 14<br>0<br>47<br>38<br>44<br>41<br>18<br>10<br>10<br>10                                                                                                    | Jan 14<br>0<br>3<br>48<br>49<br>11<br>10<br>14                                                                                                    | 0 Q4 13<br>0<br>28<br>45<br>45<br>13<br>55<br>11                                                                                                    | Dez 13<br>0<br>Dez 13<br>9<br>48<br>33<br>28<br>30<br>8<br>15<br>17<br>0                                                                                                    | Nov 13<br>0<br>10<br>27<br>47<br>40<br>21<br>19<br>0<br>0                                                                                                    | Ole 13<br>9<br>43<br>23<br>63<br>53<br>9<br>10<br>11                                                                                                    | 0 03 13<br>0<br>36<br>28<br>38<br>38<br>38<br>17<br>12<br>12                                                                                                    | 0<br>0<br>3ep 13<br>0<br>32<br>28<br>32<br>28<br>32<br>26<br>14<br>16<br>8<br>9                                                                                                    | 0<br>Stand August 2014<br>Voglahr<br>7<br>43<br>34<br>45<br>44<br>17<br>13<br>13<br>12                                                                                                    |
| 1. Zivitarnmer<br>2. Zivitarnmer<br>3. Zivitarnmer<br>4. Zivitarnmer<br>5. Zivitarnmer<br>8. Zivitarnmer<br>9. Zivitarnmer<br>2. Zivitarnmer<br>2. Zivitarnmer<br>2. Zivitarnmer<br>2. Zivitarnmer                                                                                                    | AKA<br>0,69<br>2,72<br>2,37<br>2,70<br>3,00<br>0,41<br>1,00<br>0,65<br>0,00<br>2,93                                                                                                    | 1<br>Aug 14<br>2<br>38<br>28<br>32<br>40<br>8<br>7<br>7<br>4<br>0<br>3                                                                                                    | 3<br>Jul 14<br>4<br>50<br>75<br>23<br>97<br>12<br>18<br>22<br>0<br>2                                                                                                    | 4<br>0 Q2 14<br>6<br>48<br>44<br>37<br>41<br>14<br>9<br>13<br>0<br>3                                                                                                    | 2<br>Jun 14<br>7<br>41<br>20<br>48<br>27<br>9<br>15<br>15<br>15<br>1<br>5                                                                                                    | 5<br>Mei 14<br>3<br>36<br>43<br>49<br>38<br>3<br>3<br>8<br>15<br>15<br>0<br>3                                                                                                    | 4<br>Apr 14<br>4<br>36<br>37<br>37<br>37<br>12<br>10<br>8<br>0<br>6                                                                                                    | 4<br>© Q1 14<br>3<br>47<br>46<br>40<br>40<br>17<br>10<br>13<br>0<br>5                                                                                                    | 7<br>Mrz 14<br>4<br>60<br>47<br>31<br>23<br>31<br>11<br>14<br>0<br>4                                                                                                    | 1<br>Feb 14<br>0<br>47<br>38<br>44<br>41<br>18<br>10<br>10<br>0<br>9                                                                                                    | Jan 14<br>0<br>34<br>61<br>48<br>49<br>11<br>10<br>14<br>0<br>3<br>3                                                                                                    | 0 Q4 13<br>0<br>7<br>60<br>28<br>46<br>46<br>46<br>13<br>15<br>11<br>0<br>3                                                                                                    | Dez 13 0 Dez 13 0 48 33 20 38 8 15 17 0 3                                                                                                    | Nov 13<br>0<br>4<br>60<br>27<br>47<br>40<br>21<br>19<br>0<br>0<br>4                                                                                                    | Ote 13<br>9<br>43<br>23<br>63<br>53<br>9<br>10<br>11<br>0                                                                                                    | 0 (23 13<br>0<br>28<br>38<br>38<br>17<br>12<br>12<br>0<br>2                                                                                                    | 0<br>Sep 13<br>0<br>32<br>28<br>32<br>26<br>14<br>16<br>8<br>0<br>0                                                                                                    | 0<br>Stand August 2014<br>Vorjahr<br>7<br>43<br>34<br>45<br>44<br>46<br>44<br>17<br>13<br>12<br>0<br>2                                                                                                    |
| 1. Zuklamma<br>2. Zuklamme<br>4. Zuklamme<br>5. Zuklamme<br>5. Zuklamme<br>5. Zuklamme<br>5. Zuklamme<br>5. Zuklamme<br>6. Zuklamme<br>6. Software<br>2. Suklammer<br>6. Software<br>6. Software<br>6. So | AKA<br>0,59<br>2,72<br>2,37<br>2,70<br>3,00<br>0,41<br>1,00<br>0,65<br>0,05<br>0,00<br>2,93<br>0,00                                                                                                    | 1<br>Aug 14<br>2<br>38<br>38<br>32<br>40<br>8<br>7<br>7<br>4<br>0<br>3<br>0<br>0                                                                                                    | 3<br>Jul 14<br>4<br>50<br>75<br>23<br>97<br>12<br>18<br>22<br>0<br>22<br>0<br>2<br>2<br>0<br>0                                                                                                    | 4<br>6 02 14<br>6<br>48<br>44<br>37<br>41<br>14<br>9<br>13<br>0<br>3<br>0<br>0<br>0                                                                                                    | 2<br>Jun 14<br>7<br>41<br>83<br>28<br>48<br>27<br>9<br>15<br>15<br>0<br>15<br>0<br>1<br>5<br>0                                                                                      | 5<br>Mei 14<br>3<br>36<br>43<br>49<br>38<br>3<br>8<br>15<br>15<br>0<br>3<br>0<br>3<br>0                                                                                                    | 4<br>Apr 14<br>4<br>08<br>35<br>37<br>37<br>12<br>10<br>8<br>0<br>0<br>0<br>0<br>0<br>0                                                                                                    | 4<br>© Q1 14<br>3<br>47<br>46<br>40<br>17<br>10<br>13<br>0<br>5<br>0                                                                                                    | 7<br>Mrz 14<br>4<br>00<br>47<br>45<br>31<br>23<br>31<br>11<br>14<br>0<br>4<br>0                                                                                                    | 1<br>Peb 14<br>6<br>47<br>38<br>44<br>41<br>18<br>10<br>10<br>10<br>0<br>9<br>0                                                                                                    | Jan 14<br>0<br>34<br>61<br>49<br>11<br>10<br>14<br>0<br>3<br>0                                                                                                    | 0 Q4 13<br>0<br>7<br>50<br>28<br>45<br>45<br>13<br>15<br>11<br>0<br>3<br>0                                                                                                    | Dec 13 0 Dec 13 0 48 33 20 30 8 15 17 0 3 0 0                                                                                                    | Nov 13<br>0<br>4<br>60<br>27<br>47<br>46<br>21<br>19<br>6<br>0<br>0<br>4<br>0                                                                                                    | Ole 13<br>9<br>43<br>23<br>63<br>53<br>9<br>10<br>11<br>0<br>11<br>0                                                                                                    | 0 03 13<br>0<br>7<br>38<br>38<br>38<br>38<br>38<br>17<br>12<br>12<br>0<br>2<br>0<br>0                                                                                                    | 0<br>Sep 13<br>0<br>32<br>28<br>32<br>26<br>14<br>10<br>8<br>0<br>0<br>0<br>0                                                                                                    | 0<br>Stand August 2014<br>Vorjahr<br>7<br>43<br>34<br>43<br>44<br>44<br>17<br>13<br>12<br>0<br>2<br>0<br>0                                                                                                    |
| 1. Zultanner     2. Zultanner     2. Zultanner     3. Zultanner     4. Zultanner     4. Zultanner     2. Zultanner     2. Zultanner     2. Zultanner     2. Zultanner     2. Zultanner     2. Zultanner     2. Zultanner     2. Zultanner     2. Schurgerödsammer     2. Schurgerödsammer     2. Schurgerödsammer                                                                                                    | AKA<br>0,69<br>2,72<br>2,37<br>2,70<br>3,00<br>0,41<br>1,00<br>0,65<br>0,00<br>2,93<br>0,00<br>3,05                                                                                                    | 1<br>Aug 14<br>2<br>38<br>28<br>39<br>40<br>8<br>7<br>7<br>4<br>0<br>3<br>0<br>0<br>4                                                                                                    | 3<br>Jul 14<br>4<br>50<br>78<br>23<br>37<br>12<br>12<br>18<br>8<br>22<br>0<br>2<br>0<br>2<br>0<br>1                                                                                                    | 4<br>6 002 14<br>6<br>48<br>44<br>37<br>41<br>14<br>9<br>13<br>0<br>3<br>0<br>2                                                                                                    | 2<br>Jun 14<br>7<br>63<br>20<br>41<br>45<br>27<br>9<br>15<br>15<br>0<br>1<br>1<br>0<br>4                                                                                            | 5<br>Mei 14<br>3<br>305<br>43<br>49<br>30<br>3<br>3<br>8<br>15<br>0<br>0<br>3<br>0<br>1<br>5<br>0<br>1                                                                                                    | 4<br>Apr 14<br>4<br>08<br>38<br>37<br>12<br>10<br>8<br>0<br>0<br>0<br>0<br>2                                                                                                    | 4<br>8 Q1 14<br>3<br>47<br>46<br>40<br>17<br>10<br>13<br>0<br>5<br>0<br>1                                                                                                    | 7<br>Mrz 14<br>4<br>00<br>47<br>45<br>31<br>23<br>11<br>11<br>14<br>0<br>4<br>0<br>1                                                                                                    | 1<br>Peb 14<br>0<br>47<br>38<br>44<br>41<br>10<br>10<br>0<br>9<br>0<br>2                                                                                                    | Jan 14<br>0<br>34<br>61<br>48<br>49<br>11<br>10<br>14<br>0<br>3<br>0<br>0<br>0                                                                                                    | 0 Q4 13<br>0<br>7<br>60<br>28<br>45<br>45<br>45<br>13<br>15<br>11<br>0<br>3<br>0<br>0                                                                                                    | Dec 13<br>0<br>0<br>48<br>33<br>28<br>38<br>48<br>33<br>28<br>38<br>48<br>15<br>15<br>17<br>0<br>3<br>0<br>1                                                                                                    | Nov 13<br>0<br>Nov 13<br>4<br>00<br>27<br>47<br>46<br>21<br>19<br>0<br>0<br>4<br>0<br>2<br>2                                                                                                    | Okt 13<br>9<br>43<br>23<br>63<br>9<br>10<br>11<br>0<br>1<br>0<br>0                                                                                                    | 0<br>0<br>0<br>0<br>0<br>0<br>0<br>0<br>0<br>0<br>0<br>0<br>0<br>0<br>0<br>0<br>0<br>0<br>0                                                                                                    | 0<br>Sep 13<br>0<br>32<br>28<br>32<br>25<br>14<br>10<br>8<br>0<br>0<br>1                                                                                                    | 0<br>Stand August 2014<br>7<br>43<br>34<br>45<br>44<br>17<br>13<br>12<br>0<br>2<br>0<br>1                                                                                                    |
| 1. Solitanima     2. Solitanima     2. Solitanima     3. Solitanima     3. Solitanima     5. Solitanima     7. Solitanima     Solitanima     Solitanima     Solitanima     Solitanima     Solitanima     2. Solitanima     2. Solitanima     2. Solitanima     2. Solitanima     2. Solitanima     2. Solitanima     2. Solitanima     2. Solitanima     2. Solitanima                                                                                                    | AKA<br>0,69<br>2,72<br>2,37<br>2,70<br>0,41<br>1,00<br>0,65<br>0,00<br>2,83<br>0,00<br>3,05<br>0,05<br>0,05<br>2,83<br>0,00<br>3,05<br>0,55<br>0,55<br>0 | 1<br>Aug 14<br>2<br>38<br>28<br>32<br>40<br>8<br>7<br>4<br>0<br>9<br>0<br>9<br>0<br>4<br>7<br>7<br>4                                                                                                    | 3<br>Jul 14<br>4<br>50<br>78<br>23<br>37<br>12<br>18<br>22<br>0<br>2<br>2<br>0<br>2<br>2<br>0<br>1<br>9<br>9<br>9                                                                                                    | 4<br>8 Q2 14<br>6<br>48<br>44<br>37<br>41<br>14<br>9<br>13<br>0<br>3<br>0<br>2<br>0<br>0<br>2<br>0<br>0<br>2<br>0<br>0<br>2<br>0<br>0<br>0<br>0<br>0<br>0<br>0<br>0<br>0<br>0<br>0<br>0<br>0                                                                 | 2<br>Jun 14<br>7<br>41<br>83<br>48<br>20<br>48<br>20<br>15<br>15<br>10<br>1<br>10<br>1<br>1<br>4<br>4<br>8<br>3                                                                     | 5<br>Mai 14<br>9<br>30<br>43<br>49<br>30<br>8<br>15<br>3<br>8<br>15<br>0<br>9<br>9<br>1<br>1<br>7<br>7                                                                                                    | 4<br>Apr 14<br>4<br>68<br>35<br>37<br>37<br>12<br>10<br>8<br>0<br>0<br>0<br>0<br>2<br>3<br>3<br>0                                                                                                    | 4<br>0 001 14<br>3<br>47<br>46<br>40<br>40<br>17<br>19<br>10<br>13<br>0<br>5<br>5<br>0<br>1<br>1<br>8<br>8                                                                                                    | 7<br>Mrz 14<br>4<br>00<br>47<br>45<br>31<br>11<br>14<br>45<br>23<br>11<br>14<br>4<br>0<br>4<br>1<br>1<br>11<br>10                                                                                                    | 1<br>1<br>1<br>1<br>1<br>1<br>1<br>1<br>1<br>1<br>1<br>1<br>1<br>1                                                                                                    | 2411 14<br>3<br>24m 14<br>0<br>34<br>48<br>49<br>10<br>14<br>10<br>14<br>10<br>3<br>0<br>0<br>7<br>0                                                                                                    | 0 04 13<br>0<br>7<br>7<br>60<br>28<br>46<br>46<br>46<br>53<br>15<br>5<br>11<br>1<br>9<br>0<br>1<br>1<br>5<br>5<br>4<br>5<br>5<br>5<br>5                                                                                                    | Des 13<br>0<br>0<br>46<br>33<br>26<br>28<br>8<br>15<br>17<br>7<br>0<br>3<br>0<br>1<br>1<br>1<br>0                                                                                                    | Nov13<br>0<br>Nov13<br>4<br>00<br>27<br>47<br>40<br>21<br>19<br>0<br>0<br>4<br>0<br>4<br>0<br>2<br>2<br>8<br>0                                                                                                    | 0 CH 13<br>0 CH 13<br>9<br>43<br>43<br>43<br>43<br>43<br>43<br>43<br>43<br>43<br>43                                                                                                    | 0 03 13<br>0<br>7<br>30<br>28<br>38<br>38<br>38<br>38<br>38<br>17<br>12<br>12<br>12<br>2<br>0<br>1<br>1<br>5<br>5<br>5                                                                                                    | 0 0 0 0 0 0 0 0 0 0 0 0 0 0 0 0 0 0 0                                                                                                    | vogen           0           Stand August 2014           7           43           94           46           44           113           12           0           1           0           0           0           0           0           0           0           0           0           0           0           0           0                                                                                                    |
| Exilianmer     Zultanmer     Zultanmer     Zultanmer     Zultanmer     Zultanmer     Sultanmer     Sultanmer     Sultanmer     Distammer     Distammer     Sultanmer     Sultanmer     Sultanmer     Sultanmer     Sultanmer     Sultanmer     Sultanmer     Sultanmer     Gods Nitugatustanmer     Gods Nitugatustanmer                                                                                                    | AKA<br>0,59<br>2,72<br>2,37<br>2,70<br>3,00<br>0,41<br>1,00<br>0,65<br>0,00<br>2,83<br>0,00<br>3,05<br>0,55<br>2,17<br>3,00<br>2,34                                                                                                    | 1<br>Aug 14<br>2<br>335<br>28<br>32<br>40<br>8<br>7<br>7<br>4<br>0<br>3<br>0<br>4<br>4<br>7<br>7<br>1<br>1                                                                                                    | 3<br>Jul 14<br>4<br>50<br>78<br>23<br>37<br>12<br>22<br>0<br>18<br>22<br>2<br>0<br>2<br>2<br>0<br>1<br>1<br>9<br>9<br>0<br>2<br>2                                                                                                    | 4<br>(2 02 14<br>6<br>48<br>44<br>47<br>41<br>14<br>13<br>0<br>3<br>0<br>2<br>8<br>2<br>0                                                                                                    | 2<br>Jun 14<br>7<br>41<br>43<br>20<br>48<br>49<br>9<br>15<br>15<br>0<br>1<br>15<br>0<br>4<br>4<br>8<br>3<br>0<br>0                                                                  | 5<br>Mai 14<br>3<br>30<br>43<br>43<br>3<br>8<br>15<br>0<br>3<br>8<br>15<br>0<br>1<br>1<br>7<br>7<br>2<br>0                                                                                                    | 4<br>Apr 14<br>4<br>35<br>37<br>12<br>10<br>8<br>0<br>6<br>0<br>0<br>2<br>3<br>5<br>0<br>0<br>0<br>0<br>0<br>0<br>0<br>0<br>0<br>0<br>0<br>0<br>0<br>0<br>0<br>0<br>0<br>0                                                                                                    | 4<br>© Q1 14<br>3<br>47<br>46<br>40<br>17<br>10<br>13<br>0<br>5<br>5<br>0<br>1<br>8<br>0<br>0<br>0                                                                                                    | 7<br>Nrz 14<br>4<br>60<br>47<br>45<br>31<br>31<br>11<br>14<br>0<br>4<br>4<br>0<br>1<br>11<br>0<br>1                                                                                                    | 1<br>Peb 14<br>6<br>47<br>38<br>44<br>18<br>10<br>0<br>9<br>9<br>0<br>2<br>6<br>0<br>0<br>0                                                                                                    | Jan 14<br>3<br>3<br>4<br>9<br>4<br>9<br>4<br>9<br>4<br>9<br>4<br>9<br>11<br>10<br>10<br>11<br>10<br>0<br>0<br>0<br>0<br>0<br>0<br>0<br>0<br>0<br>0                                                                                          | 0 04 13<br>0 04 13<br>7<br>0<br>28<br>45<br>13<br>15<br>11<br>0<br>3<br>0<br>1<br>1<br>0<br>1<br>6<br>1<br>0                                                                                                    | Des 13<br>0<br>0<br>0<br>0<br>0<br>0<br>0<br>0<br>0<br>0<br>0<br>0<br>0<br>1<br>0<br>0<br>0<br>0<br>0                                                                                                    | Nov 13<br>0<br>Nov 13<br>4<br>0<br>27<br>47<br>21<br>19<br>0<br>0<br>4<br>0<br>0<br>2<br>2<br>1<br>9<br>0<br>0<br>2<br>8<br>0<br>0<br>0                                                                                                    | Ott 13<br>0<br>9<br>43<br>43<br>43<br>43<br>43<br>43<br>43<br>43<br>43<br>43<br>43<br>43<br>43                                                                                         | 0 0313<br>0<br>0<br>0<br>0<br>0<br>0<br>0<br>0<br>0<br>0<br>0<br>0<br>0<br>0<br>0<br>0<br>0<br>0                                                                                                    | 0 0 0 0 0 0 0 0 0 0 0 0 0 0 0 0 0 0 0                                                                                                    | Vogen           0           Stand August 2014           Yorgahr           7           43           44           17           13           12           0           12           0           11           12           0           13           14           15           16           0           2           2           2           2           2           2           2           2           2           2           2           2           2           3           4           4           13           13           13           14           15           16           17                                                                                                    |
| 1. Distance     2. Distance     2. Distance     2. Distance     1. Distance     1. Distance     1. Distance     1. Distance     1. Distance     1. Distance     1. Distance     2. Distance     2. Distance     3. Distance     3. Distan                                                                                                    | AKA<br>0,69<br>2,72<br>2,33<br>2,70<br>0,41<br>1,00<br>0,65<br>2,93<br>0,00<br>2,93<br>0,00<br>2,93<br>0,00<br>2,93<br>0,00<br>2,93<br>0,00<br>2,93<br>0,00<br>2,17<br>2,34<br>0,55<br>2,17<br>2,34<br>0,55<br>2,17<br>2,37<br>2,17<br>2,17<br>2,37<br>1,00<br>1,00<br>1 | 1<br>Aug 14<br>2<br>38<br>32<br>40<br>8<br>7<br>7<br>4<br>0<br>3<br>0<br>4<br>7<br>7<br>1<br>1<br>10                                                                                                    | 3<br>Jul 14<br>4<br>50<br>75<br>23<br>37<br>75<br>12<br>18<br>23<br>0<br>77<br>12<br>18<br>20<br>0<br>2<br>0<br>0<br>1<br>1<br>9<br>9<br>9                                                                                                    | 4<br>© C2 14<br>6<br>40<br>40<br>41<br>11<br>9<br>13<br>0<br>3<br>0<br>2<br>0<br>2<br>0<br>10                                                                                                    | 2<br>Jun 14<br>7<br>41<br>20<br>48<br>49<br>9<br>10<br>0<br>10<br>1<br>9<br>10<br>0<br>1<br>1<br>0<br>4<br>4<br>8<br>3<br>0<br>0<br>6                                               | 5<br>Mai 14<br>3<br>30<br>43<br>30<br>30<br>3<br>3<br>3<br>3<br>3<br>3<br>3<br>1<br>5<br>3<br>1<br>7<br>7<br>2<br>0<br>9<br>9                                                                                                    | 4<br>Apr 14<br>4<br>08<br>35<br>37<br>12<br>10<br>0<br>0<br>0<br>2<br>3<br>0<br>0<br>0<br>14                                                                                                    | 4<br>0 021 14<br>3<br>47<br>48<br>40<br>10<br>10<br>10<br>5<br>0<br>1<br>8<br>0<br>0<br>9<br>9                                                                                                    | 7<br>Mar 14<br>4<br>00<br>00<br>47<br>45<br>31<br>31<br>23<br>11<br>11<br>14<br>0<br>4<br>0<br>1<br>1<br>11<br>11<br>0<br>1<br>0<br>1<br>0<br>1<br>0                                                                                                    | 1<br>Peb14<br>6<br>47<br>48<br>44<br>41<br>18<br>10<br>0<br>9<br>0<br>2<br>2<br>6<br>0<br>0<br>11                                                                                                    | 2m 14<br>3<br>2m 14<br>0<br>34<br>48<br>49<br>11<br>10<br>0<br>3<br>0<br>0<br>0<br>7<br>7<br>0<br>0<br>9                                                                                                    | 0 04 13<br>0<br>7<br>7<br>60<br>28<br>48<br>46<br>46<br>13<br>15<br>11<br>0<br>0<br>0<br>1<br>1<br>5<br>1<br>1<br>2                                                                                                    | Des 13<br>0<br>Des 13<br>9<br>40<br>40<br>40<br>33<br>20<br>8<br>8<br>15<br>17<br>7<br>0<br>3<br>0<br>1<br>1<br>1<br>0<br>0<br>0<br>20                                                                                                    | Nev 13         4           0         0           27         27           46         21           0         0           27         2           6         0           0         0           6         0           6         0           6         0           6         0           6         0           6         0           6         0                                                                                                    | OH 13<br>0<br>0<br>43<br>63<br>63<br>63<br>63<br>63<br>63<br>63<br>63<br>63<br>63<br>63<br>63<br>63                                                                                    | 0 03 13<br>0<br>0<br>7<br>7<br>38<br>38<br>38<br>38<br>38<br>17<br>12<br>12<br>0<br>0<br>2<br>0<br>1<br>1<br>5<br>2<br>1<br>8<br>8                                                                                                    | 0 0 0 0 0 0 0 0 0 0 0 0 0 0 0 0 0 0 0                                                                                                    | vogen           0           Stand August 2014           Vogenvr           7           48           44           13           12           0           1           0           2           0           0           1           0           2           1           0           2           8                                                                                                    |
| 1. Publicher<br>2. Publicher<br>2. Publicher<br>3. Publicher<br>3. Publicher<br>3. Publicher<br>3. Publicher<br>3. Publicher<br>4. Publicher<br>4. Publ                                                                                                    | AKA<br>0,69<br>2,72<br>2,37<br>2,70<br>3,00<br>0,41<br>1,00<br>0,05<br>0,00<br>2,93<br>0,00<br>3,08<br>2,17<br>2,17<br>2,14<br>0,00<br>3,05<br>0,55<br>2,17<br>2,34<br>0,55<br>0,55<br>0 | 1<br>Aug 14<br>2<br>38<br>38<br>38<br>40<br>8<br>7<br>4<br>9<br>0<br>9<br>9<br>0<br>4<br>7<br>7<br>4<br>1<br>1<br>4<br>10<br>2<br>2                                                                                                    | 3<br>Jul 14<br>4<br>50<br>78<br>23<br>77<br>12<br>22<br>2<br>7<br>2<br>2<br>2<br>0<br>1<br>2<br>2<br>0<br>1<br>9<br>9<br>0<br>2<br>2<br>9<br>9<br>2<br>2<br>2<br>2<br>2<br>2<br>2<br>2<br>2<br>2<br>2<br>2<br>2                                                                                                    | 4<br>0 0214<br>5<br>48<br>44<br>37<br>14<br>9<br>13<br>0<br>3<br>0<br>2<br>2<br>0<br>0<br>10<br>0<br>0<br>0<br>0<br>0<br>0<br>0<br>0<br>0<br>0<br>0<br>0<br>0                                                                                                | 2<br>Jun 14<br>41<br>63<br>48<br>20<br>48<br>49<br>9<br>10<br>0<br>1<br>5<br>4<br>4<br>4<br>8<br>3<br>0<br>0<br>6<br>0<br>0                                                         | 5<br>Mai 14<br>3<br>30<br>43<br>30<br>49<br>33<br>6<br>49<br>33<br>6<br>9<br>9<br>0<br>1<br>7<br>7<br>2<br>0<br>0<br>9<br>0<br>9<br>0<br>0<br>9<br>0<br>0                                                                                            | 4<br>Apr 14<br>4<br>68<br>38<br>37<br>27<br>12<br>37<br>27<br>12<br>37<br>0<br>0<br>0<br>0<br>0<br>14<br>0<br>0<br>0<br>14<br>0<br>0<br>0<br>0<br>14<br>0<br>0<br>0<br>0                                                                                                    | 4<br>0 01 14<br>3<br>47<br>46<br>40<br>40<br>17<br>10<br>13<br>6<br>0<br>6<br>1<br>1<br>8<br>0<br>0<br>0<br>9<br>9<br>9<br>2                                                                                                    | 7<br>Mar 14<br>4<br>60<br>47<br>31<br>31<br>23<br>31<br>14<br>6<br>4<br>0<br>1<br>1<br>1<br>1<br>0<br>1<br>0<br>1<br>0<br>1<br>0<br>4<br>4<br>4<br>4<br>4<br>4<br>4<br>4<br>4<br>4<br>4<br>4<br>4                                                                                                    | 1<br>Peb 14<br>0<br>47<br>38<br>44<br>41<br>19<br>0<br>0<br>0<br>2<br>0<br>0<br>0<br>11<br>1                                                                                                    | Jan 14<br>3<br>Jan 14<br>0<br>34<br>61<br>40<br>61<br>10<br>11<br>14<br>0<br>14<br>0<br>0<br>0<br>0<br>0<br>0<br>0<br>0<br>0<br>0<br>2                                                                                                    | 0 04 13<br>0 04 13<br>7<br>7<br>80<br>28<br>46<br>13<br>15<br>11<br>0<br>13<br>5<br>15<br>11<br>0<br>1<br>1<br>0<br>1<br>1<br>0<br>1<br>2<br>2                                                                                                    | Des 13 0 Des 13 0 0 Des 13 0 0 0 0 0 0 0 0 0 0 0 0 0 0 0 0 0 0 0                                                                                                    | Nev 13<br>0<br>Nev 13<br>4<br>0<br>27<br>46<br>21<br>19<br>0<br>0<br>4<br>0<br>4<br>0<br>0<br>0<br>0<br>0<br>6<br>6<br>2                                                                                                    | Ott 13<br>0<br>43<br>23<br>63<br>9<br>10<br>11<br>11<br>0<br>1<br>0<br>5<br>4<br>0<br>0<br>5<br>4<br>4                                                                                 | 0 03 13<br>0<br>0<br>0<br>0<br>0<br>0<br>0<br>0<br>0<br>0<br>0<br>0<br>0                                                                                                    | 000 13<br>0<br>0<br>22<br>28<br>32<br>28<br>22<br>28<br>32<br>28<br>32<br>28<br>32<br>28<br>32<br>28<br>32<br>28<br>32<br>28<br>32<br>28<br>32<br>28<br>32<br>28<br>32<br>28<br>32<br>28<br>32<br>28<br>32<br>28<br>32<br>28<br>32<br>28<br>32<br>32<br>28<br>32<br>32<br>28<br>32<br>32<br>28<br>32<br>32<br>28<br>32<br>32<br>28<br>32<br>32<br>28<br>32<br>32<br>32<br>28<br>32<br>32<br>32<br>32<br>32<br>32<br>32<br>32<br>32<br>32<br>32<br>32<br>32                                                                                                    | vogen           0           Stand August 2014           Vorjahr           7           30           94           46           17           10           2           0           12           0           12           0           2           0           1           0           2           0           2           1           0           2           0           2           0           2           2           3                                                                                                    |
| 1. Shakewe     2. Shakewe     2. Shakewe     2. Shakewe     3. Shakewe     4. Shakewe     4. Shakewe                                                                                                    | AKA<br>0,65<br>2,72<br>2,37<br>2,37<br>2,37<br>0,41<br>1,00<br>0,41<br>1,00<br>0,65<br>0,00<br>2,95<br>0,00<br>3,05<br>0,00<br>3,05<br>0,00<br>3,05<br>0,00<br>3,05<br>0,00<br>3,05<br>0,00<br>3,05<br>0,00<br>3,05<br>0,05<br>0,00<br>3,05<br>0,05<br>0,00<br>3,05<br>0,05<br>0,00<br>0,05<br>0,00<br>0,000<br>0,00<br>0,00     | 1<br>Aug 14<br>2<br>38<br>28<br>40<br>8<br>7<br>4<br>0<br>5<br>0<br>4<br>7<br>7<br>4<br>0<br>5<br>0<br>4<br>7<br>7<br>1<br>1<br>4<br>10<br>2<br>2<br>0<br>0                                                                                                    | 3<br>Jul 14<br>4<br>00<br>78<br>23<br>27<br>77<br>12<br>22<br>0<br>22<br>0<br>0<br>2<br>2<br>0<br>0<br>1<br>1<br>2<br>2<br>0<br>0<br>9<br>9<br>8<br>0<br>2<br>2<br>9<br>9<br>2<br>2<br>0<br>0<br>0<br>1<br>9<br>0<br>0<br>0<br>0<br>0<br>0<br>0<br>0<br>0<br>0<br>0<br>0<br>0<br>0<br>0                                                                                                    | 4<br>© Q2 14<br>6<br>48<br>44<br>57<br>41<br>14<br>5<br>13<br>0<br>3<br>0<br>2<br>6<br>2<br>0<br>10<br>0<br>0<br>0<br>0<br>0<br>0<br>0<br>0<br>0<br>0<br>0<br>0<br>0                                                                                         | 2<br>Jun 14<br>7<br>41<br>83<br>84<br>27<br>9<br>9<br>9<br>9<br>9<br>9<br>9<br>9<br>9<br>9<br>9<br>9<br>9<br>9<br>9<br>9<br>9<br>9                                                  | 5<br>Mai 14<br>9<br>30<br>40<br>30<br>30<br>30<br>30<br>30<br>30<br>30<br>30<br>30<br>30<br>30<br>30<br>30                                                                                                    | 4<br>Apr 14<br>4<br>68<br>30<br>37<br>37<br>37<br>37<br>37<br>37<br>37<br>37<br>30<br>0<br>0<br>0<br>0<br>2<br>3<br>0<br>0<br>0<br>14<br>0<br>0<br>0<br>0<br>14<br>0<br>0<br>0<br>0<br>0<br>0<br>0<br>0<br>0<br>0                                                                                                    | 4<br>0 01 14<br>3<br>47<br>46<br>40<br>40<br>17<br>10<br>13<br>0<br>6<br>0<br>1<br>1<br>8<br>0<br>0<br>9<br>2<br>2<br>0<br>0                                                                                                    | 7<br>Mrg 14<br>4<br>60<br>47<br>47<br>31<br>31<br>14<br>14<br>0<br>4<br>0<br>1<br>1<br>1<br>0<br>1<br>1<br>0<br>1<br>1<br>0<br>4<br>0<br>0<br>1<br>1<br>0<br>1<br>4<br>0<br>0<br>0<br>0<br>0<br>0<br>0<br>0<br>0<br>0<br>0<br>0<br>0                                                                                                    | 1<br>Peb 14<br>0<br>47<br>38<br>44<br>41<br>10<br>0<br>9<br>0<br>2<br>0<br>0<br>0<br>11<br>1<br>0<br>0<br>0<br>0<br>0<br>0<br>0<br>0<br>0<br>0<br>0<br>0<br>0                                                             | Jan 14<br>3<br>Jan 14<br>0<br>34<br>48<br>49<br>19<br>14<br>0<br>3<br>0<br>0<br>0<br>0<br>0<br>0<br>0<br>0<br>0<br>0<br>0<br>0<br>0                                                                                                    | 0 04 13<br>0 04 13<br>7<br>00<br>28<br>46<br>13<br>15<br>16<br>1<br>1<br>0<br>0<br>1<br>1<br>0<br>0<br>1<br>1<br>0<br>0<br>1<br>0<br>0<br>0<br>1<br>0<br>0<br>0<br>0<br>0<br>0<br>0<br>0<br>0<br>0<br>0<br>0<br>0                                                                                                    | Des 13 0 0 0 0 0 0 0 0 0 0 0 0 0 0 0 0 0 0 0                                                                                                    | Nev 13<br>0<br>Nev 13<br>4<br>4<br>0<br>27<br>7<br>7<br>40<br>21<br>19<br>0<br>4<br>4<br>0<br>2<br>2<br>8<br>0<br>0<br>6<br>6<br>2<br>2<br>0<br>0<br>0<br>0<br>0<br>0<br>0<br>0<br>0<br>0<br>0<br>0<br>0<br>0                                                                                                    | OH 13<br>0<br>43<br>23<br>53<br>53<br>53<br>53<br>53<br>53<br>53<br>53<br>53<br>53<br>53<br>53<br>53                                                                                   | 0 03 13<br>0<br>7<br>36<br>28<br>38<br>38<br>38<br>38<br>38<br>38<br>38<br>38<br>38<br>38<br>38<br>0<br>0<br>12<br>2<br>0<br>0<br>1<br>1<br>5<br>2<br>1<br>0<br>0<br>1<br>1<br>1<br>5<br>2<br>1<br>1<br>9<br>5<br>1<br>3<br>8<br>38<br>38<br>38<br>38<br>38<br>38<br>38<br>38<br>38<br>38<br>38<br>38                                                                                                    | 0 0 0 0 0 0 0 0 0 0 0 0 0 0 0 0 0 0 0                                                                                                    | vogan           0           Stand August 2014           Vogahr           7           34           45           44           13           12           0           13           12           0           1           0           1           0           1           0           1           0           1           0           1           0           1           0           1           0           1           0           1           0           1           0           1           0           1           0           1           0           1           0           1           0           1           0           1           1           1           1           1                                                                                                    |
| 1. Publishmer     2. Publishmer     2. Publishmer     3. Publishmer     3. Publishmer     4. Publishmer     4. Publishmer                                                                                                    | AKA<br>0,69<br>2,72<br>2,37<br>2,70<br>3,00<br>0,41<br>1,00<br>0,65<br>0,65<br>0,65<br>0,65<br>2,73<br>0,00<br>0,55<br>2,77<br>2,34<br>0,55<br>0,55<br>0 | 1<br>Aug 54<br>2<br>30<br>28<br>40<br>7<br>4<br>0<br>3<br>3<br>0<br>4<br>4<br>7<br>7<br>4<br>0<br>3<br>0<br>7<br>7<br>1<br>1<br>2<br>0<br>0<br>1<br>1<br>0<br>0<br>0<br>1<br>1<br>0                                                                                                    | 3<br>Jul 14<br>4<br>50<br>75<br>23<br>77<br>12<br>22<br>2<br>2<br>2<br>2<br>2<br>2<br>2<br>2<br>2<br>2<br>2<br>2<br>2<br>2<br>2                                                                                                    | 4<br>8 02 14<br>6<br>44<br>37<br>41<br>14<br>9<br>3<br>0<br>3<br>2<br>0<br>2<br>0<br>10<br>0<br>0<br>0<br>0<br>0<br>0                                                                                                    | 2<br>Jun 14<br>7<br>41<br>20<br>20<br>20<br>27<br>9<br>10<br>10<br>10<br>10<br>10<br>10<br>10<br>10<br>10<br>10<br>10<br>10<br>10                                                   | 5<br>Mail 14<br>3<br>300<br>43<br>43<br>43<br>3<br>9<br>3<br>6<br>3<br>3<br>0<br>15<br>3<br>0<br>15<br>7<br>7<br>2<br>0<br>9<br>9<br>0<br>0<br>0<br>0<br>0<br>0<br>0<br>0<br>0<br>0<br>0<br>0<br>0                                                   | 4<br>Apr 14<br>6<br>0<br>3<br>3<br>0<br>3<br>7<br>7<br>7<br>10<br>8<br>0<br>0<br>0<br>0<br>2<br>3<br>0<br>0<br>0<br>14<br>0<br>0<br>0<br>0<br>0<br>0<br>0<br>0<br>0<br>0<br>0<br>0<br>0<br>0<br>0                                                                                                    | 4<br>201144<br>3<br>47<br>48<br>40<br>17<br>10<br>5<br>0<br>1<br>13<br>0<br>5<br>0<br>1<br>8<br>0<br>0<br>9<br>9<br>2<br>0<br>0<br>0<br>0<br>0<br>0<br>0<br>0<br>0<br>0<br>0<br>0<br>0                                                                                                    | 7  Mrz 14  4  00  47  31  31  14  0  1  1  1  0  1  1  0  4  0  0  0  0  0  0  0  0  0  0  0                                                                                                    | 1<br>Peb 14<br>6<br>47<br>38<br>44<br>41<br>10<br>10<br>9<br>9<br>2<br>6<br>0<br>0<br>2<br>6<br>0<br>0<br>11<br>1<br>0<br>0<br>0<br>0<br>0<br>0<br>0<br>0<br>0<br>0<br>0<br>0<br>0                                        | Jan 14<br>3<br>Jan 14<br>0<br>34<br>81<br>40<br>49<br>11<br>10<br>14<br>49<br>10<br>10<br>14<br>0<br>0<br>0<br>0<br>0<br>0<br>0<br>0<br>0<br>0<br>0<br>0<br>0                                                                               | 0 04 13     0     0     0     0     0     0     0     0     0     0     0     0     0     0     0     0     0     0     0     0     0     0     0     0     0     0     0     0     0     1                                                                                                    | Des 13<br>0<br>0<br>0<br>0<br>0<br>0<br>0<br>0<br>0                                                                                                    | Nev 13<br>0<br>4<br>4<br>6<br>0<br>27<br>47<br>40<br>21<br>19<br>8<br>0<br>4<br>4<br>0<br>2<br>2<br>1<br>9<br>8<br>0<br>4<br>4<br>0<br>2<br>2<br>8<br>0<br>0<br>2<br>2<br>1<br>9<br>8<br>0<br>0<br>2<br>7<br>13<br>4<br>19<br>8<br>0<br>0<br>2<br>7<br>13<br>4<br>19<br>19<br>19<br>19<br>19<br>19<br>19<br>19<br>19<br>19<br>19<br>19<br>19                                                                                                    | Oct 13<br>0<br>0<br>0<br>0<br>0<br>13<br>0<br>13<br>0<br>14<br>3<br>23<br>63<br>63<br>63<br>63<br>63<br>10<br>11<br>0<br>0<br>0<br>0<br>0<br>0<br>0<br>0<br>0<br>0<br>0<br>0<br>0      | 0 03 13<br>0<br>0<br>0<br>0<br>0<br>13<br>7<br>30<br>30<br>28<br>39<br>39<br>39<br>39<br>12<br>12<br>12<br>12<br>0<br>0<br>1<br>1<br>5<br>2<br>1<br>1<br>0<br>0<br>0<br>13<br>13<br>13<br>15<br>15<br>15<br>15<br>15<br>15<br>15<br>15<br>15<br>15                                                                                                    | 0 0 0 0 0 0 0 0 0 0 0 0 0 0 0 0 0 0 0                                                                                                    | 0         0           Bland August 2014         0           Stand August 2014         0           9         4           43         3           94         45           64         11           11         0           2         0           0         1           0         2           0         0           2         0           0         2           0         2           0         2           0         0           2         0           0         0           2         0           0         0           10         0           10         0           10         0           10         0           10         0           11         0           12         0           13         0           14         0           15         0           16         0           17         0           18         0           19         0 |
| 1. Shaharow     2. Shaharow     2. Shaharow     2. Shaharow     2. Shaharow     3. Shaharow     3. Shaharow     4. Shaharow     4. Shaharow                                                                                                    | AMMEY) AXA 0.69 2.72 2.77 2.77 2.77 2.70 0.65 0.60 0.65 0.66 0.65 0.65 0.65 0.6                                                                                                    | 1<br>Aug 14<br>2<br>38<br>28<br>29<br>20<br>20<br>20<br>20<br>40<br>3<br>7<br>40<br>3<br>7<br>4<br>0<br>3<br>4<br>7<br>7<br>4<br>4<br>10<br>2<br>0<br>1<br>10<br>0<br>2<br>0<br>110<br>2<br>0<br>110<br>2<br>110<br>20<br>20<br>20<br>20<br>20<br>20<br>20<br>20<br>20<br>20<br>20<br>20<br>20                              | 3<br>Jul 14<br>4<br>50<br>78<br>23<br>27<br>77<br>18<br>23<br>27<br>7<br>7<br>18<br>0<br>0<br>2<br>3<br>7<br>7<br>1<br>18<br>0<br>0<br>2<br>2<br>9<br>0<br>0<br>2<br>2<br>9<br>0<br>0<br>2<br>2<br>9<br>0<br>0<br>0<br>0<br>0                                                                                                    | 4<br>0 02 14<br>6<br>44<br>44<br>57<br>41<br>14<br>9<br>0<br>3<br>0<br>0<br>2<br>6<br>2<br>0<br>0<br>0<br>0<br>0<br>0<br>0<br>0<br>0<br>0<br>0<br>0<br>0                                                                                                    | 2<br>Jun 14<br>7<br>41<br>48<br>48<br>48<br>48<br>49<br>49<br>4<br>8<br>4<br>8<br>4<br>8<br>9<br>0<br>4<br>4<br>8<br>0<br>0<br>0<br>0<br>0<br>0<br>0<br>0<br>0<br>0<br>0<br>0<br>14 | 5<br>Mai 14<br>3<br>30<br>43<br>49<br>38<br>38<br>10<br>0<br>3<br>0<br>11<br>7<br>2<br>0<br>9<br>0<br>0<br>0<br>0<br>0<br>0<br>0<br>0<br>0<br>0<br>0<br>0<br>0                                                                                       | 4<br>Agr 14<br>4<br>08<br>35<br>37<br>77<br>77<br>12<br>10<br>8<br>0<br>0<br>0<br>0<br>2<br>2<br>3<br>0<br>0<br>0<br>14<br>0<br>0<br>0<br>0<br>14<br>0<br>0<br>0<br>0<br>13                                                                                                    | 4<br>00114<br>3<br>45<br>46<br>46<br>40<br>17<br>10<br>13<br>5<br>5<br>5<br>0<br>1<br>1<br>8<br>0<br>0<br>1<br>8<br>0<br>0<br>1<br>8<br>0<br>0<br>1<br>8<br>0<br>0<br>1<br>1<br>8<br>0<br>0<br>1<br>1<br>4<br>13<br>13<br>0<br>5<br>5<br>14<br>4<br>5<br>14<br>4<br>5<br>14<br>4<br>5<br>14<br>4<br>5<br>14<br>4<br>5<br>14<br>4<br>5<br>14<br>4<br>5<br>14<br>4<br>5<br>14<br>4<br>5<br>14<br>14<br>15<br>14<br>14<br>15<br>14<br>14<br>15<br>14<br>14<br>15<br>14<br>14<br>15<br>14<br>14<br>15<br>14<br>14<br>15<br>14<br>14<br>15<br>14<br>14<br>15<br>14<br>14<br>15<br>14<br>14<br>15<br>14<br>14<br>15<br>14<br>14<br>15<br>14<br>14<br>15<br>14<br>14<br>15<br>14<br>14<br>15<br>14<br>15<br>14<br>15<br>14<br>15<br>14<br>15<br>14<br>15<br>14<br>15<br>14<br>15<br>14<br>15<br>14<br>14<br>15<br>14<br>15<br>14<br>15<br>11<br>15<br>11<br>15<br>11<br>11<br>11<br>11<br>11<br>11<br>11<br>11 | 7<br>Mrz 14<br>4<br>60<br>47<br>43<br>31<br>11<br>23<br>23<br>31<br>11<br>4<br>0<br>4<br>4<br>0<br>1<br>11<br>0<br>4<br>4<br>0<br>1<br>1<br>0<br>4<br>4<br>0<br>0<br>0<br>0<br>0<br>0<br>0<br>0<br>0<br>0<br>0<br>0<br>0                                                                                                    | 1<br>Peb 14<br>47<br>30<br>44<br>41<br>10<br>0<br>9<br>9<br>0<br>2<br>2<br>0<br>0<br>11<br>1<br>0<br>0<br>0<br>11<br>1<br>0<br>0<br>0<br>19<br>0                                                                          | Jan 14<br>Jan 14<br>0<br>34<br>48<br>49<br>48<br>11<br>10<br>3<br>0<br>7<br>0<br>0<br>7<br>0<br>9<br>2<br>0<br>0<br>0<br>0<br>19<br>19<br>19                                                                                                | 0 04 13<br>0<br>0<br>0<br>0<br>0<br>13<br>13<br>0<br>13<br>15<br>13<br>0<br>1<br>13<br>0<br>1<br>13<br>0<br>1<br>13<br>0<br>1<br>13<br>0<br>1<br>13<br>0<br>1<br>13<br>0<br>1<br>1<br>1<br>1<br>0<br>1<br>1<br>1<br>1<br>1<br>1<br>1<br>1<br>1<br>1<br>1<br>1<br>1                                                                                                    | Des 13<br>Des 13<br>0<br>Des 13<br>9<br>40<br>33<br>30<br>38<br>49<br>33<br>30<br>30<br>30<br>30<br>30<br>30<br>3                                                                                                    | Nov 13 Nov 13 No                                                                                                    | Out 13<br>0<br>43<br>43<br>23<br>63<br>63<br>63<br>63<br>63<br>10<br>11<br>0<br>11<br>0<br>6<br>4<br>0<br>0<br>6<br>4<br>0<br>0<br>0<br>0<br>0<br>0<br>0<br>0<br>0<br>0<br>0<br>0<br>0 |                                                                                                    | Sep 13     Sep 13     Sep 13 | •voper           0           Stand August 2014           Voljabit           7           43           46           46           47           13           0           0           0           2           0           2           0           2           0           2           0           2           0           2           0           2           0           2           0           2           0           2           0           2           0           2           0           2           0           2           0           2           0           2           0           2           0           2           3           4           4           4           4                                                                                                    |
| 1. Publishmer     2. Publishmer     2. Publishmer     2. Publishmer     2. Publishmer     2. Publishmer     2. Publishmer     2. Publishmer     2. Publishmer     2. Publishmer     2. Publishmer     2. Publishmer     2. Publishmer     2. Publishmer     2. Publishmer     3. Publishmer     3. Publishmer     3. Publishmer     3. Publishmer     4. Publishmer     4. Publ                                                                                                    | AKA<br>0,69<br>2,72<br>2,77<br>2,77<br>2,77<br>3,00<br>0,41<br>1,00<br>0,00<br>0,00<br>0,00<br>0,00<br>0,05<br>0,25<br>0,25<br>0,25<br>0,00<br>0,000<br>0,00<br>0,00     | 1<br>Aug 14<br>2<br>28<br>28<br>28<br>29<br>28<br>29<br>29<br>40<br>28<br>40<br>3<br>2<br>40<br>3<br>4<br>0<br>4<br>7<br>7<br>1<br>1<br>4<br>10<br>2<br>2<br>0<br>1<br>1<br>2<br>2<br>3<br>3<br>3<br>3<br>3<br>3<br>4<br>0<br>10<br>20<br>20<br>20<br>20<br>20<br>20<br>20<br>20<br>20<br>20<br>20<br>20<br>20              | 3<br>Jul 14<br>4<br>4<br>23<br>37<br>7<br>7<br>3<br>37<br>7<br>23<br>37<br>7<br>2<br>3<br>37<br>7<br>2<br>3<br>37<br>7<br>2<br>3<br>37<br>7<br>2<br>3<br>37<br>7<br>2<br>3<br>37<br>7<br>2<br>3<br>37<br>7<br>2<br>3<br>37<br>7<br>2<br>3<br>37<br>7<br>2<br>3<br>37<br>7<br>2<br>3<br>37<br>2<br>3<br>3<br>37<br>2<br>3<br>37<br>2<br>3<br>3<br>3<br>3 | 4<br>8 02 14<br>6<br>44<br>44<br>5<br>13<br>0<br>3<br>0<br>2<br>2<br>0<br>10<br>0<br>0<br>0<br>0<br>0<br>0<br>0<br>12<br>14<br>14                                                                                                    | 2<br>Jun 14<br>7<br>41<br>83<br>20<br>22<br>22<br>10<br>0<br>10<br>10<br>10<br>10<br>10<br>10<br>10<br>10                                                                           | 5<br>Mai 14<br>3<br>30<br>43<br>43<br>49<br>3<br>8<br>49<br>3<br>49<br>3<br>49<br>3<br>8<br>9<br>0<br>10<br>7<br>7<br>7<br>7<br>2<br>0<br>0<br>1<br>7<br>7<br>7<br>9<br>0<br>0<br>0<br>0<br>0<br>0<br>0<br>0<br>0<br>9<br>9<br>9<br>9<br>9<br>9<br>9 | 4<br>Apr 14<br>4<br>00<br>36<br>37<br>12<br>12<br>8<br>0<br>0<br>0<br>0<br>2<br>3<br>0<br>0<br>0<br>0<br>0<br>14<br>0<br>0<br>0<br>0<br>13<br>13<br>10                                                                                                    | 4<br>0 01 14<br>3<br>47<br>48<br>40<br>17<br>19<br>13<br>6<br>0<br>1<br>1<br>8<br>8<br>0<br>0<br>0<br>9<br>2<br>0<br>0<br>0<br>0<br>15<br>15<br>15<br>15<br>15<br>15<br>15<br>15<br>15<br>15                                                                                                    | 7      bb214      4      60      47      43      23      14      4      7      4      1      1      1      1      1      1      1      0      0      0      0      0      0      0      0      0      0      0      0      0      0      0      0      0      0      0      0      0      0      0      0      0      0      0      0      0      0      0      0      0      0      0      0      0      0      0      0      0      0      0      0      0      0      0      0      0      0      0      0      0      0      0      0      0      0      0      0      0      0      0      0      0      0      0      0      0      0      0      0      0      0      0      0      0      0      0      0      0      0      0      0      0      0      0      0      0      0      0      0      0      0      0      0      0      0      0      0      0      0      0      0      0      0      0      0      0      0      0      0      0      0      0      0      0      0      0      0      0      0      0      0      0      0      0      0      0      0      0      0      0      0      0      0      0      0      0      0      0      0      0      0      0      0      0      0      0      0      0      0      0      0      0      0      0      0      0      0      0      0      0      0      0      0      0      0      0      0      0      0      0      0      0      0      0      0      0      0      0      0      0      0      0      0      0      0      0      0      0      0      0      0      0      0      0      0      0      0      0      0      0      0      0      0      0      0      0      0      0      0      0      0      0      0      0      0      0      0      0      0      0      0      0      0      0      0      0      0      0      0      0      0      0      0      0      0      0      0      0      0      0      0      0      0      0      0      0      0      0      0      0      0      0      0      0      0      0      0      0      0      0      0      0      0      0      0      0      0      0      0      0     | 1<br>Pab 14<br>0<br>47<br>48<br>44<br>44<br>44<br>49<br>9<br>0<br>0<br>0<br>0<br>0<br>0<br>0<br>0<br>0<br>0<br>0<br>0<br>0                                                                                                | Jan 14<br>Jan 14<br>0<br>3<br>3<br>40<br>40<br>40<br>40<br>40<br>40<br>40<br>40<br>40<br>5<br>40<br>5                                                                                                    | 0 0 4 13<br>0 0 4 13<br>7<br>7<br>8<br>9<br>13<br>14<br>15<br>16<br>1<br>1<br>0<br>0<br>0<br>0<br>1<br>1<br>7<br>10<br>0<br>0<br>1<br>1<br>7<br>10<br>0<br>0<br>10<br>10<br>10<br>10<br>10<br>10<br>10                                                                                                    | Des 13 0 0 0 0 0 0 0 0 0 0 0 0 0 0 0 0 0 0 0                                                                                                    | Nev 13<br>0<br>4<br>6<br>0<br>27<br>47<br>47<br>47<br>47<br>47<br>47<br>47<br>47<br>47<br>0<br>0<br>0<br>4<br>0<br>0<br>0<br>5<br>2<br>0<br>0<br>0<br>5<br>2<br>0<br>0<br>0<br>5<br>2<br>3<br>8                                                                                                    | OK 13<br>0<br>0<br>43<br>43<br>43<br>43<br>43<br>43<br>43<br>43<br>43<br>43<br>43<br>43<br>43                                                                                          | © 03 13<br>0<br>0<br>0<br>7<br>7<br>30<br>28<br>38<br>39<br>93<br>93<br>93<br>93<br>93<br>93<br>93<br>93<br>93                                                                                                    | Bep 13     0     0     0     0     28     22     22     22     22     14     10     0     0     0     0     0     0     0     0     0     0     0     0     0     0     0     0     0     0     0     0     0     0     0     0     0     0     0     0     0     0     0     0     0     0     0     0     0     0     0     0     0     0     0     0     0     14                                                                                                    | 0         0           Stand August 2014         0           Vorphy         7           43         34           46         44           177         13           12         0           2         0           1         0           2         0           0         0           2         0           0         0           2         0           0         0           2         0           0         0           2         0           11         0           12         0           13         12                                                                                                    |
| 1. Shakanow     2. Shakanow     2. Shakanow     2. Shakanow     2. Shakanow     2. Shakanow     2. Shakanow     2. Shakanow     2. Shakanow     2. Shakanow     2. Shakanow     2. Shakanow     2. Shakanow     2. Shakanow     2. Shakanow     2. Shakanow     3. Shakanow     3. Shakanow     4. Shakanow     4. Shakanow     4. Shakanow     4. Shakanow     4. Shakanow     4. Shakanow     4. Shakanow     4. Shakanow     4. Shakanow     4. Shakanow     4. Shakanow     4. Shakanow                                                                                                    | AKA<br>0.69<br>2.72<br>2.37<br>3.00<br>0.41<br>1.00<br>0.65<br>0.00<br>2.93<br>0.00<br>0.00<br>2.93<br>0.05<br>0.55<br>2.37<br>0.25<br>0.55<br>2.44<br>0.55<br>0.55<br>0 | 1<br>Aug 14<br>2<br>38<br>38<br>39<br>40<br>8<br>7<br>7<br>4<br>0<br>3<br>0<br>4<br>7<br>7<br>4<br>1<br>1<br>4<br>9<br>0<br>1<br>1<br>9<br>0<br>0<br>1<br>1<br>9<br>0<br>0<br>1<br>5<br>0<br>0<br>1<br>1<br>9<br>0<br>0<br>1<br>9<br>1<br>9<br>1<br>9<br>1<br>9<br>1<br>9<br>1<br>9<br>1                                    | 3<br>Aul 14<br>4<br>50<br>78<br>50<br>73<br>72<br>73<br>72<br>73<br>72<br>73<br>72<br>73<br>72<br>73<br>72<br>73<br>72<br>73<br>72<br>73<br>72<br>73<br>72<br>73<br>72<br>73<br>72<br>73<br>72<br>73<br>72<br>73<br>72<br>73<br>72<br>72<br>72<br>72<br>72<br>72<br>72<br>72<br>72<br>72                                                                                                    | 4<br>0 022 14<br>6<br>48<br>44<br>47<br>73<br>41<br>9<br>0<br>0<br>0<br>0<br>0<br>0<br>0<br>0<br>0<br>0<br>0<br>0<br>0                                                                                                    | 2<br>Jun 14<br>7<br>2<br>20<br>20<br>48<br>48<br>48<br>48<br>48<br>48<br>48<br>48<br>48<br>48<br>48<br>48<br>48                                                                     | 8<br>Mai 14<br>9<br>34<br>40<br>40<br>3<br>3<br>3<br>3<br>3<br>3<br>0<br>0<br>1<br>1<br>7<br>7<br>2<br>0<br>0<br>0<br>0<br>0<br>0<br>0<br>0<br>0<br>0<br>0<br>0<br>0<br>0<br>0<br>0<br>0                                                             | 4<br>Apr 14<br>4<br>08<br>37<br>12<br>12<br>0<br>0<br>0<br>0<br>2<br>3<br>0<br>0<br>0<br>2<br>3<br>0<br>0<br>0<br>14<br>0<br>0<br>0<br>0<br>0<br>13<br>10<br>0<br>0<br>0<br>0<br>0<br>0<br>0<br>0<br>13<br>10<br>0<br>0<br>0                                                                                                    | 4<br>3<br>47<br>48<br>40<br>10<br>10<br>10<br>5<br>5<br>5<br>5<br>5<br>5<br>5<br>5<br>5<br>5<br>5<br>5<br>5<br>5<br>5                                                                                                    | 7<br>Mdr2 14<br>4<br>609<br>449<br>231<br>111<br>14<br>4<br>0<br>1<br>111<br>0<br>1<br>1<br>8<br>4<br>0<br>0<br>0<br>8<br>8<br>0<br>0<br>0<br>0<br>0<br>0<br>0<br>0<br>0<br>0<br>0<br>0<br>0                                                                                                    | 1<br>Fee 14<br>6<br>47<br>48<br>44<br>18<br>10<br>9<br>9<br>0<br>2<br>0<br>0<br>11<br>1<br>0<br>0<br>0<br>11<br>1<br>0<br>0<br>11<br>0<br>0<br>11<br>0<br>0<br>0<br>11<br>10<br>0<br>0<br>11<br>10<br>0<br>11<br>10<br>10 | Jam 14<br>Jam 14<br>0<br>34<br>40<br>41<br>40<br>11<br>10<br>14<br>0<br>3<br>0<br>0<br>0<br>0<br>0<br>0<br>0<br>0<br>0<br>0<br>0<br>0<br>0                                                                                                  | 0 0 0 13<br>0<br>0<br>7<br>7<br>0<br>0<br>0<br>1<br>1<br>1<br>0<br>0<br>1<br>1<br>0<br>0<br>1<br>1<br>0<br>0<br>1<br>1<br>0<br>0<br>1<br>1<br>0<br>0<br>1<br>1<br>0<br>0<br>1<br>1<br>0<br>0<br>1<br>1<br>0<br>0<br>0<br>0<br>0<br>0<br>0<br>0<br>0<br>0<br>0<br>0<br>0                                                                                                    | Des 13<br>0<br>0<br>0<br>0<br>0<br>0<br>0<br>0<br>0<br>0<br>0<br>0<br>0                                                                                                    | Nev 13<br>0<br>Nev 13<br>4<br>0<br>0<br>27<br>47<br>0<br>0<br>4<br>0<br>0<br>4<br>0<br>0<br>4<br>0<br>0<br>4<br>0<br>0<br>4<br>0<br>0<br>4<br>0<br>0<br>4<br>0<br>0<br>0<br>4<br>0<br>0<br>0<br>19<br>0<br>0<br>0<br>0<br>19<br>0<br>0<br>0<br>0<br>0<br>0<br>0<br>0<br>0<br>0<br>0<br>0<br>0                                                                                                    | Ok 13<br>0<br>43<br>23<br>63<br>63<br>63<br>63<br>63<br>63<br>63<br>63<br>63<br>63<br>63<br>63<br>63                                                                                   | © 03 13<br>© 03 13<br>7<br>7<br>7<br>7<br>7<br>7<br>7<br>7<br>7<br>7<br>7<br>7<br>7                                                                                                    | etc         13           0         9           9         9           9         9           28         9           28         22           29         14           16         9           0         0           0         0           17         2           4         0           0         1           0         0           1         0           0         -           6         1           10         0           0         -                                                                                                    | 0         0           Stand August 2014         Vorgenv           7         43           44         44           17         13           12         0           1         2           0         1           2         0           1         2           0         2           8         0           2         0           1         0           2         0           1         0           2         0           1         0           1         1           1         1                                                                                                    |
| 1. Shidanow     2. Shidanow     2. Shidanow     3. Shidanow     3. Shidanow     4. Shidanow     4. Shidan                                                                                                    | Ammer)<br>AKA<br>0.58<br>0.72<br>2.72<br>2.73<br>3.00<br>0.41<br>1.00<br>0.65<br>0.65<br>0.55<br>0.55<br>0.25<br>0.55<br>0.26<br>0.55<br>0.55    | 1<br>Aug 14<br>2<br>38<br>32<br>32<br>40<br>8<br>3<br>7<br>4<br>9<br>0<br>9<br>0<br>4<br>9<br>0<br>0<br>4<br>1<br>1<br>2<br>2<br>3<br>4<br>9<br>0<br>0<br>1<br>1<br>1<br>2<br>3<br>3<br>9<br>0<br>0<br>1<br>4<br>1<br>1<br>2<br>3<br>3<br>8<br>3<br>2<br>2<br>3<br>8<br>3<br>8<br>3<br>2<br>3<br>8<br>3<br>8<br>3<br>8<br>3 | 3<br>Jul 14<br>4<br>50<br>50<br>50<br>50<br>50<br>50<br>50<br>50<br>50<br>50<br>50<br>50<br>50                                                                                                    | 4<br>C CQ 14<br>6<br>40<br>40<br>40<br>41<br>13<br>6<br>3<br>0<br>2<br>6<br>6<br>6<br>6<br>6<br>6<br>6<br>6<br>6<br>6<br>6<br>13<br>14<br>14<br>14<br>14<br>15<br>16<br>16<br>16<br>16<br>16<br>16<br>16<br>16<br>16<br>16                                   | 2<br>Jun 14<br>7<br>41<br>43<br>40<br>40<br>40<br>40<br>41<br>41<br>4<br>4<br>4<br>4<br>4<br>4<br>4<br>4<br>4<br>4<br>4<br>4<br>4                                                   | 8<br>Mari 14<br>3<br>40<br>40<br>3<br>3<br>3<br>3<br>3<br>3<br>3<br>4<br>9<br>0<br>10<br>0<br>1<br>1<br>0<br>0<br>1<br>7<br>7<br>2<br>0<br>0<br>0<br>0<br>0<br>0<br>0<br>0<br>0<br>0<br>0<br>0<br>0<br>0<br>0<br>0<br>0                              | 4<br>Apr 14<br>4<br>60<br>36<br>37<br>12<br>8<br>0<br>0<br>0<br>0<br>2<br>2<br>3<br>0<br>0<br>0<br>13<br>14<br>0<br>0<br>0<br>13<br>15<br>0<br>0<br>0<br>13<br>15<br>0<br>0<br>0<br>0<br>13<br>15<br>0<br>0<br>0<br>0<br>0<br>0<br>0<br>0<br>0<br>0<br>0<br>0<br>0<br>0<br>0<br>0<br>0<br>0                                      | 4<br>8 01 14<br>9<br>47<br>46<br>40<br>17<br>10<br>13<br>0<br>5<br>1<br>1<br>8<br>0<br>0<br>1<br>1<br>8<br>0<br>0<br>1<br>1<br>1<br>0<br>1<br>1<br>0<br>1<br>1<br>0<br>1<br>1<br>0<br>1<br>1<br>1<br>0<br>1<br>1<br>1<br>1<br>0<br>1<br>1<br>1<br>1<br>1<br>1<br>1<br>1<br>1<br>1<br>1<br>1<br>1                                                                                                    | 7      Altz 14      4      00      47      45      31      31      31      31      4      0      0      1      1      1      0      1      1      0      0      0      0      0      0      0      0      0      0      0      0      0      0      0      0      0      0      0      0      0      0      0      0      0      0      0      0      0      0      0      0      0      0      0      0      0      0      0      0      0      0      0      0      0      0      0      0      0      0      0      0      0      0      0      0      0      0      0      0      0      0      0      0      0      0      0      0      0      0      0      0      0      0      0      0      0      0      0      0      0      0      0      0      0      0      0      0      0      0      0      0      0      0      0      0      0      0      0      0      0      0      0      0      0      0      0      0      0      0      0      0      0      0      0      0      0      0      0      0      0      0      0      0      0      0      0      0      0      0      0      0      0      0      0      0      0      0      0      0      0      0      0      0      0      0      0      0      0      0      0      0      0      0      0      0      0      0      0      0      0      0      0      0      0      0      0      0      0      0      0      0      0      0      0      0      0      0      0      0      0      0      0      0      0      0      0      0      0      0      0      0      0      0      0      0      0      0      0      0      0      0      0      0      0      0      0      0      0      0      0      0      0      0      0      0      0      0      0      0      0      0      0      0      0      0      0      0      0      0      0      0      0      0      0      0      0      0      0      0      0      0      0      0      0      0      0      0      0      0      0      0      0      0      0      0      0      0      0      0      0      0      0      0      0      0      0      0      0      0      0      0 | 1 Pab 14 6 4 7 7 8 9 9 9 9 9 9 9 9 9 9 9 0 9 9 0 1 1 1 0 0 0 0                                                                                                    | Jan 14<br>Jan 14<br>0<br>0<br>34<br>48<br>49<br>11<br>48<br>49<br>11<br>10<br>14<br>49<br>0<br>7<br>0<br>0<br>0<br>0<br>0<br>0<br>0<br>0<br>0<br>0<br>0<br>0<br>0<br>0<br>0<br>0<br>0                                                       | 0 0 0 13<br>0 0 13<br>0 0 13<br>7<br>50<br>28<br>46<br>13<br>14<br>13<br>15<br>11<br>0<br>0<br>1<br>1<br>1<br>0<br>0<br>1<br>1<br>1<br>0<br>0<br>1<br>0<br>1<br>1<br>0<br>1<br>1<br>0<br>1<br>1<br>0<br>1<br>1<br>0<br>1<br>1<br>0<br>1<br>1<br>0<br>1<br>1<br>0<br>1<br>1<br>0<br>1<br>1<br>0<br>1<br>1<br>0<br>1<br>1<br>0<br>1<br>0<br>1<br>1<br>1<br>1<br>1<br>1<br>1<br>1<br>1<br>1<br>1<br>1<br>1                                                                                                    | Dec 13 Dec 13 De | Nev 13 Nev 13 Ne                                                                                                    | Oct 13<br>0<br>0<br>43<br>43<br>43<br>43<br>43<br>43<br>43<br>43<br>43<br>43<br>43<br>43<br>43                                                                                         | © 0.3 13<br>0<br>0<br>0<br>0<br>0<br>0<br>0<br>0<br>0<br>0<br>0<br>0<br>0                                                                                                    | Bep 13     D      Bep 13     D      Bep 13     D      Sep 13     D      Sep 13     D      Sep 13     Sep 13     Sep  | Vogen           0           Stand August 2014           Vorjalv           7           43           43           44           17           2           0           12           0           1           0           0           1           0           1           1           1           1           1           1           1           1           1           1           1           1           1           1           1           1           1           1           1           1           1           1           1           1           1                                                                                                    |
| 1 Julianem     2 Julianem     2 Julianem     3 Julianem     3 Julianem     3 Julianem     3 Julianem     3 Julianem     3 Julianem     3 Julianem     3 Julianem     3 Julianem     3 Julianem     3 Julianem     4 Julianem     4                                                                                                    | Ammer)<br>AX-64<br>AX-64<br>A                                                                                                   | 1<br>Aug 14<br>2<br>38<br>38<br>32<br>40<br>8<br>7<br>4<br>6<br>3<br>3<br>4<br>7<br>7<br>1<br>1<br>10<br>2<br>9<br>6<br>110<br>2<br>9<br>0<br>9<br>115<br>10<br>9<br>0<br>9<br>115<br>115<br>9<br>115<br>115<br>115<br>115<br>115<br>115<br>115                                                                             | 3<br>Jul 14<br>4<br>60<br>78<br>23<br>23<br>23<br>23<br>22<br>2<br>2<br>2<br>2<br>2<br>2<br>3<br>3<br>3<br>3<br>3<br>3                                                                                                    | 4<br>() CC2 14<br>6<br>4<br>4<br>4<br>4<br>4<br>4<br>1<br>4<br>1<br>3<br>0<br>3<br>0<br>3<br>0<br>3<br>0<br>2<br>0<br>10<br>0<br>0<br>0<br>0<br>0<br>0<br>0<br>0<br>0<br>0<br>0<br>0<br>0                                                                    | 2<br>Jun 14<br>7<br>41<br>43<br>40<br>40<br>40<br>5<br>7<br>7<br>7<br>8<br>9<br>9<br>9<br>9<br>9<br>9<br>9<br>9<br>9<br>9<br>9<br>9<br>9                                            | 8<br>Mai 14<br>3<br>30<br>30<br>30<br>30<br>30<br>30<br>30<br>30<br>30<br>30<br>30<br>30<br>3                                                                                                    | 4<br>Apr 14<br>4<br>4<br>36<br>37<br>37<br>37<br>37<br>37<br>12<br>10<br>6<br>0<br>0<br>0<br>2<br>3<br>0<br>0<br>0<br>0<br>0<br>0<br>0<br>0<br>0<br>0<br>0<br>0<br>0                                                                                                    | 4<br>0 01 14<br>3<br>47<br>48<br>40<br>17<br>10<br>0<br>0<br>0<br>1<br>1<br>8<br>0<br>0<br>0<br>0<br>0<br>0<br>0<br>0<br>0<br>0<br>0<br>0<br>0                                                                                                    | 7 bbz 14 4 6 0 47 31 11 11 1 0 1 1 1 0 1 1 0 0 0 0 0 0 0                                                                                                    | 1 Peb14 6 4 4 1 30 4 4 1 1 1 1 1 1 1 1 1 1 1 1 1 1 1 1 1                                                                                                    | Jan 14<br>0<br>3<br>34<br>40<br>44<br>40<br>11<br>14<br>40<br>5<br>40<br>6<br>6<br>7<br>7<br>0<br>6<br>7<br>7<br>0<br>0<br>0<br>0<br>0<br>0<br>19<br>19<br>19<br>19<br>19<br>19<br>10<br>10<br>10<br>10<br>10<br>10<br>10<br>10<br>10<br>10 | 0 04 13     0     0     0     0     0     0     0     0     0     0     0     0     0     0     0     0     0     0     0     0     0     0     0     0     0     0     0     0     0     0     0     0     0     0     0     0     0     0     0     0     0     0     0     0     0     0     0     0     0     0     0     0     0     0     0     0     0     0     0     0     0     0     0     0     0     0     0     0     0     0     0     0     0     0     0     0     0     0     0     0     0     0     0     0     0     0     0     0     0     0     0     0     0     0     0     0     0     0     0     0     0     0     0     0     0     0     0     0     0     0     0     0     0     0     0     0     0     0     0     0     0     0     0     0     0     0     0     0     0     0     0     0     0     0     0     0     0     0     0     0     0     0     0     0     0     0     0     0     0     0     0     0     0     0     0     0     0     0     0     0     0     0     0     0     0     0     0     0     0     0     0     0     0     0     0     0     0     0     0     0     0     0     0     0     0     0     0     0     0     0     0     0     0     0     0     0     0     0     0     0     0     0     0     0     0     0     0     0     0     0     0     0     0     0     0     0     0     0     0     0     0     0     0     0     0     0     0     0     0     0     0     0     0     0     0     0     0     0     0     0     0     0     0     0     0     0     0     0     0     0     0     0     0     0     0     0     0     0     0     0     0     0     0     0     0     0     0     0     0     0     0     0     0     0     0     0     0     0     0     0     0     0     0     0     0     0     0     0     0     0     0     0     0     0     0     0     0     0     0     0     0     0     0     0     0     0     0     0     0     0     0     0     0     0     0     0     0     0     0     0     0     0     0     0     0     0     0     0     0     0     0     0     0     0     0     0     0     0     0 | Des 13 0 0 0 0 0 0 0 0 0 0 0 0 0 0 0 0 0 0 0                                                                                                    | Nov 13         A           6         6           7         6           7         7           47         7           47         7           49         21           19         6           0         3           8         0           0         2           0         3           8         0           0         -           3         3           8         -           0         -           0         -           0         -           0         -                                                                                                    | One 13<br>9<br>43<br>43<br>43<br>43<br>43<br>43<br>43<br>43<br>43<br>43                                                                                                    | 0 03 13<br>0<br>7<br>38<br>28<br>38<br>38<br>38<br>38<br>38<br>38<br>38<br>38<br>38<br>3                                                                                                    | Bep 13     0     0     22     28     22     28     22     26     14     0     0     0     0     0     1     1     0     0     0     0     0     0     0     0     0     0     0     0     0     0     0     0     0     0     0     0     0     0     0     0     0                                                                                                    | 100000           0           0           0           0           0           0           0           0           0           0           0           0           0           0           0           0           0           0           0           0           0           0           0           1           0           0           1           0           0           0           0           0           0           0           0           0           0           0           0           0           0           0           0           0           0           0           0           0           0           0           0           0           0                                                                                                    |
| 1. Publishmer     2. Publishmer     2. Publishmer     3. Publishmer     3. Publishmer     3. Publishmer     3. Publishmer     3. Publishmer     3. Publishmer     3. Publishmer     3. Publishmer     3. Publishmer     3. Publishmer     3. Publishmer     3. Publishmer     4. Publishmer     4. Publ                                                                                                    | Ammer)<br>AKA<br>AKA<br>2.72<br>2.72<br>2.70<br>0.70<br>0.60<br>0.60     | Aug 14<br>2<br>3<br>28<br>40<br>7<br>4<br>40<br>0<br>3<br>0<br>4<br>4<br>7<br>4<br>4<br>0<br>3<br>0<br>4<br>4<br>7<br>1<br>4<br>1<br>1<br>4<br>0<br>0<br>1<br>1<br>1<br>5<br>0<br>0<br>1<br>1<br>1<br>0<br>0<br>0<br>1<br>1<br>1<br>0<br>0<br>0<br>1<br>1<br>1<br>1                                                         | 3<br>241 14<br>4<br>50<br>78<br>23<br>23<br>23<br>23<br>23<br>23<br>23<br>20<br>2<br>2<br>2<br>2<br>2<br>2<br>2<br>2                                                                                                    | 4<br>0 02 14<br>6<br>44<br>37<br>41<br>14<br>15<br>0<br>0<br>0<br>0<br>0<br>0<br>0<br>0<br>0<br>0<br>0<br>0<br>0                                                                                                    | 2<br>Jun 14<br>7<br>41<br>43<br>40<br>10<br>10<br>10<br>10<br>10<br>10<br>10<br>10<br>10<br>10<br>10<br>10<br>10                                                                    | 8<br>Mai 14<br>3<br>30<br>43<br>43<br>43<br>43<br>43<br>43<br>43<br>43<br>43<br>43                                                                                                    | 4 Arr 14 4 6 38 37 77 7 0 0 0 0 0 0 0 0 0 0 0 0 0 0 0 0                                                                                                    | 4<br>0 01 14<br>3<br>47<br>48<br>49<br>40<br>17<br>10<br>13<br>0<br>5<br>5<br>0<br>1<br>13<br>0<br>13<br>0<br>13<br>13<br>0<br>13<br>13<br>0<br>13<br>13<br>0<br>13<br>13<br>0<br>13<br>13<br>0<br>13<br>13<br>0<br>15<br>15<br>15<br>15<br>15<br>15<br>15<br>15<br>15<br>15                                                                                                    | 7  Mog 14  4  4  31  40  31  14  0  1  1  1  0  4  0  1  1  1  0  0  0  0  0  0  0  0  0                                                                                                    | 1 1 1 1 1 1 1 1 1 1 1 1 1 1 1 1 1 1 1                                                                                                    | Jam 14<br>0<br>3<br>44<br>41<br>44<br>44<br>44<br>44<br>44<br>44<br>44<br>44                                                                                                    | 0 0 0 13<br>0 0 0 13<br>7<br>7<br>7<br>7<br>7<br>7<br>7<br>7<br>7<br>7<br>7<br>7<br>7                                                                                                    | Des 13<br>0<br>0<br>0<br>0<br>0<br>0<br>0<br>0<br>0                                                                                                    | Nev 13<br>0<br>Nev 13<br>4<br>0<br>0<br>7<br>7<br>7<br>4<br>0<br>0<br>0<br>0<br>0<br>0<br>0<br>0<br>0<br>0<br>0<br>0<br>0                                                                                                    | OH 13<br>0<br>0<br>10<br>10<br>10<br>10<br>10<br>10<br>10<br>10<br>10<br>10<br>10<br>10                                                                                                | C      C      C   | 849 13<br>0<br>10<br>10<br>10<br>10<br>10<br>10<br>10<br>10<br>10                                                                                                    | 0 0 0 0 0 0 0 0 0 0 0 0 0 0 0 0 0 0 0                                                                                                    |
| 1 Publishow      2 Publishow      2 Publishow      3 Publishow      2 Publishow      3 Publishow      3 Publishow      4 Publishow      4 Publishow                                                                                                    | Ammer) AMA A 0.69 0.72 2.77 2.77 2.77 2.77 0.41 1.00 0.65 0.00 2.49 0.00 2.49 0.00 0.00 0.00 0.00 0.00 0.00 0.00 0                                                                                                    | 1 Aug 14 2 3 3 3 3 3 4 0 7 7 0 0 0 4 7 7 0 0 0 4 7 1 1 1 2 0 1 1 0 0 1 1 4 3 4 3 4 3 4 3 4 3 4 3 4 3 4 3 4 3                                                                                                    | 3<br>Jul 14<br>4<br>500<br>78<br>23<br>23<br>23<br>23<br>23<br>23<br>20<br>0<br>2<br>2<br>0<br>0<br>2<br>2<br>0<br>0<br>0<br>0                                                                                                    | 4<br>0 02 14<br>6<br>4<br>4<br>4<br>27<br>4<br>1<br>4<br>1<br>4<br>3<br>0<br>3<br>0<br>2<br>2<br>0<br>10<br>0<br>0<br>0<br>0<br>12<br>14<br>1<br>0<br>0<br>0<br>0<br>0<br>14<br>2<br>2<br>2<br>0<br>0<br>0<br>0<br>0<br>0<br>0<br>0<br>0<br>0<br>0<br>0<br>0 | 2<br>Jan 14<br>7<br>41<br>43<br>43<br>44<br>44<br>4<br>4<br>4<br>4<br>4<br>4<br>4<br>6<br>6<br>6<br>6<br>6<br>6<br>6<br>6<br>6<br>6<br>6<br>6<br>6                                  | 8<br>Mai 14<br>3<br>3<br>40<br>3<br>3<br>3<br>3<br>40<br>3<br>3<br>40<br>3<br>40<br>3<br>40<br>40<br>3<br>40<br>40<br>40<br>40<br>40<br>40<br>40<br>40<br>40<br>40                                                                                   | 4 Apr 14 4 4 30 30 30 37 7 2 3 0 0 0 0 3 3 0 1 4 0 0 0 1 3 0 0 0 1 4 0 0 0 7 7 Apr 14 20                                                                                                    | 4<br>00114<br>3<br>47<br>46<br>46<br>46<br>10<br>10<br>10<br>6<br>0<br>1<br>1<br>0<br>0<br>1<br>1<br>0<br>0<br>1<br>1<br>0<br>0<br>0<br>1<br>1<br>1<br>0<br>0<br>0<br>1<br>1<br>1<br>0<br>0<br>0<br>0<br>1<br>1<br>1<br>0<br>0<br>0<br>0<br>1<br>1<br>0<br>0<br>0<br>0<br>0<br>0<br>0<br>0<br>0<br>0<br>0<br>0<br>0                                                                                                    | 7 bbs: 54 4 4 3 1 3 1 1 1 1 1 0 0 1 1 1 0 0 1 1 0 0 0 0                                                                                                    | 1 1 1 1 1 1 1 1 1 1 1 1 1 1 1 1 1 1 1                                                                                                    | 2 am 14<br>0<br>0<br>4<br>4<br>4<br>4<br>4<br>4<br>4<br>4<br>4<br>4<br>4<br>4<br>4                                                                                                    | 0 04 13     0     0     0     0     0     0     0     0     0     0     0     0     0     0     1     0     0     0     1     0     0     0     0     1     0     0     0     0     0     0     0     0     0     0     0     0     0     0     0     0     0     0     0     0     0     0     0     0     0     0     0     0     0     0     0     0     0     0     0     0     0     0     0     0     0     0     0     0     0     0     0     0     0     0     0     0     0     0     0     0     0     0     0     0     0     0     0     0     0     0     0     0     0     0     0     0     0     0     0     0     0     0     0     0     0     0     0     0     0     0     0     0     0     0     0     0     0     0     0     0     0     0     0     0     0     0     0     0     0     0     0     0     0     0     0     0     0     0     0     0     0     0     0     0     0     0     0     0     0     0     0     0     0     0     0     0     0     0     0     0     0     0     0     0     0     0     0     0     0     0     0     0     0     0     0     0     0     0     0     0     0     0     0     0     0     0     0     0     0     0     0     0     0     0     0     0     0     0     0     0     0     0     0     0     0     0     0     0     0     0     0     0     0     0     0     0     0     0     0     0     0     0     0     0     0     0     0     0     0     0     0     0     0     0     0     0     0     0     0     0     0     0     0     0     0     0     0     0     0     0     0     0     0     0     0     0     0     0     0     0     0     0     0     0     0     0     0     0     0     0     0     0     0     0     0     0     0     0     0     0     0     0     0     0     0     0     0     0     0     0     0     0     0     0     0     0     0     0     0     0     0     0     0     0     0     0     0     0     0     0     0     0     0     0     0     0     0     0     0     0     0     0     0     0     0     0     0     0     0     0     0     0     0     0     0     0     0     0     0 | Des 13 0 0 0 0 0 0 0 0 0 0 0 0 0 0 0 0 0 0 0                                                                                                    | New 13         4           4         0           27         4           40         0           27         4           40         0           21         19           6         0           2         0           2         0           0         0           2         0           0         0           0         0           0         0           0         0           0         0           0         0           10         22                                                                                                    | On 13 0 0 0 13 0 0 0 0 0 0 0 0 0 0 0 0 0 0                                                                                                    |                                                                                                    | 200 U J     0     0     0     0     0     0     0     0     22     28     22     28     22     20     14     10     0     0     1     1     7     2     4     0     0     1     1     0     1     0     0     1     0     0     1     0     0     1     0     0     1     0     0     1     0     0     1     0     0     1     0     0     1     0     0     1     0     1     0     1     0     1     0     1     0     1     0     1     0     1     0     1     0     1     0     1     0     1     0     1     0     1     0     1     0     1     0     1     0     1     0     1     0     1     0     1     0     1     0     1     0     1     0     1     0                                                                                                    | 100000           0           0           0           0           0           0           10           43           44           10           0           11           0           0           1           0           1           0           1           0           2           0           1           0           1           0           1           0           1           0           1           0           1           0           1           0           1           0           1           0           1           0           1           0           1           0           1           0           1           1           1           1 <td< td=""></td<>                                                                                                    |
| 1 Subannow     2 Subannow     2 Subannow     2 Subannow     2 Subannow     2 Subannow     2 Subannow     2 Subannow     2 Subannow     2 Subannow     2 Subannow     2 Subannow     2 Subannow     2 Subannow     2 Subannow     3 Suba Subannow     3 Suba Subannow     3 Suba Subannow     3 Suba Subannow     3 Suba Subannow     3 Suba Subannow     1 Suba Subannow     1 Suba Subannow     1 Suba Subannow     1 Suba Subannow     1 Subannow     1 Suba Subannow     1 Subannow     1 Subannow     1 Subannow     1 Subannow     1 Subannow     1 Subannow     1 Subannow     1 Subannow     1 Subannow     1 Subannow     1 Subannow     1 Subannow     1 Subannow     1 Subannow                                                                                                    | Ammer)  AMMer)  AV6 AV6 AV6 AV6 AV6 AV6 AV6 AV6 AV6 AV                                                                                                    | Aug 14<br>2<br>38<br>28<br>29<br>29<br>29<br>29<br>29<br>29<br>20<br>20<br>20<br>20<br>20<br>20<br>20<br>20<br>20<br>20<br>20<br>20<br>20                                                                                                    | 3<br>Jul 14<br>4<br>500<br>78<br>23<br>78<br>23<br>78<br>23<br>78<br>23<br>78<br>20<br>72<br>2<br>7<br>7<br>7<br>7<br>7<br>7<br>7<br>7<br>7<br>7<br>7<br>7<br>7<br>7<br>7<br>7                                                                                                    | 4<br>0 02 14<br>6<br>44<br>37<br>41<br>14<br>5<br>5<br>0<br>0<br>2<br>2<br>0<br>0<br>0<br>0<br>0<br>0<br>0<br>0<br>0<br>0<br>0<br>0<br>0                                                                                                    | 2<br>Jan 14<br>7<br>41<br>20<br>20<br>20<br>30<br>4<br>30<br>4<br>4<br>3<br>4<br>4<br>4<br>4<br>4<br>4<br>4<br>4<br>4<br>4<br>4<br>4                                                | 8<br>Mai 14<br>3<br>20<br>20<br>3<br>4<br>3<br>3<br>4<br>3<br>3<br>4<br>3<br>3<br>4<br>3<br>3<br>3<br>3<br>3<br>3<br>3<br>3<br>3<br>3<br>3<br>3<br>3                                                                                                 | 4 Apr 14 4 4 39 30 37 37 37 37 37 37 37 37 37 37 37 37 37                                                                                                    | 4<br>0 01 14<br>3<br>4<br>4<br>4<br>4<br>4<br>4<br>4<br>4<br>4<br>4<br>4<br>4<br>4                                                                                                    | 7      Alig 14      4      4      4      7      7      7      7      7      7      7      7      7      7      7      7      7      7      7      7      7      7      7      7      7      7      7      7      7      7      7      7      7      7      7      7      7      7      7      7      7      7      7      7      7      7      7      7      7      7      7      7      7      7      7      7      7      7      7      7      7      7      7      7      7      7      7      7      7      7      7      7      7      7      7      7      7      7      7      7      7      7      7      7      7      7      7      7      7      7      7      7      7      7      7      7      7      7      7      7      7      7      7      7      7      7      7      7      7      7      7      7      7      7      7      7      7      7      7      7      7      7      7      7      7      7      7      7      7      7      7      7      7      7      7      7      7      7      7      7      7      7      7      7      7      7      7      7      7      7      7      7      7      7      7      7      7      7      7      7      7      7      7      7      7      7      7      7      7      7      7      7      7      7      7      7      7      7      7      7      7      7      7      7      7      7      7      7      7      7      7      7      7      7      7      7      7      7      7      7      7      7      7      7      7      7      7      7      7      7      7      7      7      7      7      7      7      7                                                                                                    | 1                                                                                                    | 2 and 14<br>2 and 14<br>0 4<br>40<br>40<br>40<br>40<br>40<br>40<br>40<br>40<br>40<br>4                                                                                                    | Contis     Contis     Contis | Des 13                                                                                                    | Nov 13         Nov 13           4         0           27         47           40         0           27         47           40         0           0         0           0         0           0         0           0         0           0         0           0         0           0         0           0         0           0         0           0         0           0         0           0         0           0         0           0         0           0         0           0         0           0         0           0         0           0         0           0         0           0         0           0         0           0         0           0         0           0         0           0         0           0         0           0         0                                                                                                               | OH 13<br>0<br>0<br>11<br>0<br>0<br>0<br>0<br>0<br>0<br>0<br>0<br>0<br>0<br>0<br>0<br>0<br>0<br>0                                                                                       | C 0 0 13     C 0 0 13     C 0 0 13     C 0 0 13     C 0 0 13     C 0 0 13     C 0 0 13     C 0 0 1     C 0 0 1     C 0 0 | Peep 13         0           0         32           20         32           20         32           20         32           20         32           20         32           20         32           20         32           20         34           0         0           0         0           1         1           0         0           0         0           0         0           0         0           0         0           0         0           0         0           0         0           0         0           0         0           0         0           0         0           0         0           0         0           0         0           0         0           0         0           0         0           0         0           0         0           0         0           0         0           0 <td>3000           Stand August 2014           Stand August 2014           7           334           44           45           46           47           10           12           13           12           13           12           13           12           14           15           16           2           10           2           10           2           10           2           10           2           11           12           13           14           14           15           16           17           18           10           10           11           12           13           140           141           142</td>                                                                                                    | 3000           Stand August 2014           Stand August 2014           7           334           44           45           46           47           10           12           13           12           13           12           13           12           14           15           16           2           10           2           10           2           10           2           10           2           11           12           13           14           14           15           16           17           18           10           10           11           12           13           140           141           142                                                                                                    |
| 1 Publishow      2 Publishow      2 Publishow      3 Publishow      3 Publishow      3 Publishow      3 Publishow      3 Publishow      4 Publishow      4 Publishow                                                                                                    | ARME()<br>AKA<br>AKA<br>2.73<br>2.73<br>2.73<br>2.73<br>2.73<br>0.41<br>1.00<br>0.60<br>0.60<br>0.60<br>0.60<br>0.60<br>0.60<br>0.65<br>2.74<br>0.55<br>0.55     | 1 Aug 14 2 2 2 2 2 2 2 2 2 2 2 2 2 2 2 2 2 2 2                                                                                                    | 3<br>Jul 14<br>4<br>4<br>00<br>19<br>19<br>19<br>19<br>10<br>10<br>10<br>10<br>10<br>10<br>10<br>10<br>10<br>10                                                                                                    | 4<br>0 02 14<br>6<br>4<br>4<br>37<br>19<br>0<br>0<br>0<br>0<br>0<br>0<br>0<br>0<br>0<br>0<br>0<br>0<br>0                                                                                                    | 2<br>Jan 14<br>7<br>41<br>20<br>20<br>3<br>20<br>3<br>3<br>3<br>3<br>3<br>4<br>3<br>3<br>3<br>4<br>3<br>3<br>3<br>3<br>4<br>3<br>3<br>3<br>3                                        | 5<br>3/2<br>3/2<br>3/2<br>3/2<br>3/2<br>3/2<br>3/2<br>3/2                                                                                                    | 4 Apr 14 4 4 4 5 5 5 7 7 7 7 7 8 0 0 0 0 0 1 1 0 0 0 1 1 0 0 0 0 1 1 0 0 0 0 1 1 0 0 0 0 1 1 0 0 0 0 1 1 0 0 0 0 1 1 0 0 0 0 1 1 0 0 0 0 1 1 0 0 0 0 1 1 0 0 0 0 1 1 0 0 0 0 1 1 0 0 0 0 1 1 0 0 0 0 1 1 0 0 0 0 1 1 0 0 0 0 1 1 0 0 0 0 1 1 0 0 0 0 0 1 1 0 0 0 0 0 1 1 0 0 0 0 0 0 1 1 0 0 0 0 0 0 0 0 0 0 0 0 0 0 0 0 0 0 0 0 | 4<br>20114<br>3<br>4<br>4<br>4<br>4<br>4<br>4<br>4<br>4<br>4<br>4<br>4<br>4<br>4                                                                                                    | 7      bls 54      4      4      4      4      7      47      47      47      47      4      7      4      7      4      7      4      7      4      7      4      7      4      7      4      7      4      7      4      7      4      7      4      7      4      7      4      7      7      7      7      7      7      7      7      7      7      7      7      7      7      7      7      7      7      7      7      7      7      7      7      7      7      7      7      7      7      7      7      7      7      7      7      7      7      7      7      7      7      7      7      7      7      7      7      7      7      7      7      7      7      7      7      7      7      7      7      7      7      7      7      7      7      7      7      7      7      7      7      7      7      7      7      7      7      7      7      7      7      7      7      7      7      7      7      7      7      7      7      7      7      7      7      7      7      7      7      7      7      7      7      7      7      7      7      7      7      7      7      7      7      7      7      7      7      7      7      7      7      7      7      7      7      7      7      7      7      7      7      7      7      7      7      7      7      7      7      7      7      7      7      7      7      7      7      7      7      7      7      7      7      7      7      7      7      7      7      7      7      7      7      7      7      7      7      7      7      7      7      7      7      7      7      7      7      7      7      7      7      7      7      7      7      7      7      7      7      7      7      7      7      7      7      7      7      7      7      7      7      7      7      7      7      7      7      7      7      7      7      7      7      7      7      7      7      7      7      7      7      7      7      7      7      7      7      7      7      7      7      7      7      7      7      7      7      7      7      7      7      7      7      7      7      7      7      7      7      7      7      7     | 1 1 1 1 1 1 1 1 1 1 1 1 1 1 1 1 1 1 1                                                                                                    | 2 and 14<br>2 and 14<br>0 4<br>40<br>40<br>40<br>40<br>40<br>40<br>40<br>40<br>40<br>4                                                                                                    | 0 04 13     0     0     0     0     0     0     0     0     0     0     0     0     0     0     0     0     0     0     0     0     0     0     0     0     0     0     0     0     0     0     0     0     0     0     0     0     0     0     0     0     0     0     0     0     0     0     0     0     0     0     0     0     0     0     0     0     0     0     0     0     0     0     0     0     0     0     0     0     0     0     0     0     0     0     0     0     0     0     0     0     0     0     0     0     0     0     0     0     0     0     0     0     0     0     0     0     0     0     0     0     0     0     0     0     0     0     0     0     0     0     0     0     0     0     0     0     0     0     0     0     0     0     0     0     0     0     0     0     0     0     0     0     0     0     0     0     0     0     0     0     0     0     0     0     0     0     0     0     0     0     0     0     0     0     0     0     0     0     0     0     0     0     0     0     0     0     0     0     0     0     0     0     0     0     0     0     0     0     0     0     0     0     0     0     0     0     0     0     0     0     0     0     0     0     0     0     0     0     0     0     0     0     0     0     0     0     0     0     0     0     0     0     0     0     0     0     0     0     0     0     0     0     0     0     0     0     0     0     0     0     0     0     0     0     0     0     0     0     0     0     0     0     0     0     0     0     0     0     0     0     0     0     0     0     0     0     0     0     0     0     0     0     0     0     0     0     0     0     0     0     0     0     0     0     0     0     0     0     0     0     0     0     0     0     0     0     0     0     0     0     0     0     0     0     0     0     0     0     0     0     0     0     0     0     0     0     0     0     0     0     0     0     0     0     0     0     0     0     0     0     0     0     0     0     0     0     0     0     0     0     0     0     0     0     0     0     0     0     0 | Des 13 0 0 0 0 0 0 0 0 0 0 0 0 0 0 0 0 0 0 0                                                                                                    | Nov is           0           0           0           0           4           0           27           47           10           0           27           47           10           0           2           4           0           2           0           0           0           0           0           0           0           0           0           0           0           0           0           0           0           0           0           0           0           0           0           0           0           0           0           0           0           0           0           0           0           0           0           0 <t< td=""><td>Ott 13 0 0 0 0 0 0 0 0 0 0 0 0 0 0 0 0 0 0 0</td><td></td><td>Pep 13     0     0     0     2     2     2     2     2     2     2     2     2     2     2     2     2     2     2     2     2     2     2     2     2     2     2     2     2     2     2     2     2     2     2     2     2     2     2     2     2     2     2     2     2     2     2     2     2     2     2     2     2     2     2     2     2     2     2     2     2     2     2     2     2     2     2     2     2     2     2     2     2     2     2     2     2     2     2     2     2     2     2     2     2     2     2     2     2     2     2     2     2     2     2     2     2     2     2     2     2     2     2     2     2     2     2     2     2     2     2     2     2     2     2     2     2     2     2     2     2     2     2     2     2     2     2     2     2     2     2     2     2     2     2     2     2     2     2     2     2     2     2     2     2     2     2     2     2     2     2     2     2     2     2     2     2     2     2     2     2     2     2     2     2     2     2     2     2     2     2     2     2     2     2     2     2     2     2     2     2     2     2     2     2     2     2     2     2     2     2     2     2     2     2     2     2     2     2     2     2     2     2     2     2     2     2     2     2     2     2     2     2     2     2     2     2     2     2     2     2     2     2     2     2     2     2     2     2     2     2     2     2     2     2     2     2     2     2     2     2     2     2     2     2     2     2     2     2     2     2     2     2     2     2     2     2     2     2     2     2     2     2     2     2     2     2     2     2     2     2     2     2     2     2     2     2     2     2     2     2     2     2     2     2     2     2     2     2     2     2     2     2     2     2     2     2     2     2     2     2     2     2     2     2     2     2     2     2     2     2     2     2     2     2     2     2     2     2     2     2     2     2     2     2     2     2     2     2     2     2     2     2     2     2     2     2     2     2     2</td><td>100000           Bland August 2014           Voisiable           7           43           46           10           6           10           0           11           0           0           1           0           1           0           12           0           12           13           14           15           12           13           14           15           16           17           18           19           12           13           14           15           16           17           18           19           12           13           14           15           16           17           18           19           10           10           11           12           13</td></t<> | Ott 13 0 0 0 0 0 0 0 0 0 0 0 0 0 0 0 0 0 0 0                                                                                                    |                                                                                                    | Pep 13     0     0     0     2     2     2     2     2     2     2     2     2     2     2     2     2     2     2     2     2     2     2     2     2     2     2     2     2     2     2     2     2     2     2     2     2     2     2     2     2     2     2     2     2     2     2     2     2     2     2     2     2     2     2     2     2     2     2     2     2     2     2     2     2     2     2     2     2     2     2     2     2     2     2     2     2     2     2     2     2     2     2     2     2     2     2     2     2     2     2     2     2     2     2     2     2     2     2     2     2     2     2     2     2     2     2     2     2     2     2     2     2     2     2     2     2     2     2     2     2     2     2     2     2     2     2     2     2     2     2     2     2     2     2     2     2     2     2     2     2     2     2     2     2     2     2     2     2     2     2     2     2     2     2     2     2     2     2     2     2     2     2     2     2     2     2     2     2     2     2     2     2     2     2     2     2     2     2     2     2     2     2     2     2     2     2     2     2     2     2     2     2     2     2     2     2     2     2     2     2     2     2     2     2     2     2     2     2     2     2     2     2     2     2     2     2     2     2     2     2     2     2     2     2     2     2     2     2     2     2     2     2     2     2     2     2     2     2     2     2     2     2     2     2     2     2     2     2     2     2     2     2     2     2     2     2     2     2     2     2     2     2     2     2     2     2     2     2     2     2     2     2     2     2     2     2     2     2     2     2     2     2     2     2     2     2     2     2     2     2     2     2     2     2     2     2     2     2     2     2     2     2     2     2     2     2     2     2     2     2     2     2     2     2     2     2     2     2     2     2     2     2     2     2     2     2     2     2     2     2     2     2     2     2     2     2     2     2     2  | 100000           Bland August 2014           Voisiable           7           43           46           10           6           10           0           11           0           0           1           0           1           0           12           0           12           13           14           15           12           13           14           15           16           17           18           19           12           13           14           15           16           17           18           19           12           13           14           15           16           17           18           19           10           10           11           12           13                                                                                                    |

Hierbei werden alle Kammern des Landgerichts untereinander aufgelistet. Ausgewertet werden in diesem Bericht die Kennzahlen:

- Entwicklung der durchschnittlichen Belastung Kammern (pro AKA)
- Entwicklung der Eingänge (pro Kammer)
- Entwicklung der Erledigung (pro Kammer)
- Entwicklung der Bestände (pro Kammer)

Der Berichtsaufbau orientiert sich hinsichtlich der Spalten an dem der amtsgerichtlichen Sicht (siehe Anlage a)). Es werden neben den monatlichen Kennzahlen jeweils durchschnittliche Quartalswerte und der Vorjahreswert ausgewiesen.

Ausgehend von dem Dashboard ist ebenfalls die Ansicht der einzelnen Kammern möglich<sup>2</sup>.

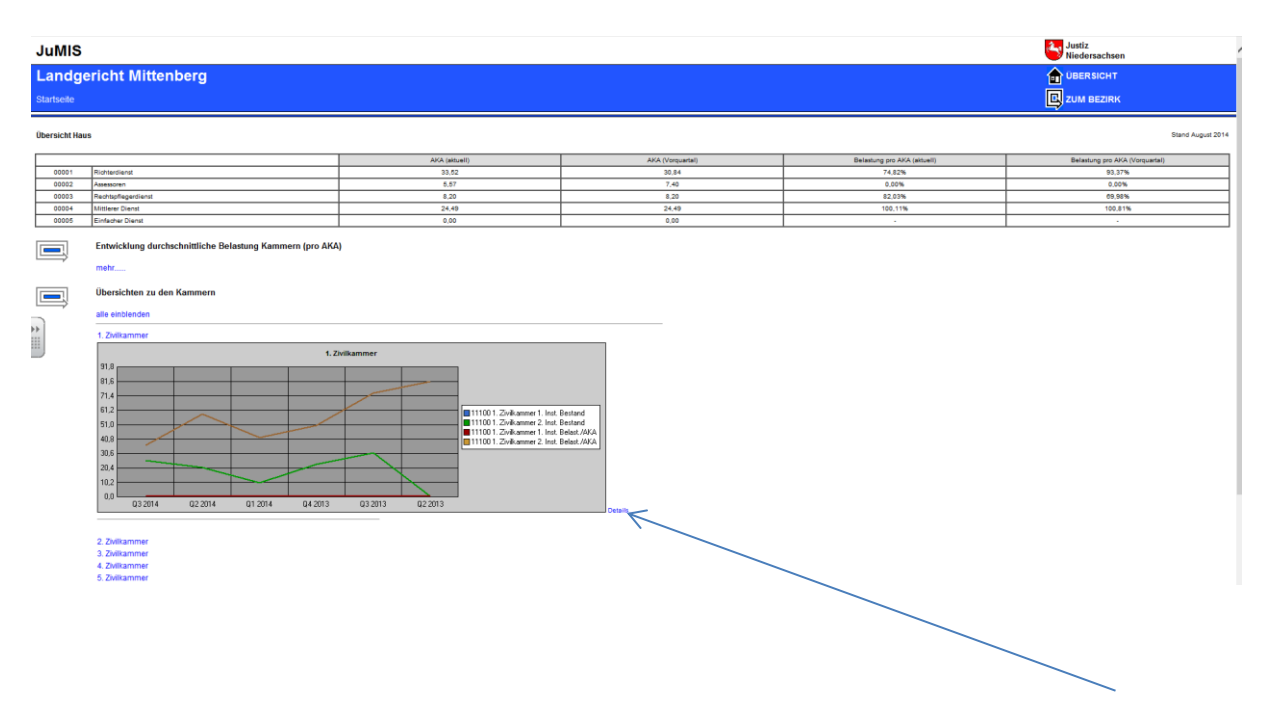

Die Ansicht erfolgt in graphischer Darstellung, wobei diese wiederum in eine <u>Detailsicht</u> verzweigt werden kann. Diese graphischen Darstellungen werden ausschließlich im Bereich des Dashboards (Übersichtseite) angezeigt.

<sup>&</sup>lt;sup>2</sup> Das Verzweigen aus dem Dashboard erfolgt in den Bereich des Personalmanagements. Um Dopplungen zu vermeiden, werden diese Berichte deshalb in dem Teilbereich "Personalmanagement" dargestellt.

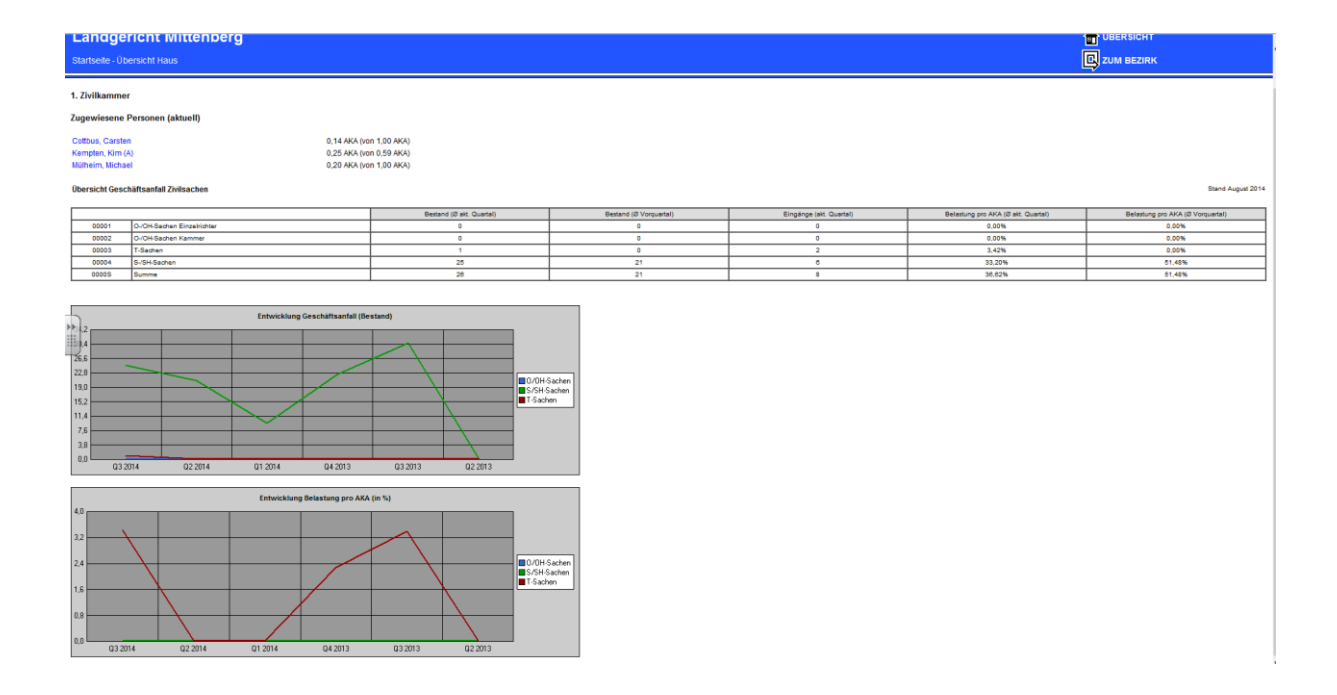

Nach Anklicken der Detailsicht werden im oberen Bereich die der Kammer zugeordneten Personen ausgewiesen (Bereits aus dem Dashboard heraus besteht die Möglichkeit, in die Detailsicht auf die der Kammer zugeordneten Personen zu verzweigen<sup>3</sup>.) Hier wird der Geschäftsanfall, differenziert nach den Registerzeichen anhand der Kennzahlen:

- Bestand (Durchschnitt aktuelles Quartal),
- Bestand (Durchschnitt Vorquartal),
- Eingänge (aktuelles Quartal),
- Belastung pro AKA (Durchschnitt aktuelles Quartal),
- Belastung pro AKA (Durchschnitt Vorquartal).

dargestellt. Dies wird daneben auch anhand der Diagramme visualisiert.

<sup>&</sup>lt;sup>3</sup> siehe Fußnote 2

## • Teilbereich Verfahrensmanagement

Im Teilbereich Verfahrensmanagement werden verfahrensbezogene Kennzahlen, die PEBB§Y-Geschäftszahlen sowie die Vergleichsberichte in Anlehnung an die Berliner Übersichten dargestellt.

| ericht Mittenberg                                           |  |  |  |  |  |  |  |  |  |  |  |
|-------------------------------------------------------------|--|--|--|--|--|--|--|--|--|--|--|
|                                                             |  |  |  |  |  |  |  |  |  |  |  |
| Verfahrensmanagement                                        |  |  |  |  |  |  |  |  |  |  |  |
| Verfahrenskennzahlen und Berliner Übersichten               |  |  |  |  |  |  |  |  |  |  |  |
|                                                             |  |  |  |  |  |  |  |  |  |  |  |
| Verfahrensbezogene Kennzahlen                               |  |  |  |  |  |  |  |  |  |  |  |
| Informationen zu KLR-Produkten                              |  |  |  |  |  |  |  |  |  |  |  |
| PEBB§Y-Geschäfte                                            |  |  |  |  |  |  |  |  |  |  |  |
| PEBB§Y-Geschäftszahlen                                      |  |  |  |  |  |  |  |  |  |  |  |
| Vergleichsberichte in Anlehnung an die Berliner Übersichten |  |  |  |  |  |  |  |  |  |  |  |
| mehr                                                        |  |  |  |  |  |  |  |  |  |  |  |
|                                                             |  |  |  |  |  |  |  |  |  |  |  |
|                                                             |  |  |  |  |  |  |  |  |  |  |  |

## - verfahrensbezogene Kennzahlen

| JuMIS                             |                                                      |  |  |  |  |  |  |  |  |  |  |
|-----------------------------------|------------------------------------------------------|--|--|--|--|--|--|--|--|--|--|
| Landge                            | richt Mittenberg                                     |  |  |  |  |  |  |  |  |  |  |
| Startseite - Ve                   | Startseite - Verfahrensmanagement                    |  |  |  |  |  |  |  |  |  |  |
| Verfahrensbe:<br>Informationen zu | zogene Kennzahlen<br>u KLR-Produkten                 |  |  |  |  |  |  |  |  |  |  |
|                                   | Anzahl neu eingegangene Verfahren                    |  |  |  |  |  |  |  |  |  |  |
|                                   | mehr                                                 |  |  |  |  |  |  |  |  |  |  |
|                                   | Anzahl laufende Verfahren                            |  |  |  |  |  |  |  |  |  |  |
| /                                 | mehr                                                 |  |  |  |  |  |  |  |  |  |  |
|                                   | Verfahrenslaufzeiten                                 |  |  |  |  |  |  |  |  |  |  |
|                                   | Verfahrenslaufzeiten nach Gruppen                    |  |  |  |  |  |  |  |  |  |  |
|                                   | Anzahl erledigte Verfahren                           |  |  |  |  |  |  |  |  |  |  |
|                                   | mehr                                                 |  |  |  |  |  |  |  |  |  |  |
|                                   | Erledigungsarten                                     |  |  |  |  |  |  |  |  |  |  |
|                                   | Verfahrenserledigungen nach Erledigungsarten         |  |  |  |  |  |  |  |  |  |  |
|                                   | Durchschnittliche Dauer erledigter Verfahren         |  |  |  |  |  |  |  |  |  |  |
| r                                 | mehr                                                 |  |  |  |  |  |  |  |  |  |  |
|                                   | Laufzeit erledigter Verfahren (Extreme)              |  |  |  |  |  |  |  |  |  |  |
| - F                               | Längste und kürzeste Laufzeiten erledigter Verfahren |  |  |  |  |  |  |  |  |  |  |

Wie bei den Amtsgerichten werden die verfahrensbezogenen Kennzahlen in Bezug zu den KLR - (bzw. IRW-) Produkten gesetzt. In der Navigation wird grundsätzlich die oberste Aggregationsebene "Dienststelle" angezeigt. Durch jeweils Anklicken öffnet sich die darunter liegende Ebene bis zur Erhebungsebene.

Beispiel: Dienststelle

- $\rightarrow$  Zivilsachen
  - $\rightarrow$  Zivilsachen 1. Instanz

 $\rightarrow$  und diese wiederum in die jeweils zugeordneten Produkte

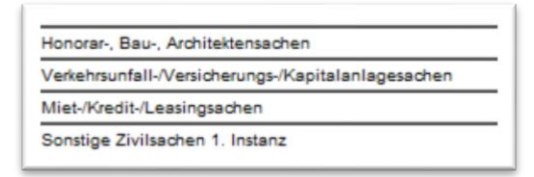

| JuN                    | lis                                                                                 |                     |                      |                   |        |        |        |         |        |        |        |         |        |        | l      | Justiz<br>Niedersac | hsen   |                    |
|------------------------|-------------------------------------------------------------------------------------|---------------------|----------------------|-------------------|--------|--------|--------|---------|--------|--------|--------|---------|--------|--------|--------|---------------------|--------|--------------------|
| Lan                    | Landgericht Mittenberg                                                              |                     |                      |                   |        |        |        |         |        |        |        |         |        |        |        |                     |        |                    |
| Startse                | artsele-Verfahrensnanagement-Verfahrensbezogene Daten - Denatstele gesamt-Zwisachen |                     |                      |                   |        |        |        |         |        |        |        |         |        |        |        |                     |        |                    |
| V0100                  | Vef00 Azzahl neu eingegangene Verfahren                                             |                     |                      |                   |        |        |        |         |        |        |        |         |        |        |        |                     |        |                    |
| Grafik (L<br>Grafik (E | inien)<br>alken)                                                                    | Aug 14              | Jul 14               | E Q2 14           | Jun 14 | Mai 14 | Apr 14 | E Q1 14 | Mrz 14 | Feb 14 | Jan 14 | E Q4 13 | Dez 13 | Nov 13 | Okt 13 | E Q3 13             | Sep 13 | Vorjahr            |
| Zivilsed               | en 1. Instanz                                                                       | 127                 | 142                  | 243               |        | 130    | 113    | 388     | 137    | 123    | 128    | 325     | 188    | 139    | 1.00   | 1.00                | 1.00   | 100 A              |
|                        |                                                                                     |                     |                      |                   |        |        |        |         |        |        |        |         |        |        |        |                     |        |                    |
| Honoran                | Bau-, Architektensachen                                                             | 20                  | 10                   | 29                |        | 12     | 17     | 66      | 16     | 22     | 18     | 62      | 33     | 19     |        |                     |        |                    |
| Miet/Kn                | di-Lessingschen                                                                     | 17                  | 24                   | 20                |        | 10     | 20     | 48      | 10     | 10     | 14     | 32      | 13     | 19     |        |                     |        |                    |
| Sonstige               | Zivilsachen 1. Instanz                                                              | 69                  | 85                   | 150               |        | 80     | 64     | 241     | 89     | 72     | 80     | 198     | 109    | 87     |        |                     |        |                    |
| •                      | dieser Setto                                                                        | ernet Explorer bere | itgestellt von ZIB I | internet Explorer |        |        |        |         |        |        |        |         |        |        |        |                     | 14548  | -10009-V0100-L1109 |
|                        | 0.0 Aug 16 . Alf 6 . Aur 16 Mar 16 . Apr                                            |                     |                      |                   |        |        |        |         |        |        |        |         |        |        |        |                     |        |                    |

Die in dem Bereich des Verfahrtensmanagements erhobenen Kennzahlen sind:

- Anzahl eingegangener Verfahren,
- Anzahl laufende Verfahren,
- Anzahl laufender Verfahren mit einer Laufzeit bis 3 Mon.,
- Anzahl laufender Verfahren mit einer Laufzeit bis 6 Mon.,
- Anzahl laufender Verfahren mit einer Laufzeit bis 12 Mon.,
- Anzahl laufender Verfahren mit einer Laufzeit bis 24 Mon.,

- Anzahl laufender Verfahren mit einer Laufzeit von mehr als 24 Mon.,
- Anzahl erledigter Verfahren,
- streitige Urteile,
- Vergleiche,
- Einstellungen gemäß §§ 153a StPO, 37 BtMG, 47 JGG,
- Rücknahme der Berufung,
- Verwerfung der Berufung,
- Einstellungen nach § 522 Abs. 2 ZPO,
- Durchschnittliche Dauer der erledigten Verfahren,
- Kürzeste Dauer erledigter Verfahren (Min1),
- Zweitkürzeste Dauer erledigter Verfahren (Min2),
- Drittkürzeste Dauer erledigter Verfahren (Min3),
- Längste Dauer erledigter Verfahren (Max1),
- Zweitlängste Dauer erledigter Verfahren (Max2),
- Drittlängste Dauer erledigter Verfahren (Max3).

### - PEBB§Y-Geschäfte

Bei den PEBB§Y-Geschäftszahlen wird aufgrund der Systematik der Personalbedarfsberechnung in die einzelnen Laufbahnen unterschieden.

### JuMIS

| Landgericht Mittenberg<br>Startseite - Verfahrensmanagement |                                                            |  |  |  |  |  |  |  |  |  |  |
|-------------------------------------------------------------|------------------------------------------------------------|--|--|--|--|--|--|--|--|--|--|
| PEBB§Y-Geschäfte<br>PEBB§Y-Geschäftszahlen                  |                                                            |  |  |  |  |  |  |  |  |  |  |
|                                                             | PEBB§Y-Geschäfte (höherer Dienst)                          |  |  |  |  |  |  |  |  |  |  |
|                                                             | PEBB§Y-Geschäftszahlen PEBB§Y-Geschäfte (gehobener Dienst) |  |  |  |  |  |  |  |  |  |  |
|                                                             | PEBB§Y-Geschäftszahlen PEBB§Y-Geschäftscahlen Dienst)      |  |  |  |  |  |  |  |  |  |  |
| *                                                           | PEBB§Y-Geschäftszahlen                                     |  |  |  |  |  |  |  |  |  |  |

In den einzelnen Laufbahnen werden sowohl

- die Anzahl der neu eingegeben Verfahren als auch
- die Bestände

zu den einzelnen PEBB§Y-Geschäften dargestellt.

Beispiel PEBB§Y-Geschäftszahlen für den höheren Dienst:

| JuMIS                                               |        |        |         |        |        |        |         |        |        |        |         |        |        | I      | Justiz<br>Niedersacl | isen   | /                 |
|-----------------------------------------------------|--------|--------|---------|--------|--------|--------|---------|--------|--------|--------|---------|--------|--------|--------|----------------------|--------|-------------------|
| Landgericht Mittenberg                              |        |        |         |        |        |        |         |        |        |        |         |        |        |        | BERSICHT             |        |                   |
| Startsete - Verfahrensmanagement - PEBB§Y-Geschafte |        |        |         |        |        |        |         |        |        |        |         |        |        |        | RK                   |        |                   |
| PEBBJY: Geschafte (höherer Dienst)                  |        |        |         |        |        |        |         |        |        |        |         |        |        |        |                      |        |                   |
| PEBB§Y-Geschäftszahlen                              |        |        |         |        |        |        |         |        |        |        |         |        |        |        |                      |        |                   |
| V0100 Anzahl neu eingegangene Verfahren             |        |        |         |        |        |        |         |        |        |        |         |        |        |        |                      |        |                   |
|                                                     | Aug 14 | Jul 14 | Z Q2 14 | Jun 14 | Mai 14 | Apr 14 | I Q1 14 | Mrz 14 | Feb 14 | Jan 14 | E Q4 13 | Dez 13 | Nov 13 | Okt 13 | E Q3 13              | Sep 13 | Vorjahr           |
| Dienststelle gesemt                                 | 231    | 261    | 765     | 259    | 269    | 237    | 764     | 256    | 232    | 200    | 791     | 304    | 261    | 226    | 782                  | 267    | 251,33            |
| B0130 Bestand                                       |        |        |         |        |        |        |         |        |        |        |         |        |        |        |                      |        |                   |
|                                                     | Aug 14 | Jul 14 | Ø Q2 14 | Jun 14 | Mai 14 | Apr 14 | Ø Q1 14 | Mrz 14 | Feb 14 | Jan 14 | Ø Q4 13 | Dez 13 | Nov 13 | Okt 13 | Ø Q3 13              | Sep 13 | Vorjahr           |
| Dienststelle gesamt                                 | 1.422  | 1.422  | 1.283   | 1.283  | 1.285  | 1.282  | 1.286   | 1.285  | 1.285  | 1.287  | 1.153   | 1.153  | 1.153  | 1.153  | 1.153                | 1.163  | 819,33            |
| **                                                  |        |        |         |        |        |        |         |        |        |        |         |        |        |        |                      |        | 14848-10009-VPEB1 |

In der Navigation wird hier der grundsätzlichen JuMIS-Systematik gefolgt und die oberste Aggregationsebene "Dienststelle" angezeigt. Durch jeweiliges Anklicken öffnet sich die darunter liegende Ebene bis zur Erhebungsebene.

Beispiel: Dienststelle

- $\rightarrow$  Zivilsachen
  - $\rightarrow$  Zivilsachen 1. Instanz
    - → diese wiederum in die jeweils relevanten, zugeordneten PEBB§Y- Geschäfte

| RL011 Arzthaftung/ Bau/ Architekten/ Personenhaftung/ Hor    |
|--------------------------------------------------------------|
| RL021 Technische Schutzrechte                                |
| RL030 Miet-, Kredit- und Leasingsachen                       |
| RL052 Verkehrsunfall-, Versicherungsvertrags-, Kapitalanlag  |
| RL059 Sonstige Zivilsachen 1. Instanz u. selbst. Beweisverfa |
| RLN20 Fahrt- und Wartezeiten Baulandsachen LG Hannove        |

## - Vergleichsberichte in Anlehnung an die Berliner Übersichten

| J  | uMIS              |                                                                                                    |                         |                             |                         | Justiz<br>Niedersachsen         |  |  |  |  |  |  |
|----|-------------------|----------------------------------------------------------------------------------------------------|-------------------------|-----------------------------|-------------------------|---------------------------------|--|--|--|--|--|--|
| L  | andge             | richt Mittenberg                                                                                                    |                         |                             |                         | UBERSICHT                       |  |  |  |  |  |  |
| St | artseite - Ver    | fahrensmanagement                                                                                                    |                         |                             |                         |                                 |  |  |  |  |  |  |
| Ve | Stand Augurt 2014 |                                                                                                    |                         |                             |                         |                                 |  |  |  |  |  |  |
|    |                   |                                                                                                    |                         |                             |                         |                                 |  |  |  |  |  |  |
|    |                   |                                                                                                    | Eingänge je Richter-AKA | Erledigungen je Richter-AKA | Bestände je Richter-AKA | Quote Erledigungen pro Eingänge |  |  |  |  |  |  |
|    | BÚ1               | Zivilsachen                                                                                                    |                         |                             |                         |                                 |  |  |  |  |  |  |
|    | B01LG             | Dienststelle                                                                                                    | 20                      | 18                          | 288                     | 80,00%                          |  |  |  |  |  |  |
| LΕ | BÜ100             | Durchschnitt OLG-Bezik                                                                                                    | 0                       | 0                           | 0                       |                                 |  |  |  |  |  |  |
|    | BÜ1MJ             | Durchschnitt Niedersachsen                                                                                                    | 0                       | 0                           | 0                       |                                 |  |  |  |  |  |  |
|    | BÚ3               | Strafuschen                                                                                                    |                         |                             |                         |                                 |  |  |  |  |  |  |
|    | BÜ3LG             | Dienststelle                                                                                                    | 1                       | 5                           | 38                      | 500,00%                         |  |  |  |  |  |  |
|    | BÜ306             | Durchschnitt OLG-Bezirk                                                                                                    | 0                       | 0                           | 0                       |                                 |  |  |  |  |  |  |
| IГ | BÜ3MJ             | Durchschnitt Niedersachsen                                                                                                    | 0                       | 0                           | 0                       |                                 |  |  |  |  |  |  |
| -  |                   |                                                                                                    |                         |                             |                         |                                 |  |  |  |  |  |  |
| ×  | eitere:           | Auf 2014     Aug 2014     Aug 2014     Aug 2014     Aug 2014     Aug 2014     Aug 2014     Aug 2014     Aug 2014     Aug 2014     Aug 2014     Aug 2013     Aug 2013     Aug 2013 |                         |                             |                         |                                 |  |  |  |  |  |  |

Es werden folgende Kennzahlen erhoben:

- Eingänge je Richter-Arbeitskraftanteil
- Erledigungen je Richter-Arbeitskraftanteil
- Bestände je Richter-Arbeitskraftanteil
- Quote Erledigungen pro Eingänge.

Diese Kennzahlen beziehen sich auf die Bereiche:

- Zivilsachen
- Strafsachen.

Die Darstellung der Vergleichswerte der Dienststelle erfolgt untereinander aufgeführt zum

- Durchschnitt im OLG-Bezirk
- Durchschnitt in Niedersachsen.

Daneben werden die Werte der Vorquartale vorgehalten, sofern hier Vergleiche mit vergangenen Zeiträumen vorgenommen werden sollen.

## • Teilbereich Finanzkennzahlen

Der Bereich der Finanzkennzahlen wird im landgerichtlichen JuMIS noch nicht verwendet, ist jedoch als "Platzhalter" hier bereits hinterlegt.

Es ist geplant, hier die für die Budgetierung notwendigen Finanzkennzahlen aus dem HWS-System InforLN abzubilden. Dies ermöglicht den JuMIS-Anwendern im Rahmen ihrer Aufgaben ein komfortables Arbeiten in <u>einem</u> System. Hierfür ist es jedoch erforderlich, die konzeptionellen Anforderungen aus dem Bereich der Budgetierung - insbesondere der Unterbudgetierung - an das Berichtswesen abzuwarten.

## • Teilbereich Organisationskennzahlen

Im Teilbereich Organisationskennzahlen werden der Kostenanteil für interne Verwaltung an Gesamtkosten sowie die Personalspanne Richter zu Folgediensten dargestellt.

## JuMIS

## Landgericht Mittenberg Startseite

#### Organisationskennzahlen

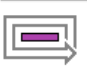

Kostenanteil für interne Verwaltung an Gesamtkosten Entwicklung und Vergleich... Personalspanne Richter / gehobener und mittlerer Dienst

Entwicklung und Vergleich...

## - Kosten für interne Verwaltung zu Gesamtkosten

| JuMIS<br>Landgericht Mittenberg<br>Startsete - Organisationskenrozatien          |             |         |         |         | Justiz<br>Niedersact<br>DBERSICI<br>CUM BEZI | isen<br>IT<br>RK  |
|----------------------------------------------------------------------------------|-------------|---------|---------|---------|----------------------------------------------|-------------------|
| Kostenanteil für interne Verwaltung an Gesamtkosten<br>Entwicklung und Vergleich |             |         |         |         |                                              |                   |
| F0400 Entwicklung Kostenanteil interne Verwaltung                                |             |         |         |         |                                              |                   |
|                                                                                  |             | Ø Q3 14 | Ø Q2 14 | Ø Q1 14 | Ø Q4 13                                      | Vorjahr           |
| Vergleich Kostenanteil interne Verwaltung                                        |             |         |         |         |                                              | Stand 20.09.2014  |
| FD400 inspesamt                                                                  | Diensbielle |         | 0,00%   |         | Durchschnitt Niede<br>0,00%                  | sechen            |
|                                                                                  |             |         |         |         |                                              | 14848-10009-F0400 |

Die Abbildung erfolgt als Zeitreihe nebst Durchschnittswert des Vorjahres mit Darstellung der Vergleichswerte zum

- Durchschnitt im OLG-Bezirk
- Durchschnitt in Niedersachsen.

### - Personalspanne Richter/ geh. und mittl. Dienst (sog. Folgedienste)

| JuMIS                                                             |              |         |                         |         | Justiz<br>Niedersact | sen              |  |  |
|-------------------------------------------------------------------|--------------|---------|-------------------------|---------|----------------------|------------------|--|--|
| Landgericht Mittenberg                                            |              |         |                         |         |                      | т                |  |  |
| Startsete - Organisationskennzatien                               |              |         |                         |         |                      |                  |  |  |
| Personalspanne Richter / gehobener und mittlerer Dienst           |              |         |                         |         |                      |                  |  |  |
| Entwicklung und Vergleich                                         |              |         |                         |         |                      |                  |  |  |
| P0350 Entwicklung Personalspanne Richter / Folgedienst            |              |         |                         |         |                      |                  |  |  |
|                                                                   |              | Ø Q1 14 | Ø Q4 13                 | Ø Q3 13 | Ø Q2 13              | Vorjahr          |  |  |
| Dienststelle einzeln                                              |              | 108,95% | 90,92%                  | 92,43%  | 99,34%               | 0,93             |  |  |
| Vergleich Personalspanne Richter / gehobener und mittlerer Dienst |              |         |                         |         |                      | Stand Januar 201 |  |  |
|                                                                   | Dienstatelle |         | Durchschnitt OLG-Bezirk |         | Durchschnitt Nieder  | sachen           |  |  |
| P0350 insgesamt                                                   | 108,95%      |         | 0,00%                   |         | 0,00%                |                  |  |  |
| einzein                                                           |              |         |                         |         |                      |                  |  |  |

Die Abbildung erfolgt als Zeitreihe nebst Durchschnittswert des Vorjahres mit Darstellung der Vergleichswerte zum

- Durchschnitt im OLG-Bezirk
- Durchschnitt in Niedersachsen.

## • Teilbereich Personalmanagement

Im Teilbereich Personalmanagement werden Kennzahlen jeweils

- zur Entwicklung der durchschnittlichen Bedarfe im höheren, gehobenen und mittleren Dienst pro Bereich,
- zur Entwicklung der durchschnittlichen Belastung pro Kammer, Richter und Rechtspfleger pro AKA,
- die Vergleichswerte der Belastung der Richter und der Rechtspfleger,
- die Anzahl der überdurchschnittlichen erstinstanzlichen Strafverfahren sowie
- Kennzahlen zum Krankenstand sowie zu den Fortbildungstagen dargestellt.

| Landge                                  | richt Mittenberg                                          |
|-----------------------------------------|-----------------------------------------------------------|
| Startseite                              |                                                           |
|                                         |                                                           |
| Personalman                             | agement                                                   |
| Informationen z                         | um Personaleinsatz                                        |
|                                         |                                                           |
|                                         | Entwicklung des Bedarfs höherer Dienst (pro Bereich)      |
|                                         | mehr                                                      |
|                                         | Entwicklung des Bedarfs gehobener Dienst (pro Bereich)    |
|                                         | mehr                                                      |
|                                         | Entwicklung des Bedarfs mittlerer Dienst (pro Bereich)    |
|                                         | mehr                                                      |
|                                         | Entwicklung durchschnittliche Belastung Kammern (pro AKA) |
|                                         | mehr                                                      |
|                                         | Entwicklung durchschnittliche Belastung Richter (pro AKA) |
|                                         | mehr                                                      |
|                                         | Entwicklung durchschnittliche Belastung Rpfl. (pro AKA)   |
| r                                       | mehr                                                      |
|                                         | Vergleichswerte: Belastung Richter                        |
| r                                       | mehr                                                      |
|                                         | Vergleichswerte: Belastung Rechtspfleger                  |
|                                         | mehr                                                      |
|                                         | Überdurchschnittliche erstinstanzliche Strafverfahren     |
| /                                       | Richtertätigkeit und Protokollführung                     |
|                                         | Krankenstand                                              |
| /                                       | Entwicklung und Vergleich                                 |
|                                         | Fortbildungstage                                          |
| ~~~~~~~~~~~~~~~~~~~~~~~~~~~~~~~~~~~~~~~ | Entwicklung und Vergleich                                 |

### JuMIS

#### Landgericht Mittenberg

Startseite - Personalmanagement

#### Entwicklung des Bedarfs höherer Dienst (pro Bereich)

| Grafik (Linien)<br>Grafik (Balken) | Aug 14 | Jul 14 | Ø Q2 14 | Jun 14 | Mai 14 | Apr 14 | Ø Q1 14 | Mrz 14 | Feb  |
|------------------------------------|--------|--------|---------|--------|--------|--------|---------|--------|------|
| Dienststelle gesamt                | 25,22  | 24,94  | 28,79   | 27,60  | 29,95  | 28,84  | 28,19   | 25,94  | 25,5 |
|                                    |        |        |         |        |        |        |         |        |      |
| Zivilsachen                        | 10,44  | 11,30  | 10,84   | 11,34  | 11,11  | 10,08  | 10,84   | 10,96  | 10,4 |
| Kammer für Handelssachen           | 0,43   | 0,50   | 0,38    | 0,24   | 0,51   | 0,38   | 0,59    | 0,41   | 0,4  |
| Strafsachen                        | 8,49   | 7,28   | 12,09   | 10,53  | 12,83  | 12,90  | 11,42   | 9,24   | 9,3  |
| Verwaltung                         | 5,86   | 5,86   | 5,49    | 5,49   | 5,49   | 5,49   | 5,33    | 5,33   | 5,3  |

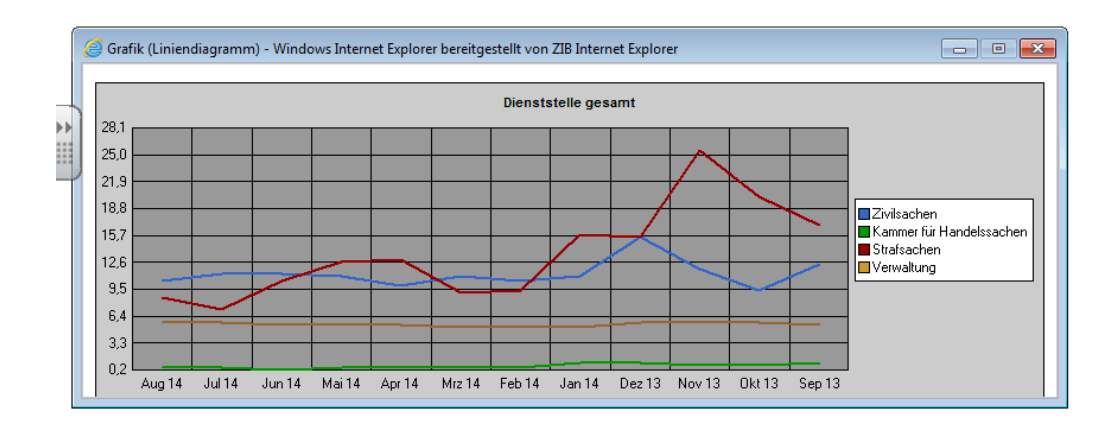

Die Entwicklung der Bedarfe wird monatlich - mit den durchschnittlichen Quartalswerten und dem des Vorjahres - und bezogen auf die Bereiche

- Zivilsachen,
- Kammer für Handelssachen,
- Strafsachen,
- Verwaltung

mit jeweils weiterer Differenzierungsmöglichkeit zu den einzelnen (lt. PEBB§Y-Systematik laufbahnbezogenen) PEBB§Y-Geschäften der Richterinnen und Richter (ohne Personenbezug) dargestellt.

Beispiel: weitere Differenzierung im Bereich der Zivilsachen

 $\rightarrow$  Zivilsachen 1. Instanz

 $\rightarrow$  siehe nachfolgende Abbildung

### Landgericht Mittenberg

Startseite - Personalmanagement - Dienststelle gesamt - Zivilsachen

#### Entwicklung des Bedarfs höherer Dienst (pro Bereich)

| Grafik (Linien)<br>Grafik (Balken)                           | Aug 14 | Jul 14 | Ø Q2 14 | Jun 14 | Mai 14 | Apr 14 | Ø Q1 14 | Mrz 14 | Fe |
|--------------------------------------------------------------|--------|--------|---------|--------|--------|--------|---------|--------|----|
| Zivilsachen 1. Instanz                                       | 8,34   | 8,38   | 8,09    | 8,56   | 8,18   | 7,52   | 8,59    | 8,72   | 8  |
|                                                              |        |        |         |        |        |        |         |        |    |
| RL011 Arzthaftung/ Bau/ Architekten/ Personenhaftung/ Ho     | 2,03   | 1,18   | 1,64    | 1,71   | 1,28   | 1,92   | 2,35    | 1,82   | 2  |
| RL021 Technische Schutzrechte                                | 0,00   | 0,00   | 0,00    | 0,00   | 0,00   | 0,00   | 0,00    | 0,00   | 0  |
| RL030 Miet-, Kredit- und Leasingsachen                       | 0,68   | 1,07   | 0,83    | 1,03   | 0,68   | 0,77   | 0,61    | 0,68   | 0  |
| RL052 Verkehrsunfall-, Versicherungsvertrags-, Kapitalanlag  | 1,67   | 1,37   | 1,24    | 1,52   | 1,22   | 0,99   | 1,19    | 1,22   | 1  |
| RL059 Sonstige Zivilsachen 1. Instanz u. selbst. Beweisverft | 3,96   | 4,77   | 4,38    | 4,30   | 5,00   | 3,84   | 4,44    | 5,00   | 4  |
| RLN20 Fahrt- und Wartezeiten Baulandsachen LG Hannove        | 0,00   | 0,00   | 0,00    | 0,00   | 0,00   | 0,00   | 0,00    | 0,00   | 0  |

### - Entwicklung des Bedarf gehobener Dienst (pro Bereich)

## JuMIS

## Landgericht Mittenberg

Startseite - Personalmanagement

#### Entwicklung des Bedarfs gehobener Dienst (pro Bereich)

| Grafik (Linien)<br>Grafik (Balken) | Aug 14 | Jul 14 | Ø Q2 14 | Jun 14 | Mai 14 | Apr 14 | Ø Q1 14 | Mrz 14 |
|------------------------------------|--------|--------|---------|--------|--------|--------|---------|--------|
| Dienststelle gesamt                | 6,66   | 6,79   | 5,74    | 5,76   | 5,78   | 5,67   | 5,77    | 5,79   |
|                                    |        |        |         |        |        |        |         |        |
| Zivilsachen                        | 0,82   | 0,93   | 0,85    | 0,88   | 0,87   | 0,79   | 0,88    | 0,90   |
| Strafsachen                        | 0,03   | 0,04   | 0,05    | 0,04   | 0,06   | 0,05   | 0,04    | 0,04   |
| Sonstige Aufgaben                  | 3,11   | 3,11   | 2,55    | 2,55   | 2,55   | 2,55   | 2,52    | 2,52   |
| Aus- und Fortbildung               | 0,06   | 0,06   | 0,06    | 0,06   | 0,06   | 0,06   | 0,06    | 0,06   |
| Personalvertretung                 | 0,14   | 0,14   | 0,14    | 0,14   | 0,14   | 0,14   | 0,14    | 0,14   |
| Verwaltung                         | 2,51   | 2,51   | 2,09    | 2,09   | 2,09   | 2,09   | 2,13    | 2,13   |

Die Entwicklung der Bedarfe wird monatlich - mit den durchschnittlichen Quartalswerten und dem des Vorjahres - und bezogen auf die Bereiche

- Zivilsachen,
- Strafsachen,
- sonstige Aufgaben,
- Aus- und Fortbildung,
- Personalvertretung,

Verwaltung

mit jeweils weiterer Differenzierungsmöglichkeit zu den einzelnen (lt. PEBB§Y-Systematik laufbahnbezogenen) PEBB§Y-Geschäften des gehobenen Dienstes (ohne Personenbezug) dargestellt.

Beispiel: weitere Differenzierung der PEBB§Y-Geschäfte im Bereich der sonstigen Aufgaben (gehobener Dienst)

#### JuMIS

## Landgericht Mittenberg

Startseite - Personalmanagement - Dienststelle gesamt

#### Entwicklung des Bedarfs gehobener Dienst (pro Bereich)

| Grafik (Linien)<br>Grafik (Balken)                 | Aug 14 | Jul 14 | Ø Q2 14 | Jun 14 | Mai 14 | Apr 14 | Ø Q1 14 | Mrz 14 | Feb 14 | Jai |
|----------------------------------------------------|--------|--------|---------|--------|--------|--------|---------|--------|--------|-----|
| Sonstige Aufgaben                                  | 3,11   | 3,11   | 2,55    | 2,55   | 2,55   | 2,55   | 2,52    | 2,52   | 2,52   | 2,  |
|                                                    |        |        |         |        |        |        |         |        |        |     |
| GL050 Sonstige Rechtspflegertätigkeiten            | 0,10   | 0,10   | 0,10    | 0,10   | 0,10   | 0,10   | 0,10    | 0,10   | 0,10   | 0.  |
| GL060 Ordentliche Gerichtsvollzieherprüfungen      | 0,00   | 0,00   | 0,00    | 0,00   | 0,00   | 0,00   | 0,00    | 0,00   | 0,00   | 0.  |
| GL065 Außerordentliche Gerichtsvollzieherprüfungen | 0,06   | 0,06   | 0,06    | 0,06   | 0,06   | 0,06   | 0,00    | 0,00   | 0,00   | 0.  |
| GL070 Revisorentätigkeiten                         | 1,85   | 1,85   | 1,29    | 1,29   | 1,29   | 1,29   | 1,33    | 1,33   | 1,33   | 1,  |
| GLN01 Mehrbedarf HWS                               | 0,01   | 0,01   | 0,01    | 0,01   | 0,01   | 0,01   | 0,01    | 0,01   | 0,01   | 0.  |
| GLN02 Behördenspez. Sondereinrichtungen            | 1,08   | 1,08   | 1,08    | 1,08   | 1,08   | 1,08   | 1,08    | 1,08   | 1,08   | 1.  |

### - Entwicklung des Bedarfs mittlerer Dienst (pro Bereich)

#### JuMIS

### Landgericht Mittenberg

Startseite - Personalmanagement

Entwicklung des Bedarfs mittlerer Dienst (pro Bereich)

| Grafik (Linien)<br>Grafik (Balken) | Aug 14 | Jul 14 | Ø Q2 14 | Jun 14 | Mai 14 | Apr 14 | Ø Q1 14 | Mrz 14 | Feb 14 |
|------------------------------------|--------|--------|---------|--------|--------|--------|---------|--------|--------|
| Dienststelle gesamt                | 23,21  | 25,83  | 24,69   | 24,24  | 26,70  | 23,13  | 23,81   | 23,85  | 22,57  |
|                                    |        |        |         |        |        |        |         |        |        |
| Zivilsachen                        | 9,67   | 11,08  | 10,06   | 10,49  | 10,54  | 9,17   | 9,86    | 10,31  | 9,28   |
| Kammer für Handelssachen           | 0,41   | 0,47   | 0,33    | 0,23   | 0,47   | 0,29   | 0,37    | 0,35   | 0,18   |
| Strafsachen                        | 3,68   | 4,83   | 5,56    | 4,79   | 6,95   | 4,94   | 4,64    | 4,25   | 4,18   |
| Sonstige Aufgaben                  | 1,28   | 1,29   | 1,28    | 1,28   | 1,29   | 1,28   | 1,28    | 1,28   | 1,28   |
| Aus- und Fortbildung               | 0,03   | 0,03   | 0,03    | 0,03   | 0,03   | 0,03   | 0,16    | 0,16   | 0,16   |
| Personalvertretung                 | 0,14   | 0,14   | 0,14    | 0,14   | 0,14   | 0,14   | 0,14    | 0,14   | 0,14   |
| Verwaltung                         | 8,00   | 8,00   | 7,28    | 7,28   | 7,28   | 7,28   | 7,36    | 7,36   | 7,36   |

...

Die Entwicklung der Bedarfe wird monatlich - mit den durchschnittlichen Quartalswerten und dem des Vorjahres - und bezogen auf die Bereiche

• Zivilsachen,

- Kammer für Handelssachen,
- Strafsachen,
- sonstige Aufgaben,
- Aus- und Fortbildung,
- Personalvertretung,
- Verwaltung

mit jeweils weiterer Differenzierungsmöglichkeit zu den einzelnen (lt. PEBB§Y-Systematik laufbahnbezogenen) PEBB§Y-Geschäften des mittleren Dienstes (ohne Personenbezug) dargestellt.

Beispiel: weitere Differenzierung der PEBB§Y-Geschäfte im Bereich der sonstigen Aufgaben (mittlerer Dienst)

## JuMIS

### Landgericht Mittenberg Startseite - Personalmanagement - Dienststelle gesamt

Entwicklung des Bedarfs mittlerer Dienst (pro Bereich)

| Grafik (Linien)<br>Grafik (Balken)                  | Aug 14 | Jul 14 | Ø Q2 14 | Jun 14 | Mai 14 | Apr 14 | Ø Q1 14 | Mrz 14 |
|-----------------------------------------------------|--------|--------|---------|--------|--------|--------|---------|--------|
| Sonstige Aufgaben                                   | 1,28   | 1,29   | 1,28    | 1,28   | 1,29   | 1,28   | 1,28    | 1,28   |
|                                                     |        |        |         |        |        |        |         |        |
| ML083 Berufsgerichtliche Verfahren 1. Instanz       | 0,00   | 0,00   | 0,00    | 0,00   | 0,00   | 0,00   | 0,00    | 0,00   |
| ML085 Unterstützungsleistungen für Bewährungshelfer | 0,00   | 0,00   | 0,00    | 0,00   | 0,00   | 0,00   | 0,00    | 0,00   |
| MLN01 Mehrbedarf HWS                                | 0,10   | 0,11   | 0,10    | 0,10   | 0,11   | 0,10   | 0,10    | 0,10   |
| MLN02 Behördenspez. Sondereinrichtungen             | 1,18   | 1,18   | 1,18    | 1,18   | 1,18   | 1,18   | 1,18    | 1,18   |

## - Entwicklung der durchschnittlichen Belastung Kammern (pro AKA)

Bei Aufruf der durchschnittlichen Belastung je Kammer werden sämtliche Kammern untereinander dargestellt, jeweils mit den zugehörigen AKAs sowie der korrespondierenden Belastung in der bekannten Zeitreihensystematik.

#### JuMIS

## Landgericht Mittenberg

#### Startseite - Personalmanagement

#### B11xx Entwicklung durchschnittliche Belastung Kammern (pro AKA)

| Grafik (Linien)                   | АКА  | Aug 14  | Jul 14  | Ø Q2 14   | Jun 14    | Mai 14    | Apr 14  | Ø Q1 14 | Mrz 14  | Feb 14  |
|-----------------------------------|------|---------|---------|-----------|-----------|-----------|---------|---------|---------|---------|
| 1. Zivilkammer                    | 0,59 | 25,55%  | 47,68%  | 58,60%    | 56,16%    | 38,03%    | 81,61%  | 42,66%  | 83,70%  | 33,20%  |
| 2. Zivilkammer                    | 2,72 | 46,70%  | 75,84%  | 102,45%   | 112,54%   | 94,66%    | 100,15% | 87,53%  | 109,17% | 60,26%  |
| 3. Zivilkammer                    | 2,37 | 143,50% | 94,42%  | 117,08%   | 138,89%   | 106,04%   | 106,26% | 86,58%  | 95,74%  | 93,42%  |
| 4. Zivilkammer                    | 2,70 | 102,22% | 109,83% | 78,30%    | 75,14%    | 85,69%    | 74,07%  | 98,12%  | 68,71%  | 143,599 |
| 5. Zivilkammer                    | 3,00 | 75,05%  | 98,52%  | 101,97%   | 99,82%    | 137,77%   | 68,33%  | 85,21%  | 88,98%  | 51,42%  |
| 7. Zivilkammer                    | 0,41 | 54,01%  | 73,65%  | 19570,12% | 26234,57% | 32288,70% | 187,10% | 55,86%  | 50,37%  | 51,28%  |
| 8. Zivilkammer                    | 1,00 | 42,97%  | 50,21%  | 37,75%    | 24,10%    | 51,40%    | 37,75%  | 59,16%  | 40,95%  | 40,95%  |
| 9. Zivilkammer                    | 0,65 | 59,17%  | 90,86%  | 110,23%   | 128,78%   | 106,78%   | 95,13%  | 84,66%  | 91,64%  | 49,86%  |
| 10. Zivilkammer                   | 0,00 | 0,00%   | 0,00%   | 0,00%     | 0,00%     | 0,00%     | 0,00%   | 0,00%   | 0,00%   | 0,00%   |
| 1. Große Strafkammer              | 2,93 | 19,70%  | 57,29%  | 79,58%    | 131,76%   | 101,26%   | 5,71%   | 9,15%   | 16,95%  | 6,93%   |
| 2. Große Strafkammer              | 3,05 | 21,83%  | 17,39%  | 109,14%   | 17,72%    | 301,20%   | 8,51%   | 31,38%  | 6,92%   | 71,95%  |
| 2. a Schwurgerichtskammer         | 0,00 | -       | -       | -         | -         | -         | -       | -       | · ·     | · ·     |
| 3 Kleine Strafkammer              | 0,55 | 66,05%  | 76,41%  | 94,61%    | 85,69%    | 122,81%   | 75,33%  | 96,29%  | 103,41% | 82,04%  |
| Große Wirtschaftsstrafkammer      | 2,17 | 103,25% | 42,91%  | 201,49%   | 168,91%   | 6,87%     | 428,71% | 747,86% | 560,90% | 280,459 |
| 6. Große Wirtschaftsstrafkammer   | 2,34 | 67,98%  | 2,42%   | 0,00%     | 0,00%     | 0,00%     | 0,00%   | 0,00%   | 0,00%   | 0,00%   |
| 7 Große Strafkammer               | 0,15 | 256,41% | 128,21% | 136,75%   | 230,77%   | 89,74%    | 89,74%  | 140,42% | 100,73% | 192,319 |
| 8. Jugendkammer                   | 0,26 | 23,29%  | 93,14%  | 105,71%   | 28,83%    | 172,98%   | 115,32% | 40,36%  | 30,27%  | 0,00%   |
| 9. Kleine Jugendkammer            | 0,00 | -       | -       | -         | -         | -         | -       | -       | · ·     |         |
| 10. Kleine Wirtschaftsstrafkammer | 0,10 | 0,00%   | 0,00%   | 0,00%     | 0,00%     | 0,00%     | 0,00%   | -       | · ·     | · ·     |
| 11. Kleine Strafkammer            | 0,00 |         | -       |           | · ·       |           | -       | -       | · ·     |         |
| 12. Kleine Strafkammer            | 0,67 | 77,07%  | 117,82% | 111,27%   | 85,58%    | 116,05%   | 132,17% | 60,57%  | 100,81% | 21,75%  |
| 13. Große Strafkammer             | 3,32 | 16,14%  | 35,63%  | 185,74%   | 186,45%   | 282,12%   | 88,66%  | 30,77%  | 20,77%  | 61,51%  |
| 14. Große Strafkammer             | 1,20 | 0,00%   | 0,00%   | 0,00%     | 0,00%     | 0,00%     | 0,00%   | 0,00%   | 0,00%   | 0,00%   |
| 15. Kleine Strafkammer            | 0,00 | 0,00%   | 0,00%   | 0,00%     |           | -         | 0,00%   | 68,06%  | 0,00%   | 0,00%   |
| Verwaltung - höherer Dienst       | 1,68 | 158,63% | 158,63% | 136,54%   | 138,54%   | 136,54%   | 136,54% | 139,89% | 139,89% | 139,899 |
| Besondere Einrichtungen           | 0,09 | 144,44% | 144,44% | 144,44%   | 144,44%   | 144,44%   | 144,44% | 188,89% | 188,89% | 188,899 |
| Führunosaufsicht                  | 0.10 | 208 53% | 208 53% | 215.82%   | 215.26%   | 218 62%   | 213.58% | 198 75% | 198.75% | 197 229 |

#### Entwicklung der Eingänge (pro Kammer)

|                                   | AKA  | Aug 14 | Jul 14 | Ø Q2 14 | Jun 14 | Mai 14 | Apr 14 | Ø Q1 14 | Mrz 14 | Feb 1 |
|-----------------------------------|------|--------|--------|---------|--------|--------|--------|---------|--------|-------|
| 1. Zivilkammer                    | 0,59 | 3      | 5      | 4       | 4      | 3      | 6      | 3       | 5      | 3     |
| Zivilkammer                       | 2,72 | 19     | 32     | 45      | 47     | 39     | 48     | 42      | 53     | 29    |
| 🖲 Zivilkammer                     | 2,37 | 51     | 38     | 44      | 51     | 41     | 40     | 40      | 44     | 41    |
| š. Zivilkammer                    | 2,70 | 43     | 48     | 35      | 33     | 40     | 31     | 37      | 27     | 53    |
| 5 Zivilkammer                     | 3,00 | 36     | 51     | 35      | 35     | 43     | 28     | 40      | 39     | 28    |
| 7. Zivilkammer                    | 0,41 | 11     | 15     | 14      | 13     | 16     | 14     | 16      | 15     | 14    |
| 8. Zivilkammer                    | 1,00 | 10     | 14     | 7       | 4      | 12     | 6      | 9       | 6      | 6     |
| 9. Zivilkammer                    | 0,65 | 13     | 18     | 16      | 18     | 15     | 14     | 11      | 15     | 5     |
| 10. Zivilkammer                   | 0,00 | 0      | 0      | 0       | 0      | 0      | 0      | 0       | 0      | 0     |
| 1. Große Strafkammer              | 2,93 | 2      | 4      | 3       | 4      | 3      | 3      | 5       | 3      | 7     |
| 2. a Schwurgerichtskammer         | 0,00 | 0      | 0      | 0       | 0      | 0      | 0      | 0       | 0      | 0     |
| 2. Große Strafkammer              | 3,05 | 2      | 1      | 3       | 2      | 5      | 2      | 2       | 2      | 4     |
| 3. Kleine Strafkammer             | 0,55 | 6      | 6      | 8       | 7      | 11     | 7      | 7       | 8      | 5     |
| 5. Große Wirtschaftsstrafkammer   | 2,17 | 1      | 3      | 3       | 4      | 3      | 3      | 3       | 2      | 1     |
| 6. Große Wirtschaftsstrafkammer   | 2,34 | 1      | 1      | 0       | 0      | 0      | 0      | 0       | 0      | 0     |
| 7. Große Strafkammer              | 0,15 | 12     | 6      | 8       | 9      | 7      | 7      | 10      | 11     | 12    |
| 8. Jugendkammer                   | 0,26 | 1      | 4      | 4       | 1      | 6      | 4      | 1       | 1      | 0     |
| 9. Kleine Jugendkammer            | 0,00 | 0      | 0      | 0       | 0      | 0      | 0      | 0       | 0      | 0     |
| 10. Kleine Wirtschaftsstrafkammer | 0,10 | 0      | 0      | 0       | 0      | 0      | 0      | 0       | 1      | 0     |
| 11. Kleine Strafkammer            | 0,00 | 0      | 0      | 0       | 0      | 0      | 0      | 0       | 0      | 0     |
| 12. Kleine Strafkammer            | 0,67 | 9      | 11     | 12      | 9      | 13     | 14     | 11      | 11     | 6     |
| 13. Große Strafkammer             | 3,32 | 14     | 9      | 12      | 11     | 15     | 10     | 13      | 13     | 17    |
| 14. Große Strafkammer             | 1,20 | 0      | 0      | 0       | 0      | 0      | 0      | 0       | 0      | 0     |
| 15. Kleine Strafkammer            | 0,00 | 0      | 0      | 2       | 7      | 0      | 0      | 1       | 0      | 0     |
| Führungsaufsicht                  | 0,10 | 1      | 3      | 4       | 2      | 5      | 4      | 4       | 7      | 1     |

#### Entwicklung der Erledigungen (pro Kammer)

|                        | AKA  | Aug 14 | Jul 14 | Ø Q2 14 | Jun 14 | Mai 14 | Apr 14 | Ø Q1 14 | Mrz 14 | Feb 1 |
|------------------------|------|--------|--------|---------|--------|--------|--------|---------|--------|-------|
| 1. Zivilkammer         | 0,59 | 2      | 4      | 5       | 7      | 3      | 4      | 3       | 4      | 6     |
| 2. Zivilkammer         | 2,72 | 38     | 50     | 48      | 41     | 36     | 68     | 47      | 60     | 47    |
| 3. Zivilkammer         | 2,37 | 28     | 75     | 44      | 53     | 43     | 35     | 45      | 47     | 36    |
| 4. Zivilkammer         | 2,70 | 32     | 23     | 37      | 26     | 49     | 37     | 46      | 45     | 44    |
|                        |      |        | -      | -       | -      |        |        |         | -      |       |
| 11. Kleine Strafkammer | 0,00 | 0      | 0      | 0       | 0      | 0      | 0      | 0       | 0      | 0     |
| 12. Kleine Strafkammer | 0,67 | 0      | 6      | 12      | 14     | 9      | 13     | 15      | 6      | 19    |
| 13. Große Strafkammer  | 3,32 | 15     | 10     | 14      | 11     | 15     | 16     | 15      | 6      | 14    |
| 14. Große Strafkammer  | 1,20 | 0      | 1      | 1       | 0      | 2      | 0      | 1       | 0      | 2     |
| 15. Kleine Strafkammer | 0,00 | 0      | 0      | 0       | 0      | 0      | 0      | 0       | 0      | 0     |
| Führungsaufsicht       | 0,10 | 1      | 7      | 4       | 4      | 2      | 7      | 5       | 6      | 4     |

#### Entwicklung der Bestände (pro Kammer)

|                | АКА  | Aug 14 | Jul 14 | Ø Q2 14 | Jun 14 | Mai 14 | Apr 14 | Ø Q1 14 | Mrz 14 | Feb 14 |
|----------------|------|--------|--------|---------|--------|--------|--------|---------|--------|--------|
| 1. Zivilkammer | 0,59 | 26     | 26     | 27      | 25     | 28     | 28     | 26      | 26     | 25     |
| 2. Zivilkammer | 2,72 | 307    | 326    | 340     | 344    | 339    | 336    | 367     | 356    | 363    |
| 3. Zivilkammer | 2,37 | 489    | 465    | 504     | 502    | 504    | 505    | 500     | 500    | 502    |
| 4. Zivilkammer | 2,70 | 411    | 401    | 374     | 376    | 368    | 377    | 392     | 383    | 401    |
| 5. Zivilkammer | 3,00 | 327    | 331    | 324     | 317    | 330    | 325    | 334     | 334    | 327    |

Daneben wird in diesem Bericht ergänzend die Entwicklung

- der Eingänge (pro Kammer),
- der Erledigungen (pro Kammer) und
- der Bestände (pro Kammer)

als Zeitreihe abgebildet.

Hier greift das Rollen- und Berechtigungskonzept, da es sich um personenbezogene Daten handelt.

Beim Anklicken der blau unterlegten Kammern in der ersten Spalte werden die der Kammer zugewiesenen Richterinnen und Richter - jeweils mit der Entwicklung ihrer AKA - abgebildet.

## Beispiel: 1. Zivilkammer

#### 1. Zivilkammer

#### Zugewiesene Personen (letzte 12 Monate)

- Baden, Bettina (A)
- Cottbus, Carsten
- Dresden, Dagmar
- Heidelberg, Heide (A)
- Heilbronn, Henriette (A)
  Kempten, Kim (A)
- Mülheim, Michael

#### Entwicklung AKA

|                          | Aug 14 | Jul 14 | Ø Q2 14 | Jun 14 | Mai 14 | Apr 14 |
|--------------------------|--------|--------|---------|--------|--------|--------|
| Baden, Bettina (A)       | -      | -      | 0,158   | -      | 0,175  | 0,140  |
| Cottbus, Carsten         | 0,140  | 0,140  | 0,140   | 0,140  | 0,140  | 0,140  |
| Diesden, Dagmar          | -      | -      | -       | -      | -      | -      |
| Heidelberg, Heide (A)    | -      | -      | -       | -      | -      | -      |
| Heilbronn, Henriette (A) | -      | -      | -       | -      | -      | -      |
| Kempten, Kim (A)         | 0,250  | 0,250  | 0,125   | 0,125  | -      | -      |
| Mülheim, Michael         | 0,200  | 0,200  | 0,200   | 0,200  | 0,200  | 0,200  |
| AKA gesamt               | 0,590  | 0,590  | 0,487   | 0,465  | 0,515  | 0,480  |

#### B0100 Entwicklung der durchschnittlichen Belastung (pro AKA)

|                      | Aug 14 | Jul 14 | Ø Q2 14 | Jun 14 | Mai 14 | Apr 14 |
|----------------------|--------|--------|---------|--------|--------|--------|
| 11100 1. Zivilkammer | 25,55% | 47,68% | 58,60%  | 56,16% | 38,03% | 81,61% |

#### B0100 Entwicklung des durchschnittlichen Bedarfs

|                      | Aug 14 | Jul 14 | Ø Q2 14 | Jun 14 | Mai 14 | Apr 14 |
|----------------------|--------|--------|---------|--------|--------|--------|
| 11100 1. Zivilkammer | 0,15   | 0,28   | 0,28    | 0,26   | 0,20   | 0,39   |

V0100 Entwicklung der Eingänge

|                      | Aug 14 | Jul 14 | Σ Q2 14 | Jun 14 | Mai 14 | Apr 14 |
|----------------------|--------|--------|---------|--------|--------|--------|
| 11100 1. Zivilkammer | 3      | 5      | 13      | 4      | 3      | 6      |

V0400 Entwicklung der Erledigungen

|                      | Aug 14 | Jul 14 | Ø Q2 14 | Jun 14 | Mai 14 | Apr 14 |
|----------------------|--------|--------|---------|--------|--------|--------|
| 11100 1. Zivilkammer | 2      | 4      | 5       | 7      | 3      | 4      |

Hier erfolgt ebenfalls noch einmal die Darstellung der aus der Gesamtübersicht der Kammern entnommenen Kennzahlen zu der Entwicklung

- der Belastung der Kammer,
- des Bedarfs der Kammer,
- der Eingänge,
- der Erledigungen und
- der Beständen der ausgewählten Kammer sowie
- des Anteils der Einzelrichtersachen.

Daneben ist die Anzahl der in dieser Kammer zu bearbeitenden PEBB§Y-Geschäfte durch Klick auf die blau markierten Bezeichnungen darstellbar.

### - Entwicklung der durchschnittlichen Belastung Richter (pro AKA)

Bei Aufrufen des Punktes "Entwicklung der durchschnittlichen Belastung pro Richter" wird die Belastung aller Richterinnen und Richter dargestellt

#### JuMIS

### Landgericht Mittenberg

Startseite - Personalmanagement

#### B111x Entwicklung durchschnittliche Belastung Richter (pro AKA)

|                         | AKA  | Aug 14  | Jul 14    | Ø Q2 14 | Jun 14    | Mai 14  | Apr 14  | Ø Q1 14 | Mrz 14  | Feb 14  |
|-------------------------|------|---------|-----------|---------|-----------|---------|---------|---------|---------|---------|
| (Ausbilder)             | 1,00 | 185,00% | 185,00%   | 185,00% | 185,00%   | 185,00% | 185,00% | 33,60%  | 33,60%  | 33,60%  |
| Aachen, Andrea          | 1,00 | 73,01%  | 77,40%    | 67,90%  | 72,41%    | 70,75%  | 60,54%  | 82,23%  | 53,06%  | 118,23% |
| Amberg, Annika          | 1,00 | 36,87%  | 25,00%    | 43,80%  | 48,74%    | 36,87%  | 45,80%  | 33,93%  | 45,80%  | 33,93%  |
| Ansbach, Armin          | 1,00 | 6,05%   | 24,22%    | 22,20%  | 6,05%     | 36,32%  | 24,22%  | 9,14%   | 9,26%   | 0,00%   |
| Aschaffen, Anna         | 1,00 | 101,27% | 147,33%   | 58,49%  | 86,31%    | 72,30%  | 16,87%  | 18,70%  | 17,28%  | 21,55%  |
| Ausburger, Arno         | 1,00 | 48,20%  | 42,02%    | 67,86%  | 70,87%    | 79,42%  | 53,30%  | 51,60%  | 82,15%  | 26,12%  |
| Baden, Bettina (A)      | 0,00 | 0,00%   | 0,00%     | 13,06%  | 0,00%     | 0,00%   | 39,17%  | 0,00%   | 0,00%   | 0,00%   |
| Berliner, Bernd         | 0,00 | 0,00%   | 0,00%     | 7,42%   | 0,00%     | 0,00%   | 22,25%  | 25,35%  | 23,29%  | 28,40%  |
| Bielefeld, Bert         | 1,00 | 0,00%   | 92,24%    | 10,76%  | 10,76%    | 21,53%  | 0,00%   | 0,00%   | 0,00%   | 0,00%   |
| Braunschweig, Bernhard  | 0,00 | 0,00%   | 0,00%     | 0,00%   | 0,00%     | 0,00%   | 0,00%   | 8,55%   | 0,00%   | 19,23%  |
| Bremen-Walle, Sina (A)  | 0,10 | 0,00%   | 0,00%     | 0,00%   | 0,00%     | 0,00%   | 0,00%   | 20,34%  | 54,61%  | 0,00%   |
| Chemnitz, Cordula (A)   | 0,77 | 0,00%   | 0,00%     | 0,00%   | 0,00%     | 0,00%   | 0,00%   | 0,00%   | 0,00%   | 0,00%   |
| Coburg, Carl (A)        | 0,00 | 0,00%   | 3,82%     | 18,20%  | 0,00%     | 0,00%   | 54,61%  | 32,09%  | 0,00%   | 80,25%  |
| Cottbus, Carsten        | 1,00 | 148,25% | 146,25%   | 127,69% | 127,69%   | 127,69% | 127,69% | 134,51% | 134,51% | 134,51% |
| Delmen, Horst           | 1,00 | 42,97%  | 50,21%    | 37,75%  | 24,10%    | 51,40%  | 37,75%  | 59,16%  | 40,95%  | 40,95%  |
| Dortmund, Dieter        | 1,00 | 129,16% | 99,24%    | 81,30%  | 67,76%    | 111,92% | 64,22%  | 107,75% | 68,14%  | 150,64% |
| Dresden, Dagmar         | 0,00 | 0,00%   | 0,00%     | 0,00%   | 0,00%     | 0,00%   | 0,00%   | 11,99%  | 0,00%   | 0,00%   |
| Eisenach, Emil          | 1,00 | 11,87%  | 0,00%     | 58,91%  | 176,74%   | 0,00%   | 0,00%   | 0,00%   | 0,00%   | 0,00%   |
| Emden, Enrico           | 1,00 | 46,30%  | 56,03%    | 42,34%  | 28,25%    | 51,28%  | 47,48%  | 56,58%  | 69,21%  | 22,32%  |
| Erlangen, Elisabeth (A) | 0,00 | 0,00%   | 0,00%     | 69,09%  | 0,00%     | 89,03%  | 118,23% | 76,37%  | 8,55%   | 98,29%  |
| Frankenthal, Philippa   | 0,67 | 147,06% | 61,83%    | 124,56% | 147,06%   | 139,08% | 87,53%  | 78,19%  | 119,77% | 114,81% |
| Freiburg, Frank         | 1,00 | 55,91%  | 7,84%     | 4,50%   | 6,75%     | 6,75%   | 0,00%   | 0,00%   | 0,00%   | 0,00%   |
|                         | 1 00 | 175 000 | 1 400 000 |         | 4 40 0000 | 07.0404 | 0.000   | 0.00%   | 0.000   | 0.000   |

Nach Auswahl einer Person werden deren personenbezogene Daten angezeigt.

#### Landgericht Mittenberg

ite - Personalmanagement - Entwicklung durchschnittliche Belastung Richter (pro AKA)

#### Dortmund, Dieter

#### Zugewiesene OE (letzte 12 Monate)

- 4. Zivilkammer (11130)
- 12. Kleine Strafkammer (10002)
- Verwaltung höherer Dienst (99001)

#### Entwicklung AKA

|                    | Aug 14 | Jul 14 | Ø Q2 14 | Jun 14 | Mai 14 | Apr 14 | Ø Q1 14 | Mrz 14 | Feb 14 | Jan 14 |
|--------------------|--------|--------|---------|--------|--------|--------|---------|--------|--------|--------|
| Arbeitskraftanteil | 1,000  | 1,000  | 1,000   | 1,000  | 1,000  | 1,000  | 1,000   | 1,000  | 1,000  | 1,000  |
|                    |        |        |         |        |        |        |         |        |        |        |

#### OE-Zuweisungen (AKA)

| 5  |                                 | Aug 14 | Jul 14 | Ø Q2 14 | Jun 14 | Mai 14 | Apr 14 | Ø Q1 14 | Mrz 14 | Feb 14 | Jan 14 |
|----|---------------------------------|--------|--------|---------|--------|--------|--------|---------|--------|--------|--------|
| ۱. | Zivilkammer 11130               | 0,800  | 0,800  | 0,867   | 0,800  | 0,800  | 1,000  | 1,000   | 1,000  | 1,000  | 1,000  |
| 4  | . Kleine Strafkammer 10002      |        |        | -       |        | -      |        | •       |        |        | -      |
| V  | rwaltung - höherer Dienst 99001 | 0,200  | 0,200  | 0,200   | 0,200  | 0,200  |        |         | -      | -      | -      |

#### B0100 Entwicklung der durchschnittlichen Belastung (pro AKA)

|                                   | Aug 14  | Jul 14 | Ø Q2 14 | Jun 14 | Mai 14  | Apr 14 | Ø Q1 14 | Mrz 14 | Feb 14  | Jan 14  |
|-----------------------------------|---------|--------|---------|--------|---------|--------|---------|--------|---------|---------|
| 4. Zivilkammer 11130              | 121,32% | 91,41% | 76,80%  | 61,02% | 105,18% | 64,22% | 107,75% | 68,14% | 150,64% | 104,46% |
| 12. Kleine Strafkammer 10002      | 0,00%   | 0,00%  | 0,00%   | 0,00%  | 0,00%   | 0,00%  | 0,00%   | 0,00%  | 0,00%   | 0,00%   |
| Verwaltung - höherer Dienst 99001 | 7,84%   | 7,84%  | 4,50%   | 6,75%  | 6,75%   | 0,00%  | 0,00%   | 0,00%  | 0,00%   | 0,00%   |

#### V0100 Entwicklung der Eingänge

|                                   | Aug 14 | Jul 14 | Σ Q2 14 | Jun 14 | Mai 14 | Apr 14 | Σ Q1 14 | Mrz 14 | Feb 14 | Jan 14 |
|-----------------------------------|--------|--------|---------|--------|--------|--------|---------|--------|--------|--------|
| 4. Zivilkammer 11130              | 17,00  | 15,00  | 39,00   | 10,00  | 17,00  | 12,00  | 46,00   | 9,00   | 20,00  | 17,00  |
| 12. Kleine Strafkammer 10002      | 0,00   | 0,00   | 0,00    | 0,00   | 0,00   | 0,00   | 0,00    | 0,00   | 0,00   | 0,00   |
| Verwaltung - höherer Dienst 99001 | 0,00   | 0,00   | 0,00    | 0,00   | 0,00   | 0,00   | 0,00    | 0,00   | 0,00   | 0,00   |

#### B0130 Entwicklung der Bestände

|                                   | Aug 14 | Jul 14 | Ø Q2 14 | Jun 14 | Mai 14 | Apr 14 | Ø Q1 14 | Mrz 14 | Feb 14 | Jan 14 |
|-----------------------------------|--------|--------|---------|--------|--------|--------|---------|--------|--------|--------|
| 4. Zivilkammer 11130              | 146,00 | 144,00 | 134,00  | 133,00 | 138,00 | 133,00 | 145,00  | 137,00 | 152,00 | 146,00 |
| 12. Kleine Strafkammer 10002      | 0,00   | 0,00   | 0,00    | 0,00   | 0,00   | 0,00   | 0,00    | 0,00   | 0,00   | 0,00   |
| Verwaltung - höherer Dienst 99001 | 29,12  | 29,12  | 16,61   | 24,91  | 24,91  | 0,00   | 0,00    | 0,00   | 0,00   | 0,00   |

#### Hierbei werden die Kennzahlen

- Arbeitskraftanteil (AKA),
- AKA-Zuweisung an die zugeteilten Kammern (OE-Einheit),
- Entwicklung der durchschnittlichen Belastung (pro AKA),
- Entwicklung der Eingänge,
- Entwicklung der Erledigungen

#### dargestellt.

Soweit Bestände als Bewertungsgrundlage für die Berechnung der PEBB§Y-Belastung herangezogen werden, werden hier die Bestände angezeigt.

### - Entwicklung der durchschnittlichen Belastung Rechtspfleger (pro AKA)

### Landgericht Mittenberg

### Startseite - Personalmanagement

#### B12xx Entwicklung durchschnittliche Belastung Rpfl. (pro AKA)

|                      | AKA  | Aug 14  | Jul 14  | Ø Q2 14 | Jun 14  | Mai14   | Apr 14  | Ø Q1 14 | Mrz 14  |
|----------------------|------|---------|---------|---------|---------|---------|---------|---------|---------|
| Brandenburger, Berta | 0,50 | 79,72%  | 87,86%  | 81,96%  | 84,28%  | 83,20%  | 78,39%  | 83,89%  | 85,45%  |
| Bremer-Haven, Ferry  | 1,00 | 76,70%  | 76,70%  | 54,23%  | 54,23%  | 54,23%  | 54,23%  | 52,80%  | 52,80%  |
| Duis, Walburga       | 1,00 | 59,05%  | 67,36%  | 62,62%  | 63,78%  | 65,91%  | 58,16%  | 63,81%  | 65,25%  |
| Düsseldorf, Django   | 1,00 | 112,41% | 112,41% | 104,63% | 104,63% | 104,63% | 104,63% | 107,08% | 107,08% |
| Essen, Ema           | 0,00 | -       |         | -       |         |         |         | -       | · ·     |
| Hamburg, Heike       | 1,00 | 113,83% | 113,83% | 99,00%  | 99,00%  | 99,00%  | 99,00%  | 104,95% | 104,95% |
| Hof, Hildegard       | 0,50 | 76,89%  | 76,89%  | 54,42%  | 54,42%  | 54,42%  | 54,42%  | 53,92%  | 53,92%  |
| Kaufbeuren, Karsten  | 1,00 | 76,70%  | 76,70%  | 54,23%  | 54,23%  | 54,23%  | 54,23%  | 52,80%  | 52,80%  |
| Lübeok, Loretta      | 0,20 | 100,00% | 100,00% | 100,00% | 100,00% | 100,00% | 100,00% | 100,00% | 100,00% |
| München, Merle       | 0,00 | -       |         | -       |         |         |         | -       | · ·     |
| Passau, Petra        | 1,00 | 117,29% | 117,29% | 98,75%  | 98,75%  | 98,75%  | 98,75%  | 94,25%  | 94,25%  |
| Zuschlagsgeschäfte   | 1,00 | 12,07%  | 12,28%  | 12,15%  | 12,19%  | 12,22%  | 12,05%  | 12,09%  | 12,13%  |

....

Bei Aufrufen des Berichts "Entwicklung der durchschnittlichen Belastung Rechtspfleger (pro AKA)" wird die Belastung aller Rechtspflegerinnen und Rechtspfleger dargestellt. Nach Auswahl einer Person werden die personenbezogenen Daten angezeigt.

#### Landgericht Mittenberg

Startseite - Personalmanagement - Entwicklung durchschnittliche Belastung Rpfl. (pro AKA)

#### Düsseldorf, Django

Zugewiesene EEN (letzte 12 Monate)

- 86001 Aus- und Fortbildung
- 89007 Hausverwaltung
  89012 IRW
- 89005 RpflVerwaltung

#### Entwicklung AKA

|                    | Aug 14 | Jul 14 | Ø Q2 14 | Jun 14 | Mai 14 | Apr 14 | Ø Q1 14 | Mrz 14 | Fet |
|--------------------|--------|--------|---------|--------|--------|--------|---------|--------|-----|
| Arbeitskraftanteil | 1,000  | 1,000  | 1,000   | 1,000  | 1,000  | 1,000  | 1,000   | 1,000  | 1,0 |

#### B0100 Entwicklung der durchschnittlichen Belastung (pro AKA)

| • |                          | Aug 14 | Jul 14 | Ø Q2 14 | Jun 14 | Mai 14 | Apr 14 | Ø Q1 14 | Mrz 14 | Fet  |
|---|--------------------------|--------|--------|---------|--------|--------|--------|---------|--------|------|
| 8 | 001 Aus- und Fortbildung | 5,00%  | 5,00%  | 5,00%   | 5,00%  | 5,00%  | 5,00%  | 5,00%   | 5,00%  | 5,0  |
| 8 | 007 Hausverwaltung       | 59,00% | 59,00% | 59,00%  | 59,00% | 59,00% | 59,00% | 59,00%  | 59,00% | 59,0 |
| 8 | 9012 IRW                 | 0,00%  | 0,00%  | 0,00%   | 0,00%  | 0,00%  | 0,00%  | 0,00%   | 0,00%  | 0,0  |
| 8 | 9005 RpflVerwaltung      | 48,41% | 48,41% | 40,63%  | 40,63% | 40,63% | 40,63% | 43,08%  | 43,08% | 43,0 |

#### B0100 Entwicklung der durchschnittlichen Belastung

|                            | Aug 14 | Jul 14 | Ø Q2 14 | Jun 14 | Mai 14 | Apr 14 | Ø Q1 14 | Mrz 14 | Fet |
|----------------------------|--------|--------|---------|--------|--------|--------|---------|--------|-----|
| 86001 Aus- und Fortbildung | 0,05   | 0,05   | 0,05    | 0,05   | 0,05   | 0,05   | 0,05    | 0,05   | 0,  |
| 89007 Hausverwaltung       | 0,59   | 0,59   | 0,59    | 0,59   | 0,59   | 0,59   | 0,59    | 0,59   | 0,  |
| 89012 IRW                  | 0,00   | 0,00   | 0,00    | 0,00   | 0,00   | 0,00   | 0,00    | 0,00   | 0,  |
| 89005 RpflVerwaltung       | 0,48   | 0,48   | 0,41    | 0,41   | 0,41   | 0,41   | 0,43    | 0,43   | 0,  |

#### V0100 Entwicklung der Eingänge

Keine Werte verfügbar.

#### B0130 Entwicklung der Bestände

|                            | Aug 14 | Jul 14 | Ø Q2 14 | Jun 14 | Mai 14 | Apr 14 | Ø Q1 14 | Mrz 14 | Fet |
|----------------------------|--------|--------|---------|--------|--------|--------|---------|--------|-----|
| 86001 Aus- und Fortbildung | 5      | 5      | 5       | 5      | 5      | 5      | 5       | 5      |     |
| 89007 Hausverwaltung       | 59     | 59     | 59      | 59     | 59     | 59     | 59      | 59     | 5   |
| 89012 IRW                  | 0      | 0      | 0       | 0      | 0      | 0      | 0       | 0      | -   |
| 89005 RpflVerwaltung       | 38     | 38     | 23      | 23     | 23     | 23     | 26      | 26     | 2   |

Hierbei werden die Kennzahlen

- Entwicklung Arbeitskraftanteil (AKA)
- Entwicklung der durchschnittlichen Belastung (pro AKA)
- Entwicklung der durchschnittlichen Belastung
- Entwicklung der Eingänge (sofern Zählgröße für PEBB§Y-Belastung)
- Entwicklung der Bestände
- Entwicklung der Erledigungen

dargestellt.

Beispiel: Anzeige der Bestände pro PEBB§Y-Geschäft als Basis für die Belastungsberechnung

### B0130 Entwicklung der Bestände

|                                       | Aug 14 | Jul 14 | Ø Q2 14 | Jun 14 |
|---------------------------------------|--------|--------|---------|--------|
| 86001 Aus- und Fortbildung            | 5      | 5      | 5       | 5      |
| 89007 Hausverwaltung                  | 59     | 59     | 59      | 59     |
| 89012 IRW                             | 0      | 0      | 0       | 0      |
| 89005 RpflVerwaltung                  | 38     | 38     | 23      | 23     |
| GL120 Personalverwaltung              | 92     | 92     | 78      | 78     |
| GL130 Allgemeine Verwaltungstätigkeit | 78     | 78     | 65      | 65     |

### - Vergleichswerte: Belastung Richter

Hier erfolgt eine Prognoserechnung für die Richterinnen und Richter insgesamt für die Dienststelle dahin gehend, dass ausgehend von der tatsächlichen Belastung (pro AKA) und den tatsächlich vorhandenen AKA (grau unterlegt) eine Rechnung mit jeweils +/- 0,5 sowie +/- 1 AKA erfolgt. Zugleich wird diese Rechnung für die Vorquartale vorgenommen und in den Zeilen dargestellt.

| J  | uMIS            |                   |           |           |                   |        | Sust Nie  | iz<br>dersachsen  |
|----|-----------------|-------------------|-----------|-----------|-------------------|--------|-----------|-------------------|
| L  | andger          | icht Mittenberg   |           |           |                   |        | 🏠 ЙВІ     | ERSICHT           |
| S  | artseite - Pers | sonalmanagement   |           |           |                   |        | 📮 zui     | A BEZIRK          |
| v  | gleichswerte    | Belastung Richter |           |           |                   |        |           | Stand August 2014 |
| Г  |                 |                   | Vergleich | Belastung |                   | st     | Vergleich | Belastung         |
|    |                 |                   | - 1 AKA   | - 1/2 AKA | Belastung pro AKA | AKA    | + 1/2 AKA | + 1 AKA           |
|    | VOL11           | August 2014       | 77,54%    | 76,37%    | 76,23%            | 33,620 | 74,13%    | 73,05%            |
| ΙГ | VGL12           | 3. Quartal 2014   | 77,12%    | 75,95%    | 74,82%            | 33,620 | 73,72%    | 72,05%            |
|    | VGL13           | 2. Quartal 2014   | 96,50%    | 94,91%    | 93,37%            | 30,840 | 91,88%    | 90,44%            |
| ΙГ | VGL14           | 1. Quartal 2014   | 100,55%   | 104,57%   | 102,67%           | 27,460 | 100,83%   | 99,00%            |
|    | VGL15           | 4. Quartal 2013   | 143,52%   | 140,96%   | 138,49%           | 28,670 | 138,11%   | 133,81%           |
| -  |                 |                   |           |           |                   |        |           | 14848-10009-VGL10 |

## - Vergleichswerte: Belastung Rechtspfleger

Hier erfolgt eine Prognoserechnung für die Rechtspflegerinnen und Rechtspfleger insgesamt für die Dienststelle dahin gehend, dass ausgehend von der tatsächlichen Belastung (pro AKA) und den tatsächlich vorhandenen AKA (grau unterlegt) eine Rechnung mit jeweils +/-0,5 sowie 1 AKA erfolgt. Zugleich wird diese Rechnung für die Vorquartale vorgenommen und in den Zeilen dargestellt.

| Ju   | MIS           |                         |           |           |                   |       | Jusi<br>Nie | iz<br>dersachsen  |
|------|---------------|-------------------------|-----------|-----------|-------------------|-------|-------------|-------------------|
| La   | ndgeri        | cht Mittenberg          |           |           |                   |       | 💼 UBI       | ERSICHT           |
| Star | tseite - Pers | onalmanagement          |           |           |                   |       | L zur       | A BEZIRK          |
| Verg | leichswerte:  | Belastung Rechtspfleger |           |           |                   |       |             | Stand August 2014 |
|      |               |                         | Vergleich | Belastung |                   | st    | Vergleich   | Belastung         |
|      |               |                         | - 1 AKA   | - 1/2 AKA | Belastung pro AKA | AKA   | + 1/2 AKA   | + 1 AKA           |
|      | VGL21         | August 2014             | 92,55%    | 86,54%    | 81,20%            | 8,200 | 76,59%      | 72,43%            |
|      | VGL22         | 3. Quartal 2014         | 93,42%    | 87,30%    | 82,03%            | 8,200 | 77,32%      | 73,11%            |
|      | VGL23         | 2. Quartal 2014         | 79,69%    | 74,52%    | 69,98%            | 8,200 | 65,95%      | 62,37%            |
|      | VGL24         | 1. Quartal 2014         | 80,10%    | 74,89%    | 70,33%            | 8,200 | 66,29%      | 62,68%            |
|      | VGL25         | 4. Quartal 2013         | 103,21%   | 90,39%    | 90,43%            | 8,075 | 85,15%      | 80,40%            |
|      |               |                         |           |           |                   |       |             |                   |

## - überdurchschnittliche erstinstanzliche Strafverfahren

Hier erfolgt eine Auflistung je Aktenzeichen gemäß der Differenzierung nach den PEBB§Y-Geschäften RL 130, RL 140, RL 150 und RL 180 mit Angabe der Stunden.

| Jul    | MIS            |                                                 |                                                                                                    |                                                                                                    |                                                                      | Justiz<br>Niedersachsen                                                   |
|--------|----------------|-------------------------------------------------|----------------------------------------------------------------------------------------------------|----------------------------------------------------------------------------------------------------|----------------------------------------------------------------------|---------------------------------------------------------------------------|
| La     | ndaer          | icht Mittenberg                                 |                                                                                                    |                                                                                                    |                                                                      |                                                                           |
|        |                |                                                 |                                                                                                    |                                                                                                    |                                                                      |                                                                           |
| Start  | seite - Pen    | sonalmanagement                                 |                                                                                                    |                                                                                                    |                                                                      |                                                                           |
| Überr  | lurchschn      | ittliche erstinstanzliche Strafverfahren        |                                                                                                    |                                                                                                    |                                                                      |                                                                           |
|        |                |                                                 |                                                                                                    |                                                                                                    |                                                                      |                                                                           |
| Richte | rtälligkeit un | id Protokollführung                             |                                                                                                    |                                                                                                    |                                                                      |                                                                           |
| Überd  | urchschnit     | tliche erstinstanzliche Strafverfahren: Richter |                                                                                                    |                                                                                                    |                                                                      | Stand 3. Quartel 2014                                                     |
|        |                |                                                 | Im Bericht                                                                                                    | tszeitraum sind in den genannten Verfahren folgende Bearbeitungsst                                                                                                    | unden angefallen, die über das drei- bzw. fünffache der Basiszahl hi | sausgehen.                                                                |
|        |                |                                                 | RL130                                                                                                    | RL140                                                                                                    | RL150                                                                | RL180                                                                     |
|        |                |                                                 | Umweltschutz-, Wirtschaftsstraf-<br>und Steuentrafverfahren (1. Instanz)                                                                                                    | Sonstige allgemeine Strafsachen<br>(1. Instanz) ohne Jugendschutzsachen                                                                                                    | Schwurgerichtssachen                                                 | Strafsachen gegen Jugendl./Heranw.<br>und Jugendschutzsachen (1. Instanz) |
|        |                |                                                 | über 945 Stunden                                                                                                    | über 380 Stunden                                                                                                    | über 1.120 Stunden                                                   | über 625 Stunden                                                          |
| G      | 13 2014        | 10aKis131Js 11375/11                            | and the second second second second second second second second second second second second second second second                                                                                                    |                                                                                                    |                                                                      | 1 C C C C C C C C C C C C C C C C C C C                                   |
| 0      | 2 2014         | 10aKis131Js 11375/11                            |                                                                                                    | A second second s |                                                                      | · ·                                                                       |
| 0      | 1 2014         | 10aK3s131Js 11376/11                            | and the second second se |                                                                                                    |                                                                      |                                                                           |
| C      | 4 2013         | 10aKis131Js 11375/11                            |                                                                                                    |                                                                                                    | 760                                                                  |                                                                           |
| 0      | 3 2014         | 10aKa131Ja 11375/11                             |                                                                                                    |                                                                                                    |                                                                      |                                                                           |
|        | 2 2014         | 10aKs131Js 11375/11                             |                                                                                                    |                                                                                                    |                                                                      |                                                                           |
| 0      | 1 2014         | 10aKa131Js 11375/11                             | and the second second second second second second second second second second second second second second second                                                                                                    |                                                                                                    | 200                                                                  |                                                                           |
|        | 4 2013         | 10aKs131Js 11375/11                             |                                                                                                    |                                                                                                    |                                                                      |                                                                           |
|        | 13 2014        | 10eKLs131Js 17225/11                            |                                                                                                    |                                                                                                    |                                                                      |                                                                           |
| 0      | 12 2014        | 10eKLs131Js 17225/11                            |                                                                                                    |                                                                                                    |                                                                      |                                                                           |
| 0      | 1 2014         | 10ekLs131Js 17225/11                            |                                                                                                    | 50                                                                                                    |                                                                      |                                                                           |
| -      | 4 2013         | 10eKLs131Js 17225/11                            |                                                                                                    |                                                                                                    |                                                                      |                                                                           |
|        | 13 2014        | 10K/s 131 Js 3228/10                            | -                                                                                                    |                                                                                                    |                                                                      |                                                                           |
|        | 2 2014         | 10k0s 131 Js 3225/10                            | -                                                                                                    |                                                                                                    |                                                                      |                                                                           |
|        | 1 2014         | 10Kis 131 Js 3228/10                            |                                                                                                    | -                                                                                                    |                                                                      |                                                                           |
| -      | 4 2013         | 10Kis 131 Js 3228/10                            |                                                                                                    | 3.380                                                                                                    |                                                                      |                                                                           |
|        | 13 2014        | 12K0s 142 Js 568/08                             | -                                                                                                    |                                                                                                    |                                                                      |                                                                           |
|        | 2 2014         | 12Kis 142 Js 566/08                             |                                                                                                    |                                                                                                    |                                                                      |                                                                           |
|        | 1 2014         | 12Kis 142 Js 568/08                             | -                                                                                                    |                                                                                                    |                                                                      | •                                                                         |
|        | 4 2013         | 12938 142 38 568/08                             | 911                                                                                                    |                                                                                                    |                                                                      |                                                                           |
|        | 13 2014        | 12KIS131 JS 134/1/99                            |                                                                                                    |                                                                                                    |                                                                      | •                                                                         |
|        | 12 2014        | 12018131381397188                               |                                                                                                    |                                                                                                    |                                                                      |                                                                           |
|        | 4 2013         | 12/01/01 04 12/01/02                            | **                                                                                                    |                                                                                                    |                                                                      |                                                                           |
|        | 9 2013         | 12/01/01/02 12/07 12/00                         | 10                                                                                                    |                                                                                                    |                                                                      |                                                                           |
|        | 2 2014         | 10/0 +101 1+ 10/71/00                           |                                                                                                    |                                                                                                    |                                                                      |                                                                           |
|        | 1 2014         | 12ki s131.is 13471/88                           | 40                                                                                                    |                                                                                                    |                                                                      |                                                                           |
|        | 4 2013         | 12KLs131Js 13471/99                             |                                                                                                    |                                                                                                    |                                                                      |                                                                           |
|        | 13 2014        | 12KLs132Js 5830/09                              |                                                                                                    |                                                                                                    |                                                                      |                                                                           |
|        | 2 2014         | 12KLs132.js 5830.09                             |                                                                                                    |                                                                                                    |                                                                      |                                                                           |
|        | 1 2014         | 12KLs132Js 5830.09                              | 10                                                                                                    |                                                                                                    |                                                                      |                                                                           |
|        | 4 2013         | 12KL#132J# 5830/09                              |                                                                                                    |                                                                                                    |                                                                      |                                                                           |
| 0      | 3 2014         | 12KLs142Js 568/08                               |                                                                                                    |                                                                                                    |                                                                      |                                                                           |
| -      |                |                                                 |                                                                                                    |                                                                                                    |                                                                      |                                                                           |

## - Entwicklung des Krankenstands

| JuMIS                |                                                                                                    |         |           |      |      |              |            |            |     | Justiz<br>Niedersa | chsen             |
|----------------------|----------------------------------------------------------------------------------------------------|---------|-----------|------|------|--------------|------------|------------|-----|--------------------|-------------------|
| Landger              | icht Mittenberg                                                                                                  |         |           |      |      |              |            |            |     | 💼 ÜBERSIC          | энт               |
| Startseite - Pers    | sonalmanagement                                                                                                  |         |           |      |      |              |            |            |     |                    | ZIRK              |
| Krankenstand         |                                                                                                    |         |           |      |      |              |            |            |     |                    |                   |
| Entwicklung und V    | fergleich                                                                                                    |         |           |      |      |              |            |            |     |                    |                   |
| P0300 Entwicklu      | 300 Entwicklung Krankenstand                                                                                     |         |           |      |      |              |            |            |     |                    |                   |
|                      |                                                                                                    |         |           | Σ Q1 | 1 14 | Σ Q4 13      | 3          | E Q3 13    |     | I Q2 13            | Vorjahr           |
| Dienststelle gesamt. | a construction of the second second second second second second second second second second second second second |         |           | 34   | 48   | 404          |            | 137        |     | 111                | 240,00            |
| Vergleich Kranke     | nstand                                                                                                    |         |           |      |      |              |            |            |     |                    | Stand Januar 2014 |
|                      |                                                                                                    | Dien    | statelle  |      |      | Durchschnitt | OLO-Bezirk |            |     | Durchschnitt Nier  | Jersachsen        |
|                      |                                                                                                    | absolut | prozentua | ol   | abs  | olut         |            | prozentual | abs | solut              | prozentual        |
| P0300                | Dienststelle gesamt                                                                                              | 346     | 8,48%     |      | 0,   | 00           |            | 0,00%      | 0.  | 0.00               | 0.00%             |
| P0301                | höherer Dienst                                                                                                   | 106     | 5,20%     |      | 0,   | 00           |            | 0,00%      | 0,  | 00,00              | 0,00%             |
| P0302                | gehobener Dienst                                                                                                 | 35      | 7.34%     |      | 0,   | 00           |            | 0.00%      | 0.  | 0.00               | 0.00%             |
| P0303                | mittlerer Dienst                                                                                                 | 205     | 12,89%    |      | 0,   | 00           |            | 0,00%      | 0.  | 00.0               | 0,00%             |
| P0304                | einfacher Dienst                                                                                                 | 0       | 0,00%     |      | 0,   | 00           |            | 0,00%      | 0.  | 0.00               | 0,00%             |
| einzeln              |                                                                                                    |         |           |      |      |              |            |            |     |                    |                   |

Die Darstellung erfolgt zum einen in der zeitlichen Entwicklung (quartalsweise), wobei nach

- Dienststelle,
- Höherer Dienst,
- Gehobener Dienst,
- Mittlerer Dienst,
- Einfacher Dienst

unterschieden werden kann. Daneben kann der Vergleich (jeweils absolut und prozentual) zum

- Durchschnitt im OLG-Bezirk
- Durchschnitt in Niedersachsen

vorgenommen werden.

### - Entwicklung der Fortbildungstage

| J  | uMIS             |                      |         |            |   |       |              |            | Justiz<br>Niederse   | achsen            |
|----|------------------|----------------------|---------|------------|---|-------|--------------|------------|----------------------|-------------------|
| L  | .andger          | icht Mittenberg      |         |            |   |       |              |            | 🔒 ÜBERSI             | снт               |
| S  | lartseite - Per  | sonalmanagement      |         |            |   |       |              |            |                      | ZIRK              |
| Fo | ortbildungstag   | e                    |         |            |   |       |              |            |                      |                   |
| Er | twicklung und \  | /ergleich            |         |            |   |       |              |            |                      |                   |
| P  | 310 Entwickl     | ung Fortbildungstage |         |            |   |       |              |            |                      |                   |
|    |                  |                      |         |            | I | 01 14 | I Q4 11      | I I Q3 13  | <br>E Q2 13          | Vorjahr           |
| v  | ergleich Fortbil | dungstage            |         |            |   |       |              |            |                      | Stand Januar 2014 |
| ⊢  |                  |                      | Diens   | itstelle   |   |       | Durchschnitt | OLG-Beziń  | <br>Durchschnitt Nie | sdersachsen       |
| ⊢  | 80040            | Disastratile essent  | tuloeds | prozentual |   | de    | tufoe        | prozentual | tuloede              | prozentual        |
| H  | P0311            | bherer Dienst        | 12      | 0,00%      |   |       |              | 0.00%      | <br>0.00             | 0.00%             |
| t  | P0312            | gehobener Dienst     | 1       | 0.21%      |   |       | .00          | 0.00%      | <br>0.00             | 0.00%             |
| 1  | P0313            | mittierer Dienst     | 3       | 0,19%      |   | 0     | .00          | 0,00%      | 0,00                 | 0,00%             |
|    | P0314            | einfacher Dienst     | 0       | 0.00%      |   | 0     | .00          | 0,00%      | 0.00                 | 0,00%             |

Die Darstellung erfolgt zum einen in der zeitlichen Entwicklung (quartalsweise), wobei nach

- Dienststelle,
- Höherer Dienst,
- Gehobener Dienst,
- Mittlerer Dienst,
- Einfacher Dienst

unterschieden werden kann. Daneben kann der Vergleich (jeweils absolut und prozentual) zum

- Durchschnitt im OLG-Bezirk
- Durchschnitt in Niedersachsen

vorgenommen werden.

## • Teilbereich Infrastrukturkennzahlen

Im Teilbereich Infrastrukturkennzahlen werden Kennzahlen zur Infrastruktur sowie Gerichtsorganisation dargestellt.

| JuMIS          |                                                                   |  |  |  |  |  |  |  |
|----------------|-------------------------------------------------------------------|--|--|--|--|--|--|--|
| Landge         | Landgericht Mittenberg                                            |  |  |  |  |  |  |  |
| Startseite     |                                                                   |  |  |  |  |  |  |  |
| Infrastrukturk | ennzahlen<br>iber die Dienststelle und ihren Bezirk               |  |  |  |  |  |  |  |
|                | Infrastrukturkonnzahlen                                           |  |  |  |  |  |  |  |
|                | mehr                                                              |  |  |  |  |  |  |  |
|                | Gerichtsorganisationskannzahlen                                   |  |  |  |  |  |  |  |
|                | Informationen zur Dienststelle                                    |  |  |  |  |  |  |  |
|                |                                                                   |  |  |  |  |  |  |  |
|                | Gerichtsorganisationskannzahlen<br>Informationen zur Dienststelle |  |  |  |  |  |  |  |

### - Infrastrukturkennzahlen

| MIS            |                                                                                                    | Justiz<br>Niedersachsen                                                                                                    |
|----------------|----------------------------------------------------------------------------------------------------|----------------------------------------------------------------------------------------------------|
| ndger          | icht Mittenberg                                                                                                    | DBERSICHT                                                                                                    |
| tseite - Infra | strukturkennzahlen                                                                                                    |                                                                                                    |
| strukturken    | nzahlen                                                                                                    |                                                                                                    |
|                |                                                                                                    | Infrastrukturkennzahlen                                                                                                    |
| X0500          | Anzahl der Gerichteringesessenen                                                                                                    | · · ·                                                                                                    |
| X0501          | Anzahl der Gerichtseingesessenen unter 14 Jahren                                                                                                    | · · · · · · · · · · · · · · · · · · ·                                                                                                    |
| X0502          | Anzahl der Gerichtseingesessenen unter 18 Jahren                                                                                                    |                                                                                                    |
| X0503          | Anzahl der Gerichtseingesessenen über 85 Jahren                                                                                                    | -                                                                                                    |
| X0510          | Erwerbslosenquote im Bezirk                                                                                                    | • •                                                                                                    |
| X0520          | Anteil der Personen mit ausländischer Staatsangehörigkalt zu Gerichtseingesessenen                                                                                                    | · · ·                                                                                                    |
| X0601          | Personaleinsatz pro 1000 Einwohner                                                                                                    |                                                                                                    |
| X0602          | streitige Verfahren pro 1000 Einwohner                                                                                                    |                                                                                                    |
|                | MIS ndger seite - Infra strukturken 208600 20851 20850 20850 2085 2085 | MIS ndgericht Mittenberg tede - Infrastrukturkennzahlen  tede - Infrastrukturkennzahlen  tede - Infrastrukturkennzahlen  terkurke- terkurken  terkurke- terkurken  terkurken terkurken  terkurken terkurken  terkurken  terkurken terkurken terkurken terkurken terkurken terkurken terkurken terkurken terkurken terkurken ter |

Dargestellt werden folgende Kennzahlen:

- Anzahl der Gerichtseingesessenen
- Anzahl der Gerichtseingesessenen unter 14 Jahren
- Anzahl der Gerichtseingesessenen unter 18 Jahren
- Anzahl der Gerichtseingesessenen über 65 Jahren
- Erwerbslosenquote im Bezirk
- Anteil der Personen mit ausl. Staatsangehörigkeit zu Gerichtseingesessenen
- Personaleinsatz pro 1000 Einwohner
- Streitige Verfahren pro 1000 Einwohner

### - Gerichtsorganisationskennzahlen

#### JuMIS

## Landgericht Mittenberg

Gerichtsorganisationskannzahlen

Informationen zur Dienststelle

#### X0100 Behördenleitung

| Cheristoezero intolig          | Name, Vorname                                    |                                                                         |                         |
|--------------------------------|--------------------------------------------------|-------------------------------------------------------------------------|-------------------------|
| Präsident des Landgerichts     | Cottbus, Carsten                                 | Behördenleitung                                                         | X0101                   |
| Vizepräsidentin des Landgerich | Neumünster                                       | stellv. Behördenleitung                                                 | X0102                   |
| Geschäftsleiterin              | Passau, Petra                                    | Geschäftsleitung                                                        | X0103                   |
| stellvertr. Geschäftsleite     | Düsseldorf, Django                               | stellv. Geschäftsleitung                                                | X0104                   |
| -                              | Neumönster<br>Passau, Peta<br>Dösseldori, Öjango | stellv. Behördenleitung<br>Geschäftsleitung<br>stellv. Geschäftsleitung | X0102<br>X0103<br>X0104 |

2

1

einzeln...

#### 110 Personelle Ausstattung

|   |       |                                        | personelle Ausstattung |  |  |  |  |
|---|-------|----------------------------------------|------------------------|--|--|--|--|
| T | X0111 | Anzahl der Stellen im Richterdienst    | 36,27                  |  |  |  |  |
|   | X0112 | Anzahl der AKA im Richterdienst        | 35,06                  |  |  |  |  |
|   | X0113 | Anzahl der Stellen des Gerichts gesamt | 77,00                  |  |  |  |  |
|   | X0114 | Anzahl der AKA des Gerichts gesamt     | 66,74                  |  |  |  |  |
| Г | X011Z | Besonderheiten                         | · · ·                  |  |  |  |  |
| _ |       |                                        |                        |  |  |  |  |

X0120 Räumliche Ausstattung

|       |                                           | räumliche Ausstattung                 |
|-------|-------------------------------------------|---------------------------------------|
| X0121 | Anzahl der Quadratmeter                   | 4.407.77                              |
| X0122 | Anzahl der Gebäude                        | 1                                     |
| X0123 | Zusammenlegung mit and. Gerichtsbarkeiten | · · · · · · · · · · · · · · · · · · · |
| X012Z | Besonderheiten                            | · ·                                   |

#### X0120 Räumliche Ausstattung

|       |                                           | räumliche Ausstattung |
|-------|-------------------------------------------|-----------------------|
| X0121 | Anzahl der Quadratmeter                   | 4.407,77              |
| X0122 | Anzahl der Gebäude                        | 1                     |
| X0123 | Zusammenlegung mit and. Gerichtsbarkeiten | · · ·                 |
| X012Z | Besonderheiten                            | · · ·                 |

#### sinzeln..

#### 130 Zentrale Zuständigkeiten

|       |                           | seit                     | Übernahme von |  |  |  |  |  |  |
|-------|---------------------------|--------------------------|---------------|--|--|--|--|--|--|
| X0133 | Strafvollstredkungskammer | 01.03.2013 in Bestendorf |               |  |  |  |  |  |  |
|       |                           |                          |               |  |  |  |  |  |  |

#### X0140 IT-Verfahren

|       |               | Einsatz-Beginn | Stand der Umsetzu |
|-------|---------------|----------------|-------------------|
| X0141 | EUREKA-Zivil  |                |                   |
| X0143 | EUREKA-Straf  | 1              |                   |
| X0144 | EUREKA-System |                |                   |
| X0148 | Tristan 2     | 1              |                   |
| X0149 | Windows Vista |                |                   |
|       |               | •              |                   |

#### K0150 IT-Ausstattung

|        |                                | IT-Ausstattung |
|--------|--------------------------------|----------------|
| X0151  | Anzahl Bildschirmarbeitsplätze | 102            |
| X015Z  | Besonderheiten                 |                |
|        |                                |                |
| inzeln |                                |                |

### Dargestellt werden folgende Kennzahlen:

### Behördenleitung

- Behördenleitung
- stellv. Behördenleitung
- Geschäftsleitung
- stellv. Geschäftsleitung

## Personelle Ausstattung

• Anzahl der Stellen im Richterdienst

- Anzahl der AKA im Richterdienst
- Anzahl der Stellen des Gerichts gesamt
- Anzahl der AKA des Gerichts gesamt
- Besonderheiten

## Räumliche Ausstattung

- Anzahl der Quadratmeter
- Anzahl der Gebäude
- Zusammenlegung mit and. Gerichtsbarkeiten
- Besonderheiten

### Zentrale Zuständigkeiten

• Strafvollstreckungskammer

## IT-Verfahren

- EUREKA-Zivil
- EUREKA-Straf
- X0144 EUREKA-System
- Tristan 2
- Windows Vista

### IT-Ausstattung

- Anzahl Bildschirmarbeitsplätze
- Besonderheiten

## • Teilbereich Statistikberichte

Im Teilbereich Statistikberichte werden Kennzahlen zum Personalbestand (PÜ), zur Personalverwendung (PÜ), zur Abwesenheitsstatistik, dem Zusatzbogen und zu Mediationen dargestellt.

| JuMIS            |                                               |   |  |  |  |  |  |  |  |
|------------------|-----------------------------------------------|---|--|--|--|--|--|--|--|
| Landge           | Landgericht Mittenberg                        |   |  |  |  |  |  |  |  |
| Startseite       |                                               |   |  |  |  |  |  |  |  |
| Statistikberich  | Statistikberichte                             |   |  |  |  |  |  |  |  |
| Statistische Aus | wertungen nach bundeseinheitlichen Vorgaben   |   |  |  |  |  |  |  |  |
|                  |                                               | - |  |  |  |  |  |  |  |
|                  | Personalbestand (gemäß PÜ)                    |   |  |  |  |  |  |  |  |
| -                | mehr                                          | - |  |  |  |  |  |  |  |
|                  | Personalverwendung (gemäß PÜ)                 |   |  |  |  |  |  |  |  |
|                  | Personalverwendung nach Dienstgruppen         | - |  |  |  |  |  |  |  |
|                  | Abwesenheitsstatistik                         |   |  |  |  |  |  |  |  |
|                  | mehr                                          |   |  |  |  |  |  |  |  |
|                  | Zusatzbogen                                   |   |  |  |  |  |  |  |  |
|                  | zur Personalbedarfsberechnung und -verwendung |   |  |  |  |  |  |  |  |
|                  | Mediationen                                   |   |  |  |  |  |  |  |  |
| /                | mehr                                          |   |  |  |  |  |  |  |  |

## - Personalbestand gemäß PÜ

| JuM     | IIS                                             |                                                                                                    |         |           |         |           |             |            |                       | -      | Justiz<br>Niedersachsen |            |
|---------|-------------------------------------------------|----------------------------------------------------------------------------------------------------|---------|-----------|---------|-----------|-------------|------------|-----------------------|--------|-------------------------|------------|
| Lan     | dgei                                            | richt Mittenberg                                                                                                    |         |           |         |           |             |            |                       | Ê      | ÜBERSICHT               |            |
| Startes |                                                 | lietikbarishta                                                                                                    |         |           |         |           |             |            |                       |        |                         |            |
| Startse | 110 - 310                                       | ISUNCE ICTUE                                                                                                    |         |           |         |           |             |            |                       | Ę      | 20M BELIKK              |            |
| Persona | Personalbestand (gemäß PÜ) Stand 1. Quarial 201 |                                                                                                    |         |           |         |           |             |            | Stand 1. Quartal 2014 |        |                         |            |
|         |                                                 |                                                                                                    | Vollbe  | chäftigte |         | Teilzeitb | eschäftigte |            |                       | Zusa   | mmen                    |            |
|         |                                                 |                                                                                                    | Ка      | fzahl     | Кор     | fzahl     | Arbeitski   | aftanteile | Кор                   | dzahl  | Arbeitskr               | aftantelle |
|         |                                                 |                                                                                                    | insges. | weibl.    | insges. | weibl.    | insges.     | weibl.     | insges.               | weibl. | inages.                 | weibl.     |
|         |                                                 |                                                                                                    | VK      | VKw       | TKI     | TKw       | TAI         | TAw        | 299                   | ZKw    | ZAJ                     | ZAw        |
| B       | 10                                              | Richter                                                                                                    | 32      | 12        | 6       | 4         | 2,84        | 2,34       | 38                    | 10     | 34,84                   | 14,34      |
| 8       | 11                                              | Präsidenten und Vorsitzende Richter                                                                                                    | 11      | 2         | 1       | 1         | 0,67        | 0.67       | 12                    | 3      | 11,67                   | 2,67       |
| B       | 12                                              | Richter auf Probe                                                                                                    | 8       | •         | 3       | 2         | 1,30        | 1,00       | 11                    | 8      | 9,30                    | 7,00       |
| B       | 13                                              | Richter kraft Auftrags                                                                                                    | 0       | 0         | 0       | 0         | 0,00        | 0,00       | •                     | •      | 0,00                    | 0,00       |
| 0.      | 20                                              | Sonsager nonerer Dienst                                                                                                    | 0       | 0         | 0       | 0         | 0.00        | 0.00       | 0                     | 0      | 0.00                    | 0.00       |
| 0.      | 21                                              | Beamle                                                                                                    | 0       | 0         | 0       | 0         | 0,00        | 0.00       | 0                     |        | 0,00                    | 0,00       |
| -       | 40                                              | Debabaser Dianal                                                                                                    |         | 4         | 3       | 3         | 1.20        | 5,00       |                       | 7      | 7.30                    | 5,00       |
| -       | 41                                              | Desmine Cherchil                                                                                                    |         | 4         | 2       | 3         | 1.20        | 1.20       |                       | 7      | 7,20                    | 5.20       |
| -       | 42                                              | Tarifbeschäftigte Angestellte                                                                                                    |         | 0         | 0       | 0         | 0.00        | 0.00       |                       |        | 0.00                    | 0.00       |
| E B     | 75                                              | Zwischensumme (B10, B20, B40)                                                                                                    | 38      | 18        | 9       | 7         | 4.04        | 3.54       | 47                    | 23     | 42.04                   | 19.54      |
| ::: D   | 45                                              | Gehobener Sozialdienst                                                                                                    | 0       | 0         | 0       | 0         | 0.00        | 0.00       | 0                     | 0      | 0.00                    | 0.00       |
| B4      | IS1                                             | Beamte                                                                                                    | 0       | 0         | 0       | 0         | 0,00        | 0,00       | 0                     | 0      | 0,00                    | 0,00       |
| B4      | 192                                             | Tarifbeschäftigte, Angestellte                                                                                                    | 0       | 0         | 0       | 0         | 0.00        | 0.00       | 0                     | 0      | 0.00                    | 0.00       |
| B       | 60                                              | Mittlerer und Schreibdienst (ohne Böö)                                                                                                    | 16      | 11        | 14      | 14        | 8,49        | 8,49       | 30                    | 25     | 24,49                   | 19,49      |
| Ð       | 01                                              | Beamte                                                                                                    | 11      | 0         | 6       | 6         | 2,88        | 2,88       | 10                    | 11     | 13,88                   | 8,88       |
| B       | 62                                              | Tarifbeschäftigte, Angestellte, außer reiner Schreibdienst                                                                                                    | 4       | 4         | 7       | 7         | 4,73        | 4,73       | 11                    | 11     | 8.73                    | 8.73       |
| D       | 63                                              | Tarifbeschäftigte, Angestellte im Schreibdienst                                                                                                    | 1       | 1         | 2       | 2         | 0,88        | 0,88       | 3                     | 3      | 1,88                    | 1,88       |
| B       | 66                                              | Justizbetriebsdienst                                                                                                    | 0       | 0         | 0       | 0         | 0,00        | 0,00       | 0                     | 0      | 0,00                    | 0,00       |
| 8       | 70                                              | Einfacher Dienst (inkl. Justizaushelfer u. Fahrer)                                                                                                    | 0       | 0         | 0       | 0         | 0.00        | 0.00       | 0                     | 0      | 0.00                    | 0.00       |
| B       | 71                                              | Beamte                                                                                                    | 0       | 0         | 0       | 0         | 0,00        | 0,00       | 0                     | 0      | 0,00                    | 0,00       |
| B       | 72                                              | Tarifbeschäftigte, Arbeiter                                                                                                    | 0       | 0         | 0       | 0         | 0,00        | 0,00       | 0                     | 0      | 0,00                    | 0,00       |
| B       | 80                                              | Raumpflegeiräfte und sonstige Lohnempfänger                                                                                                    | 0       | 0         | 0       | 0         | 0.00        | 0.00       | 0                     | 0      | 0.00                    | 0.00       |
| B       | DA                                              | Gesamt (ohne Personal in Ausbildung)                                                                                                    | 64      | 27        | 23      | 21        | 12,53       | 12,03      | 77                    | 48     | 66,63                   | 39,03      |
| B       | 90                                              | Personal in Ausbildung                                                                                                    | 15      | 8         | 0       | 0         | 0,00        | 0,00       | 15                    | 8      | 15,00                   | 8,00       |
| B       | 91                                              | Höherer Dienst                                                                                                    | 15      | 8         | 0       | 0         | 0,00        | 0.00       | 15                    | 8      | 15,00                   | 8,00       |
| B       | 92                                              | Gehobener Dienst                                                                                                    | 0       | 0         | 0       | 0         | 0,00        | 0,00       | 0                     | 0      | 0,00                    | 0,00       |
| B       | 93                                              | Mittlerer Dienst und Justizfachangestellte                                                                                                    | 0       | 0         | 0       | 0         | 0,00        | 0,00       | 0                     | 0      | 0,00                    | 0,00       |
| 8       | 94                                              | Sonstige                                                                                                    | 0       | 0         | 0       | 0         | 0.00        | 0.00       | 0                     | 0      | 0.00                    | 0.00       |
| 0.      | ZU                                              | Zusammen                                                                                                    | 69      | 35        | 23      | 21        | 12,53       | 12,03      | 92                    | 50     | 81,63                   | 47,03      |
| weitere | ĸ                                               | Countal 2013     Countal 2013     Countal 2013     Countal 2013     Countal 2013     Countal 2013     Countal 2013     Countal 2012     Countal 2012     Countal 2012     Countal 2012     Countal 2013     Countal 2013 |         |           |         |           |             |            |                       |        |                         |            |

### - Personalverwendung gemäß PÜ

Die Darstellung der Personalverwendung erfolgt zum einen insgesamt und aus Gründen einer besseren Übersichtlichkeit daneben noch einmal differenziert nach

- Personalverwendung höherer Dienst
- Personalverwendung gehobener Dienst
- Personalverwendung mittlerer Dienst
- Personalverwendung einfacher Dienst

## JuMIS

| Landg          | Landgericht Mittenberg                |  |  |  |  |  |  |  |  |
|----------------|---------------------------------------|--|--|--|--|--|--|--|--|
| Startseite - S | Startseite - Statistikberichte        |  |  |  |  |  |  |  |  |
| Personalver    | Personalverwendung (gemäß PÜ)         |  |  |  |  |  |  |  |  |
| Personalverwe  | Personalverwendung nach Dienstgruppen |  |  |  |  |  |  |  |  |
|                |                                       |  |  |  |  |  |  |  |  |
|                | Personalverwendung gesamt             |  |  |  |  |  |  |  |  |
|                | mehr                                  |  |  |  |  |  |  |  |  |
|                | Personalverwendung höherer Dienst     |  |  |  |  |  |  |  |  |
|                | mehr                                  |  |  |  |  |  |  |  |  |
|                | Personalverwendung gehobener Dienst   |  |  |  |  |  |  |  |  |
|                | mehr                                  |  |  |  |  |  |  |  |  |
|                | Personalverwendung mittlerer Dienst   |  |  |  |  |  |  |  |  |
|                | mehr                                  |  |  |  |  |  |  |  |  |
|                | Personalverwendung einfacher Dienst   |  |  |  |  |  |  |  |  |
|                | mehr                                  |  |  |  |  |  |  |  |  |
|                |                                       |  |  |  |  |  |  |  |  |

# Beispiel: PÜ gesamt

| JuMIS           | JuMIS Statistics                                |            |             |              |             |              |  |  |  |  |  |
|-----------------|-------------------------------------------------|------------|-------------|--------------|-------------|--------------|--|--|--|--|--|
| Landge          | richt Mittenberg                                |            |             |              | 6           | ÜBERSICHT    |  |  |  |  |  |
| Startseite - St | atistikberichte - Personalverwendung (gemäß PÜ) |            |             |              |             | ZUM BEZIRK   |  |  |  |  |  |
| Personalverwe   | ersonabrerwendung gesamt Skurd 1. Owen 201      |            |             |              |             |              |  |  |  |  |  |
|                 |                                                 | I. Quartal | II. Quartal | III. Quartal | IV. Quartal | Durchschnitt |  |  |  |  |  |
| R0000           | Richter inspesent                               | 33.09      |             |              | in addition | 33.09        |  |  |  |  |  |
| R1000           | Rechtsachen zusammen                            | 30.19      |             |              |             | 30.19        |  |  |  |  |  |
| B1200           | Zhilisachen                                     | 13.42      |             |              |             | 13.42        |  |  |  |  |  |
| R1210           | Zivilsachen (ohne Kammer für Handelssachen)     | 11.42      |             |              |             | 11.42        |  |  |  |  |  |
| R1211           | Zivilsachen 1. Instanz                          | 9.14       |             |              |             | 9.14         |  |  |  |  |  |
| R1212           | Berufunden                                      | 2.28       |             |              |             | 2.28         |  |  |  |  |  |
| B1220           | Zivilsachen vor der Kammer für Handelssachen    | 1.00       |             |              |             | 1.00         |  |  |  |  |  |
| R1230           | Beschwerden                                     | 1.00       |             |              |             | 1.00         |  |  |  |  |  |
| R1231           | in Sachen der freiwilligen Gerichtsbarkeit      | 0.53       |             |              |             | 0.53         |  |  |  |  |  |
| R1600           | Strafsachen                                     | 10.00      |             |              |             | 10.00        |  |  |  |  |  |
| R1610           | Jugendkammer 1. Instanz                         | 1.47       |             |              |             | 1.47         |  |  |  |  |  |
| R1620           | sonatige Strafsachen 1. Instanz                 | 12.61      |             |              |             | 12.61        |  |  |  |  |  |
| R1621           | Umweltschutz-, Wirtschafti-, Steuestrafsachen   | 3,30       |             |              |             | 3,30         |  |  |  |  |  |
| P R1022         | Schwurgerichtssachen                            | 3.65       |             |              |             | 3.00         |  |  |  |  |  |
| R1630           | Berufungen vor der Jugendkammer                 | 0.91       |             |              |             | 0.91         |  |  |  |  |  |
| R1631           | Berufungen vor der kleinen Jugendkammer         | 0.20       |             |              |             | 0.20         |  |  |  |  |  |
| R1632           | Berufungen vor der großen Jugendkammer          | 0,71       |             |              |             | 0,71         |  |  |  |  |  |
| R1640           | sonstige Berufungen                             | 1.12       |             |              |             | 1.12         |  |  |  |  |  |
| R1641           | Berufungen gegen Urteile des Strafrichters      | 0.84       |             |              |             | 0.84         |  |  |  |  |  |
| R1642           | Berufungen gegen Urteile des Schöffengerichts   | 0.28       |             |              |             | 0,28         |  |  |  |  |  |
| R1650           | Beschwerden in Strafsachen                      | 0,65       |             |              |             | 0,55         |  |  |  |  |  |
| R1000           | Strafvollstredkungssachen                       | 0.00       |             |              |             | 0.00         |  |  |  |  |  |
| R1661           | Große Strafvollstreckungskammer                 | 0.00       |             |              |             | 0.00         |  |  |  |  |  |
| R1662           | Kleine Strafvollstredungskammer / StVollz3      | 0,00       |             |              |             | 0,00         |  |  |  |  |  |
| R1700           | Führungseufsichtsstelle                         | 0,11       |             |              |             | 0,11         |  |  |  |  |  |
| R2000           | Verwaltungssachen                               | 1,68       |             |              |             | 1,68         |  |  |  |  |  |
| R2100           | Personalverwaltung                              | 0.50       |             |              |             | 0.50         |  |  |  |  |  |
| R2700           | Angelegenheiten der Notare                      | 0,60       |             |              |             | 0,60         |  |  |  |  |  |
| R3000           | In einer besonderen Einrichtung                 | 0,17       |             |              |             | 0,17         |  |  |  |  |  |
| R4000           | Freistellung Aus- u. Fortbildung (ohne Vergüt.) | 0.80       |             |              |             | 0.80         |  |  |  |  |  |
| R5000           | Freistellung Mitarbeit Beteiligungsgremien      | 0.25       |             |              |             | 0.25         |  |  |  |  |  |
| R6000           | IT-Angelegenheiten                              | 0,00       |             | -            | -           | 0,00         |  |  |  |  |  |
| R0100           | IT-Leitstelle                                   | 0,00       |             |              |             | 0,00         |  |  |  |  |  |
| H0000           | Sonstiger höherer Dienst insgesamt              | 0.00       |             | 1            |             | 0,00         |  |  |  |  |  |
| H2000           | Verwaltungssachen                               | 0.00       |             |              |             | 0.00         |  |  |  |  |  |
| H2100           | Personalverwaltung                              | 0.00       |             |              |             | 0,00         |  |  |  |  |  |
| H2300           | Gerichtsvollzieherprüfungsbeamte                | 0,00       |             |              |             | 0,00         |  |  |  |  |  |
| H2500           | Revisorenangelegenheiten                        | 0.00       |             |              |             | 0.00         |  |  |  |  |  |
| H3000           | In einer besonderen Einrichtung                 | 0.00       |             |              |             | 0.00         |  |  |  |  |  |
| H4000           | Freistellung Aus- u. Fortbildung (ohne Vergüt.) | 0.00       |             |              |             | 0.00         |  |  |  |  |  |
| H5000           | Freistellung Mitarbeit Beteiligungsgremien      | 0,00       |             |              |             | 0,00         |  |  |  |  |  |
| H8000           | IT-Angelegenheiten                              | 0.00       |             |              |             | 0.00         |  |  |  |  |  |

## - Abwesenheitsstatistik

|                            | JuMIS    |                                                              |                           |              |               |             |                       |              |                    | 6                   | Justiz<br>Niedersachsen |                   |
|----------------------------|----------|--------------------------------------------------------------|---------------------------|--------------|---------------|-------------|-----------------------|--------------|--------------------|---------------------|-------------------------|-------------------|
| 1                          | andge    | richt Mittenberg                                             | 🔂 ÜBERSICHT               |              |               |             |                       |              |                    |                     |                         |                   |
| Startsele - Statsteberchie |          |                                                              |                           |              |               |             |                       |              |                    |                     |                         |                   |
| Abwesenbeitsstatistik      |          |                                                              |                           |              |               |             | Stand 1. Quartal 2014 |              |                    |                     |                         |                   |
| 1                          |          |                                                              |                           |              |               |             | Abwesenh              | eit in Tagen |                    |                     |                         |                   |
|                            |          |                                                              | Richter und Staatsanwälte | sonstiger hi | bherer Dienst | Amtserwälte | gehober               | ner Dienst   | mittlerer und Schr | eibdienst (ohne GV) | einfach                 | er Dienst         |
| 10                         |          |                                                              | Ri/StA                    | Beamte       | Angestellte   | AA          | Beamte                | Angestellte  | Beamte             | Angestellte         | Beamte                  | Arbeiter          |
| 11                         | ABW01    | Kur                                                          | 0                         | 0            | 0             | 0           | 0                     | 0            | 0                  | 0                   | ٥                       | 0                 |
| 10                         | ABW02    | Beurlaubung                                                  | 0                         | 0            | 0             | 0           | 0                     | 0            | 0                  | 0                   | 0                       | 0                 |
| 1                          | ABW03    | Elternzeit                                                   | 0                         | 0            | 0             | 0           | 0                     | 0            | 0                  | 0                   | ٥                       | 0                 |
| 1                          | ABW04    | Krankheit                                                    | 105                       | 0            | 0             | 0           | 35                    | 0            | 63                 | 142                 | 0                       | 0                 |
| 1                          | ABW05    | Bachäftigungsverbot wegen Mutterschutz                       | 0                         | 0            | 0             | 0           | 0                     | 0            | 0                  | 0                   | 0                       | 0                 |
| 1                          | 00WBA    | Dienstbetreiung                                              | 0                         | 0            | 0             | 0           | 0                     | 0            | 0                  | 0                   | 0                       | 0                 |
| 1                          | ABW07    | Summe                                                        | 108                       | 0            | 0             | 0           | 35                    | 0            | 63                 | 142                 | 0                       | 0                 |
|                            | ABW08    | Teilnahme an Fortbildungsveranstaltungen                     | 12                        | 0            | 0             | 0           | 1                     | 0            | 3                  | 0                   | 0                       | 0                 |
|                            |          |                                                              |                           |              |               |             |                       |              |                    |                     |                         |                   |
|                            | weitere: | <ul> <li>4. Quartal 2013</li> </ul>                          |                           |              |               |             |                       |              |                    |                     |                         |                   |
| H                          |          | <ul> <li>3. Quertal 2013</li> </ul>                          |                           |              |               |             |                       |              |                    |                     |                         |                   |
| <b>b</b> )                 |          | <ul> <li>2. Quartal 2013</li> </ul>                          |                           |              |               |             |                       |              |                    |                     |                         |                   |
| 1                          |          | <ul> <li>1. Quartal 2013</li> </ul>                          |                           |              |               |             |                       |              |                    |                     |                         |                   |
| -                          | )        | <ul> <li>4. Quantal 2012</li> <li>3. Quantal 2012</li> </ul> |                           |              |               |             |                       |              |                    |                     |                         |                   |
|                            |          | <ul> <li>2. Quartel 2012</li> </ul>                          |                           |              |               |             |                       |              |                    |                     |                         |                   |
|                            |          | <ul> <li>1. Quartel 2012</li> </ul>                          |                           |              |               |             |                       |              |                    |                     |                         |                   |
|                            |          | <ul> <li>4. Quartal 2011</li> </ul>                          |                           |              |               |             |                       |              |                    |                     |                         |                   |
|                            |          | <ul> <li>3. Quartel 2011</li> </ul>                          |                           |              |               |             |                       |              |                    |                     |                         |                   |
|                            |          | <ul> <li>2. Quartal 2011</li> </ul>                          |                           |              |               |             |                       |              |                    |                     |                         |                   |
|                            |          | <ul> <li>1. Quartal 2011</li> </ul>                          |                           |              |               |             |                       |              |                    |                     |                         |                   |
| 1 L                        |          |                                                              |                           |              |               |             |                       |              |                    |                     |                         |                   |
|                            |          |                                                              |                           |              |               |             |                       |              |                    |                     |                         |                   |
|                            |          |                                                              |                           |              |               |             |                       |              |                    |                     |                         | 14648-10009-ST300 |
|                            |          |                                                              |                           |              |               |             |                       |              |                    |                     |                         |                   |

## - Zusatzbogen

| J<br>L<br>st | uMIS<br>undgericht Mittenberg<br>antogen: Statester Statester State |                                                     |           |                                     |                                   |  |  |  |  |
|--------------|----------------------------------------------------------------------------------------------------|-----------------------------------------------------|-----------|-------------------------------------|-----------------------------------|--|--|--|--|
| Zu           | satzbogen<br>Personalbeda                                                                                                    | tzbogen<br>ersonalbedarfsberechnung und -verwendung |           |                                     |                                   |  |  |  |  |
| ш            | Irlaubsanspru                                                                                                    | ch                                                  |           |                                     | Stand 1. Quartal 2014             |  |  |  |  |
|              |                                                                                                    |                                                     | Personal  | Davon hatten im Berichtszeitraum ei | inen Urlaubsanspruch von 30 Tagen |  |  |  |  |
|              |                                                                                                    |                                                     | insgesamt | bis 54 Jahre                        | ab 55 Jahre                       |  |  |  |  |
|              | Z2010                                                                                                    | B102Ki                                              | 38        | 29                                  | 9                                 |  |  |  |  |
|              | Z2020                                                                                                    | 82026                                               | 0         | 0                                   | 0                                 |  |  |  |  |
|              | Z2030                                                                                                    | 8402%                                               | 9         | 6                                   | 3                                 |  |  |  |  |
|              | Z2040                                                                                                    | B012Ki                                              | 10        | 10                                  | 0                                 |  |  |  |  |
|              | Z2050                                                                                                    | 862250                                              | 11        | 7                                   | 4                                 |  |  |  |  |
|              | Z2080                                                                                                    | B632Ki                                              | 3         | 3                                   | 0                                 |  |  |  |  |
| 1            | Z2065                                                                                                    | 865253                                              | 0         | 0                                   | 0                                 |  |  |  |  |
| 10           | Z2070                                                                                                    | 870ZKI - Beamte                                     | 0         | 0                                   | 0                                 |  |  |  |  |
| :::          | Z2080                                                                                                    | B702Ki - Tarifbeschäftigte                          | 0         | 0                                   | 0                                 |  |  |  |  |
| 2            | zelo                                                                                                    |                                                     |           |                                     |                                   |  |  |  |  |

Stand 3. Quartal 2014

Stand 1. Quartel 2014

| 1   | I. A. 1. Überdurc | . (Berdurchschnittliche erstinstanzliche Strafverfahren |                                                                          |                                                                         |                                                                       |                                               |  |  |  |  |  |  |
|-----|-------------------|---------------------------------------------------------|--------------------------------------------------------------------------|-------------------------------------------------------------------------|-----------------------------------------------------------------------|-----------------------------------------------|--|--|--|--|--|--|
| - [ |                   |                                                         | Im Bericht                                                               | tszeitraum sind in den genannten Verfahren folgende Bearbeitungsst      | unden angefallen, die über das drei- bzw. fünffache der Basiszahl hir | nausgehen.                                    |  |  |  |  |  |  |
| [   |                   |                                                         | RL130                                                                    | RL140                                                                   | RL150                                                                 | RL180                                         |  |  |  |  |  |  |
|     |                   |                                                         | Umweltschutz-, Wirtschaftsstraf-<br>und Steuentrafverfahren (1. Instanz) | Sonstige allgemeine Strafsachen<br>(1. Instanz) ohne Jugendschutzsachen | Schwurgerichtssechen                                                  | Strafsachen gegen Jug<br>und Jugendschutzsach |  |  |  |  |  |  |
| - Г |                   |                                                         | über 945 Stunden                                                         | über 380 Stunden                                                        | über 1.120 Stunden                                                    | über 625 Stu                                  |  |  |  |  |  |  |
| - [ | Q3 2014           | 10aKis131Js 11376/11                                    |                                                                          |                                                                         |                                                                       |                                               |  |  |  |  |  |  |
| [   | Q2 2014           | 10aK0s131Js 11375/11                                    |                                                                          |                                                                         |                                                                       |                                               |  |  |  |  |  |  |
| - [ | Q1 2014           | 10aKls131Js 11376/11                                    |                                                                          |                                                                         |                                                                       |                                               |  |  |  |  |  |  |
| - [ | Q4 2013           | 10aKis131Js 11375/11                                    |                                                                          |                                                                         | 750                                                                   |                                               |  |  |  |  |  |  |
| 1   | Q3 2014           | 10aKs131Js 11375/11                                     |                                                                          |                                                                         | -                                                                     |                                               |  |  |  |  |  |  |

#### II. A. Richterlicher Dienst im Übrigen

| Г  |       |                                                                          | im Berichtszeitraum |
|----|-------|--------------------------------------------------------------------------|---------------------|
| 5  | Z2A0X | 2. Zugelassene Notare                                                    |                     |
| +  | Z2A01 | Im Bezirk zugelassene Notare                                             | 110                 |
| £. | Z2A02 | Im Bezirk des Amtsgerichts Hannover zugelassene Notare (nur LG Hannover) | 0                   |
| P  | Z2A1X | 3. Referendare und Studenten                                             |                     |
|    | Z2A11 | zur Ausbildung überwiesene Referendare                                   | 20                  |
|    | Z2A12 | zur Ausbildung überwissene Studenten                                     | 1                   |
| Г  | Z2A13 | Ausbildungsmonate insgesamt                                              | 33                  |
|    | Z2A2X | 4. Teilnahme an Fortbildungsveranstaltungen                              |                     |
| E  | Z2A21 | a) ausgefallende AT für die eigene Fortbildung der Bediensteten          | 12                  |
| Г  | Z2A22 | b) ausgefallende AT für die Schulung von Angeh, anderer Behörden         | 0                   |

| II. B. Gehobener    | Dienst                                                                           | Send 1. Questi 231                                                                         |
|---------------------|----------------------------------------------------------------------------------|--------------------------------------------------------------------------------------------|
|                     |                                                                                  | im Berichtenitzum                                                                          |
| Z281X               | 1. Rechtspflegeranwärter                                                         |                                                                                            |
| Z2811               | zur Ausbildung überwiesene Rechtsoffegeranwärter                                 | 0                                                                                          |
| Z2812               | Ausbildungsmonate am Arbeitsplatz insgesamt                                      | 0                                                                                          |
| Z283X               | 3. Arbeitsgemeinschaften                                                         |                                                                                            |
| Z2830               | für Arbeitsgemeinschaften eingesetzte AKA                                        | 0.05                                                                                       |
| Z284X               | 4. Einführungslehrgänge                                                          |                                                                                            |
| Z2840               | für die Einführungslehrgänge eingesetzte AKA                                     | 0.00                                                                                       |
| Z285X               | 5. Praktikanten und Hospitanten                                                  |                                                                                            |
| Z2851               | betreute Praitikanten/Hospitanten                                                | 0                                                                                          |
| Z2862               | Betreuungsvochen insgesamt                                                       | 0                                                                                          |
| Z282X               | 2. Teilnahme an Fortbildungsveranstaltungen                                      |                                                                                            |
| Z2821               | a) ausgefallende AT für die eigene Fortbildung der Bediensteten                  | 1                                                                                          |
| Z2822               | b) ausgefallende AT für die Schulung von Angeh, anderer Behörden                 | 0                                                                                          |
| Z286X               | 6. Durchgeführte Gerichtsvollzieherprüfungen                                     |                                                                                            |
| Z2801               | a) ordentliche Gerichtsvollzieherprüfungen                                       | 0                                                                                          |
| Z2882               | b) außerordentliche Gerichtsvollzieherprüfungen gem. § 103 GVO                   | 0                                                                                          |
| C. Mittlerer Die    | enst                                                                             | Stand 1. Quantal 201                                                                       |
| <b></b>             |                                                                                  | im Berichtszeitzum                                                                         |
| Z2C1X               | 1. Ausbildung am Arbeitsplatz                                                    |                                                                                            |
| Z2C11               | zur Ausbildung überwiesene Anwärter und Auszubildende                            | 2                                                                                          |
| Z2C12               | Ausbildungsmonate am Arbeitsplatz insgesamt                                      | 2                                                                                          |
| Z2C2X               | 2. Teilnahme an Fortbildungsveranstaltungen                                      |                                                                                            |
| Z2C21               | a) ausgefallende AT für die eigene Fortbildung der Bediensteten                  | 3                                                                                          |
| Z2C22               | b) ausgefallende AT für die Schulung von Angeh. anderer Behörden                 | 0                                                                                          |
| Z2C3X               | 3. Übertragung von Rechtpflegergeschäften                                        |                                                                                            |
| Z2C31               | GL010 Kostenfestsetzung und sonstige Tätigk. in Zivilsachen                      | 0.00%                                                                                      |
| Z2C32               | GL020 Prozesskostenhilfe in Zivitsachen                                          | 0,00%                                                                                      |
| Z2C33               | OL030 Kostenfestsetzung in Familiensachen                                        | 0.00%                                                                                      |
| Z2C34               | GL040 Prozesskostenhilfe in Familiensachen                                       | 100,00%                                                                                    |
| einzeln             |                                                                                  |                                                                                            |
| II. D. 4. Protokoli | fführung in umfangreichen Hauptverhandlungen über erstinstanzliche Strafverfahre | Stand 3. Quartal 201                                                                       |
|                     |                                                                                  | Im Berichtzeitnaum sind in den aufgeführten Verfahren folgende Sitzungestunden angefallen, |

.

## - Mediationen

Q3 2014 10a Ks131Js 11376 Q2 2014 10a Ks131Js 11376 Q1 2014 10a Ks131Js 11376

| JuMI       | 3                                                                                                    |       |            |                  |                    |                          | Justiz<br>Niedersac | hsen                  |
|------------|----------------------------------------------------------------------------------------------------|-------|------------|------------------|--------------------|--------------------------|---------------------|-----------------------|
| Land       | gericht Mittenberg                                                                                                    |       |            |                  |                    |                          |                     | нт .                  |
| Startselte | - Statistikberichte                                                                                                    |       |            |                  |                    |                          |                     | RK                    |
| Mediatione | n                                                                                                    |       |            |                  |                    |                          |                     | Stand 1. Quartal 2014 |
|            |                                                                                                    | AKA   | Name       | Anzahl insgesamt | Anzahl erfolgreich | Anzahl nicht erfolgreich | Anteil erfolgreich  | Bemerkung             |
| MEDio      | MEDOD                                                                                                    | 0,052 | Aachen     | 10               | 8                  | 2                        | 80,00%              |                       |
| MEDro      | MED01                                                                                                    | 0.031 | Aschaffen  | 0                | 5                  | 1                        | 83,30%              |                       |
| MEDio      | MED02                                                                                                    | 0,031 | Cottbus    | e                | 6                  | 0                        | 100,00%             |                       |
| MEDio      | MED03                                                                                                    | 0,047 | Emden      | 9                | 8                  | 1                        | 88,90%              | -                     |
| MEDio      | MED04                                                                                                    | 0,052 | Haven      | 10               | 9                  | 1                        | 90,00%              |                       |
| MEDro      | MED05                                                                                                    | 0,016 | Neumünster | 3                | 3                  | 0                        | 100,00%             | -                     |
| gesamt     | MED05                                                                                                    | 0,229 |            | 44               | 39                 | 5                        | 90,37%              |                       |
| weitere:   | 4. Operat 2013     1. Operat 2013     1. Operat 2013     1. Operat 2013     1. Operat 2013     1. Operat 2013     1. Operat 2012 |       |            |                  |                    |                          |                     |                       |

Im Rahmen der Statistikberichte werden Mediationen bezüglich der Mediatoren sowie der Anzahl

- insgesamt
- erfolgreich
- nicht erfolgreich

ausgewertet.

## c) Berichte Landgericht – Bezirkssicht:

Den nachfolgend dargestellten Berichten liegt die Sicht bzw. Rolle der Präsidentinnen / Präsidenten zugrunde.

Die Darstellung der hinterlegten Berichte folgt der Balanced-Scorecard-Systematik. Auf der Startseite besteht die Möglichkeit, eine der sechs - farbig abgegrenzten – Teilbereiche Verfahrensmanagement, Finanzkennzahlen (derzeit als "Platzhalter), Organisationskennzahlen, Personalmanagement, Infrastrukturkennzahlen, Statistikberichte mit den dahinter liegenden Berichten auszuwählen.

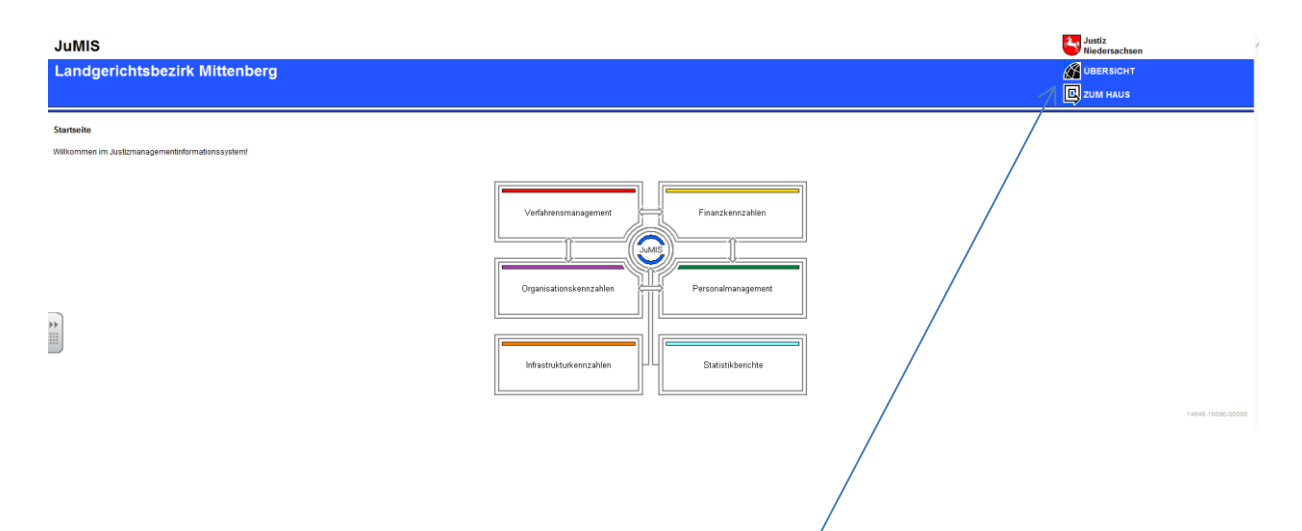

Im Bereich der Startseite befindet sich die mit "ÜBERS)/CHT" bezeichnete Übersichtsseite mit wenigen, ausgewählten Kennzahlen, die sich ausschließlich auf Informationen aus dem eigenen Landgerichtsbezirk beziehen. Das darunter befindliche Symbol - bezeichnet mit "ZUM HAUS" - hingegen führt den Anwender auf die Haussicht<sup>4</sup>. Diese beiden Übersichtsseiten werden als Dashboards bezeichnet.

Alle blau dargestellten Bezeichnungen erlauben durch Anklicken ein Verzweigen in darunter liegende Bereiche (siehe auch Hinweise zum grundsätzlichen Berichtsaufbau unter b)).

<sup>&</sup>lt;sup>4</sup> Diese Haussicht wird unter b.) beschrieben.

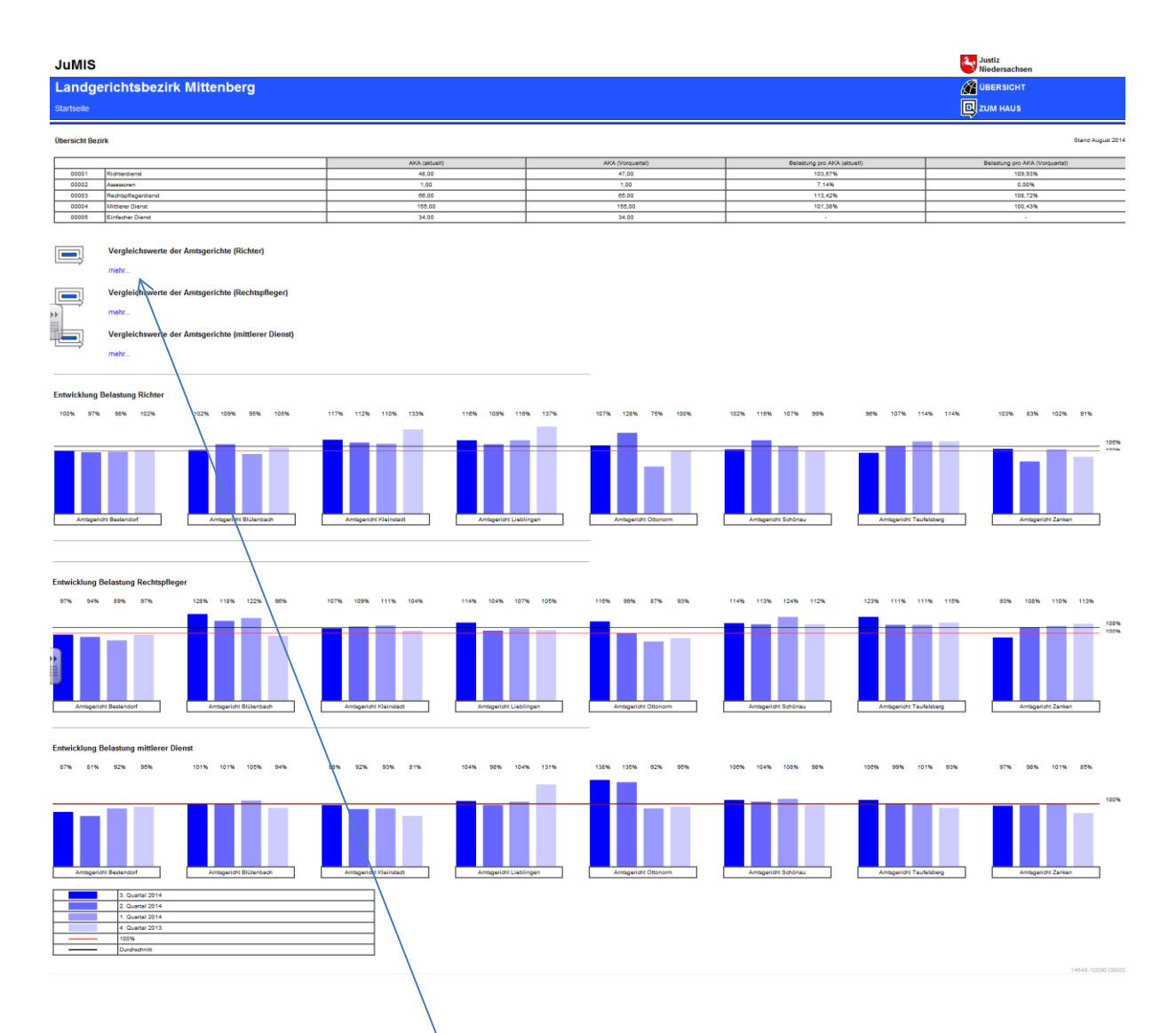

Kernstück der Bezirkssicht ist das sogenannte Dashboard (Übersicht). Hier werden steuerungsrelevante Kennzahlen für den schnellen Überblick aufgeführt. Diese stammen hauptsächlich aus dem Bereich des Personalmanagements der Bezirkssicht. Dabei stehen Arbeitskraftanteile (AKA) und Belastungszahlen im Mittelpunkt. Diese werden gesondert für den Richterdienst, die Assessoren, den Rechtspflegerdienst, den mittleren Dienst sowie den einfachen Dienst erhoben - jeweils für das aktuelle sowie das vorausgegangene Quartal.

Aus diesem Dashboard heraus ist ein <u>Verzweigen</u> in die Vergleichswerte der zum LG-Bezirk gehörenden Amtsgerichte hinsichtlich der Richterinnen und Richter, Rechtspflegerinnen und Rechtspfleger und der Angehörigen des mittleren Dienstes möglich.

# Bereits hier greift das Rollen- und Berechtigungskonzept, da es sich um personenbezogene Daten handelt.

Beim Verzweigen in die Informationen über die Angehörigen des höheren und des mittleren Dienstes im LG-Bezirk wird zunächst eine Übersicht der Amtsgerichte dargestellt. Diese erfolgt in der Gesamtsicht und ist somit noch personenunabhängig.

### - Vergleichswerte der Amtsgerichte (Richter)

#### JuMIS

### Landgerichtsbezirk Mittenberg

Startseite - Übersicht Bezirk

#### Vergleichswerte der Amtsgerichte (Richter)

|   | Name                   | AKA<br>alle<br>(aktuell) | AKA<br>Proberichter<br>(aktuell) | Belastung<br>pro AKA<br>(aktuell) | Belastung<br>pro AKA<br>(Ø 12 Monate) | Belastung<br>bei -1 AKA<br>(Ø 12 Monate) | Belastung<br>bei -1/2 AKA<br>(Ø 12 Monate) | Belastung<br>bei + 1/2 AKA<br>(Ø 12 Monate) | Belastung<br>bei + 1 AKA<br>(Ø 12 Monate) |
|---|------------------------|--------------------------|----------------------------------|-----------------------------------|---------------------------------------|------------------------------------------|--------------------------------------------|---------------------------------------------|-------------------------------------------|
| A | mtsgericht Bestendorf  | 3,20                     |                                  | 124,48%                           | 102,40%                               | 138,89%                                  | 117,87%                                    | 90,55%                                      | 81,16%                                    |
| A | mtsgericht Blütenbach  | 6,05                     |                                  | 93,90%                            | 104,61%                               | 125,47%                                  | 114,09%                                    | 96,60%                                      | 89,72%                                    |
| A | mtsgericht Kleinstadt  | 5,00                     |                                  | 113,02%                           | 111,78%                               | 138,44%                                  | 123,69%                                    | 101,98%                                     | 93,77%                                    |
| • | ntsgericht Lieblingen  | 6,50                     |                                  | 122,16%                           | 114,58%                               | 134,64%                                  | 123,80%                                    | 106,64%                                     | 99,73%                                    |
| A | ntsgericht Ottonorm    | 3,50                     |                                  | -                                 | 100,77%                               | 135,24%                                  | 115,47%                                    | 89,41%                                      | 80,35%                                    |
| A | htsgericht Schönau     | 10,34                    |                                  | -                                 | 107,20%                               | 118,93%                                  | 112,76%                                    | 102,16%                                     | 97,58%                                    |
| A | mtsgericht Teufelsberg | 9,65                     |                                  | 92,39%                            | 110,22%                               | 124,52%                                  | 116,94%                                    | 104,24%                                     | 98,87%                                    |
| A | mtsgericht Zanken      | 3,50                     |                                  | 96,56%                            | 94,00%                                | 124,69%                                  | 107,17%                                    | 83,73%                                      | 75,49%                                    |
| G | esamt                  | 47,74                    | ?                                | 107,09%                           | 105,70%                               |                                          |                                            |                                             |                                           |

### Ausgewiesen werden folgende Kennzahlen je Gericht:

- AKA Richter gesamt (aktuell)
- AKA Proberichter (aktuell)
- Belastung pro AKA (aktuell)
- Belastung pro AKA (Durchschnitt der vergangenen 12 Monate)
- Belastung pro 1 AKA (Durchschnitt der vergangenen 12 Monate)
- Belastung pro 1/2 AKA (Durchschnitt der vergangenen 12 Monate)
- Belastung pro + 1/2 AKA (Durchschnitt der vergangenen 12 Monate)
- Belastung pro + 1 AKA (Durchschnitt der vergangenen 12 Monate)

Aus diesem Bericht heraus ist ein Verzweigen in die einzelnen Gerichte möglich.

## Beispiel: Amtsgericht Lieblingen

|    | JuMIS                                     |                              |                                  |                                   |                                       |                                          |                                            |                                             |                                           |                    |                 |                   | Just<br>Nie     | liz<br>dersachsen |                   |
|----|-------------------------------------------|------------------------------|----------------------------------|-----------------------------------|---------------------------------------|------------------------------------------|--------------------------------------------|---------------------------------------------|-------------------------------------------|--------------------|-----------------|-------------------|-----------------|-------------------|-------------------|
| 1  | andgerichtsbezirk M                       | andgerichtsbezirk Mittenberg |                                  |                                   |                                       |                                          |                                            |                                             |                                           |                    |                 |                   |                 |                   |                   |
| \$ | startseite - Übersicht Bezirk             |                              |                                  |                                   |                                       |                                          |                                            |                                             |                                           |                    |                 |                   |                 |                   |                   |
| v  | ergleichswerte der Amtsgerichte (Richter) |                              |                                  |                                   |                                       |                                          |                                            |                                             |                                           |                    |                 |                   |                 |                   |                   |
|    | Name                                      | AKA<br>alle<br>(aktuell)     | AKA<br>Proberichter<br>(aktuell) | Belastung<br>pro AKA<br>(aktuell) | Belastung<br>pro AKA<br>(Ø 12 Monate) | Belastung<br>bei -1 AKA<br>(Ø 12 Monate) | Belastung<br>bei -1/2 AKA<br>(Ø 12 Monate) | Belastung<br>bei + 1/2 AKA<br>(Ø 12 Monate) | Belastung<br>bei + 1 AKA<br>(Ø 12 Monate) |                    |                 |                   |                 |                   |                   |
|    | Untsgericht Bestendorf                    | 3,20                         |                                  | 124,48%                           | 102,40%                               | 138,89%                                  | 117,87%                                    | 90,55%                                      | 81,16%                                    |                    |                 |                   |                 |                   |                   |
|    | Amtsgericht Blütenbach                    | 6,05                         |                                  | 93,90%                            | 104,61%                               | 125,47%                                  | 114,09%                                    | 96,60%                                      | 89,72%                                    |                    |                 |                   |                 |                   |                   |
| -5 | kontsgericht Kleinstadt                   | 5,00                         |                                  | 113,02%                           | 111,78%                               | 138,44%                                  | 123,69%                                    | 101,98%                                     | 93,77%                                    |                    |                 |                   |                 |                   |                   |
| 1  | untsgericht Lieblingen                    | 6,50                         |                                  | 122,18%                           | 114,68%                               | 134,64%                                  | 123,80%                                    | 108,64%                                     | 99,73%                                    |                    |                 |                   |                 |                   |                   |
|    |                                           |                              |                                  |                                   | akt. pro 1 AKA:                       | Belast. Zivils.                          | Belast. Familiens.                         | Belast. Strafs.                             | Belast. Betreuungs                        | Belast. InsO-Sache | Bestand Zivils. | Bestand Familiens | Bestand Strafs. | Bestand Betreuung | Bestand InsO-Sach |
| щ  | Axtmann, Axel                             | 1,00                         |                                  | 122,62%                           | 139,68%                               |                                          | 62,09%                                     | 0,00%                                       | 61,17%                                    |                    |                 | 194,00            | 0,00            | 632,00            | -                 |
|    | Bau, Detlev                               | 1,00                         |                                  | 129,96%                           | 108,40%                               | 80,13%                                   |                                            | 0,00%                                       | 45,47%                                    | -                  | 176,00          |                   | 0,00            | 603,00            | -                 |
| L  | Christ, Sara                              | 1,00                         |                                  | 47,81%                            | 73,89%                                | 43,45%                                   | +                                          |                                             |                                           | +                  | 416,00          |                   | -               |                   | -                 |
|    | Ehre, Almut                               | 0,50                         | 100 B                            | 136,38%                           | 140,59%                               |                                          | 132,00%                                    |                                             | 0,00%                                     |                    |                 | 428,00            |                 | 0,00              |                   |
|    | Huhn, Lutz                                | 1,00                         | -                                | 132,77%                           | 119,92%                               | 0,00%                                    | -                                          | 103,59%                                     | 4,75%                                     | -                  | 0,00            | •                 | 362,00          | 9,00              |                   |
| L  | Münze, Claudia                            | 1,00                         |                                  | 160,36%                           | 115,94%                               |                                          |                                            | 84,85%                                      |                                           |                    |                 |                   | 115,00          |                   | -                 |
|    | Schön, Julia                              | 1,00                         |                                  | 127,94%                           | 124,37%                               | 28,37%                                   | 95,21%                                     |                                             |                                           | -                  | 77,00           | 303,00            |                 |                   |                   |
|    | Zuschlagsgeschäfte                        | 1,00                         | -                                | 4,42%                             | 4,31%                                 |                                          | -                                          | -                                           |                                           | -                  |                 |                   | -               | -                 | -                 |
|    |                                           |                              |                                  |                                   |                                       |                                          |                                            |                                             |                                           |                    |                 |                   |                 |                   |                   |
|    | Amtsgericht Ottonorm                      | 3,50                         |                                  | -                                 | 100,77%                               | 135,24%                                  | 115,47%                                    | 89,41%                                      | 80,35%                                    |                    |                 |                   |                 |                   |                   |
|    | Amtsgericht Schönau                       | 10,34                        |                                  |                                   | 107,20%                               | 118,93%                                  | 112,76%                                    | 102,16%                                     | 97,58%                                    |                    |                 |                   |                 |                   |                   |
|    | Amtsgericht Teufelsberg                   | 9,65                         |                                  | 92,39%                            | 110,22%                               | 124,52%                                  | 116,94%                                    | 104,24%                                     | 98,87%                                    |                    |                 |                   |                 |                   |                   |
|    | Amtsgericht Zanken                        | 3,50                         |                                  | 90,50%                            | 94,00%                                | 124,69%                                  | 107,17%                                    | 83,73%                                      | 75,49%                                    |                    |                 |                   |                 |                   |                   |
| 4  | Besamt                                    | 47,74                        | ?                                | 107,09%                           | 105,70%                               |                                          |                                            |                                             |                                           |                    |                 |                   |                 |                   |                   |

Neben den dort namentlich aufgeführten Richterinnen und Richtern werden deren Gesamtbelastungen ausgewiesen.

Weitere personenbezogene Kennzahlen sind:

- Belastung Zivilsachen,
- Belastung Familiensachen,
- Belastung Strafsachen,
- Belastung Betreuungssachen,
- Belastung InsO-Sachen.

Um die Belastung, die sich nach PEBB§Y auf Grundlage der Neueingänge berechnet, besser beurteilen zu können, wird jeweils als weitere Kennzahl der Bestand in Zivil-, Familien-, Straf-, Betreuungs- und InsO-Sachen ausgewiesen.

Aus dem Dashboard heraus ist ein weiteres Verzweigen auf die einzelne Person möglich<sup>5</sup>.

<sup>&</sup>lt;sup>5</sup> Dies wird im nachfolgenden Teilbereich des "Personalmanagements" beschrieben, da dies hier an dieser Stelle lediglich eine Verknüpfung darstellt und um Dopplungen zu vermeiden. Diese Sicht ist ausschließlich mit der Rolle LGPräs. verbunden.

## - Vergleichswerte der Amtsgerichte (Rechtspfleger)

|   | JuMIS                         | JuMIS                 |                                |                                    |                                       |                                         |                                         |  |  |  |  |  |
|---|-------------------------------|-----------------------|--------------------------------|------------------------------------|---------------------------------------|-----------------------------------------|-----------------------------------------|--|--|--|--|--|
|   | Landgerichtsbezirk Mittenberg |                       |                                |                                    |                                       |                                         |                                         |  |  |  |  |  |
|   | Startseite - Übersicht Bezirk |                       |                                |                                    |                                       |                                         |                                         |  |  |  |  |  |
|   | Vergleichswerte der Amtsger   | ichte (Rechtspfleger) | ,                              |                                    |                                       |                                         |                                         |  |  |  |  |  |
|   | Name                          | AKA alle<br>(aktuell) | Belastung pro AKA<br>(aktuell) | Belastung pro AKA<br>(Ø 12 Monate) | Belastung bei -1 AKA<br>(Ø 12 Monate) | Belastung bei -1/2 AKA<br>(Ø 12 Monate) | Belastung bei + 1/2 Al<br>(Ø 12 Monate) |  |  |  |  |  |
|   | Amtsgericht Bestendorf        | 4,88                  | 94,48%                         | 93,23%                             | 116,58%                               | 103,60%                                 | 84,76%                                  |  |  |  |  |  |
|   | Amtsgericht Blütenbach        | 6,75                  | 129,93%                        | 113,92%                            | 132,99%                               | 122,72%                                 | 108,31%                                 |  |  |  |  |  |
|   | Amtsgericht Kleinstadt        | 7,63                  | 101,87%                        | 106,69%                            | 122,83%                               | 114,19%                                 | 100,11%                                 |  |  |  |  |  |
|   | Antsgericht Lieblingen        | 9,25                  | 109,20%                        | 106,49%                            | 118,72%                               | 112,27%                                 | 101,27%                                 |  |  |  |  |  |
| • | Amtspericht Ottonorm          | 5.00                  |                                | 91.62%                             | 112.24%                               | 100.88%                                 | 83,91%                                  |  |  |  |  |  |

113,81%

116,55%

106,70%

106.13

ung bei + 12 Mons 77,70% 99,00% 94,29% 96,55% 77,40%

105,12%

109,61%

86,21%

109,29%

112,97%

95,37%

118,73%

120,36%

121,09%

124,08%

124,449

139,999

Ausgewiesen werden folgende Kennzahlen je Gericht:

123,48%

88,659

107.94%

• AKA alle gesamt (aktuell)

12,25

4,63

66.24

- Belastung pro AKA (aktuell)
- Belastung pro AKA (Durchschnitt der vergangenen 12 Monate)
- Belastung pro 1 AKA (Durchschnitt der vergangenen 12 Monate)
- Belastung pro 1/2 AKA (Durchschnitt der vergangenen 12 Monate)
- Belastung pro + 1/2 AKA (Durchschnitt der vergangenen 12 Monate)
- Belastung pro + 1 AKA (Durchschnitt der vergangenen 12 Monate)

Aus diesem Bericht heraus ist ein Verzweigen in die einzelnen Gerichte und die dort zugeordneten Rechtspflegerinnen und Rechtspfleger möglich.

## Beispiel: Amtsgericht Lieblingen

#### JuMIS

Landgerichtsbezirk Mittenberg

Startseite - Übersicht Bezirk

#### Vergleichswerte der Amtsgerichte (Rechtspfleger)

|    | Name                   | AKA alle<br>(aktuell) | Belastung pro AKA<br>(aktuell) | Belastung pro AKA<br>(Ø 12 Monate) | Belastung bei -1 AKA<br>(Ø 12 Monate) | Belastung bei -1/2 AKA<br>(Ø 12 Monate) | Belastung bei + 1/2 AKA<br>(Ø 12 Monate) | Belastung bei + 1 AKA<br>(Ø 12 Monate) | Ī |
|----|------------------------|-----------------------|--------------------------------|------------------------------------|---------------------------------------|-----------------------------------------|------------------------------------------|----------------------------------------|---|
| Ar | ntsgericht Bestendorf  | 4,88                  | 94,48%                         | 93,23%                             | 116,58%                               | 103,60%                                 | 84,76%                                   | 77,70%                                 | Ē |
| Ar | ntsgericht Blütenbach  | 6,75                  | 129,93%                        | 113,92%                            | 132,99%                               | 122,72%                                 | 108,31%                                  | 99,66%                                 | Ē |
| Ar | ntsgericht Kleinstadt  | 7,63                  | 101,87%                        | 106,69%                            | 122,83%                               | 114,19%                                 | 100,11%                                  | 94,29%                                 | Ē |
| A  | ntsgericht Lieblingen  | 9,25                  | Kopieren <sup>109,20%</sup>    | 106,49%                            | 118,72%                               | 112,27%                                 | 101,27%                                  | 96,55%                                 | Ē |
|    | Broiler, Vanessa       | 1,00                  |                                |                                    |                                       |                                         |                                          |                                        | Ē |
|    | Fluss, Meike           | 0,25                  |                                |                                    |                                       |                                         |                                          |                                        | Ē |
| P  | Grusch, Jenny          | 1,00                  |                                |                                    |                                       |                                         |                                          |                                        | Ē |
|    | Gurke, Sandra          | 1,00                  |                                |                                    |                                       |                                         |                                          |                                        | Ē |
|    | Knie, Volker           | 1,00                  |                                |                                    |                                       |                                         |                                          |                                        | Ē |
|    | Laden, Ute             | 0,75                  |                                |                                    |                                       |                                         |                                          |                                        | Ē |
| Г  | Petersen, Wiebke       | 1,00                  |                                |                                    |                                       |                                         |                                          |                                        | Ē |
|    | Schammott, Sabine      | 1,00                  |                                |                                    |                                       |                                         |                                          |                                        | Ē |
|    | See, Ursula            | 0,75                  |                                |                                    |                                       |                                         |                                          |                                        | Ē |
|    | Senf-Gurke, Beate      | 1,00                  |                                |                                    |                                       |                                         |                                          |                                        | Ē |
|    | Uffze, Nicole          | 0,50                  |                                |                                    |                                       |                                         |                                          |                                        | Ē |
|    | Zuschlagsgeschäfte     | 1,00                  |                                |                                    |                                       |                                         |                                          |                                        | Ē |
| Ar | ntsgericht Ottonorm    | 5,00                  |                                | 91,62%                             | 112,24%                               | 100,88%                                 | 83,91%                                   | 77,40%                                 | Ē |
| Ar | ntsgericht Schönau     | 12,25                 | -                              | 113,81%                            | 124,08%                               | 118,73%                                 | 109,29%                                  | 105,12%                                | Ē |
| Ar | ntsgericht Teufelsberg | 15,86                 | 123,48%                        | 116,55%                            | 124,44%                               | 120,38%                                 | 112,97%                                  | 109,61%                                | Ē |
| Ar | ntsgericht Zanken      | 4,63                  | 88,65%                         | 106,70%                            | 139,99%                               | 121,09%                                 | 95,37%                                   | 86,21%                                 | Ē |
| Ge | esamt                  | 66,24                 | 107,94%                        | 108,13%                            |                                       |                                         |                                          |                                        | ſ |

Hier ist mit allen Rollen lediglich eine Sicht auf die namentliche Auflistung aller Rechtspflegerinnen und Rechtspfleger mit ihren jeweiligen Arbeitskraftanteilen möglich. Eine differenziertere Sicht seitens der Landgerichte ist nicht erforderlich und deshalb nicht umgesetzt.

## - Vergleichswerte der Amtsgerichte (mittlerer Dienst)

#### JuMIS

Landgerichtsbezirk Mittenberg

artseite - Übersicht Bez

Vergleichswerte der Amtsgerichte (mittlerer Dienst)

| Name                    | AKA alle<br>(aktuell) | Belastung pro AKA<br>(aktuell) | Belastung pro AKA<br>(Ø 12 Monate) | Belastung bei -1 AKA<br>(Ø 12 Monate) | Belastung bei -1/2 AKA<br>(Ø 12 Monate) | Belastung bei + 1/2 AKA<br>(Ø 12 Monate) | Belastung bei + 1 AKA<br>(Ø 12 Monate) |
|-------------------------|-----------------------|--------------------------------|------------------------------------|---------------------------------------|-----------------------------------------|------------------------------------------|----------------------------------------|
| Amtsgericht Bestendorf  | 12,00                 | 81,77%                         | 88,38%                             | 96,48%                                | 92,25%                                  | 84,82%                                   | 81,53%                                 |
| Amtsgericht Blütenbach  | 17,25                 | 94,33%                         | 99,47%                             | 105,40%                               | 102,35%                                 | 96,75%                                   | 94,17%                                 |
| Amtsgericht Kleinstadt  | 17,55                 | 92,95%                         | 89,16%                             | 94,34%                                | 91,68%                                  | 86,78%                                   | 84,53%                                 |
| Antsgericht Lieblingen  | 21,79                 | 104,20%                        | 111,85%                            | 116,97%                               | 114,25%                                 | 109,17%                                  | 106,79%                                |
| Antsgericht Ottonorm    | 11,38                 | •                              | 108,11%                            | 118,77%                               | 113,19%                                 | 103,47%                                  | 99,22%                                 |
| Antsgericht Schönau     | 31,50                 | •                              | 102,58%                            | 105,92%                               | 104,23%                                 | 100,99%                                  | 99,44%                                 |
| Amtsgericht Teufelsberg | 33,01                 | 106,75%                        | 98,46%                             | 101,47%                               | 99,94%                                  | 97,02%                                   | 95,62%                                 |
| Amtsgericht Zanken      | 10,76                 | 90,68%                         | 94,64%                             | 104,11%                               | 99,15%                                  | 90,52%                                   | 86,75%                                 |
| Gesamt                  | 155,24                | 95,11%                         | 99,06%                             |                                       |                                         |                                          |                                        |

Ausgewiesen werden folgende Kennzahlen je Gericht:

- AKA alle gesamt (aktuell)
- Belastung pro AKA (aktuell)
- Belastung pro AKA (Durchschnitt der vergangenen 12 Monate)

- Belastung pro 1 AKA (Durchschnitt der vergangenen 12 Monate)
- Belastung pro 1/2 AKA (Durchschnitt der vergangenen 12 Monate)
- Belastung pro + 1/2 AKA (Durchschnitt der vergangenen 12 Monate)
- Belastung pro + 1 AKA (Durchschnitt der vergangenen 12 Monate)

Aus diesem Bericht heraus ist kein Verzweigen in die einzelnen Gerichte möglich.

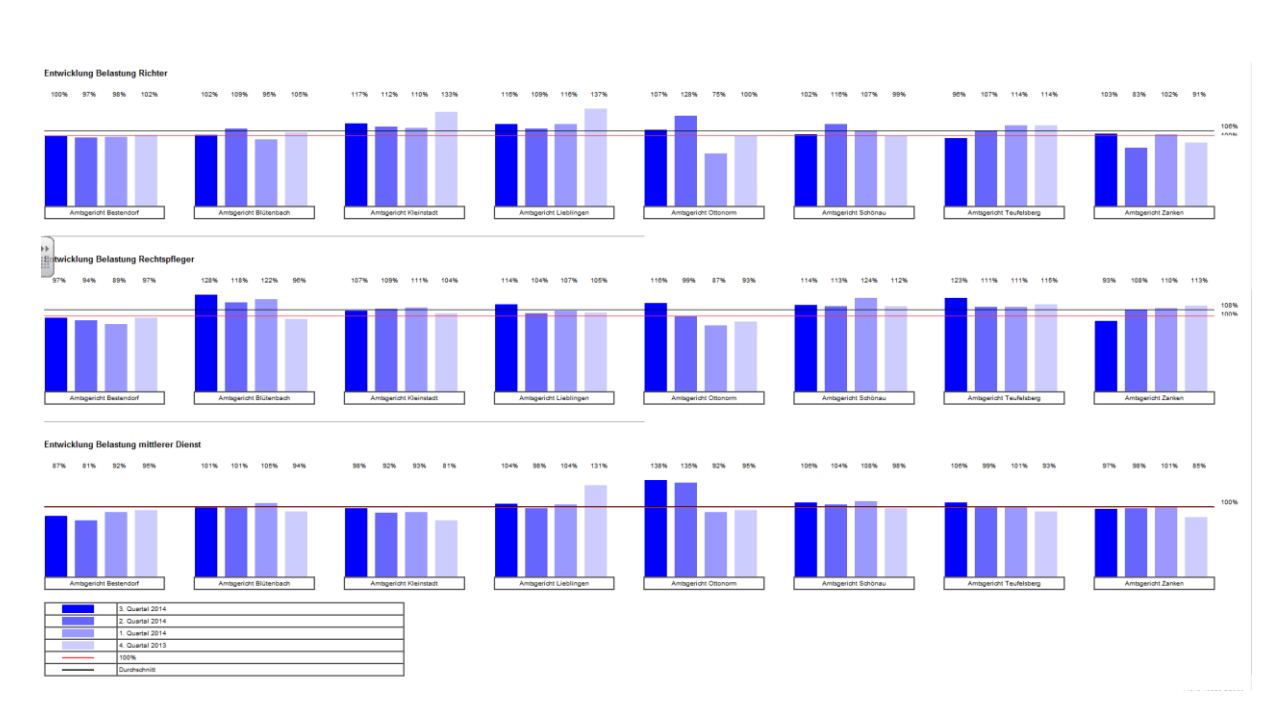

## Diagrammdarstellung im Dashboard

Die Balkendiagramme ermöglichen einen schnellen Überblick über die Belastungssituation in den einzelnen Amtsgerichten des Landgerichtsbezirks. Hierbei wird jeweils die Entwicklung eines Jahres je Quartal als separater Balken dargestellt. Neben den einzelnen Belastungswerten erfolgt eine Liniendarstellung für die Belastung nach PEBB§Y 1,0 (= 100% rote Linie) sowie für die durchschnittliche Belastung in LG-Bezirk (schwarze Linie).

Diese Informationen in Form von Diagrammen werden differenziert nach der Entwicklung der Belastung für Richter, Rechtspfleger und den mittleren Dienst dargestellt.

## • Teilbereich Verfahrensmanagement

Im Teilbereich Verfahrensmanagement werden verfahrensbezogenen Informationen zu KLR-Kennzahlen und zu PEBB§Y-Geschäftszahlen dargestellt.

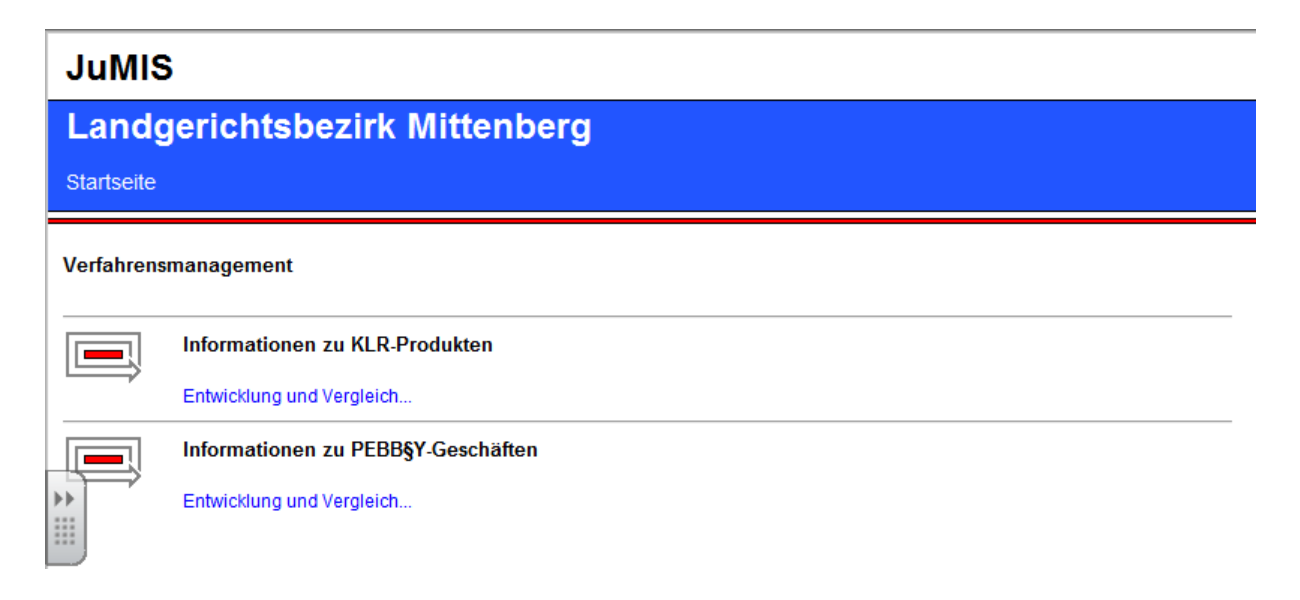

### - Informationen zu KLR-Produkten

Wie bei den Amtsgerichten werden die verfahrensbezogenen Kennzahlen in Bezug zu den KLR - (bzw. IRW-) Produkten gesetzt.

## JuMIS

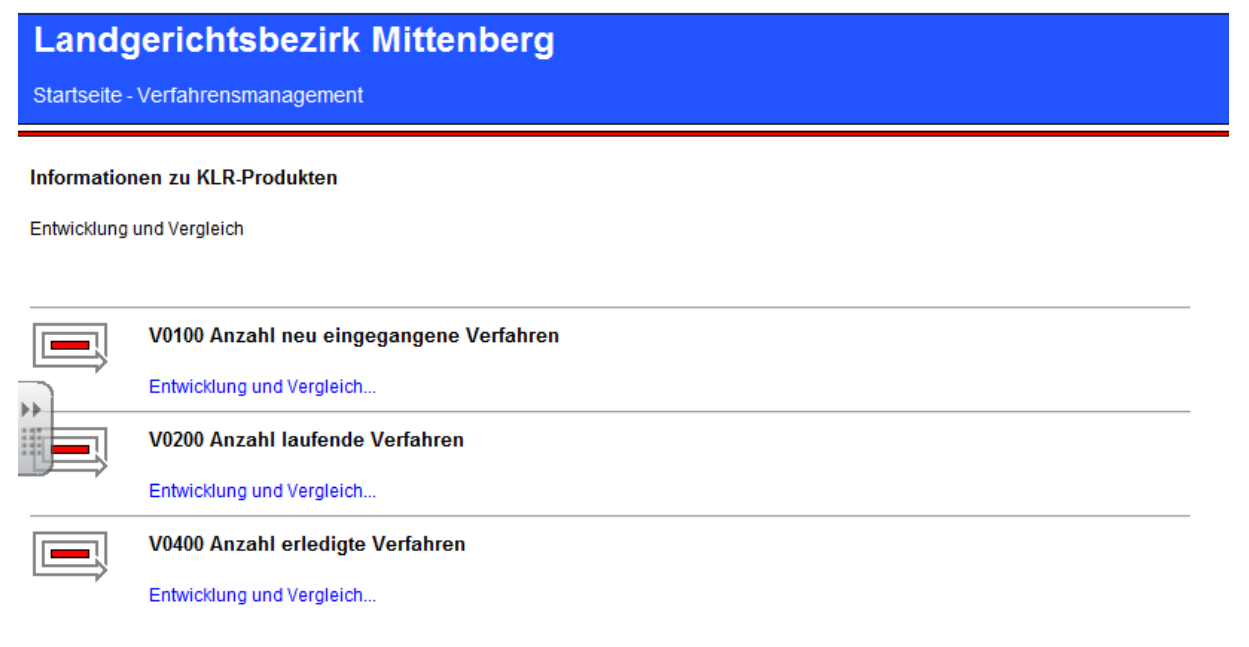

Folgende Kennzahlen werden in Bezug auf die KLR-Produkte erhoben:

- Anzahl neu eingegangene Verfahren
- Anzahl laufende Verfahren
- Anzahl erledigte Verfahren

## JuMIS

## Landgerichtsbezirk Mittenberg

Startseite - Verfahrensmanagement - Informationen zu KLR-Produkten

#### V0100 Anzahl neu eingegangene Verfahren

Entwicklung und Vergleich

|             | Zivilsachen         |
|-------------|---------------------|
|             | mehr                |
|             | Familiensachen      |
|             | mehr                |
|             | Strafsachen         |
| $\square$   | mehr                |
|             | FGG-Verfahren       |
| <i>&gt;</i> | mehr                |
|             | Zwangsvollstreckung |
|             | mehr                |

Aus Gründen der Übersichtlichkeit werden diese Kennzahlen nach Bereichen differenziert ausgewiesen:

- Zivilsachen
- Familiensachen
- Strafsachen
- FGG-Verfahren
- Zwangsvollstreckung

| Ju     | MIS                     |                |              |             |              |              |              |             |        |                 |        |        |         |        |        | e      | Justiz<br>Niedersa | chsen     |                 |
|--------|-------------------------|----------------|--------------|-------------|--------------|--------------|--------------|-------------|--------|-----------------|--------|--------|---------|--------|--------|--------|--------------------|-----------|-----------------|
| La     | ndgerichts              | bezirk l       | Mittenk      | berg        |              |              |              |             |        |                 |        |        |         |        |        | 6      | 🖉 ÜBERSIO          | нт        |                 |
| Start  | seite - Verfahrensm     | anagement -    | Informatione | n zu KLR-Pr | odukten - V0 | 100 Anzahl r | neu eingegai | ngene Verfa | hren   |                 |        |        |         |        |        | [      |                    | us        |                 |
| V010   | ) Anzahl neu einge      | gangene Ver    | rfahren      |             |              |              |              |             |        |                 |        |        |         |        |        |        |                    |           |                 |
| ŧ      |                         | Amtsgericht B  | Bestendorf   |             |              |              | <b>a</b>     |             | Amtsg  | ericht Liebling | en     |        |         | đ      | 7      | A      | mtsgericht Teu     | ifelsberg |                 |
| 1      |                         | Amtsgericht E  | Blütenbach   |             |              |              | <b>a</b>     |             | Amtsg  | pericht Ottonor | m      |        |         | 1      | ť 📃    |        | Amtsgericht Z      | anken     |                 |
| ŧ      |                         | Amtsgericht    | Kleinstadt   |             |              |              | <b>a</b>     |             | Amtsç  | gericht Schöna  | u      |        | /       |        |        |        |                    |           |                 |
|        |                         | alle einbl     | lenden       |             |              |              |              |             |        |                 |        | /      |         |        |        |        |                    |           |                 |
|        |                         | 1              |              |             |              |              |              |             |        |                 |        |        |         |        |        |        |                    | s         | tand 19.09.2014 |
| Strafs | schen                   |                | Aug 14       | Jul 14      | Σ Q2 14      | Jun 14       | Mai 14       | Apr 14      | ΣQ1 14 | Mrz 14          | Feb 14 | Jan 14 | E Q4 13 | Dez 13 | Nov 13 | Okt 13 | Σ Q3 13            | Sep 13    | Vorjahr         |
| Strafs | achen gegen Erwachsene  | 1              | 344          | 453         | 1.309        | 490          | 404          | 415         | 1.474  | 493             | 450    | 531    | 1.421   | 484    | 460    | 477    | 1.448              | 442       | 431             |
| Strafs | schen gegen Jugendliche | Veranwachsende | 121          | 138         | 294          | 109          | 93           | 92          | 379    | 117             | 127    | 135    | 349     | 113    | 121    | 115    | 405                | 127       | 132             |
| Ordnu  | ngswidrigkeiten         | /              | 115          | 171         | 381          | 123          | 150          | 108         | 469    | 157             | 138    | 178    | 474     | 139    | 169    | 166    | 448                | 165       | 138             |
|        | /                       |                |              |             |              |              |              |             |        |                 |        |        |         |        |        |        |                    | 14648-100 | 90-V0100-A2000  |

Beispiel: Anzahl neu eingegangene Verfahren im Bereich der Strafsachen

Bei der Bezirkssicht ist es in den nachfolgend abgebildeten Berichten grundsätzlich möglich, <u>einzelne Gerichte über eine Schaltfläche</u> auszuwählen oder <u>alle über den entsprechenden</u> <u>Button</u> auszuwählen. Es wird je Amtsgericht eine Schaltfläche abgebildet. Damit können die Adressaten steuern, welche der Amtsgerichte, ggf. auch im Vergleich, sie betrachten möchten.

Daneben können die dem Produktbereich Strafsachen (siehe Beispiel) zugeordneten Produkte ausgewählt werden:

| Strafsachen                                  |
|----------------------------------------------|
| Strafsachen gegen Erwachsene                 |
| Beschleunigte Verfahren                      |
| Anträge auf Erlass eines Strafbefehls        |
| Sonstige Strafsachen vor dem Strafrichter    |
| Strafsachen gegen Erwachsene vor dem Schöf   |
| Strafsachen gegen Jugendliche/Heranwachsende |
| Strafsachen vor dem Jugendrichter            |
| Strafsachen vor dem Jugendschöffengericht    |
| Ordnungswidrigkeiten                         |
| Ordnungswidrigkeitsverfahren allgemein       |

Es werden Monatswerte und die durchschnittlichen Werte je Quartal sowie der Durchschnittswert des Vorjahres ausgewiesen.

In dem nachfolgenden Screenshot wurden exemplarisch 4 Amtsgerichte ausgewählt, die untereinander je Produkt aufgelistet werden.

| J               | uMIS                                                                                                    |              |             |              |              |              |             |         |                  |        |        |         |        |        | 2      | Justiz<br>Niedersa | chsen    |                 |
|-----------------|----------------------------------------------------------------------------------------------------|--------------|-------------|--------------|--------------|--------------|-------------|---------|------------------|--------|--------|---------|--------|--------|--------|--------------------|----------|-----------------|
| L               | andgerichtsbezirk                                                                                               | Mittenb      | oera        |              |              |              |             |         |                  |        |        |         |        |        | ĺ      | ÜBERSI             | снт      |                 |
|                 |                                                                                                    |              |             |              |              |              |             |         |                  |        |        |         |        |        | 100 II |                    |          |                 |
| Sta             | artseite - Verfahrensmanagement -                                                                               | Informatione | n zu KLR-Pr | odukten - V0 | 100 Anzahl i | neu eingegai | ngene Verfa | hren    |                  |        |        |         |        |        | Ľ      | ZUM HA             | US       |                 |
| -               |                                                                                                    |              |             |              |              |              |             |         |                  |        |        |         |        |        |        |                    |          |                 |
| V0 <sup>.</sup> | 100 Anzahl neu eingegangene Ve                                                                                  | rfahren      |             |              |              |              |             |         |                  |        |        |         |        |        |        |                    |          |                 |
|                 |                                                                                                    | 0            |             |              |              |              |             | teste e |                  |        |        |         |        |        |        |                    | A-1-1    |                 |
|                 | Amtsgericht                                                                                                    | Bestendorr   |             |              |              |              |             | Amtsg   | ericht Lieblinge | in     |        |         | 8      |        | AI     | ntsgericht i ei    | reisberg |                 |
|                 | Amtsgericht                                                                                                    | Blütenbach   |             |              |              |              |             | Amtsg   | ericht Ottonorr  |        |        |         |        |        |        | Amtsgericht Z      | anken    |                 |
| 1               | Amtsgericht                                                                                                    | Kleinstadt   |             |              |              | <b>a</b>     |             | Amtsg   | ericht Schöna    | J      |        |         |        |        |        |                    |          |                 |
|                 |                                                                                                    |              |             |              |              |              |             |         |                  |        |        |         |        |        |        |                    |          |                 |
| 1               | alle einb                                                                                                    | lenden       |             |              |              |              |             |         |                  |        |        |         |        |        |        |                    |          |                 |
| PF.             | -                                                                                                    |              |             | _            |              |              |             |         |                  |        |        |         |        |        |        |                    |          |                 |
|                 |                                                                                                    |              |             |              |              |              |             |         |                  |        |        |         |        |        |        |                    | 5        | tand 19.09.2014 |
| 35              | afsachen                                                                                                    | Aug 14       | Jul 14      | Σ Q2 14      | Jun 14       | Mai 14       | Apr 14      | ΣQ1.14  | Mrz 14           | Feb 14 | Jan 14 | Σ Q4 13 | Dez 13 | Nov 13 | Okt 13 | Σ Q3 13            | Sep 13   | Vorjahr         |
|                 | Amtsgericht Bestendorf                                                                                          | 76           | 76          | 185          | 66           | 70           | 49          | 176     | 53               | 56     | 67     | 258     | 78     | 70     | 108    | 238                | 72       | 63              |
|                 | Amtsgericht Blütenbach                                                                                          | 86           | 101         | 262          | 86           | 90           | 86          | 323     | 109              | 91     | 123    | 264     | 101    | 79     | 84     | 304                | 78       | 99              |
|                 | Amtsgericht Kleinstadt                                                                                          | 88           | 78          | 216          | 85           | 63           | 68          | 250     | 85               | 65     | 100    | 252     | 90     | 76     | 86     | 267                | 94       | 74              |
|                 | Amtsgericht Lieblingen                                                                                          | 137          | 88          | 294          | 95           | 114          | 85          | 351     | 101              | 98     | 154    | 297     | 100    | 105    | 92     | 347                | 109      | 105             |
| Str             | afsachen gegen Erwachsene                                                                                       | 344          | 453         | 1.309        | 490          | 404          | 415         | 1.474   | 493              | 450    | 631    | 1.421   | 484    | 460    | 477    | 1.448              | 442      | 431             |
|                 | Amtsgericht Bestendorf                                                                                          | 41           | 35          | 109          | 41           | 38           | 30          | 85      | 29               | 29     | 27     | 130     | 47     | 31     | 52     | 128                | 37       | 35              |
|                 | Amtsgericht Blütenbach                                                                                          | 52           | 55          | 178          | 61           | 60           | 57          | 214     | 72               | 61     | 81     | 198     | 76     | 56     | 64     | 217                | 50       | 64              |
|                 | Amtsgericht Kleinstadt                                                                                          | 57           | 57          | 161          | 61           | 39           | 51          | 168     | 62               | 40     | 66     | 180     | 65     | 62     | 63     | 182                | 60       | 48              |
|                 | Amtsgericht Lieblingen                                                                                          | 75           | 43          | 177          | 54           | 63           | 60          | 209     | 55               | 61     | 93     | 165     | 64     | 62     | 39     | 175                | 56       | 57              |
| L E             | Seschleunigte Verfahren                                                                                         | •            | -           | 0            | •            | 0            | 0           | 0       | 0                | 0      | 0      | 0       | 0      | 0      | 0      | 0                  | 0        | 0               |
|                 | Amtsgericht Bestendorf                                                                                          |              | •           | 0            |              | 0            | 0           | 0       | 0                | 0      | 0      | 0       | 0      | 0      | 0      | 0                  | 0        | 0               |
|                 | Amtsgericht Blütenbach                                                                                          | -            |             | 0            |              | 0            | 0           | 0       | 0                | 0      | 0      | 0       | 0      | 0      | 0      | 0                  | 0        | 0               |
|                 | Amtsgericht Kleinstadt                                                                                          | -            | •           | 0            | •            | 0            | 0           | 0       | 0                | 0      | 0      | 0       | 0      | 0      | 0      | 0                  | 0        | 0               |
|                 | Amtsgericht Lieblingen                                                                                          | -            | •           | 0            |              |              | 0           | 0       | 0                | 0      | 0      | 0       | 0      | 0      | 0      | 0                  | 0        | 0               |
|                 | Anträge auf Erlass eines Strafbefehls                                                                           | 255          | 332         | 941          | 355          | 283          | 303         | 1.066   | 349              | 336    | 381    | 1.025   | 339    | 333    | 353    | 1.026              | 315      | 311             |
|                 | Amtsgericht Bestendorf                                                                                          | 33           | 30          | 79           | 27           | 31           | 21          | 67      | 19               | 23     | 25     | 90      | 33     | 24     | 33     | 89                 | 23       | 24              |
|                 | Amtsgericht Blütenbach                                                                                          | 38           | 45          | 129          | 45           | 38           | 48          | 160     | 63               | 44     | 63     | 133     | 48     | 41     | 44     | 162                | 37       | 47              |
|                 | the second second second second second second second second second second second second second second second se | 1            | !           |              |              |              |             |         |                  |        |        |         |        |        |        |                    |          |                 |

## - PEBB§Y-Geschäfte

Bei den PEBB§Y-Geschäftszahlen wird aufgrund der Systematik der Personalbedarfsberechnung nach den einzelnen Laufbahnen unterschieden.

## JuMIS

# Landgerichtsbezirk Mittenberg

Startseite - Verfahrensmanagement

#### Informationen zu PEBB§Y-Geschäften

Entwicklung und Vergleich

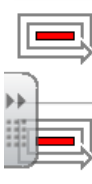

PEBB§Y-Geschäfte (höherer Dienst) PEBB§Y-Geschäftszahlen...

------

PEBB§Y-Geschäfte (gehobener Dienst)

PEBB§Y-Geschäftszahlen...

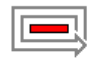

PEBB§Y-Geschäfte (mittlerer Dienst)

PEBB§Y-Geschäftszahlen...

# JuMIS

| Landg<br>Startseite - | Jerichtsbezirk Mittenberg<br>Verfahrensmanagement - Informationen zu PEBB§Y-Geschäften |
|-----------------------|----------------------------------------------------------------------------------------|
| PEBB§Y-Ge             | schäfte (höherer Dienst)<br>schäftszahlen                                              |
|                       | Anzahl neu eingegangene Verfahren                                                      |
| 44                    | mehr                                                                                   |
|                       | Bestand                                                                                |
|                       | mehr                                                                                   |

Bezüglich der PEBB§Y-Geschäfte werden folgende Kennzahlen erhoben:

- Anzahl neu eingegangene Verfahren
- Bestand

Beispiel: Anzahl neu eingegangener Verfahren; PEBB§Y-Geschäfte (höherer Dienst)

| JuMIS                        |                                                                                       |              |             |              |              |             |         |                 |        |        |         |        |        | le le le le le le le le le le le le le l | Justiz<br>Niedersa | chsen     |                  |
|------------------------------|---------------------------------------------------------------------------------------|--------------|-------------|--------------|--------------|-------------|---------|-----------------|--------|--------|---------|--------|--------|------------------------------------------|--------------------|-----------|------------------|
| Landgerichtsbez              | irk Mitte                                                                             | nberg        |             |              |              |             |         |                 |        |        |         |        |        | 6                                        | ÜBERSI             | снт       |                  |
| Startseite - Verfahrensmanag | ment - Informatio                                                                     | nen zu PEBB§ | Y-Geschäfte | n - PEBB§Y-( | Geschäfte (h | öherer Dien | st)     |                 |        |        |         |        |        |                                          |                    | US        |                  |
| V0100 Anzahl neu eingegang   | 10100 Anzahl neu eingegangene Verfahren Amtsgenicht Bestendorf Amtsgenicht Bestendorf |              |             |              |              |             |         |                 |        |        |         |        |        |                                          |                    |           |                  |
| Amts                         | Amtsgericht Bestendorf Briterbergen                                                   |              |             |              |              |             |         |                 |        |        |         |        |        |                                          |                    | ufelsberg |                  |
| Amts                         | jericht Blütenbach                                                                    |              |             |              | <b>f</b>     |             | Amtsg   | ericht Ottonorr | n      |        |         |        |        |                                          | Amtsgericht Z      | anken     |                  |
| Amt Amt                      | gericht Kleinstadt                                                                    |              |             |              | <b>e</b>     |             | Amtsg   | ericht Schöna   | u      |        |         |        |        |                                          |                    |           |                  |
| <b>A</b>                     | le einblenden                                                                         |              |             |              |              |             |         |                 |        |        |         |        |        |                                          |                    |           |                  |
|                              |                                                                                       |              |             |              |              |             |         |                 |        |        |         |        |        |                                          |                    | 5         | Stand 19.09.2014 |
| Dienststelle gesamt          | Aug 14                                                                                | Jul 14       | Σ Q2 14     | Jun 14       | Mai 14       | Apr 14      | Σ Q1 14 | Mrz 14          | Feb 14 | Jan 14 | Σ Q4 13 | Dez 13 | Nov 13 | Okt 13                                   | Σ Q3 13            | Sep 13    | Vorjahr          |
| Zivilsachen                  | 355                                                                                   | 574          | 1.450       | 490          | 484          | 496         | 1.705   | 497             | 546    | 662    | 1.596   | 542    | 518    | 538                                      | 1.542              | 491       | 515              |
| Familiensachen               | 275                                                                                   | 452          | 1.251       | 411          | 439          | 401         | 1.198   | 389             | 399    | 408    | 1.184   | 332    | 429    | 423                                      | 1.210              | 410       | 384              |
| Strafsachen                  | 833                                                                                   | 1.389        | 4.191       | 1.384        | 1.358        | 1.449       | 4.442   | 1.478           | 1.447  | 1.519  | 4.283   | 1.242  | 1.527  | 1.514                                    | 4.650              | 1.393     | 1.462            |
| Nachlasssachen               | 3                                                                                     | 3            | 9           | 3            | 3            | 3           | 9       | 3               | 3      | 3      | 12      | 4      | 4      | 4                                        | 6                  | 2         | 3                |
| Vormundschartssachen         | 18                                                                                    | 24           | 182         | 33           | 22           | 23          | 08      | 23              | 13     | 22     | 82      | 23     | 24     | 30                                       | 109                | 23        | 22               |
| Mobiliarvollstredung         | 354                                                                                   | 744          | 1.512       | 493          | 507          | 512         | 1.013   | 410             | 280    | 323    | 1.011   | 292    | 391    | 328                                      | 1.082              | 440       | 402              |
|                              |                                                                                       |              |             |              |              |             |         |                 |        |        |         |        |        |                                          |                    |           |                  |

Bei der Bezirkssicht (wie bereits anlässlich des vorherigen Berichts beschrieben) ist es grundsätzlich möglich, einzelne Gerichte über eine Schaltfläche auszuwählen oder alle über den entsprechenden Button auszuwählen.

Daneben können die den Bereichen zugeordneten PEBB§Y-Geschäfte ausgewählt werden. Durch jeweils Anklicken der blau dargestellten Bereiche öffnet sich die darunter liegende Ebene. Folgende Bereiche stehen für die Betrachtung von neu eingegangenen Verfahren zur Verfügung:

- Zivilsachen,
- Familiensachen,
- Strafsachen,
- Nachlasssachen,
- Vormundschaftssachen,
- Landwirtschaftssachen,
- Mobiliarvollstreckung.

Beispiel: Zivilsachen  $\rightarrow$ 

| RA015 Nachbarschaftssachen etc. |
|---------------------------------|
| RA041 Mietsachen                |
| RA053 Verkehrsunfallsachen      |
| RA059 Sonstige Zivilsachen      |

Bei <u>Auswahl aller Amtsgerichte</u> des Bezirks werden diese jeweils untereinander, systematisiert nach den PEBB§Y-Geschäften ausgewiesen.

| V01      | 00 Anzahl neu eingegangene Ver | fahren     |        |         |        |          |        |        |                 |        |        |         |        |                                         |        |                |           |                  |
|----------|--------------------------------|------------|--------|---------|--------|----------|--------|--------|-----------------|--------|--------|---------|--------|-----------------------------------------|--------|----------------|-----------|------------------|
| 1        | Amtsgericht E                  | Bestendorf |        |         |        | 1        |        | Amtsg  | ericht Liebling | en     |        |         | 1      | 1                                       | A      | mtsgericht Teu | ifelsberg |                  |
| 1        | Amtsgericht E                  | Blütenbach |        |         |        | 2        |        | Amtsg  | ericht Ottonori | n      |        |         | 2      | r i i i i i i i i i i i i i i i i i i i |        | Amtsgericht Z  | anken     |                  |
| <b>M</b> | Amtsgericht                    | Klenstadt  |        |         |        | <b>M</b> |        | Amtsg  | pericht Schöna  | u      |        |         |        |                                         |        |                |           |                  |
| Ű.       | alle einbl                     | lenden     |        |         |        |          |        |        |                 |        |        |         |        |                                         |        |                |           |                  |
| _        |                                |            |        |         |        |          |        |        |                 |        |        |         |        |                                         |        |                | s         | stand 19.09.2014 |
| Dien     | iststelle gesamt               | Aug 14     | Jul 14 | Σ Q2 14 | Jun 14 | Mai 14   | Apr 14 | ΣQ1 14 | Mrz 14          | Feb 14 | Jan 14 | Σ Q4 13 | Dez 13 | Nov 13                                  | Okt 13 | Σ Q3 13        | Sep 13    | Vorjahr          |
|          | Amtsgericht Bestendorf         | 211        | 247    | 546     | 183    | 188      | 175    | 586    | 186             | 212    | 188    | 680     | 199    | 219                                     | 262    | 636            | 213       | 190              |
| -        | Amtsgericht Blütenbach         | 277        | 359    | 1.125   | 364    | 410      | 351    | 1.053  | 317             | 311    | 425    | 997     | 270    | 349                                     | 378    | 1.139          | 327       | 394              |
| >> -     | Amtsgericht Kleinstadt         | 332        | 363    | 969     | 367    | 260      | 342    | 881    | 326             | 257    | 298    | 971     | 320    | 341                                     | 310    | 1.114          | 334       | 341              |
| 111      | Amtsgericht Lieblingen         | 410        | 386    | 1.105   | 368    | 381      | 356    | 1.183  | 401             | 325    | 457    | 1.089   | 327    | 388                                     | 374    | 1.118          | 412       | 346              |
| T)       | Amtsgericht Ottonorm           |            | 250    | 689     | 203    | 280      | 206    | 401    | 112             | 142    | 147    | 406     | 101    | 148                                     | 157    | 458            | 140       | 184              |
|          | Amtsgericht Schönau            |            | 990    | 2.612   | 769    | 852      | 991    | 2.693  | 889             | 850    | 854    | 2.465   | 685    | 926                                     | 844    | 2.513          | 783       | 801              |
|          | Amtsgericht Teufelsberg        | 503        | 477    | 1.335   | 508    | 409      | 420    | 1.548  | 519             | 555    | 474    | 1.454   | 482    | 501                                     | 471    | 1.441          | 513       | 490              |
| -        | Amtsgericht Zanken             | 219        | 230    | 623     | 242    | 183      | 198    | 633    | 191             | 198    | 244    | 575     | 188    | 198                                     | 189    | 601            | 180       | 191              |
| Zivil    | sachen                         | 355        | 674    | 1.460   | 490    | 484      | 496    | 1.705  | 497             | 646    | 662    | 1.696   | 642    | 618                                     | 636    | 1.642          | 491       | 616              |
| -        | Amtsgericht Bestendorf         | 39         | 44     | 88      | 24     | 28       | 38     | 103    | 30              | 32     | 41     | 91      | 23     | 29                                      | 39     | 87             | 30        | 34               |
| -        | Amtsgericht Blütenbach         | 67         | 81     | 201     | 71     | 63       | 67     | 228    | 70              | 64     | 94     | 253     | 72     | 87                                      | 94     | 232            | 78        | 79               |
| -        | Amtsgericht Kleinstadt         | 61         | 66     | 168     | 54     | 43       | 59     | 196    | 67              | 68     | 71     | 220     | 110    | 48                                      | 62     | 193            | 63        | 60               |
| H        | Amtsgericht Lieblingen         | /1         | 80     | 1/9     | 51     | 55       | /3     | 250    | 85              | /9     | 80     | 221     | 83     | 67                                      | /1     | 225            | /3        | /5               |
| -        | Amsgeriont Ottonorm            |            | 47     | 113     | 43     | 33       | 3/     | 114    | 32              | 40     | 30     | 110     | 32     | 01                                      | 32     | 114            | 40        | 44               |
| H        | Amtsgericht Schonau            |            | 03     | 207     | 0.3    | 0.3      | 31     | 305    | 02              | 69     | 134    | 230     | 00     | /3                                      | 03     | 240            | 12        | 32               |
| H        | Amsgericht recleisberg         | 80         | 120    | 313     |        | 107      | 55     | 385    | 100             | 143    | 130    | 342     | 110    | 123                                     | 109    | 328            | 101       | 114              |
|          | Amagenon Zanken                |            | 02     | 140     |        |          | 30     | 124    |                 | 20     |        | 110     | 32     | 40                                      | 40     | 05             |           | 41               |
| -        | Amtropricht Bertandorf         | 12         | 10     | 4       | .0     | •        |        |        | 10              | 1      | .3     | -5      | - 1    | 15                                      | ,      | 30             | 10        | .0               |
| H        | Amteoricht Blütenbach          | -          | 2      | 1       | 1      |          | 0      | 4      |                 | 2      | 2      | 10      | 1      | 4                                       | 5      | 9              | 3         | 2                |
| H        | Amtsnericht Kleinstert         | 1          | 1      | 0       |        |          | 0      | 2      | 1               | 3      | 0      | .0      | 3      | 2                                       |        | 3              | 2         | 1                |
|          | Amtsgericht Lieblingen         | 3          | 3      | 8       | 3      | 2        | 3      | 28     | 10              | 8      | 8      | 13      | 8      | 4                                       | 1      | 8              | 2         | 3                |
|          | Amteoricht Ottooorm            |            | 1      |         | -      | -        | 0      | 20     | 2               |        | 0      | 1       | 1      | 0                                       | 0      | 2              | -         |                  |
| -        |                                |            |        |         |        | -        | · ·    | 4      |                 | · ·    | · ·    |         |        | -                                       |        | 4              | <u> </u>  |                  |

## Beispiel: Bestand; PEBB§Y-Geschäfte (höherer Dienst) in Strafsachen

| JuMIS                           |                   |             |             |              |              |             |         |                 |        |        |         |        |        | 6      | Justiz<br>Niedersa | chsen    |                 |
|---------------------------------|-------------------|-------------|-------------|--------------|--------------|-------------|---------|-----------------|--------|--------|---------|--------|--------|--------|--------------------|----------|-----------------|
| Landgerichtsbezir               | < Mitten!         | berg        |             |              |              |             |         |                 |        |        |         |        |        | 6      | ÜBERSIC            | нт       |                 |
| Startseite - Verfahrensmanageme | nt - Informatione | en zu PEBB§ | Y-Geschäfte | n - PEBB§Y-( | Geschäfte (h | öherer Dien | st)     |                 |        |        |         |        |        | [      |                    | su       |                 |
| B0130 Bestand                   |                   |             |             |              |              |             |         |                 |        |        |         |        |        |        |                    |          |                 |
| Amtsgeri                        | cht Bestendorf    |             |             |              | <b>a</b>     |             | Amtsg   | ericht Liebling | en     |        |         | đ      |        | A      | mtsgericht Teu     | felsberg |                 |
| Amtsgeri                        | cht Blütenbach    |             |             |              | <b>a</b>     |             | Amtsg   | ericht Ottonori | n      |        |         |        |        |        | Amtsgericht Z      | anken    |                 |
| Amtsger                         | cht Kleinstadt    |             |             |              | <b></b>      |             | Amtsg   | ericht Schöna   | u      |        |         |        |        |        |                    |          |                 |
| alle                            | inblenden         |             |             |              |              |             |         |                 |        |        |         |        |        |        |                    |          |                 |
|                                 |                   |             |             |              |              |             |         |                 |        |        |         |        |        |        |                    | s        | tand 19.09.2014 |
| Dienststelle gesamt             | Aug 14            | Jul 14      | Ø Q2 14     | Jun 14       | Mai 14       | Apr 14      | Ø Q1 14 | Mrz 14          | Feb 14 | Jan 14 | Ø Q4 13 | Dez 13 | Nov 13 | Okt 13 | Ø Q3 13            | Sep 13   | Vorjahr         |
| Strafsachen                     | 907               | 1.629       | 1.636       | 1.636        | 1.633        | 1.639       | 1.001   | 1.058           | 1.001  | 1.003  | 1.653   | 1.645  | 1.659  | 1.654  | 1.670              | 1.676    | 1.673           |
| RA260 Bewährungsaufsicht Erw.   | 771               | 1.341       | 1.354       | 1.350        | 1.353        | 1.360       | 1.378   | 1.375           | 1.378  | 1.380  | 1.372   | 1.364  | 1.378  | 1.374  | 1.387              | 1.396    | 1.392           |
| RA270 Bewährungsaufsicht Jug.   | 136               | 288         | 282         | 286          | 280          | 279         | 283     | 283             | 283    | 283    | 281     | 281    | 281    | 280    | 283                | 280      | 281             |
| Vormundschaftssachen            | 4.107             | 5.701       | 6.830       | 6.558        | 7.384        | 6.547       | 7.501   | 7.375           | 7.429  | 7.698  | 7.544   | 7.697  | 7.480  | 7.455  | 7.478              | 7.371    | 7.190           |
| Ausbildung                      | 79                | 109         | 152         | 162          | 162          | 152         | 117     | 117             | 117    | 117    | 163     | 116    | 186    | 186    | 105                | 106      | 105             |
| Personalvertretung              | 15                | 25          | 25          | 25           | 25           | 25          | 25      | 25              | 25     | 25     | 40      | 20     | 50     | 50     | 20                 | 20       | 44              |
| Verwaltung                      | 553               | 770         | 801         | 801          | 801          | 801         | 754     | 809             | 728    | 728    | 793     | 792    | 794    | 794    | 738                | 738      | 748             |
| Sonstige Angelegenheiten        | 17.016            | 22.691      | 28.342      | 28.281       | 28.372       | 28.374      | 179     | 177             | 180    | 180    | 338     | 324    | 345    | 345    | 126                | 123      | 373             |
|                                 |                   |             |             |              |              |             |         |                 |        |        |         |        |        |        |                    | 14648-10 | 090-B0130-Abt00 |

Folgende Bereiche stehen für die Betrachtung der Bestände zur Verfügung:

- Strafsachen
- Vormundschaftssachen
- Ausbildung
- Personalvertretung
- Verwaltung
- sonstige Angelegenheiten

## - PEBB§Y-Geschäfte (gehobener Dienst)

## JuMIS

# Landgerichtsbezirk Mittenberg

Startseite - Verfahrensmanagement - Informationen zu PEBB§Y-Geschäften

### PEBB§Y-Geschäfte (gehobener Dienst)

PEBB§Y-Geschäftszahlen

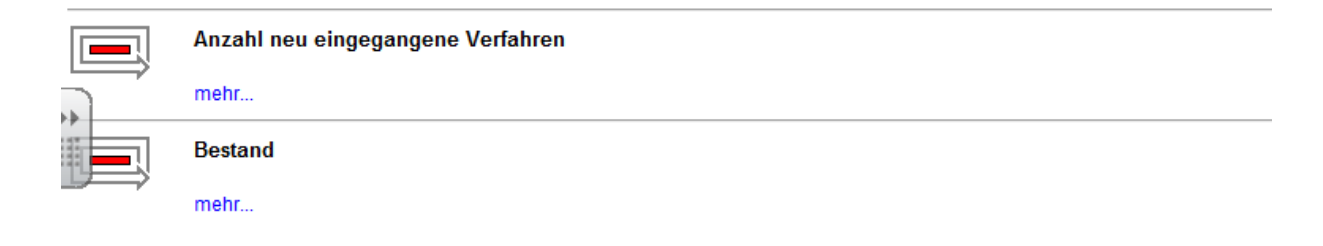

Bezüglich der PEBB§Y-Geschäfte werden folgende Kennzahlen erhoben:

- Anzahl neu eingegangene Verfahren
- Bestand

|                                           |              | 90         | 10110       |              |              | <u></u> ,  |        | ,. <b>o</b>     |                | anto   | gen     | 0.0011 | 0. 2.  | onor   | /                                        |           |                 |
|-------------------------------------------|--------------|------------|-------------|--------------|--------------|------------|--------|-----------------|----------------|--------|---------|--------|--------|--------|------------------------------------------|-----------|-----------------|
| JuMIS                                     |              |            |             |              |              |            |        |                 |                |        |         |        |        | Č      | Justiz<br>Niedersa                       | chsen     |                 |
| Landgerichtsbezirk I                      | Mittenb      | berg       |             |              |              |            |        |                 |                |        |         |        |        | ĺ      | ÜBERSI                                   | онт       |                 |
| Startseite - Verfahrensmanagement -       | Informatione | n zu PEBB§ | Y-Geschäfte | n - PEBB§Y-( | Geschäfte (g | ehobener D | ienst) |                 |                |        |         |        |        | [      | и по по по по по по по по по по по по по | US        |                 |
| V0100 Anzahl neu eingegangene Ver         | fahren       |            |             |              |              |            |        |                 |                |        |         |        |        |        |                                          |           |                 |
| Amtsgericht E                             | Bestendorf   |            |             |              | <b>a</b>     |            | Amtsg  | ericht Liebling | n              |        |         |        |        | A      | mtsgericht Tei                           | ifelsberg |                 |
| Amtsgericht E                             | Blütenbach   |            |             |              | <b>a</b>     |            | Amtsg  | ericht Ottonorr | n              |        |         |        |        |        | Amtsgericht Z                            | anken     |                 |
| Amtsgericht I                             | Kleinstadt   |            |             |              | <b>a</b>     |            | Amtsg  | jericht Schöna  | J. Contraction |        |         |        |        |        |                                          |           |                 |
| alle einbl                                | enden        |            |             |              |              |            |        |                 |                |        |         |        |        |        |                                          |           |                 |
|                                           |              |            |             |              |              |            |        |                 |                |        |         |        |        |        |                                          | s         | tand 19.09.2014 |
| Dienststelle gesamt                       | Aug 14       | Jul 14     | Σ Q2 14     | Jun 14       | Mai 14       | Apr 14     | ΣQ1 14 | Mrz 14          | Feb 14         | Jan 14 | Σ Q4 13 | Dez 13 | Nov 13 | Okt 13 | Σ Q3 13                                  | Sep 13    | Vorjahr         |
| Zivilsachen                               | 380          | 601        | 1.511       | 508          | 481          | 522        | 1.820  | 525             | 587            | 708    | 1.654   | 521    | 554    | 579    | 1.608                                    | 510       | 634             |
| Familiensachen                            | 291          | 632        | 1.488       | 478          | 508          | 504        | 1.605  | 494             | 508            | 603    | 1.367   | 379    | 498    | 490    | 1.412                                    | 444       | 506             |
| Strafsachen                               | 873          | 1.091      | 2.845       | 1.007        | 931          | 907        | 3.349  | 1.074           | 1.100          | 1.175  | 3.220   | 1.016  | 1.118  | 1.086  | 3.357                                    | 1.082     | 1.060           |
| Grundbuchsachen                           | 3.348        | 4.572      | 12.356      | 4.129        | 4.068        | 4.159      | 13.477 | 4.357           | 4.176          | 4.944  | 13.038  | 3.764  | 4.463  | 4.811  | 13.150                                   | 4.061     | 4.299           |
| GA131 Grundbuch: WEG/Erbbau               | 22           | 42         | 87          | 25           | 31           | 31         | 90     | 31              | 29             | 30     | 93      | 17     | 27     | 49     | 69                                       | 16        | 28              |
| GA132 Grundbuch: Eigentum/Berecht. Erbbau | 1.181        | 1.421      | 3.769       | 1.307        | 1.259        | 1.203      | 4.561  | 1.413           | 1.395          | 1.753  | 4.207   | 1.136  | 1.378  | 1.693  | 4.076                                    | 1.280     | 1.362           |
| GA141 Abt. II u. III (Eintr/Veränd/Lösch) | 2.145        | 3.109      | 8.500       | 2.797        | 2.778        | 2.925      | 8.826  | 2.913           | 2.752          | 3.161  | 8.738   | 2.611  | 3.058  | 3.069  | 9.005                                    | 2.765     | 2.909           |
| Registersaonen                            | 400          | 400        | 1.218       | 400          | 400          | 400        | 1.413  | 4/1             | 9/1            | 9/1    | 1.124   | 3/4    | 3/4    | 3/6    | 1.170                                    | 390       | 400             |
| Mobiliacialistadura                       | 942          | 1 698      | 2.110       | 1 278        | 1 194        | 1.188      | 2.320  | 1 209           | 1 174          | 1 202  | 2.210   | 927    | 1 142  | 1 258  | 2.2/4                                    | 1.228     | 1.027           |
| Impobiliaryolistredung                    | 15           | 27         | 81          | 23           | 19           | 19         | 75     | 28              | 25             | 24     | 79      | 24     | 41     | 14     | 88                                       | 32        | 29              |
| Gerichtsvollzieherprüfer                  | 501          | 634        | 1.800       | 600          | 600          | 600        | 2      | 0               | 1              | 1      | 16      | 0      | 5      | 5      | 13                                       | 4         | 4               |

## Beispiel: neu eingegangene Verfahren; PEBB§Y-Geschäfte (gehobener Dienst)

Die Auswahlmöglichkeiten bezüglich der Gerichte sind die gleichen wie im Bereich des höheren Dienstes.

Folgende Bereiche stehen für die Betrachtung der neu eingegangenen Verfahren zur Verfügung:

- Zivilsachen
- Familiensachen
- Strafsachen
- Grundbuchsachen
- Registersachen
- Nachlasssachen
- Mobiliarvollstreckung
- Immobiliarvollstreckung
- Gerichtsvollzieherprüfer

## Beispiel: Bestand; PEBB§Y-Geschäfte (gehobener Dienst)

| Datei Bearbeiten Ansicht Favoriten                | Extras r     |             |             |              |              |            |          |                  |             |          |          |        |        |         |                    |              |                 |
|---------------------------------------------------|--------------|-------------|-------------|--------------|--------------|------------|----------|------------------|-------------|----------|----------|--------|--------|---------|--------------------|--------------|-----------------|
| 🙀 🕘 http 🕘 http 📀 HRS 🔞 D                         | IB B 🛅 Star. | 🧉 Bund      | 🦲 http 📘    | EPSA 🧃 ht    | tp Ϙ acco.   | 🧃 Bund     | 🦲 Comm 🛛 | 🍯 Fort 🧧 H       | ittp 🧉 http | 🧃 http i | 🦲 http 🥭 | Info   | " 💧 •  | 5 × 🗆 🤅 | 🚽 🔹 Seite 🕶        | Sicherheit 🕶 | Extras 👻 🔞 🕶    |
| JuMIS                                             |              |             |             |              |              |            |          |                  |             |          |          |        |        | <u></u> | Justiz<br>Niedersa | chsen        |                 |
| Landgerichtsbezirk I                              | Mittenb      | berg        |             |              |              |            |          |                  |             |          |          |        |        | 6       | 🖉 ÜBERSI           | снт          |                 |
| Startseite - Verfahrensmanagement -               | Informatione | n zu PEBB§` | Y-Geschäfte | n - PEBB§Y-( | Geschäfte (g | ehobener D | ienst)   |                  |             |          |          |        |        | [       | 과 гим на           | US           |                 |
| B0130 Bestand                                     |              |             |             |              |              |            |          |                  |             |          |          |        |        |         |                    |              |                 |
| Amtsgericht E                                     | Bestendorf   |             |             |              | <b>a</b>     |            | Amtsg    | ericht Lieblinge | n           |          |          | ſ      |        | A       | mtsgericht Teu     | ıfelsberg    |                 |
| Amtsgericht E                                     | Blütenbach   |             |             |              | <b>•</b>     |            | Amtsg    | ericht Ottonorr  |             |          |          |        |        |         | Amtsgericht Z      | anken        |                 |
| Amtsgericht I                                     | Kleinstadt   |             |             |              | <b>d</b>     |            | Amtsg    | jericht Schöna   | J           |          |          |        |        |         |                    |              |                 |
| alle einbl                                        | lenden       |             |             |              |              |            |          |                  |             |          |          |        |        |         |                    |              | tend 19 09 2014 |
| Dienststelle gesamt                               | Aug 14       | Jul 14      | Ø Q2 14     | Jun 14       | Mai 14       | Apr 14     | Ø Q1 14  | Mrz 14           | Feb 14      | Jan 14   | Ø Q4 13  | Dez 13 | Nov 13 | Okt 13  | Ø Q3 13            | Sep 13       | Vorjahr         |
| Registersachen                                    | 19           | 34          | 34          | 34           | 34           | 34         | 34       | 34               | 34          | 34       | 34       | 34     | 34     | 34      | 15                 | 15           | 19              |
| Vormundschaftssachen                              | 5.980        | 8.546       | 8.166       | 8.214        | 8.139        | 8.148      | 8.035    | 8.138            | 8.184       | 7.784    | 8.396    | 8.171  | 8.547  | 8.470   | 8.653              | 8.643        | 8.508           |
| GA210 Vomundschaftssachen                         | 5.537        | 7.836       | 7.417       | 7.451        | 7.392        | 7.407      | 7.285    | 7.389            | 7.426       | 7.039    | 7.667    | 7.433  | 7.820  | 7.748   | 7.782              | 7.764        | 7.697           |
| GA210 Pflegschaften und Vomundschaften, F-        | 443          | 710         | 750         | 763          | 747          | 739        | 751      | 749              | 758         | 745      | 729      | 738    | 727    | 722     | 872                | 879          | 811             |
| Insolvenzverfahren                                | 5.316        | 6.993       | 7.030       | 7.011        | 7.029        | 7.050      | 7.110    | 7.095            | 7.114       | 7.121    | 7.174    | 7.158  | 7.179  | 7.186   | 7.032              | 0.048        | 7.279           |
| GA261 Verbraucher- u. Kleininsolvenz (IK)         | 3.817        | 5.059       | 5.092       | 5.073        | 5.092        | 5.110      | 5.144    | 5.137            | 5.146       | 5.149    | 5.178    | 5.174  | 5.189  | 5.172   | 5.048              | 4.755        | 6.212           |
| GA271 Insolvenz (IN) nat. Personen                | 1.106        | 1.423       | 1.429       | 1.427        | 1.425        | 1.434      | 1.462    | 1.451            | 1.463       | 1.471    | 1.495    | 1.487  | 1.491  | 1.508   | 1.485              | 1.407        | 1.563           |
| GA272 Insolvenz (IN) jur. Pers. u. Verl. n. auslá | 393          | 511         | 510         | 511          | 512          | 506        | 504      | 507              | 505         | 501      | 501      | 497    | 499    | 506     | 499                | 486          | 504             |
| Immobiliarvollstredkung                           | 183          | 196         | 165         | 201          | 65           | 199        | 197      | 195              | 198         | 198      | 200      | 198    | 200    | 201     | 205                | 203          | 167             |
| Revisoren                                         | •            |             |             | •            |              |            |          | •                | -           |          |          | •      | -      | •       |                    | •            |                 |
| Ausbildung                                        | 0            | 0           | 96          | 90           | 96           | 96         | 133      | 133              | 133         | 133      | 127      | 121    | 130    | 130     | 89                 | 89           | 87              |
| Personalvertretung                                | 64           | 119         | 89          | 89           | 89           | 89         | 89       | 89               | 89          | 89       | 87       | 85     | 85     | 92      | 84                 | 84           | 74              |
| Verwaltung                                        | 685          | 938         | 936         | 936          | 936          | 936        | 940      | 940              | 940         | 940      | 913      | 913    | 913    | 913     | 835                | 835          | 838             |

Folgende Bereiche stehen für die Betrachtung des Bestandes zur Verfügung:

- Registersachen
- Vormundschaftssachen
- Insolvenzverfahren
- Immobiliarvollstreckung
- Revisionen
- Ausbildung
- Personalvertretung
- Verwaltung

### - PEBB§Y-Geschäfte (mittlerer Dienst)

## JuMIS

## Landgerichtsbezirk Mittenberg

Startseite - Verfahrensmanagement - Informationen zu PEBB§Y-Geschäften

#### PEBB§Y-Geschäfte (mittlerer Dienst)

PEBB§Y-Geschäftszahlen

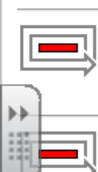

Anzahl neu eingegangene Verfahren

mehr...

### Bestand

mehr...

Bezüglich der PEBB§Y-Geschäfte werden folgende Kennzahlen erhoben:

- Anzahl neu eingegangene Verfahren
- Bestand

|                                            |                              | <u> </u>   |             |              |              | /              |        | , -             |        |        | (       |          | -      | /      |                    |           |                  |
|--------------------------------------------|------------------------------|------------|-------------|--------------|--------------|----------------|--------|-----------------|--------|--------|---------|----------|--------|--------|--------------------|-----------|------------------|
| JuMIS                                      |                              |            |             |              |              |                |        |                 |        |        |         |          |        | Ĩ      | Justiz<br>Niedersa | chsen     |                  |
| Landgerichtsbezirk                         | Mittenk                      | bera       |             |              |              |                |        |                 |        |        |         |          |        | 6      | ÜBERSI             | снт       |                  |
| , i i i i i i i i i i i i i i i i i i i    |                              |            |             |              |              |                |        |                 |        |        |         |          |        |        | -                  |           |                  |
| Startseite - Verfahrensmanagement -        | Informatione                 | n zu PEBB§ | Y-Geschäfte | n - PEBB§Y-( | Geschäfte (n | nittlerer Dien | st)    |                 |        |        |         |          |        | Ľ      | 🖞 ZUM НА           | US        |                  |
| V0100 Anzahl neu eingegangene Ver          | f <b>ahren</b><br>Bestendorf |            |             |              | <b>∎</b>     |                | Amtsg  | ericht Liebling | en     |        |         | B        |        | A      | mtsgericht Teu     | ıfelsberg |                  |
| Amtsgericht f                              | Blütenbach                   |            |             |              | <b>a</b>     |                | Amtso  | ericht Ottonori | n      |        |         | <b>#</b> |        |        | Amtsgericht 2      | anken     |                  |
|                                            | 1/1-1-1-18                   |            |             |              |              |                | 4      |                 |        |        |         | -        |        |        |                    |           |                  |
| 8 Amsgenun                                 | Riemstaut                    |            |             |              | ÷            |                | Annay  | jenun Sulona    | u      |        |         |          |        |        |                    |           |                  |
| alle einb                                  | lenden                       |            |             |              |              |                |        |                 |        |        |         |          |        |        |                    |           |                  |
|                                            |                              |            |             |              |              |                |        |                 |        |        |         |          |        |        |                    |           | stend 19 09 2014 |
| Dienststelle gesamt                        | Aug 14                       | Jul 14     | Σ Q2 14     | Jun 14       | Mai 14       | Apr 14         | ΣQ1 14 | Mrz 14          | Feb 14 | Jan 14 | Σ Q4 13 | Dez 13   | Nov 13 | Okt 13 | Σ Q3 13            | Sep 13    | Vorjahr          |
| Zivilsachen                                | 352                          | 571        | 1.468       | 495          | 470          | 501            | 1.729  | 504             | 557    | 668    | 1.563   | 495      | 527    | 541    | 1.558              | 496       | 518              |
| Familiensachen                             | 314                          | 529        | 1.433       | 463          | 495          | 475            | 1.417  | 465             | 483    | 469    | 1.334   | 368      | 487    | 479    | 1.382              | 460       | 437              |
| Strafsachen                                | 857                          | 1.430      | 4.328       | 1.435        | 1.396        | 1.497          | 4.574  | 1.621           | 1.499  | 1.654  | 4.388   | 1.279    | 1.561  | 1.548  | 4.810              | 1.434     | 1.689            |
| MA040 Strafsachen                          | 857                          | 1.430      | 4.328       | 1.435        | 1.396        | 1.497          | 4.574  | 1.521           | 1.499  | 1.554  | 4.388   | 1.279    | 1.561  | 1.548  | 4.810              | 1.434     | 1.689            |
| Grundbuchsachen                            | 3.844                        | 6.389      | 14.473      | 4.900        | 4.701        | 4.872          | 16.032 | 5.189           | 5.128  | 6.717  | 15.957  | 4.729    | 5.377  | 6.851  | 16.131             | 6.133     | 5.204            |
| MA052 Eintragungsverfahren des Urkundsbear | 459                          | 801        | 2.081       | 765          | 611          | 705            | 2.512  | 793             | 950    | 769    | 2.882   | 965      | 899    | 1.018  | 2.513              | 857       | 857              |
| MA053 Grundbuchsachen                      | 3.385                        | 4.588      | 12.392      | 4.135        | 4.090        | 4.167          | 13.520 | 4.396           | 4.176  | 4.948  | 13.075  | 3.764    | 4.478  | 4.833  | 13.618             | 4.276     | 4.347            |
| Registersachen                             | 428                          | 439        | 1.317       | 439          | 439          | 439            | 1.416  | 472             | 472    | 472    | 1.128   | 376      | 376    | 376    | 1.173              | 391       | 386              |
| Nachlasssachen                             | 612                          | 892        | 2.337       | 766          | 773          | 798            | 2.595  | 848             | 862    | 885    | 2.455   | 763      | 792    | 900    | 2.528              | 758       | 856              |
| Zwangsvollstreckung                        | 957                          | 1.695      | 3.944       | 1.363        | 1.300        | 1.281          | 4.045  | 1.400           | 1.281  | 1.364  | 3.825   | 1.226    | 1.322  | 1.277  | 3.997              | 1.368     | 1.589            |
| Sonstige Angelegenheiten                   | 41                           | 58         | 243         | 81           | 80           | 82             | 168    | 56              | 55     | 67     | 192     | 66       | 62     | 64     | 170                | 56        | 55               |

## Beispiel: neu eingegangene Verfahren; PEBB§Y-Geschäfte (mittlerer Dienst)

Die Auswahlmöglichkeiten bezüglich der Gerichte sind die gleichen wie im Bereich des höheren Dienstes.

Folgende Bereiche stehen für die Betrachtung der neu eingegangenen Verfahren zur Verfügung:

- Zivilsachen
- Familiensachen
- Strafsachen
- Grundbuchsachen
- Registersachen
- Nachlasssachen
- Zwangsvollstreckung
- sonstige Angelegenheiten

## Beispiel: <u>Bestand;</u> PEBB§Y-Geschäfte (mittlerer Dienst)

| JuMIS                                       |              |             |              |              |              |                |         |                  |        |        |         |        |        |        | Justiz<br>Niedersa | chsen    |                 |
|---------------------------------------------|--------------|-------------|--------------|--------------|--------------|----------------|---------|------------------|--------|--------|---------|--------|--------|--------|--------------------|----------|-----------------|
| Landgerichtsbezirk I                        | Mittenb      | erg         |              |              |              |                |         |                  |        |        |         |        |        | K      | ÜBERSIC            | нт       |                 |
| -<br>Startseite - Verfahrensmanagement -    | Informatione | n zu PEBB§' | Y-Geschäfter | n - PEBB§Y-( | Geschäfte (n | hittlerer Dien | st)     |                  |        |        |         |        |        | [      |                    | JS       |                 |
| B0130 Bestand                               |              |             |              |              |              |                |         |                  |        |        |         |        |        |        |                    |          |                 |
| Amtsgericht E                               | Bestendorf   |             |              |              | <b>a</b>     |                | Amtsge  | ericht Lieblinge | n      |        |         | đ      | 1      | A      | mtsgericht Teu     | felsberg |                 |
| Amtsgericht E                               | Blütenbach   |             |              |              | <b>a</b>     |                | Amtsg   | ericht Ottonorr  | n      |        |         |        |        |        | Amtsgericht Z      | anken    |                 |
| Amtsgericht I                               | Kleinstadt   |             |              |              | <b>a</b>     |                | Amtsg   | ericht Schöna    | J      |        |         |        |        |        |                    |          |                 |
| alle einbl                                  | enden        |             |              |              |              |                |         |                  |        |        |         |        |        |        |                    |          |                 |
|                                             |              |             |              |              |              |                |         |                  |        |        |         |        |        |        |                    | s        | tand 19.09.2014 |
| Dienststelle gesamt                         | Aug 14       | Jul 14      | Ø Q2 14      | Jun 14       | Mai 14       | Apr 14         | Ø Q1 14 | Mrz 14           | Feb 14 | Jan 14 | Ø Q4 13 | Dez 13 | Nov 13 | Okt 13 | Ø Q3 13            | Sep 13   | Vorjahr         |
| Vormundschaftssachen                        | 6.385        | 8.955       | 8.907        | 8.962        | 8.883        | 8.876          | 8.870   | 8.864            | 8.892  | 8.855  | 8.850   | 8.902  | 8.859  | 8.808  | 8.822              | 8.813    | 8.538           |
| MA070 Vomundschaftssachen                   | 6.385        | 8.955       | 8.907        | 8.962        | 8.883        | 8.876          | 8.870   | 8.864            | 8.892  | 8.855  | 8.856   | 8.902  | 8.859  | 8.808  | 8.822              | 8.813    | 8.538           |
| 2wangsvollstredkung<br>Gesemberlistredkung  | 5.593        | 7 305       | 7.949        | 7 355        | 7 334        | 7 358          | 7.402   | 7.380            | 7.408  | 7.421  | 7.459   | 7.448  | 7.468  | 7.466  | 7.508              | 7.500    | 7.598           |
| MA113 Verbraucher- und Kleininsolvenzverfah | 3.899        | 5.164       | 5.203        | 5.199        | 5,199        | 5,210          | 5.242   | 5.235            | 5.240  | 5.252  | 5.280   | 5.273  | 5.291  | 5.275  | 5.301              | 5.302    | 5.324           |
| MA114 Insolvenzverfahren (IN, IE)           | 1.694        | 2.141       | 2.146        | 2.156        | 2.135        | 2.148          | 2.160   | 2.145            | 2.166  | 2.169  | 2.180   | 2.173  | 2.175  | 2.191  | 2.207              | 2.198    | 2.272           |
| Ausbildung                                  | 13           | 13          | 113          | 113          | 113          | 113            | 107     | 107              | 107    | 107    | 100     | 100    | 100    | 100    | 120                | 120      | 386             |
| Personalvertretung                          | 104          | 121         | 121          | 121          | 121          | 121            | 133     | 133              | 133    | 133    | 127     | 127    | 127    | 127    | 115                | 115      | 130             |
| Verwaltung                                  | 1.172        | 1.696       | 1.698        | 1.696        | 1.696        | 1.696          | 1.800   | 1.800            | 1.800  | 1.800  | 1.827   | 1.827  | 1.827  | 1.827  | 1.540              | 1.540    | 1.588           |
| Sonstige Angelegenheiten                    | 90           | 566         | 566          | 666          | 666          | 566            | 22      | 22               | 22     | 22     | 701     | 701    | 701    | 701    | 721                | 721      | 536             |

Folgende Bereiche stehen für die Betrachtung des Bestandes zur Verfügung:

- Vormundschaftssachen
- Zwangsvollstreckung
- Gesamtvollstreckung
- Ausbildung
- Personalvertretung
- Verwaltung
- Sonstige Angelegenheiten

## • Teilbereich Personalmanagement

Im Teilbereich Personalmanagement werden als Kennzahlen jeweils

- die Vergleichswerte der Belastung der Richter und der Rechtspfleger,
- die Entwicklung der Belastung (pro Richter) im Bezirk,
- der Krankenstand sowie die Fortbildungstage dargestellt.

| JuMIS                                  |                                                        |   | Justiz<br>Niedersachsen |
|----------------------------------------|--------------------------------------------------------|---|-------------------------|
| Landg                                  | jerichtsbezirk Mittenberg                              |   | UBERSICHT               |
| Startseite                             |                                                        |   | L ZUM HAUS              |
| Personalm                              | anagement                                              |   |                         |
|                                        | Vergleichswerte: Belastung Richter                     |   |                         |
| ~~~~~~~~~~~~~~~~~~~~~~~~~~~~~~~~~~~~~~ | mehr                                                   |   |                         |
|                                        | Vergleichswerte: Belastung Rechtspfleger               |   |                         |
| **                                     | mehr                                                   |   |                         |
|                                        | Entwicklung des Bedarfs höherer Dienst (pro Bereich)   | - |                         |
|                                        | mehr                                                   |   |                         |
|                                        | Entwicklung des Bedarfs gehobener Dienst (pro Bereich) | - |                         |
| /                                      | mehr                                                   |   |                         |
|                                        | Entwicklung des Bedarfs mittlerer Dienst (pro Bereich) |   |                         |
| $\square$                              | mehr                                                   |   |                         |
|                                        | Entwicklung der Belastung (pro Richter) im Bezirk      |   |                         |
| /                                      | mehr                                                   |   |                         |
|                                        | Krankenstand                                           |   |                         |
|                                        | mehr                                                   |   |                         |
|                                        | Fortbildungstage                                       | - |                         |

## - Vergleichswerte: Belastung Richter

| Jul      | JuMIS Sidessachsen |                          |           |           |                   |        |               |                  |  |  |  |  |  |  |
|----------|--------------------|--------------------------|-----------|-----------|-------------------|--------|---------------|------------------|--|--|--|--|--|--|
| Lar      | ndge               | erichtsbezirk Mittenberg |           |           |                   |        | 🔏 Ов          | ERSICHT          |  |  |  |  |  |  |
| Starts   | eite - P           | ersonalmanagement        |           |           |                   |        | <b>L</b> zu   | M HAUS           |  |  |  |  |  |  |
| Vergle   | ichswe             | erte: Belastung Richter  |           |           |                   |        |               |                  |  |  |  |  |  |  |
| ŧ        |                    | Amtsgericht Bestendorf   | <b>a</b>  | Amtsgeric | cht Lieblingen    |        | Amtsgeri      | cht Teufelsberg  |  |  |  |  |  |  |
| <b>f</b> |                    | Amtsgericht Blütenbach   | <b>₫</b>  | Amtsgeri  | <b>a</b>          | Amtsg  | ericht Zanken |                  |  |  |  |  |  |  |
|          |                    | Amtsgericht Kleinstadt   | <b>₫</b>  | Amtsgeri  | cht Schönau       |        |               |                  |  |  |  |  |  |  |
| N.       |                    | alle einblenden          |           |           |                   |        |               |                  |  |  |  |  |  |  |
|          |                    |                          |           |           |                   |        |               | Stand 20.09.2014 |  |  |  |  |  |  |
|          |                    |                          | Vergleich | Belastung |                   | st     | Vergleich     | Belastung        |  |  |  |  |  |  |
|          |                    |                          | - 1 AKA   | - 1/2 AKA | Belastung pro AKA | AKA    | + 1/2 AKA     | + 1 AKA          |  |  |  |  |  |  |
| V        | iL11               | August 2014              | 126,81%   | 113,01%   | 102,15%           | 48,740 | 93,33%        | 88,01%           |  |  |  |  |  |  |
| V        | L12                | 3. Quartal 2014          | 131,42%   | 110,79%   | 105,43%           | 48.740 | 96,29%        | 88,75%           |  |  |  |  |  |  |
| V        | L13                | 2. Quartal 2014          | 133,40%   | 119,01%   | 107,72%           | 47,940 | 98,66%        | 90,95%           |  |  |  |  |  |  |
| VC       | 1.45               | 1. Quanai 2014           | 124,40%   | 112,14%   | 102,29%           | 50,390 | 37,10%        | 07,31%           |  |  |  |  |  |  |
| V.       | 10                 | 4. Coartar 2013          | 130,21%   | 121,20%   | 110,05%           | 48,000 | 100,82%       | 03,20%           |  |  |  |  |  |  |

Bei der Bezirkssicht ist es möglich, einzelne Gerichte über eine Schaltfläche auszuwählen oder alle über den entsprechenden Button auszuwählen. Es wird je Amtsgericht eine Schalt-

fläche abgebildet. Damit kann der Adressat steuern, welche der Amtsgerichte, ggf. auch im Vergleich, er betrachten möchte.

Ausgewiesen werden folgende Kennzahlen als Gesamtbetrag des Bezirkes, differenziert in den Zeilen nach Quartalen:

- Belastung pro AKA (aktuell)
- AKA
- Belastung pro 1 AKA
- Belastung pro 1/2 AKA
- Belastung pro + 1/2 AKA
- Belastung pro + 1 AKA

## Beispiel: Alle Gerichte des Bezirkes sind eingeblendet.

| JuMIS        |                          |           |           |                   |          |             |                  |  |  |  |  |  |
|--------------|--------------------------|-----------|-----------|-------------------|----------|-------------|------------------|--|--|--|--|--|
| Lando        | erichtsbezirk Mittenberg |           |           |                   |          | <u>(й в</u> | ERSICHT          |  |  |  |  |  |
| Startseite - | Personalmanagement       |           |           |                   |          | 🖳 zu        | M HAUS           |  |  |  |  |  |
| Vergleichs   | werte: Belastung Richter |           |           |                   |          |             |                  |  |  |  |  |  |
| 1            | Amtsgericht Bestendorf   | di 🕯      | Amtsgerio | cht Lieblingen    | <b>1</b> | Amtsgeri    | cht Teufelsberg  |  |  |  |  |  |
| 1            | Amtsgericht Blütenbach   | 1         | Amtsgeri  | cht Ottonorm      | 1        | Amtsge      | ericht Zanken    |  |  |  |  |  |
| 1            | Amtsgericht Kleinstadt   | <b>1</b>  | Amtsgeri  | icht Schönau      |          |             |                  |  |  |  |  |  |
|              | alle einblenden          |           |           |                   |          |             |                  |  |  |  |  |  |
|              |                          |           |           |                   |          |             | Stand 20.09.2014 |  |  |  |  |  |
|              |                          | Vergleich | Belastung |                   | Ist      | Vergleich   | Belastung        |  |  |  |  |  |
|              |                          | - 1 AKA   | - 1/2 AKA | Belastung pro AKA | AKA      | + 1/2 AKA   | + 1 AKA          |  |  |  |  |  |
| VGL11        | August 2014              | 126,81%   | 113,01%   | 102,15%           | 48,740   | 93,33%      | 86,01%           |  |  |  |  |  |
| 14072        | Amtsgericht Bestendorf   | 124,48%   | 107,66%   | 94,84%            | 4,200    | 84,75%      | 76,60%           |  |  |  |  |  |
| 14680        | Amtsgericht Blütenbach   | 112,49%   | 102,38%   | 93,90%            | 6,050    | 86,73%      | 80,58%           |  |  |  |  |  |
| 14699        | Amtsgericht Kleinstadt   | 141,28%   | 125,58%   | 113,02%           | 5,000    | 102,75%     | 94,19%           |  |  |  |  |  |
| 14745        | Amtsgericht Lieblingen   | 144,38%   | 132,34%   | 122,16%           | 6,500    | 113,44%     | 105,88%          |  |  |  |  |  |
| 14770        | Amtsgericht Ottonorm     |           |           |                   | 3,500    |             |                  |  |  |  |  |  |
| 14664        | Amtsgericht Schönau      | -         | -         |                   | 10.340   |             | -                |  |  |  |  |  |
| 14788        | Amtsgericht Teufelsberg  | 103,08%   | 97,44%    | 92,39%            | 9,650    | 87,84%      | 83,72%           |  |  |  |  |  |
| 14796        | Amtsgericht Zanken       | 135,18%   | 112,85%   | 96,56%            | 3,500    | 84,49%      | 75,10%           |  |  |  |  |  |
| VGL12        | 3. Quartal 2014          | 131,42%   | 118,79%   | 105,43%           | 48,740   | 96,29%      | 88,75%           |  |  |  |  |  |
| 14672        | Amtsgericht Bestendorf   | 131,14%   | 113,42%   | 99,92%            | 4,200    | 89,29%      | 80,70%           |  |  |  |  |  |
| 14680        | Amtsgericht Blütenbach   | 121,98%   | 110,97%   | 101,80%           | 6,050    | 94,03%      | 87,38%           |  |  |  |  |  |
| 14699        | Amtsgericht Kleinstadt   | 146,09%   | 129,85%   | 116,87%           | 5,000    | 108,24%     | 97,39%           |  |  |  |  |  |
| 14745        | Amtsgericht Lieblingen   | 138,85%   | 125,45%   | 115,80%           | 6,500    | 107,53%     | 100,38%          |  |  |  |  |  |
| 14770        | Amtsgericht Ottonorm     | 150,42%   | 125,35%   | 107,45%           | 3,500    | 94,01%      | 83,57%           |  |  |  |  |  |
| 14664        | Amtsgericht Schönau      | 113,13%   | 107,39%   | 102,19%           | 10.340   | 97,48%      | 93,18%           |  |  |  |  |  |
| 14788        | Amtspericht Teufelshern  | 107 30%   | 101 44%   | 98 19%            | 8 650    | 91.45%      | 87 15%           |  |  |  |  |  |

## - Vergleichswerte: Belastung Rechtspfleger

| J<br>L<br>s | uMIS<br>.andge<br>artseite - P | erichtsbezirk Mittenberg<br>ersonalmanagement |           |           |                   |          | ມແ<br>Nie<br>ເຊິ່ງ ບອ<br>ເຊິ່ງ zu | tiz<br>dersachsen<br>ERSICHT<br>M HAUS |  |
|-------------|--------------------------------|-----------------------------------------------|-----------|-----------|-------------------|----------|-----------------------------------|----------------------------------------|--|
| v           | rgleichswe                     | erte: Belastung Rechtspfleger                 |           |           |                   |          |                                   |                                        |  |
| ß           |                                | Amtsgericht Bestendorf                        | <b>D</b>  | Amtsgeric | cht Lieblingen    | <b>a</b> | Amtsgeri                          | cht Teufelsberg                        |  |
| 1           |                                | Amtsgericht Blütenbach                        | <b>₫</b>  | Amtsgeri  | cht Ottonorm      | <b>1</b> | Amtsgericht Zanken                |                                        |  |
| 6           |                                | Amtsgericht Kleinstadt                        | <b>a</b>  | Amtsgeri  | cht Schönau       |          |                                   |                                        |  |
| 14          |                                | alle einblenden                               |           |           |                   |          |                                   |                                        |  |
|             |                                |                                               |           |           |                   |          |                                   | Stand 20.09.2014                       |  |
| E           |                                |                                               | Vergleich | Belastung |                   | st       | Vergleich                         | Belastung                              |  |
|             |                                |                                               | - 1 AKA   | - 1/2 AKA | Belastung pro AKA | AKA      | + 1/2 AKA                         | + 1 AKA                                |  |
|             | VGL21                          | August 2014                                   | 128,00%   | 110,10%   | 107,94%           | 66,235   | 100,93%                           | 94,87%                                 |  |
| í H         | VGL22                          | 3. Quartal 2014                               | 130,57%   | 120,30%   | 111,74%           | 66,235   | 104,45%                           | 98,16%                                 |  |
|             | VGL23                          | 2. Quartal 2014                               | 125,83%   | 115,48%   | 108,91%           | 65,235   | 99,71%                            | 93,53%                                 |  |
| H           | VGL24                          | 1. Quartal 2014                               | 125,57%   | 115,76%   | 107,61%           | 67,985   | 100,68%                           | 94,09%                                 |  |
| l H         | VGL20                          | 4. (20arta) 2013                              | 121,82%   | 112,23%   | 104,32%           | 00,230   | 07,07%                            | 01,/0%                                 |  |

Auch hier können über die Schaltflächen einzelne oder auch alle Amtsgerichte ausgewählt werden.

Beispiel: Alle Gerichte des Bezirkes sind eingeblendet.

| JuMI       | JuMIS States                    |           |           |                   |          |           |                  |  |  |  |  |  |  |
|------------|---------------------------------|-----------|-----------|-------------------|----------|-----------|------------------|--|--|--|--|--|--|
| Land       | aerichtsbezirk Mittenbera       |           |           |                   |          | 🔏 йв      | ERSICHT          |  |  |  |  |  |  |
|            | 55                              |           |           |                   |          |           |                  |  |  |  |  |  |  |
| Startseite | - Personalmanagement            |           |           |                   |          | 🕒 zur     | M HAUS           |  |  |  |  |  |  |
|            |                                 |           |           |                   |          |           |                  |  |  |  |  |  |  |
| Vergleich  | swerte: Belastung Rechtspfleger |           |           |                   |          |           |                  |  |  |  |  |  |  |
| 1          | Amtsgericht Bestendorf          | 1         | Amtsgeric | cht Lieblingen    | <b>*</b> | Amtsgerig | cht Teufelsberg  |  |  |  |  |  |  |
|            |                                 | A         |           | -                 |          |           |                  |  |  |  |  |  |  |
| <b>M</b>   | Amtsgericht Biutenbach          | M         | Amtsgen   | cnt Ottonorm      | <b>M</b> | Amtsge    | nont zanken      |  |  |  |  |  |  |
| 1          | Amtsgericht Kleinstadt          | <b>1</b>  | Amtsgeri  | cht Schönau       |          |           |                  |  |  |  |  |  |  |
|            |                                 |           |           |                   |          |           |                  |  |  |  |  |  |  |
|            | alle einblenden                 |           |           |                   |          |           |                  |  |  |  |  |  |  |
| P P        |                                 |           |           |                   |          |           |                  |  |  |  |  |  |  |
|            |                                 |           |           |                   |          |           | Stand 20.09.2014 |  |  |  |  |  |  |
|            |                                 | Vergleich | Belastung | 1                 | st       | Vergleich | Belastung        |  |  |  |  |  |  |
|            |                                 | - 1 AKA   | - 1/2 AKA | Belastung pro AKA | AKA      | + 1/2 AKA | + 1 AKA          |  |  |  |  |  |  |
| VGL21      | August 2014                     | 128,00%   | 110,10%   | 107,94%           | 66,235   | 100,93%   | 94,87%           |  |  |  |  |  |  |
| 14672      | Amtsgericht Bestendorf          | 118,86%   | 105,28%   | 94,48%            | 4,875    | 85,69%    | 78,40%           |  |  |  |  |  |  |
| 14680      | Amtsgericht Blütenbach          | 152,53%   | 140.33%   | 129,93%           | 6,750    | 120,97%   | 113,17%          |  |  |  |  |  |  |
| 14699      | Amtsgericht Kleinstadt          | 117,25%   | 109,02%   | 101,87%           | 7,625    | 95,60%    | 90,06%           |  |  |  |  |  |  |
| 14745      | Amtsgericht Lieblingen          | 122,43%   | 115,44%   | 109,20%           | 9,250    | 103,60%   | 98,54%           |  |  |  |  |  |  |
| 14770      | Amtsgericht Ottonorm            |           |           |                   | 5,000    |           |                  |  |  |  |  |  |  |
| 14664      | Amtsgericht Schönau             | -         | -         |                   | 12,250   | -         |                  |  |  |  |  |  |  |
| 14788      | Amtsgericht Teufelsberg         | 131,79%   | 127,50%   | 123,48%           | 15,860   | 119,71%   | 110,10%          |  |  |  |  |  |  |
| 14798      | Amtsgericht Zanken              | 113,11%   | 99,40%    | 88,65%            | 4,625    | 80,00%    | 72,89%           |  |  |  |  |  |  |
| VGL22      | 3. Quartal 2014                 | 130,57%   | 120,30%   | 111,74%           | 66,235   | 104,45%   | 98,16%           |  |  |  |  |  |  |
| 14672      | Amtsgericht Bestendorf          | 122,68%   | 108,65%   | 97,42%            | 4,875    | 88,36%    | 80,84%           |  |  |  |  |  |  |
| 14680      | Amtsgericht Blütenbach          | 150,03%   | 138,03%   | 127,80%           | 6,750    | 118,99%   | 111,31%          |  |  |  |  |  |  |
| 14699      | Amtsgericht Kleinstadt          | 123,69%   | 114,92%   | 107,38%           | 7,625    | 100,77%   | 94,93%           |  |  |  |  |  |  |
| 14745      | Amtsgericht Lieblingen          | 128,28%   | 120,93%   | 114,39%           | 9,250    | 108,53%   | 103,23%          |  |  |  |  |  |  |
| 14770      | Amtsgericht Ottonorm            | 145,40%   | 129,24%   | 116,32%           | 5,000    | 105,74%   | 96,93%           |  |  |  |  |  |  |
| 14664      | Amtsgericht Schönau             | 124,19%   | 118,91%   | 114,05%           | 12,250   | 109,58%   | 105,44%          |  |  |  |  |  |  |
| 14788      | Amtsgericht Teufelsberg         | 131.54%   | 127.20%   | 123.25%           | 15.860   | 119.48%   | 115.94%          |  |  |  |  |  |  |

## - Entwicklung des Bedarfs höherer Dienst (pro Bereich)

| JuMIS<br>Landgerichtsb<br>Startseite - Personalmana | ezirk Mitte                                  | enberg     |        |          |                      |          |        |         |                    |        |        |         |        |                |        | Justiz<br>Niedersaci | hsen<br>HT<br>S |                  |
|-----------------------------------------------------|----------------------------------------------|------------|--------|----------|----------------------|----------|--------|---------|--------------------|--------|--------|---------|--------|----------------|--------|----------------------|-----------------|------------------|
| Entwicklung des Bedarfs h                           | öherer Dienst (pro                           | Bereich)   |        |          |                      |          |        |         |                    |        |        |         |        |                |        |                      |                 |                  |
| <b>a</b>                                            | Amtsgericht B                                | Bestendorf |        |          |                      | <b>a</b> |        | Amts    | pericht Lieblingen |        |        |         | đ      |                |        | Amtsgericht Teul     | felsberg        |                  |
| <b>a</b>                                            | Amtspericht Bildenbach Amtspericht Reinstadt |            |        | <b>a</b> | Amtsgericht Ottonorm |          |        |         |                    |        |        |         |        | Amtsgericht Zi | anken  |                      |                 |                  |
|                                                     | Amtsgericht i                                | Kleinstadt |        |          |                      |          |        | Amts    | gericht Schönau    |        |        |         |        |                |        |                      |                 |                  |
| A                                                   | alle einbi                                   | enden      |        |          |                      |          |        |         |                    |        |        |         |        |                |        |                      |                 |                  |
|                                                     |                                              |            |        |          |                      |          |        |         |                    |        |        |         |        |                |        |                      |                 | Stand 20.09.2014 |
| Clenststelle gesamt                                 |                                              | Aug 14     | Jul 14 | Ø Q2 14  | Jun 14               | Mai 14   | Apr 14 | Ø Q1 14 | Mrz 14             | Feb 14 | Jan 14 | Ø Q4 13 | Dez 13 | Nov 13         | Okt 13 | Ø Q3 13              | Sep 13          | Vorjahr          |
| Zivilsechen                                         |                                              | 7,41       | 11,82  | 9,80     | 9,90                 | 9,35     | 10,10  | 11,04   | 10,18              | 11,30  | 13,43  | 10,87   | 11,21  | 10,55          | 10,83  | 10,50                | 10,18           | 10,41            |
| Familiensachen                                      |                                              | 8.05       | 12.24  | 11,88    | 11.65                | 12,48    | 11,48  | 11,40   | 11.05              | 11.35  | 11.82  | 11,48   | 9.65   | 12.73          | 12.01  | 11.63                | 11.66           | 10.93            |
| Strafsechen                                         |                                              | 8,04       | 11,57  | 10,61    | 10,91                | 10,33    | 10,60  | 12,10   | 12,23              | 11,70  | 12,38  | 11,04   | 10,71  | 12,23          | 11,99  | 12,13                | 11,68           | 11,35            |
| Registersachen                                      |                                              |            |        |          |                      |          |        | 100 B   | 1.1                |        |        | 100 A   |        |                |        | 1.00                 |                 | 100 B            |
| Nachlassachen                                       |                                              | 0,10       | 0,10   | 0,10     | 0,10                 | 0,10     | 0,10   | 0,10    | 0,10               | 0,10   | 0,10   | 0,02    | 0,02   | 0,02           | 0,02   | 0,01                 | 0,01            | 0,02             |
| Vormundschaftssachen                                |                                              | 3,34       | 4,63   | 5,51     | 5,39                 | 5,88     | 5,26   | 5,98    | 5,89               | 5,79   | 0,25   | 6,31    | 6,38   | 6,22           | 6,33   | 6,17                 | 6,12            | 5,98             |
| Landwirtschaftssachen                               |                                              | 0,79       | 0,90   | 1,88     | 1,88                 | 1,86     | 1,88   | 1,14    | 1,14               | 1,14   | 1,14   | 1,19    | 1,17   | 1,20           | 1,20   | 1,23                 | 1,23            | 1,22             |
| Mobiliarvolistreckung                               |                                              | 0.38       | 0,79   | 0,54     | 0.53                 | 0.64     | 0.55   | 0.36    | 0,44               | 0,30   | 0.34   | 0,35    | 0.31   | 0.42           | 0,35   | 0.38                 | 0.47            | 0,43             |
| Insolvenzverfahren                                  |                                              | 1,09       | 1,02   | 1,33     | 1,48                 | 1,30     | 1,22   | 1,30    | 1,12               | 1,40   | 1,38   | 1,30    | 1,18   | 1,62           | 1,23   | 1,31                 | 1,16            | 1,38             |
| Ausbildung                                          |                                              | 1,03       | 1,01   | 2,02     | 2,02                 | 2,02     | 2,02   | 1,48    | 1,48               | 1,48   | 1,48   | 1,83    | 1,37   | 2,07           | 2,07   | 1,07                 | 1,08            | 1,00             |
| resonaivertretung                                   |                                              | 0,15       | 0.25   | 0.25     | 0.25                 | 0.25     | 0.25   | 0.25    | 0,25               | 0.25   | 0.25   | 0,40    | u.20   | 0.50           | 0.50   | 0.20                 | 0,20            | 0,44             |
| Verwaltung                                          |                                              | 3,27       | 4,53   | 4,80     | 4,80                 | 4,80     | 4,80   | 4,53    | 4,85               | 4,37   | 4,37   | 4,05    | 4,64   | 4,05           | 4,65   | 4,39                 | 4,39            | 4,42             |

Die Entwicklung der Bedarfe wird monatlich - mit den durchschnittlichen Quartalswerten und dem des Vorjahres - und bezogen auf die Bereiche

- Zivilsachen
- Familiensachen
- Strafsachen
- Registersachen
- Nachlasssachen
- Vormundschaftssachen
- Landwirtschaftssachen
- Mobiliarvollstreckung
- Insolvenzverfahren
- Ausbildung
- Personalvertretung
- Verwaltung

mit jeweils weiterer Differenzierungsmöglichkeit zu den einzelnen (lt. PEBB§Y-Systematik laufbahnbezogenen) PEBB§Y-Geschäften der Richterinnen und Richter (ohne Personenbezug) dargestellt. Auch hier können über die Schaltflächen einzelne oder auch alle Amtsgerichte ausgewählt werden.

## Beispiel: weitere Differenzierung im Bereich der Zivilsachen

→ Zivilsachen 1. Instanz

## $\rightarrow$ siehe nachfolgende Abbildung

| E   | ntwicklung des Bedarfs höherer Dienst (pro Bereich) |                                               |        |         |        |          |        |                     |                    |        |                |         |          |        |        |                  |         |                  |
|-----|-----------------------------------------------------|-----------------------------------------------|--------|---------|--------|----------|--------|---------------------|--------------------|--------|----------------|---------|----------|--------|--------|------------------|---------|------------------|
| 1   | Amt                                                 | gericht Bestendorf                            |        |         |        | <b>₫</b> |        | Amts                | gericht Lieblinger |        |                |         | <b>a</b> |        |        | Amtsgericht Teuf | elsberg |                  |
|     | Amt                                                 | Antisperioti Billenbach antisperioti Ottonorm |        |         |        |          |        | t d                 |                    |        | Amtsgericht Za | inken   |          |        |        |                  |         |                  |
| 1   | Am                                                  | sgericht Kleinstadt                           |        |         |        | <b>a</b> |        | Amtsgericht Schönau |                    |        |                |         |          |        |        |                  |         |                  |
| - 4 | 2                                                   | ille einblenden                               |        |         |        |          |        |                     |                    |        |                |         |          |        |        |                  |         |                  |
|     |                                                     |                                               |        |         |        |          |        |                     |                    |        |                |         |          |        |        |                  |         | Stand 20.09.2014 |
| 10  | fenststelle gesamt                                  | Aug 14                                        | Jul 14 | Ø Q2 14 | Jun 14 | Mai 14   | Apr 14 | Ø Q1 14             | Mrz 14             | Feb 14 | Jan 14         | Ø Q4 13 | Dez 13   | Nov 13 | Old 13 | Ø Q3 13          | Sep 13  | Vorjahr          |
| z   | vilsachen                                           | 7,41                                          | 11,82  | 9,80    | 9,90   | 9,35     | 10,10  | 11,64               | 10,18              | 11,30  | 13,43          | 10,87   | 11,21    | 10,66  | 10,83  | 10,50            | 10,18   | 10,41            |
|     | RA015 Nechberschaftszechen elc.                     | 0,47                                          | 0,71   | 0,31    | 0,39   | 0,24     | 0,31   | 0,76                | 0,71               | 0,82   | 0,74           | 0,59    | 0,82     | 0,59   | 0,35   | 0,46             | 0,59    | 0,40             |
|     | RAO41 Metaachen                                     | 1,82                                          | 2,71   | 2,55    | 2,48   | 2,56     | 2,61   | 2,89                | 2,24               | 2,94   | 3,49           | 2,90    | 2,83     | 2,66   | 3,21   | 2,41             | 2,30    | 2,67             |
|     | RA053 Verkehrsunfallsachen                          | 1,53                                          | 2,18   | 1,73    | 1,75   | 1,53     | 1,91   | 1,86                | 1,64               | 1,93   | 2,01           | 1,81    | 1,96     | 1,77   | 1,71   | 2,10             | 2,20    | 1,82             |
|     | RA059 Sonstige Zivilsachen                          | 3,60                                          | 6,21   | 5,21    | 6,34   | 5,02     | 6,27   | 6,13                | 5,59               | 5,61   | 7,19           | 5,57    | 5,60     | 5,55   | 5,55   | 5,53             | 5,09    | 5,62             |
|     | smillensachen                                       | 8.05                                          | 12,24  | 11,88   | 11,65  | 12,48    | 11,48  | 11,40               | 11,05              | 11.38  | 11,82          | 11,48   | 9.65     | 12,73  | 12,01  | 11,63            | 11,66   | 10.93            |
| 5   | tafiachen                                           | 8,04                                          | 11,57  | 10,81   | 10,91  | 10,33    | 10,60  | 12,10               | 12,23              | 11,70  | 12,38          | 11,64   | 10,71    | 12,23  | 11,99  | 12,13            | 11,68   | 11,35            |

## - Entwicklung des Bedarfs gehobener Dienst (pro Bereich)

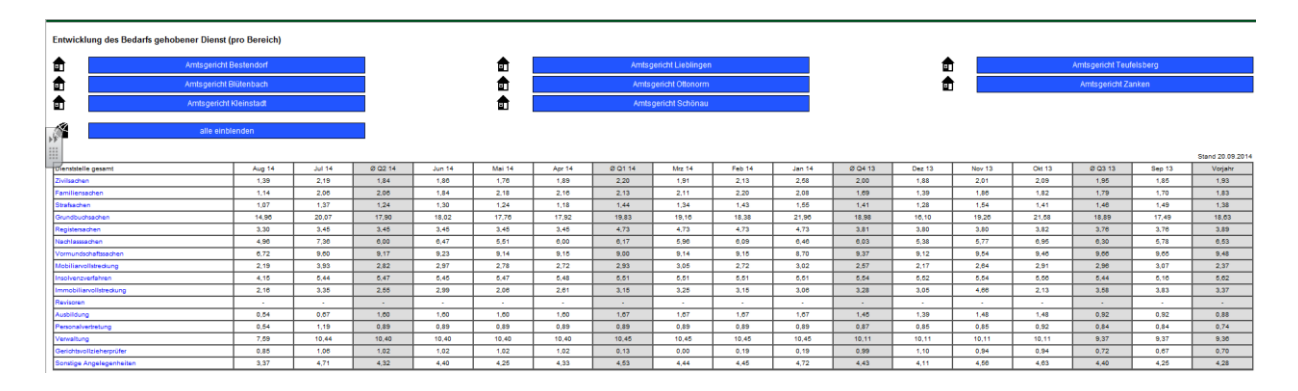

Die Entwicklung der Bedarfe wird monatlich - mit den durchschnittlichen Quartalswerten und dem des Vorjahres - und bezogen auf die Bereiche

- Zivilsachen
- Familiensachen
- Strafsachen
- Grundbuchsachen
- Registersachen
- Nachlasssachen
- Vormundschaftssachen
- Mobiliarvollstreckung
- Insolvenzverfahren
- Immobiliarvollstreckung
- Revisionen
- Ausbildung
- Personalvertretung

- Verwaltung
- Gerichtsvollzieher
- sonstige Angelegenheiten

mit jeweils weiterer Differenzierungsmöglichkeit zu den einzelnen (lt. PEBB§Y-Systematik laufbahnbezogenen) PEBB§Y-Geschäften des gehobenen Dienstes (ohne Personenbezug) dargestellt. Auch hier können über die Schaltflächen einzelne oder auch alle Amtsgerichte ausgewählt werden.

## - Entwicklung des Bedarfs mittlerer Dienst (pro Bereich)

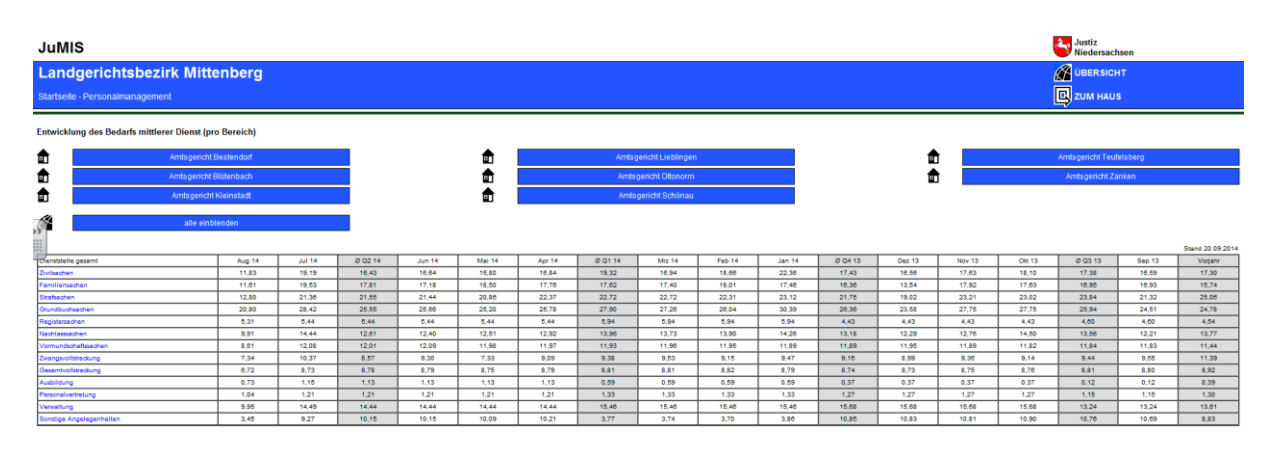

Die Entwicklung der Bedarfe wird monatlich - mit den durchschnittlichen Quartalswerten und dem des Vorjahres - und bezogen auf die Bereiche

- Zivilsachen
- Familiensachen
- Strafsachen
- Grundbuchsachen
- Registersachen
- Nachlasssachen
- Vormundschaftssachen
- Zwangsvollstreckung
- Gesamtvollstreckung
- Ausbildung
- Personalvertretung
- Verwaltung
- sonstige Angelegenheiten

mit jeweils weiterer Differenzierungsmöglichkeit zu den einzelnen (lt. PEBB§Y-Systematik laufbahnbezogenen) PEBB§Y-Geschäften des mittleren Dienstes (ohne Personenbezug) dargestellt. Auch hier können über die Schaltflächen einzelne oder auch alle Amtsgerichte ausgewählt werden.

| JuMIS                                                                                    |         |         |         |         |         |         |         |         |         |         |         |         |         |         | Justiz<br>Niedersachsen |         |         |  |
|------------------------------------------------------------------------------------------|---------|---------|---------|---------|---------|---------|---------|---------|---------|---------|---------|---------|---------|---------|-------------------------|---------|---------|--|
| Landgerichtsbezirk Mitte                                                                 | enberg  |         |         |         |         |         |         |         |         |         |         |         |         | 1       |                         | 4T      |         |  |
| Startsele - Personalmanagement                                                           |         |         |         |         |         |         |         |         |         |         |         |         |         |         |                         |         |         |  |
| B01xx Entwicklung durchschnittliche Belastung Richter (pro AKA) - Beark Sturi 20 09.2014 |         |         |         |         |         |         |         |         |         |         |         |         |         |         |                         |         |         |  |
| Dienstatelle                                                                             | Aug 14  | Jul 14  | Q2 14   | Jun 14  | Mai 14  | Apr 14  | Q1 14   | Mrz 14  | Feb 14  | Jan 14  | Q4 13   | Dez 13  | Nov 13  | Okt 13  | Q3 13                   | Sep 13  | Vorjahr |  |
| Amtsgericht Schönau                                                                      | 7,00%   | 100,50% | 110,00% | 110,47% | 105,42% | 115,80% | 105,00% | 108,90% | 101,20% | 108,61% | 99,03%  | 90,14%  | 103,00% | 101,93% | 112,09%                 | 111,28% | 122,97% |  |
| Amtsgericht Bestendorf                                                                   | 108,36% | 138,29% | 117,37% | 128,05% | 128,05% | 97,75%  | 90,25%  | 75,25%  | 104,00% | 101,50% | 107,50% | 102.00% | 103,75% | 118,25% | 95,50%                  | 93,75%  | 103,25% |  |
| Amtsgericht Blütenbach                                                                   | 94,38%  | 101,37% | 93,13%  | 98,02%  | 94,05%  | 95,50%  | 100,79% | 91,43%  | 94,13%  | 117,14% | 104,29% | 92,00%  | 113,81% | 107,14% | 101,27%                 | 99,05%  | 102,22% |  |
| Amtsgericht Kleinstadt                                                                   | 102,73% | 102,20% | 95,29%  | 98,32%  | 80,39%  | 101,90% | 101,75% | 95,20%  | 104,80% | 117,60% | 114,20% | 129,80% | 113,83% | 110,83% | 87,67%                  | 83,67%  | 94,20%  |  |
| Amtsgericht Lieblingen                                                                   | 122,02% | 110,00% | 110,00% | 105,92% | 112,15% | 111,08% | 115,85% | 110,62% | 109,38% | 127,23% | 127,38% | 130,02% | 117,07% | 120,00% | 100,31%                 | 100,00% | 113,38% |  |
| >> htsgericht Ottonom                                                                    | 7,00%   | 105,14% | 111,43% | 120,00% | 125,00% | 101,50% | 90,75%  | 80,75%  | 100,75% | 91,25%  | 89,25%  | 78,00%  | 101,00% | 100,00% | 94,50%                  | 87,75%  | 93,00%  |  |
| 112 integericht Teufeisberg                                                              | 102,89% | 111,45% | 105,74% | 111,54% | 100,74% | 102,40% | 114,03% | 114,51% | 122,68% | 112,83% | 111,62% | 111,05% | 114,17% | 107,77% | 105,97%                 | 111,77% | 100,40% |  |
| Antigericht Zanken                                                                       | 98,29%  | 96,00%  | 103,50% | 108,75% | 108,00% | 97,50%  | 102,25% | 94,50%  | 94,50%  | 118,00% | 90,50%  | 87,00%  | 95,25%  | 89,25%  | 95,75%                  | 88,75%  | 87,50%  |  |
| -                                                                                        | -       |         |         |         |         | -       |         | -       |         | -       | -       |         |         | -       |                         | -       |         |  |

## - Entwicklung der Belastung pro Richter (im Bezirk)

Die Entwicklung der Bedarfe wird monatlich - mit den durchschnittlichen Quartalswerten und dem des Vorjahres - je Gericht dargestellt. Beim Anklicken eines einzelnen Gerichtes werden alle in dem Gericht tätigen Richterinnen und Richter aufgeblendet.

### Beispiel: Amtsgericht Lieblingen

| Jumis                                                           |                                                                                            |         |         |         |         |         |         |         |         |         |         | Justiz<br>Niedersachsen |         |                   |         |            |         |         |
|-----------------------------------------------------------------|--------------------------------------------------------------------------------------------|---------|---------|---------|---------|---------|---------|---------|---------|---------|---------|-------------------------|---------|-------------------|---------|------------|---------|---------|
| Landgerichtsbezi                                                | rk Mitte                                                                                   | enberg  |         |         |         |         |         |         |         |         |         |                         |         |                   |         | 🖉 ÜBERSICH | iπ      |         |
| Startseite - Personalmanagemer                                  | Startsete - Personalmanagement - Entwicklung durchschnittliche Belastung Richter (pro AKA) |         |         |         |         |         |         |         |         |         |         |                         |         |                   |         |            |         |         |
| Bf1xx Entwicklung durchschrittliche Belastung Richter (pro AXA) |                                                                                            |         |         |         |         |         |         |         |         |         |         |                         |         | Stand August 2014 |         |            |         |         |
|                                                                 | AKA                                                                                        | Aug 14  | Jul 14  | Ø Q2 14 | Jun 14  | Mai 14  | Apr 14  | Ø Q1 14 | Mrz 14  | Feb 14  | Jan 14  | Ø Q4 13                 | Dez 13  | Nov 13            | Okt 13  | Ø Q3 13    | Sep 13  | Vorjahr |
| Axtmann, Axel                                                   | 1,00                                                                                       | 122,62% | 130,92% | 134,53% | 134,90% | 137,73% | 130,95% | 130,01% | 147,32% | 122,33% | 139,87% | 100,00%                 | 109,94% | 153,22%           | 176,34% | 122,70%    | 110,02% | 137,18% |
| Bau, Detlev                                                     | 1,00                                                                                       | 129,96% | 193,79% | 88,22%  | 89,44%  | 80,83%  | 88,38%  | 85,65%  | 89,70%  | 84,71%  | 82,55%  | 115,24%                 | 118,81% | 118,57%           | 108,35% | 91,51%     | 91,77%  | 78,55%  |
| Christ, Sara                                                    | 1,00                                                                                       | 47,81%  | -12,14% | 78,71%  | 69,17%  | 09,17%  | 97,78%  | 115,52% | 117,67% | 105,75% | 123,13% | 04,83%                  | 130,48% | 29,00%            | 29,00%  |            |         | 100 B   |
| Dühn, Jenny                                                     | 0.00                                                                                       | 1.00    |         | -       |         |         |         |         |         |         |         | 93,45%                  |         | 89,67%            | 97.23%  | 97,29%     | 96,05%  | 97,91%  |
| Ehre, Almut                                                     | 0,50                                                                                       | 138,38% | 128,45% | 150,73% | 134,05% | 188,59% | 129,54% | 130,21% | 97,42%  | 127,13% | 100,07% | 151,39%                 | 145,10% | 133,81%           | 175,20% | 123,81%    | 125,31% | 131,64% |
| >> Ihn, Lutz                                                    | 1,00                                                                                       | 132,77% | 105,52% | 112,44% | 109,53% | 110,71% | 117,07% | 124,70% | 99,34%  | 119,42% | 105,03% | 127,58%                 | 122,45% | 133,92%           | 120,30% | 107,07%    | 105,39% | 151,39% |
| 11/unze, Claudia                                                | 1,00                                                                                       | 160,38% | 121,13% | 98,64%  | 118,17% | 96,78%  | 82,99%  | 108,91% | 108,60% | 97,39%  | 114,73% | 125,44%                 | 129,92% | 122,38%           | 124,02% | 112,65%    | 116,89% | 117,55% |
| Shon, allia                                                     | 1,00                                                                                       | 127,94% | 103,91% | 121,02% | 100,81% | 130,85% | 133,19% | 114,79% | 104,00% | 115,95% | 123,81% | 149,62%                 | 130,48% | 102,02%           | 150,07% | 95,49%     | 102,79% | 80,02%  |
| Zuschlasspeschäfte                                              | 1.00                                                                                       | 4.42%   | 3.97%   | 3.97%   | 3,86%   | 4.05%   | 4.01%   | 4.22%   | 4.04%   | 3,99%   | 4.63%   | 4.98%                   | 4.97%   | 4.91%             | 5.04%   | 3,86%      | 3,85%   | 4.04%   |

Hier wird neben dem AKA die bereits erläuterte Entwicklung der Belastung im Zeitverlauf personenbezogen abgebildet.

Beim Anklicken einer einzelnen Person werden zu dieser die Detaildaten aufgezeigt.

## Beispiel: Amtsgericht Lieblingen, Richter Detlev Bau

| JuMIS                                                                                                    |               |               |              |                |              |               |         |        |        |        |                   |        |        | é          | Justiz<br>Niedersa | chsen  |                    |
|----------------------------------------------------------------------------------------------------|---------------|---------------|--------------|----------------|--------------|---------------|---------|--------|--------|--------|-------------------|--------|--------|------------|--------------------|--------|--------------------|
| Landgerichtsbezirk                                                                                                    | Mitten        | berg          |              |                |              |               |         |        |        |        |                   |        |        | <i>l</i> i | ÜBERSI             | снт    |                    |
| Startseite - Personalmanagement - I                                                                                                    | Entwicklung d | urchschnittli | che Belastur | ng Richter (pi | ro AKA) - Am | sgericht Liel | blingen |        |        |        |                   |        |        | [          | 🗳 ZUM НА           | us     |                    |
| Bau, Detlev                                                                                                    |               |               |              |                |              |               |         |        |        |        |                   |        |        |            |                    |        |                    |
| Zugewiesene EEN (letzte 12 Monate)                                                                                                    |               |               |              |                |              |               |         |        |        |        |                   |        |        |            |                    | St     | and August 2014    |
| 00009 Betreuungs/Unterbringung     94001 Zwangsvollstreckung M     00005 Nachlassachen     90004 Bereitschaftsdienst     30011 zurückgew. Schöffen     40012 Erw. Schöffengericht     60050 Zivlisachen 1 | IS            |               |              |                |              |               |         |        |        |        |                   |        |        |            |                    |        |                    |
| Entwicklung AKA                                                                                                    |               |               |              |                |              |               |         |        |        |        |                   |        |        |            |                    | St     | and August 2014    |
|                                                                                                    | Aug 14        | Jul 14        | Ø Q2 14      | Jun 14         | Mai 14       | Apr 14        | Ø Q1 14 | Mrz 14 | Feb 14 | Jan 14 | Ø Q4 13           | Dez 13 | Nov 13 | Okt 13     | Ø Q3 13            | Sep 13 |                    |
| Arbeitskraftanteil                                                                                                    | 1,000         | 1,000         | 1,000        | 1,000          | 1,000        | 1,000         | 1,000   | 1,000  | 1,000  | 1,000  | 1,000             | 1,000  | 1,000  | 1,000      | 1,000              | 1,000  | -                  |
| B0100 Entwicklung der durchschnittlich                                                                                                    | hen Belastung | (pro AKA)     |              |                |              |               |         |        |        |        |                   |        |        |            |                    | St     | and August 2014    |
|                                                                                                    | Aug 14        | Jul 14        | Ø Q2 14      | Jun 14         | Mai 14       | Apr 14        | Ø Q1 14 | Mrz 14 | Feb 14 | Jan 14 | Ø Q4 13           | Dez 13 | Nov 13 | Okt 13     | Ø Q3 13            | Sep 13 | Vorjahr            |
| 00009 Betreuungs/Unterbringungs                                                                                                    | 45,47%        | 45,55%        | 48,75%       | 53,36%         | 47,27%       | 45,63%        | 45,40%  | 45,47% | 45,60% | 45,14% | 49,54%            | 51,43% | 49,85% | 47,33%     | 48,34%             | 47,63% | 49,57%             |
| 94001 Zwangsvollstreckung M                                                                                                    | -             |               | 8,69%        | 10,47%         | 8,55%        | 7,05%         | 6,86%   | 9,29%  | 3,83%  | 7,45%  | 0,03%             | 3,62%  | 8,62%  | 7,00%      | 7,56%              | 11,81% | 7,73%              |
| 00005 Nachlasssachen                                                                                                    | 0,00%         | 0,00%         | 0,00%        | 0,00%          | 0,00%        | 0,00%         | 0,00%   | 0,00%  | 0,00%  | 0,00%  | 0,00%             | 0,00%  | 0,00%  | 0,00%      | 0,00%              | 0,00%  | 0,13%              |
| 90004 Bereitschaftsdienst                                                                                                    | 4,36%         | 4,30%         | 4,38%        | 4,38%          | 4,38%        | 4,38%         | 3.00%   | 3.00%  | 3,00%  | 3,00%  | 29,00%            | 29,00% | 29,00% | 29,00%     | 3,33%              | 3.00%  | 16,50%             |
| 30011 zurückgew. Schöffen                                                                                                    | 0,00%         | 0,00%         | 0,00%        | 0,00%          | 0,00%        | 0,00%         | 0,00%   | 0,00%  | 0,00%  | 0,00%  | 0,00%             | 0,00%  | 0,00%  | 0,00%      | 0,00%              | 0,00%  | 0,00%              |
| 40012 Erw. Schöffengericht                                                                                                    | 0.00%         | 0.00%         | 0.00%        | 0.00%          | 0.00%        | 0.00%         | 0.00%   | 0.00%  | 0.00%  | 0.00%  | 0.00%             | 0.00%  | 0.00%  | 0.00%      | 0.00%              | 0.00%  | 0.00%              |
| 60050 Zivilsachen 1                                                                                                    | 80,13%        | 143,87%       | 24,41%       | 21,25%         | 20,66%       | 31,34%        | 30,39%  | 31,93% | 32,28% | 28,98% | 30,07%            | 34,76% | 31,10% | 24,38%     | 32,28%             | 29,32% | 31,13%             |
| B0100 Entwicklung der durchschnittlichen Belast                                                                                                    | tung          |               |              |                |              |               |         |        |        |        |                   |        |        |            |                    |        | Stand August 2014  |
| 00009 Robert and Talachring and                                                                                                    | Aug 14        | Jul 14        | Ø Q2 14      | Jun 14         | Mai 14       | Apr 14        | Ø Q1 14 | Mrz 14 | Feb 14 | Jan 14 | Ø Q4 13           | Dez 13 | Nov 13 | Okt 13     | 0 Q3 13            | Sep 13 | Vorjahr            |
| 94001 Zwanozvolisterkuno M                                                                                                    | 0,40          | 0,40          | 0.09         | 0.53           | 0.47         | 0,40          | 0.40    | 0,45   | 0.04   | 0,45   | 0,50              | 0.04   | 0.09   | 0.08       | 0.08               | 0.46   | 0.08               |
| 00005 Nachlasssachen                                                                                                    | 0.00          | 0.00          | 0.00         | 0.00           | 0.00         | 0.00          | 0.00    | 0.00   | 0.00   | 0.00   | 0.00              | 0.00   | 0.00   | 0.00       | 0.00               | 0.00   | 0.00               |
| 90004 Bereitschaftsdienst                                                                                                    | 0,04          | 0,04          | 0.04         | 0,04           | 0.04         | 0.04          | 0,03    | 0,03   | 0,03   | 0,03   | 0,29              | 0,29   | 0,29   | 0,29       | 0.03               | 0.03   | 0,17               |
| 30011 zurückgew. Schöffen                                                                                                    | 0,00          | 0,00          | 0,00         | 0,00           | 0,00         | 0,00          | 0,00    | 0,00   | 0,00   | 0,00   | 0,00              | 0,00   | 0,00   | 0,00       | 0,00               | 0,00   | 0,00               |
| 40012 Erw. Schöffengericht                                                                                                    | 0.00          | 0.00          | 0,00         | 0,00           | 0,00         | 0.00          | 0,00    | 0,00   | 0,00   | 0,00   | 0,00              | 0,00   | 0,00   | 0,00       | 0,00               | 0.00   | 0.00               |
| T9050 Zivilsachen 1                                                                                                    | 0.80          | 1,44          | 0.24         | 0.21           | 0.21         | 0.31          | 0.30    | 0.32   | 0.32   | 0.27   | 0,30              | 0.35   | 0.31   | 0.24       | 0.32               | 0.29   | 0.31               |
| 100 Entwicklung der Eingänge                                                                                                    |               |               |              | -              | -            |               | -       |        | -      | -      |                   | _      |        |            |                    |        | Stand August 2014  |
|                                                                                                    | Aug 14        | Jul 14        | E Q2 14      | Jun 14         | Mai 14       | Apr 14        | Z Q1 14 | Mrz 14 | Feb 14 | Jan 14 | Z Q4 13           | Dez 13 | Nov 13 | Okt 13     | Z Q3 13            | Sep 13 | Vorjahr            |
| 00009 Betreuungs/Unterbringungs                                                                                                    | 17            | 19            | 49           | 19             | 19           | 11            | 79      | 20     | 29     | 30     | 52                | 18     | 12     | 24         | 88                 | 21     | 21                 |
| 00005 Nachlassachen                                                                                                    |               | 0             | 0            | 0              | 0            | 0             | 0       | 0      | 0      | 0      | 0                 | 0      | 0      | 0          | 0                  | 0      | 0                  |
| 30011 zurückgew. Schöffen                                                                                                    | 0             | 0             | 0            | 0              | 0            | 0             | 0       | 0      | 0      | 0      | 0                 | 0      | 0      | 0          | 0                  | 0      | 0                  |
| 40012 Erw. Schöffengericht                                                                                                    | 0             | 0             | 0            | 0              | 0            | 0             | 0       | 0      | 0      | 0      | 0                 | 0      | 0      | 0          | 0                  | 0      | 0                  |
| 00050 Zivilaachen 1                                                                                                    | 30            | 65            | 37           | - 11           | 11           | 15            | 40      | 10     | 14     | 15     | 44                | 10     | 15     | 13         | 40                 | 14     | 15                 |
| V0400 Entwicklung der Erledigungen                                                                                                    | Aug 14        | 34.14         | 6 02 14      | Jun 14         | Mai 14       | Arr 14        | 6.01.14 | Mrr 14 | Eeb 14 | 100.14 | S 04 13           | Der 13 | Nev 13 | 08.13      | 8,03,13            | 5eo 13 | Stand August 2014  |
| 00009 Betreuungs/Unterbringungs                                                                                                    | 17            | 29            | 11           | 12             | 13           | 7             | 27      | 23     | 23     | 34     | 9                 | 8      | 8      | 10         | 21                 | 22     | 24                 |
| 30011 zurückgew. Schöffen                                                                                                    | 0             | 0             | 0            | 0              | 0            | 0             | 0       | 0      | 0      | 0      | 0                 | 0      | 0      | 0          | 0                  | 0      | 0                  |
| 40012 Erw. Schöffengericht                                                                                                    | 0             | 0             | 0            | 0              | 0            | 0             | 0       | 0      | 0      | 0      | 0                 | 0      | 0      | 0          | 0                  | 0      | 0                  |
| 60050 Zivilsachen 1                                                                                                    | 17            | 11            | 12           | 11             | 18           | 10            | 9       | 13     | 5      | 10     | 11                | 12     | 11     | 11         | 14                 | 10     | 17                 |
| B0110 Entwicklung der Quote Erledigungen pro Ei                                                                                                    | ingänge       |               |              |                |              |               |         |        |        |        |                   |        |        |            |                    |        | Stand August 2014  |
| 00009 Beter uppell Interbringunge                                                                                                    | Aug 14        | 301 14        | Ø Q2 14      | Jun 14         | Mai 14       | Apr 14        | 0 Q1 14 | Mrz 14 | Feb 14 | Jan 14 | Ø Q4 13<br>62 78% | Dez 13 | Nov 13 | Okt 13     | 0 Q3 13            | Sep 13 | Vorjahr<br>119.97N |
| 30011 zurüdkow. Schöffen                                                                                                    | 0.00%         | 0.00%         | 0.00%        | 0.00%          | 0.00%        | 0.00%         | 0.00%   | 0.00%  | 0.00%  | 0.00%  | 0.00%             | 0.00%  | 0.00%  | 0.00%      | 0.00%              | 0.00%  | 0.00%              |
| 40012 Erw. Schöffengericht                                                                                                    | 0,00%         | 0,00%         | 0,00%        | 0,00%          | 0,00%        | 0,00%         | 0,00%   | 0,00%  | 0,00%  | 0.00%  | 0.00%             | 0,00%  | 0,00%  | 0,00%      | 0.00%              | 0,00%  | 0.00%              |
| 60050 Zivilsachen 1                                                                                                    | 47,22%        | 10,92%        | 104,04%      | 100,00%        | 145,45%      | 00,07%        | 61,21%  | 81,25% | 35,71% | 00,07% | 77,65%            | 75,00% | 73,33% | 84,62%     | 101.03%            | 71,43% | 118,43%            |
| B0130 Entwicklung der Bestände                                                                                                    |               |               |              | -              | -            |               |         |        |        |        |                   |        |        |            |                    |        | Stand August 2014  |
|                                                                                                    | Aug 14        | Jul 14        | Ø Q2 14      | Jun 14         | Mai 14       | Apr 14        | Ø Q1 14 | Mrz 14 | Feb 14 | Jan 14 | Ø Q4 13           | Dez 13 | Nov 13 | Okt 13     | Ø Q3 13            | Sep 13 | Vorjahr            |
| 00009 Betreuungs/Unterbringungs                                                                                                    | 603           | 605           | 612          | 619            | 612          | 605           | 604     | 603    | 607    | 601    | 603               | 608    | 602    | 599        | 588                | 689    | 693                |
| 90004 Bereitschaftsdienst                                                                                                    | 438           | 438           | 438          | 438            | 438          | 438           | 3       | 3      | 3      | 3      | 29                | 29     | 29     | 29         | 3                  | 3      | 17                 |
| 40012 Env Schöffengericht                                                                                                    | -             | U 0           | 0            |                |              | 0             | 0       |        | 0      |        | 0                 | -      | 0      |            | 0                  | 0      | 0                  |
| 80550 Ziviliashan 1                                                                                                    | 178           | 167           | 105          | 103            | 104          | 100           | 100     | 105    | 102    |        | 85                |        | 85     | #2         | 82                 | 81     | #2                 |

Hier erfolgt die Auflistung aller ihm zugewiesenen EEN der letzten 12 Monate.

In der Detailsicht werden monatlich - mit den durchschnittlichen Quartalswerten und dem des Vorjahres - folgende Kennzahlen in Bezug auf die EENs der betreffenden Person erhoben:

- Entwicklung AKA
- Entwicklung der durchschnittlichen Belastung (pro AKA)
- Entwicklung der durchschnittlichen Belastung
- Entwicklung der Eingänge
- Entwicklung der Erledigungen
- Entwicklung der Quote Erledigungen pro Eingänge
- Entwicklung der Bestände

Sofern sich hinsichtlich der statistischen Kennzahlen, wie z. B. Eingänge, die Bereiche weiter nach PEBB§Y-Geschäften differenzieren lassen, wird dies über Anklicken der blau dargestellten Bezeichnungen möglich.

| - | Krankenstand |  |
|---|--------------|--|
|   |              |  |

| Jul<br>Lan<br>Starts | JuMIS Constrained Constrained |            |         |                        |          |                         |  |  |  |  |  |  |  |
|----------------------|----------------------------------------------------------------------------------------------------|------------|---------|------------------------|----------|-------------------------|--|--|--|--|--|--|--|
| Krank                | kenstand<br>nierte Jahreswerte bis Quartaisende                                                                                                    |            |         |                        |          |                         |  |  |  |  |  |  |  |
| <b>f</b>             | Amtsgericht B                                                                                                    | Bestendorf | â 🔹     | untsgericht Lieblingen | <b>a</b> | Amtsgericht Teufelsberg |  |  |  |  |  |  |  |
| <b>a</b>             | Amtsgericht B                                                                                                    | Nitenbach  | ₫       | Amtsgericht Ottonorm   | <b>a</b> | Amtsgericht Zanken      |  |  |  |  |  |  |  |
| -                    | Amtsgericht i                                                                                                    | Kleinstadt | <b></b> | Amtsgericht Schönau    |          |                         |  |  |  |  |  |  |  |
| >>                   | -                                                                                                    |            | _       |                        |          |                         |  |  |  |  |  |  |  |
| :::0                 | alle einbi                                                                                                    | enden      |         |                        |          |                         |  |  |  |  |  |  |  |
| _                    |                                                                                                    |            |         |                        |          | Stand 20.09.2014        |  |  |  |  |  |  |  |
| Dienste              | tstelle gesamt                                                                                                    | E 02 14    | 2 Q1 14 | E Q4 13                | E Q3 13  | Vorjahr                 |  |  |  |  |  |  |  |
| aeho                 | obener Dienst                                                                                                    | 1/2        | 343     | 1056                   | 777      | 103                     |  |  |  |  |  |  |  |
| mitti                | lerer Dienzt                                                                                                    | 1054       | 636     | 2440                   | 1773     | 2251                    |  |  |  |  |  |  |  |
| einfa                | facher Dienst                                                                                                    | 462        | 293     | 845                    | 664      | 663                     |  |  |  |  |  |  |  |

Die Darstellung erfolgt zum einen in der zeitlichen Entwicklung (quartalsweise), wobei unterschieden wird nach:

- höherem Dienst,
- gehobenem Dienst,
- mittlerem Dienst,
- einfachem Dienst.

Es ist zu beachten, dass es sich um summierte Jahreswerte bis zum ausgewiesenen Quartalsende handelt.

Vergleichend können hier alle Gerichte mit ihren Krankentagen untereinander dargestellt werden.

| JuMIS                                  |                |          |                         |          | Justiz<br>Niedersachsen |
|----------------------------------------|----------------|----------|-------------------------|----------|-------------------------|
| Landgerichtsbezirk Mitt                | tenberg        |          |                         |          | ÜBERSICHT               |
| Startseite - Personalmanagement        |                |          |                         |          | ZUM HAUS                |
| Krankenstand                           |                |          |                         |          |                         |
| Summierte Jahreswerte bis Quartalsende |                |          |                         |          |                         |
| Amtsgerich                             | t Bestendorf   | <b>á</b> | unts gericht Lieblingen | 1        | Amtsgericht Teufelsberg |
| Amtsgerich                             | t Blütenbach   | <b>1</b> | Amtsgericht Ottonorm    | <b>1</b> | Amtsgericht Zanken      |
| Amtsgerich                             | nt Klein stadt | <b>1</b> | Amtsgericht Schönau     |          |                         |
| alle ein                               | blenden        |          |                         |          |                         |
| Dienststelle gesamt                    | I 02 14        | E Q1 14  | E Q4 13                 | E Q3 13  | Voriahr                 |
| Amteoericht Bestendorf                 | 250            | 141      | 205                     | 210      | 187                     |
| Amboericht Bilitenbach                 | 254            | 186      | 891                     | 617      | 661                     |
| Amtspericht Kleinstedt                 | 193            | 99       | 292                     | 229      | 284                     |
| Amtspericht Lieblingen                 | 391            | 301      | 699                     | 402      | 643                     |
| Amteoricht Ottonorm                    | 90             | 48       | 183                     | 162      | 247                     |
| Amtspericht Schönau                    | 551            | 338      | 1091                    | 911      | 2162                    |
| Amtspericht Teufelsberg                | 523            | 315      | 1137                    | 805      | 997                     |
| Amtegericht Zanken                     | 32             | 19       | 84                      | 45       | 62                      |
| höherer Dienst                         | 172            | 125      | 301                     | 227      | 253                     |
| Ambgericht Bestendorf                  | 31             | 10       | 14                      | 14       | 17                      |
| Amtsgericht Blütenbach                 | 28             | 28       | 78                      | 59       | 68                      |
| Amtsgericht Kleinstadt                 | 3              | 3        | 38                      | 31       | 34                      |
| Amtsgericht Lieblingen                 | 12             | 8        | 71                      | 38       | 38                      |
| Amtegericht Ottonorm                   | 0              | 0        | 12                      | 10       | 10                      |
| Amtsgericht Schönau                    | 39             | 13       | 49                      | 42       | 94                      |
| Amtsgericht Teufelsberg                | 50             | 55       | 37                      | 31       | 32                      |
| Amtsgericht Zanken                     | 3              | 2        | 4                       | 2        | 3                       |
| gehobener Dienst                       | 602            | 343      | 1056                    | 777      | 883                     |
| Amtigericht Bestendorf                 | 180            | 98       | 72                      | 43       | 43                      |
| Amtsgericht Blütenbach                 | 55             | 35       | 313                     | 238      | 228                     |
| Amtsgericht Kleinstadt                 | 7              | 3        | 11                      | 6        | 13                      |
| Amtegericht Lieblingen                 | 90             | 68       | 177                     | 149      | 184                     |
| Amtsgericht Ottonorm                   | 12             | 7        | 18                      | 16       | 19                      |
| Amtsgericht Schönau                    | 77             | 39       | 204                     | 174      | 430                     |
| Amtsgericht Teufelsberg                | 182            | 81       | 249                     | 151      | 189                     |
| Amtsgericht Zanken                     | 19             | 14       | 12                      | 0        | 2                       |
| mittlerer Dienst                       | 1054           | 626      | 2440                    | 1773     | 2251                    |
| Amtsgericht Bestendorf                 | 38             | 27       | 142                     | 127      | 141                     |
| Amtsgericht Blütenbach                 | 148            | 101      | 234                     | 118      | 138                     |
| Amtsgericht Kleinstedt                 | 160            | 92       | 190                     | 155      | 199                     |
| Amtsgericht Lieblingen                 | 232            | 190      | 315                     | 105      | 225                     |

## - Fortbildungstage

| JuMIS<br>Landgerichtsbe<br>Startseite - Personalmanag | JuMIS Standgerichtsbezirk Mittenberg Startsele - Personamanagement Dersonamanagement Dersonamanagement |                                       |               |                                                                                                    |                |                  |  |  |  |  |  |  |
|-------------------------------------------------------|----------------------------------------------------------------------------------------------------|---------------------------------------|---------------|----------------------------------------------------------------------------------------------------|----------------|------------------|--|--|--|--|--|--|
| Fortbildungstage<br>Summierte Jahreswerte bis Qu      | artalsende                                                                                             |                                       |               |                                                                                                    |                |                  |  |  |  |  |  |  |
|                                                       | Amtsgericht E<br>Amtsgericht B<br>Amtsgericht I                                                        | Bestendorf<br>Bufenbach<br>Kleinstadt |               | Antogenick Lubingen     Antogenick Unbingen     Antogenick Oktorern     Antogenick Oktorern     Antogenick Sobiese |                |                  |  |  |  |  |  |  |
|                                                       | alle einbl                                                                                             | enden                                 |               |                                                                                                    |                | Stand 20 09 2014 |  |  |  |  |  |  |
| Dienststelle gesamt<br>höherer Dienst                 |                                                                                                    | Σ Q2 14<br>70                         | Σ Q1 14<br>36 | 2 Q4 13<br>161                                                                                                    | I Q3 13<br>116 | Vorjahr<br>172   |  |  |  |  |  |  |
| gehobener Dienat                                      |                                                                                                    | 84                                    | 38            | 387                                                                                                    | 234            | 305              |  |  |  |  |  |  |
| mittlerer Dienst                                      |                                                                                                    | 136                                   | 53            | 392                                                                                                    | 198            | 321              |  |  |  |  |  |  |
| einfacher Dienst                                      |                                                                                                    | 152                                   | 76            | 262                                                                                                    | 184            | 200              |  |  |  |  |  |  |

Die Darstellung erfolgt zum einen in der zeitlichen Entwicklung (quartalsweise), wobei unterschieden wird nach:

- höherem Dienst,
- gehobenem Dienst,
- mittlerem Dienst,
- einfachem Dienst.

Es ist zu beachten, dass es sich um summierte Jahreswerte bis zum ausgewiesenen Quartalsende handelt.

Vergleichend können hier alle Gerichte mit ihren Fortbildungstagen untereinander dargestellt werden.

| JuMIS<br>Landgerichtsbezi<br>Startseite - Personalmanagemen | irk Mittenberg           |                                       |                       |          | Justiz<br>Niedersachsen<br>W UBERSICHT<br>DUM HAUS |
|-------------------------------------------------------------|--------------------------|---------------------------------------|-----------------------|----------|----------------------------------------------------|
| Fortbildungstage                                            |                          |                                       |                       |          |                                                    |
| Summiarta Jahraswarta his Quartals                          | randa                    |                                       |                       |          |                                                    |
|                                                             |                          |                                       |                       |          |                                                    |
| <b>1</b>                                                    | Amtsgericht Bestendorf   | A                                     | mtsgericht Lieblingen | <b>1</b> | Amtsgericht Teufelsberg                            |
| 1                                                           | Amtsgericht Blütenbach   | <b>*</b>                              | Imtsgericht Ottonorm  | ٠        | Amtsgericht Zanken                                 |
| <i>•</i>                                                    | Amts naricht Klein start | *                                     | imts aericht Schöngu  | _        |                                                    |
| ▶<br>                                                       | alle einblenden          |                                       |                       |          | Stand 20.09.2014                                   |
| Dienststelle gesemt                                         | Σ 02 14                  | E Q1 14                               | E Q4 13               | E Q3 13  | Vorjahr                                            |
| Amtsgericht Bestendorf                                      | 30                       | 18                                    | 132                   | 59       | 95                                                 |
| Amtsgericht Blütenbach                                      | 64                       | 23                                    | 160                   | 111      | 148                                                |
| Amtsgericht Kleinstadt                                      | 44                       | 20                                    | 112                   | 74       | 130                                                |
| Amtsgericht Lieblingen                                      | 50                       | 28                                    | 107                   | 60       | 108                                                |
| Amtsgericht Ottonorm                                        | 51                       | 28                                    | 120                   | 82       | 109                                                |
| Amtsgericht Schönau                                         | 98                       | 61                                    | 248                   | 137      | 338                                                |
| Amtsgericht Teufelsberg                                     | 85                       | 27                                    | 248                   | 163      | 259                                                |
| Amtsgericht Zanken                                          | 24                       | 8                                     | 77                    | 40       | 55                                                 |
| höherer Dienst                                              | 70                       | 38                                    | 161                   | 116      | 172                                                |
| Amtsgericht Bestendorf                                      | 10                       | 6                                     | 11                    | 2        | 2                                                  |
| Amagendit blutenbadi                                        | 13                       | 10                                    | 19                    | 10       | 25                                                 |
| Ambagariant Fishingan                                       |                          | , , , , , , , , , , , , , , , , , , , | 10                    | 41       | 10                                                 |
| Amboaricht Offennem                                         |                          | 12                                    | 20                    | 24       | 30                                                 |
| Amtoericht Schönen                                          | 18                       | 9                                     |                       | 24       | 58                                                 |
| Amtspericht Teufelsberg                                     | 1                        | 0                                     | 2                     | 7        | 12                                                 |
| Amtageright Zanken                                          | 6                        | 0                                     | 17                    | 13       | 18                                                 |
| gehobener Dienst                                            | 84                       | 38                                    | 387                   | 234      | 305                                                |
| Amtsgericht Bestendorf                                      | 4                        | 2                                     | 53                    | 17       | 28                                                 |
| Amtsgericht Blütenbach                                      | 7                        | 2                                     | 48                    | 41       | 48                                                 |
| Amtsgericht Kleinstadt                                      | 17                       | 8                                     | 43                    | 28       | 63                                                 |
| Amtsgericht Lieblingen                                      | 11                       | 6                                     | 23                    | 15       | 22                                                 |
| Amtagericht Ottonorm                                        | 6                        | 2                                     | 37                    | 20       | 26                                                 |
| Amtsgericht Schönau                                         | 9                        | 8                                     | 62                    | 36       | 81                                                 |
| Amtsgericht Teufelsberg                                     | 29                       | 11                                    | 107                   | 70       | 113                                                |
|                                                             |                          |                                       |                       | -        |                                                    |

## • Teilbereich Organisationskennzahlen

Im Teilbereich der Organisationskennzahlen werden der Kostenanteil für interne Verwaltung an Gesamtkosten sowie die Personalspanne Richter zu Folgediensten dargestellt.

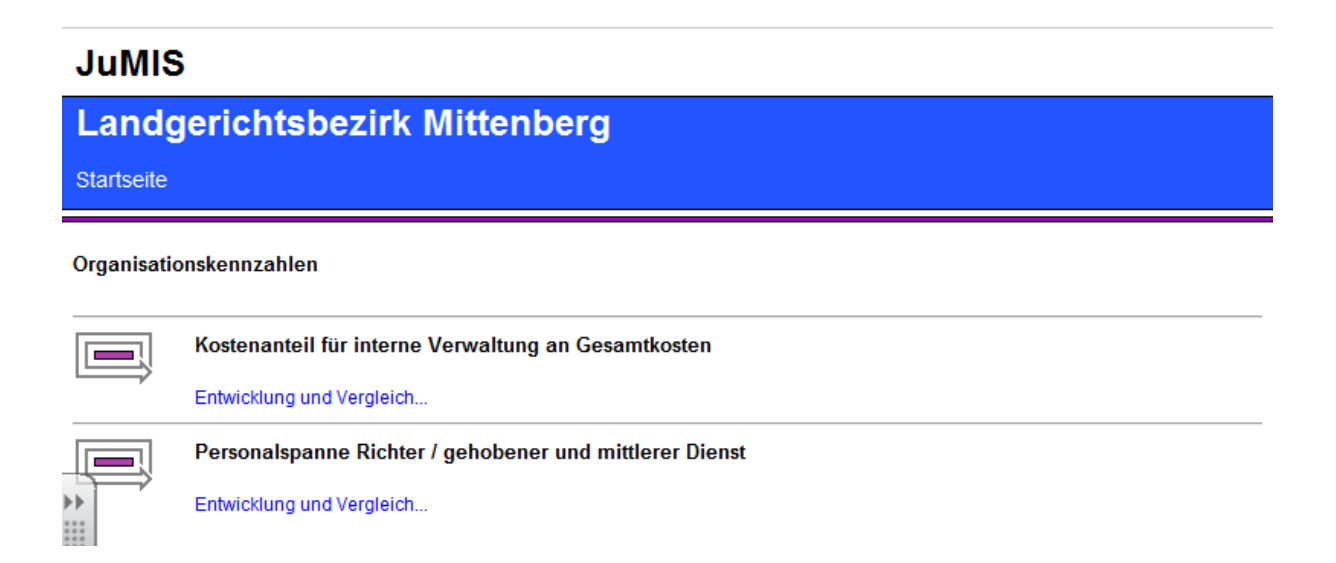

## - Kosten für interne Verwaltung an Gesamtkosten

| JuMIS                                            | Mittopk      |        |         |        |        |        |         |                 |        |        |                    |        |        | Ę        | Justiz<br>Niedersa | chsen     |                 |
|--------------------------------------------------|--------------|--------|---------|--------|--------|--------|---------|-----------------|--------|--------|--------------------|--------|--------|----------|--------------------|-----------|-----------------|
| Landgerichtsbezirk                               | wittend      | berg   |         |        |        |        |         |                 |        |        |                    |        |        | K        | UBERSIC            | знт       |                 |
| Startseite - Organisationskennzahlen             |              |        |         |        |        |        |         |                 |        |        |                    |        |        | 🗳 ZUM НА | US                 |           |                 |
| 2400 Entwicklung Kostenanteil Interne Verwaltung |              |        |         |        |        |        |         |                 |        |        |                    |        |        |          |                    |           |                 |
| Amtsgericht                                      | Bestendorf   |        |         |        | 1      |        | Amtsgi  | ericht Liebling | en     |        |                    | 2      | 1      | A        | mtsgericht Teu     | ifelsberg |                 |
| Amtsgericht Blütenbach                           |              |        |         |        | 1      |        | Amtsg   | ericht Ottonorr | n      |        | Amtsgericht Zanken |        |        |          |                    |           |                 |
| Amtsgerich                                       | t Kleinstadt |        |         |        | 1      |        | Amtsg   | ericht Schöna   | u      |        |                    |        |        |          |                    |           |                 |
| alle eint                                        | blenden      |        |         |        |        |        |         |                 |        |        |                    |        |        |          |                    |           |                 |
|                                                  |              |        |         |        |        |        |         |                 |        |        |                    |        |        |          |                    | s         | tand 20.09.2014 |
| Dienststelle einzeln                             | Aug 14       | Jul 14 | Ø Q2 14 | Jun 14 | Mai 14 | Apr 14 | Ø Q1 14 | Mrz 14          | Feb 14 | Jan 14 | Ø Q4 13            | Dez 13 | Nov 13 | Okt 13   | Ø Q3 13            | Sep 13    | Vorjahr         |
| Amtsgericht Bestendorf                           |              |        | -       |        |        |        |         |                 |        |        |                    |        | -      |          |                    |           | -               |
| Amtsgericht Blütenbach                           |              | 1.1.1  |         |        |        |        | 100 B   | 1.1.1           |        |        | 100 B              |        |        |          | 100 B              |           | 100 B           |
| Amtsgericht Kleinstadt                           | -            | •      | -       | •      | •      |        | -       |                 |        | -      |                    |        | -      |          |                    |           | -               |
| Amtsgericht Lieblingen                           |              |        |         |        |        |        |         | 1.11            |        |        | 1.1                |        |        |          | 1.1.1              |           |                 |
| Amtsgericht Ottonorm                             | · ·          |        | -       | •      |        |        |         | 1.1             |        |        |                    | · ·    | · ·    |          |                    |           |                 |
| Amtsgericht Schönau                              | · ·          | •      | -       | · ·    | •      |        | -       | 1.1             |        |        |                    | · ·    | · ·    |          | -                  |           |                 |
| Amtsgericht Teufelsberg                          | · ·          |        | 1.1     | · ·    |        |        | 1.00    | 1.1             |        |        | 1.1                |        | •      |          | 1.1                | 1.1       |                 |
| Amtsgericht Zanken                               | · ·          | •      | -       | · ·    |        |        | -       | 1.1             | •      |        |                    | · ·    | · ·    |          |                    |           | -               |
| Mittelwert                                       |              |        |         |        |        |        |         | 1.1.1           |        |        |                    |        |        |          |                    |           |                 |

Es werden die monatlichen Werte nebst Quartalswerten und dem Durchschnittswert des Vorjahres als Zeitreihe dargestellt. Alle Amtsgerichte des Bezirks werden untereinander aufgelistet.

### - Personalspanne Richter / gehobener und mittlerer Dienst

| JuMIS                     |               |                |          |         |        |        |        |         |                  |        |        |         |        |        | <ul> <li>Image: A second second s</li></ul> | Justiz<br>Niedersa                       | chsen     |                  |
|---------------------------|---------------|----------------|----------|---------|--------|--------|--------|---------|------------------|--------|--------|---------|--------|--------|----------------------------------------------------------------------------------------------------|------------------------------------------|-----------|------------------|
| Landgerichts              | bezirk l      | Mittenb        | bera     |         |        |        |        |         |                  |        |        |         |        |        | 6                                                                                                    | ÜBERSI                                   | снт       |                  |
| Startseite - Organisation | skennzahlen   |                |          |         |        |        |        |         |                  |        |        |         |        |        | Ū                                                                                                    | и по по по по по по по по по по по по по | us        |                  |
| P0350 Entwicklung Perse   | onalspanne F  | Richter / Folg | jedienst |         |        |        |        |         |                  |        |        |         |        |        |                                                                                                    |                                          |           |                  |
| 2                         | Amtsgericht B | Bestendorf     |          |         |        | 1      |        | Amtsg   | ericht Lieblinge | en     |        |         | 2      |        | A                                                                                                    | mtsgericht Teu                           | ifelsberg |                  |
| 1                         | Amtsgericht E | Blütenbach     |          |         |        | 1      |        | Amtsg   | ericht Ottonorr  | n      |        |         | 1      |        |                                                                                                    | Amtsgericht Z                            | anken     |                  |
| 1                         | Amtsgericht   | Kleinstadt     |          |         |        | 1      |        | Amtso   | jericht Schöna   | u      |        |         |        |        |                                                                                                    |                                          |           |                  |
| <i>i</i>                  | alle einbl    | enden          |          |         |        |        |        |         |                  |        |        |         |        |        |                                                                                                    |                                          |           |                  |
|                           |               |                |          |         |        |        |        |         |                  |        |        |         |        |        |                                                                                                    |                                          |           | Stand 20.09.2014 |
| Dienststelle einzeln      |               | Aug 14         | Jul 14   | Ø Q2 14 | Jun 14 | Mai 14 | Apr 14 | Ø Q1 14 | Mrz 14           | Feb 14 | Jan 14 | Ø Q4 13 | Dez 13 | Nov 13 | Okt 13                                                                                                    | Ø Q3 13                                  | Sep 13    | Vorjahr          |
| Amtsgericht Bestendorf    |               |                |          | 0,248   |        |        | 0,248  | 0,2488  |                  |        | 0,2488 | 0,2405  |        | 1.1    | 0,2405                                                                                                    | 0,2424                                   |           | 0,25             |
| Amtsgericht Blütenbach    |               | -              |          | 0,2729  |        | -      | 0,2729 | 0,2644  |                  |        | 0,2644 | 0,2681  |        | -      | 0,2681                                                                                                    | 0,2597                                   |           | 0,26             |
| Amtsgericht Kleinstadt    |               |                | -        | 0,2411  |        |        | 0,2411 | 0,2433  | -                |        | 0,2433 | 0,1956  |        |        | 0,1956                                                                                                    | 0,2292                                   |           | 0,23             |
| Amtsgericht Lieblingen    |               |                |          | 0,2182  |        |        | 0,2182 | 0,2298  |                  |        | 0,2298 | 0,1863  |        | 1.1    | 0,1863                                                                                                    | 0,1879                                   |           | 0,2              |
| Amtsgericht Ottonorm      |               |                | -        | 0,2198  |        |        | 0,2198 | 0,2442  |                  |        | 0,2442 | 0,248   |        |        | 0,248                                                                                                    | 0,2377                                   | •         | 0.24             |
| Amtsgericht Schönau       |               | •              | •        | 0,2195  | •      | •      | 0,2195 | 0,2504  |                  |        | 0,2504 | 0,2273  |        |        | 0,2273                                                                                                    | 0,228                                    | •         | 0,23             |
| Amtsgericht Teufelsberg   |               |                |          | 0,1874  |        |        | 0,1874 | 0,1647  |                  |        | 0,1647 | 0,1848  |        |        | 0,1848                                                                                                    | 0,1887                                   | · ·       | 0,18             |
| Amtsgericht Zanken        |               | · ·            | -        | 0,2686  | •      | · ·    | 0,2686 | 0,2686  | -                | •      | 0,2686 | 0,2498  |        |        | 0.2498                                                                                                    | 0,2651                                   | •         | 0.26             |
| Mittelwert                |               | I .            | I .      | 0 2344  | I .    | I .    | 0 2344 | 0 2392  | I .              | I .    | 0 2392 | 0.2250  | I .    |        | 0.2250                                                                                                    | 0.2298                                   | I .       | 0.23             |

Es werden die monatlichen Werte nebst Quartalswerten und dem Durchschnittswert des Vorjahres als Zeitreihe dargestellt. Alle Amtsgerichte des Bezirks werden untereinander aufgelistet.

### • Teilbereich Infrastrukturkennzahlen

Im Teilbereich Infrastrukturkennzahlen werden Kennzahlen zur Infrastruktur dargestellt.

### - Infrastrukturkennzahlen

| JuMIS                                |       |                                                                                    |               |               |               |               |             |            |                |           |  |  |
|--------------------------------------|-------|------------------------------------------------------------------------------------|---------------|---------------|---------------|---------------|-------------|------------|----------------|-----------|--|--|
| Landgerichtsbezirk Mittenberg        |       |                                                                                    |               |               |               |               |             |            |                |           |  |  |
| Startseite - Infrastrukturkennzahlen |       |                                                                                    |               |               |               |               |             |            |                |           |  |  |
| Infrastrukturkennzahlen Sund 20.     |       |                                                                                    |               |               |               |               |             |            |                |           |  |  |
| Г                                    |       |                                                                                    | AG Bestendorf | AG Blütenbach | AG Kleinstadt | AG Lieblingen | AG Ottonorm | AG Schönau | AG Teufelsberg | AG Zanken |  |  |
|                                      | X0500 | Anzahl der Gerichtseingesessenen                                                   |               |               |               |               |             |            | •              |           |  |  |
|                                      | X0501 | Anzahl der Gerichtseingesessenen unter 14 Jahren                                   | 100 B         | 100 B         | 100 A         | 100 C         | 100 A       | 100 A      |                | 100 C     |  |  |
| Г                                    | X0502 | Anzahl der Gerichtseingesessenen unter 18 Jahren                                   |               | · ·           |               |               |             |            |                |           |  |  |
|                                      | X0503 | Anzahl der Gerichtseingesessenen über 85 Jahren                                    | 100 B         | 100 B         | 100 C         | 100 B         | 100 B       | 100 C      | 100 C          | 100 C     |  |  |
| -5                                   | X0510 | Erwerbslosenquote im Bezirk                                                        |               | · ·           |               |               |             |            |                |           |  |  |
| +>                                   | X0520 | Anteil der Personen mit ausländischer Staatsangehörigkeit zu Gerichtseingesessenen | 100 B         | 100 B         | 100 C         | 100 C         | 100 B       | 100 C      | 100 C          | 100 C     |  |  |
|                                      | X0601 | Personaleinsatz pro 1000 Einwohner                                                 |               |               | -             |               | -           | -          |                |           |  |  |
| Ü                                    | X0602 | streitige Verfahren pro 1000 Einwohner                                             |               |               |               |               |             |            |                |           |  |  |

Je Amtsgericht des Bezirks werden folgende Kennzahlen ausgewiesen:

- Anzahl der Gerichtseingesessenen
- Anzahl der Gerichtseingesessenen unter 14 Jahren
- Anzahl der Gerichtseingesessenen unter 18 Jahren
- Anzahl der Gerichtseingesessenen über 65 Jahren
- Erwerbslosenquote im Bezirk
- Anteil der Personen mit ausl. Staatsangehörigkeit zu Gerichtseingesessenen
- Personaleinsatz pro 1000 Einwohner
- Streitige Verfahren pro 1000 Einwohner

## • Teilbereich Statistikberichte

Im Teilbereich Statistikberichte werden Kennzahlen zum Personalbestand (PÜ), zur Abwesenheitsstatistik, zur Geschäftsübersicht (GÜ) 2 gesamt, zur Personalverwendung (PÜ) und den Zusatzbögen I, II und III dargestellt. Sie entsprechen den bisherigen statistischen Berichten, die regelmäßig in der Justiz zu erstellen sind.

### JuMIS

| Landg                       | gerichtsbezirk Mittenberg                                |
|-----------------------------|----------------------------------------------------------|
| Startseite                  |                                                          |
| Statistikbe<br>Statistische | richte<br>Auswertungen nach bundeseinheitlichen Vorgaben |
|                             | Personalbestand (gemäß PÜ)                               |
|                             | mehr                                                     |
|                             | Abwesenheitsstatistik                                    |
|                             | mehr                                                     |
|                             | GÜ2 gesamt                                               |
| /                           | mehr                                                     |
|                             | Personalverwendung gesamt                                |
| /                           | mehr                                                     |
|                             | Zusatzbogen I. Urlaubsanspruch                           |
| /                           | mehr                                                     |
|                             | Zusatzbogen II. und III.                                 |
| /                           | mehr                                                     |

# - Personalbestand (gemäß PÜ)

| JuM                    | s                                                                                                    |          |          |         |           |            |            |         | <b>S</b> | Justiz<br>Niedersachsen |                       |
|------------------------|----------------------------------------------------------------------------------------------------|----------|----------|---------|-----------|------------|------------|---------|----------|-------------------------|-----------------------|
| Land                   | gerichtsbezirk Mittenberg                                                                                                    |          |          |         |           |            |            |         | <i>M</i> | ÜBERSICHT               |                       |
| Startseit              | - Statistikberichte                                                                                                    |          |          |         |           |            |            |         | <u>c</u> | ZUM HAUS                |                       |
| Personal               | estand (gemäß PÜ)                                                                                                    |          |          |         |           |            |            |         |          |                         | Stand 2. Quartal 2014 |
|                        |                                                                                                    | Vollberg | hifficte |         | Tailtaith | achifficte |            |         | 7        |                         |                       |
|                        |                                                                                                    | Kop      | Izahi    | Kopf    | zahl      | Arbeitskr  | aftanteile | Koot    | zahl     | Arbeitskra              | ftanteile             |
|                        |                                                                                                    | insges.  | weibl.   | insges. | weibl.    | insges.    | weibl.     | insges. | weibl.   | insges.                 | weibl.                |
| @0001                  | Amtsgericht Bestendorf                                                                                                    | VKi      | VKw      | TKi     | TKw       | TAI        | TAw        | ZKi     | ZKw      | ZAi                     | ZAw                   |
| B10                    | Richter                                                                                                    | 3        | 2        | 2       | 1         | 1,00       | 0,50       | 5       | 3        | 4,00                    | 2,60                  |
| B12                    | Richter auf Probe                                                                                                    | 2        | 2        | 2       | 1         | 1.00       | 0,50       | 4       | 3        | 3.00                    | 2,50                  |
| B13                    | Richter kraft Auftrags                                                                                                    | 0        | 0        | 0       | 0         | 0,00       | 0,00       | 0       | 0        | 0,00                    | 0,00                  |
| 820                    | Sonstiger höherer Dienst                                                                                                    | 0        | 0        | 0       | 0         | 0.00       | 0,00       | 0       | 0        | 0,00                    | 0,00                  |
| B21                    | Beamte                                                                                                    | 0        | 0        | 0       | 0         | 0,00       | 0,00       | 0       | 0        | 0,00                    | 0,00                  |
| B22                    | Tarifbeschäftigte, Angestellte                                                                                                    | 0        | 0        | 0       | 0         | 0,00       | 0,00       | 0       | 0        | 0,00                    | 0,00                  |
| B40                    | Gehobener Dienst                                                                                                    | 3        | 2        | 4       | 4         | 2,38       | 2,38       | 7       | 0        | 5,38                    | 4,38                  |
| B41                    | Beamte                                                                                                    | 3        | 2        | 4       | 4         | 2,38       | 2,38       | 7       | 6        | 5,38                    | 4,38                  |
| B42                    | Tarifbeschäftigte, Angestellte                                                                                                    | 0        | 0        | 0       | 0         | 0.00       | 0,00       | 0       | 0        | 0.00                    | 0.00                  |
| BZS                    | Zwischensumme (B10, B20, B40)                                                                                                    | 6        | 4        | 6       | 5         | 3,38       | 2,88       | 12      | 9        | 9,38                    | 6,88                  |
| B50                    | Gerichtsvollzieher, Justizvollziehungsbeamte                                                                                                    | 2        | 0        | 0       | 0         | 0.00       | 0.00       | 2       | 0        | 2.00                    | 0.00                  |
| B60                    | Mittlerer und Schreibdienst (ohne B65)                                                                                                    | 9        | 8        | 6       | 5         | 3,00       | 2,50       | 15      | 13       | 12,00                   | 10,50                 |
| B61                    | Beamte                                                                                                    | 7        | 6        | 3       | 2         | 1,38       | 0,88       | 10      | 8        | 8,38                    | 6,88                  |
| B62                    | Tarifbeschäftigte, Angestellte, außer reiner Schrolbdionst<br>Konieren                                                                                                    | 2        | 2        | 3       | 3         | 1,62       | 1,62       | 5       | 6        | 3,62                    | 3,62                  |
| B63                    | Tarifbeschäftigte, Angestellte im Schreibdienst                                                                                                    | 0        | 0        | 0       | 0         | 0,00       | 0,00       | 0       | 0        | 0,00                    | 0,00                  |
| B65                    | Justizbetriebsdienst                                                                                                    | 0        | 0        | 0       | 0         | 0,00       | 0,00       | 0       | 0        | 0,00                    | 0,00                  |
| B70                    | Einfacher Dienst (inkl. Justizaushelfer u. Fahrer)                                                                                                    | 2        | 0        | 1       | 0         | 0,25       | 0,00       | 3       | 0        | 2,25                    | 0,00                  |
| B71                    | Beamte                                                                                                    | 2        | 0        | 0       | 0         | 0,00       | 0,00       | 2       | 0        | 2,00                    | 0,00                  |
| B72                    | Tarifbeschäftigte, Arbeiter                                                                                                    | 0        | 0        | 1       | 0         | 0,25       | 0,00       | 1       | 0        | 0,25                    | 0,00                  |
| B80                    | Raumpflegekräfte und sonstige Lohnempfänger                                                                                                    | 0        | 0        | 0       | 0         | 0,00       | 0,00       | 0       | 0        | 0,00                    | 0.00                  |
| BOA                    | Gesamt (ohne Personal in Ausbildung)                                                                                                    | 19       | 12       | 13      | 10        | 6,63       | 6,38       | 32      | 22       | 25,63                   | 17,38                 |
| B90                    | Personal in Ausbildung                                                                                                    | 1        | 1        | 0       | 0         | 0.00       | 0.00       | 1       | 1        | 1,00                    | 1,00                  |
| B92                    | Gehobener Dienst                                                                                                    | 0        | 0        | 0       | 0         | 0.00       | 0.00       | 0       | 0        | 0.00                    | 0,00                  |
| B93                    | Mittlerer Dienst und Justizfachangestellte                                                                                                    | 0        | 0        | 0       | 0         | 0,00       | 0,00       | 0       | 0        | 0,00                    | 0,00                  |
| B94                    | Sonstige                                                                                                    | 0        | 0        | 0       | 0         | 0,00       | 0,00       | 0       | 0        | 0,00                    | 0,00                  |
| BZU                    | Zusammen                                                                                                    | 20       | 13       | 13      | 10        | 6,63       | 5,38       | 33      | 23       | 28,63                   | 18,38                 |
| @0002                  | Amtsgericht Blütenbach                                                                                                    | VKi      | VKw      | TKi     | TKw       | TAi        | TAw        | ZKi     | ZKw      | ZAi                     | ZAw                   |
| B10                    | Richter                                                                                                    | 4        | 1        | 4       | 2         | 2,55       | 1,25       | 8       | 3        | 6,55                    | 2,25                  |
| B12                    | Richter auf Probe                                                                                                    | 1        | 1        | 1       | 0         | 0,50       | 0.00       | 2       | 1        | 1,50                    | 1.00                  |
| B13                    | Richter kraft Auftrags                                                                                                    | 0        | 0        | 0       | 0         | 0,00       | 0.00       | 0       | 0        | 0,00                    | 0,00                  |
| B20                    | Sonstiger höherer Dienst                                                                                                    | 0        | 0        | 0       | 0         | 0.00       | 0.00       | 0       | 0        | 0.00                    | 0,00                  |
| B21                    | Beamte                                                                                                    | 0        | 0        | 0       | 0         | 0.00       | 0.00       | 0       | 0        | 0.00                    | 0,00                  |
| B22                    | Tarifbeschäftigte, Angestellte                                                                                                    | 0        | 0        | 0       | 0         | 0,00       | 0,00       | 0       | 0        | 0,00                    | 0,00                  |
| B40                    | Gehobener Dienst                                                                                                    | 6        | 5        | 1       | 1         | 0,75       | 0,75       | 7       | 6        | 6,75                    | 5,75                  |
| B22<br>B40<br>weitere: | Taribeschäftigt, Angestellte           Gehöbener Dienst           • Ocartal 2014           • Countal 2015           • Countal 2015           • Countal 2015           • Countal 2015           • Countal 2015           • Countal 2015           • Countal 2015           • Countal 2015           • Countal 2012           • Countal 2012 | 0        | 0        | 0       | 0         | 0,00       | 0,00       | 0 7     | 0<br>6   | 0.00                    | 0.<br>5.              |

Hier werden die Amtsgerichte untereinander aufgelistet. Die Vorquartale sind ebenfalls aufrufbar.

## - Abwesenheitsstatistik

| J         | JuMIS                                                                                                    |                                          |               |        |             |    |           |             |        |             |           |          |  |
|-----------|----------------------------------------------------------------------------------------------------|------------------------------------------|---------------|--------|-------------|----|-----------|-------------|--------|-------------|-----------|----------|--|
| L         | andg                                                                                                    | erichtsbezirk Mittenberg                 |               |        |             |    |           |             |        | Ø           | ÜBERSICHT |          |  |
| Sta       | rtseite - 8                                                                                                    | -<br>statistikberichte                   |               |        |             |    |           |             |        | E           | ZUM HAUS  |          |  |
| Ab<br>Sur | Abwesenheitsstatistik Stand 2. Quartal 20<br>Summierte Jahreswerte bis Quartalsende                                     |                                          |               |        |             |    |           |             |        |             |           |          |  |
|           |                                                                                                    |                                          |               |        |             |    | Abwesenhe | it in Tagen |        |             |           |          |  |
|           | Richter und sonstiger höherer Dienst Ambanwälte gehobener Dienst mittlerer und Schreibdienst (ohne GV) einfacher Dienst |                                          |               |        |             |    |           |             |        |             |           |          |  |
|           |                                                                                                    |                                          | Staatsanwälte | Beamte | Angestellte |    | Beamte    | Angestellte | Beamte | Angestellte | Beamte    | Arbeiter |  |
|           | @0001                                                                                                    | Amtsgericht Bestendorf                   | Ri/StA        | hD B   | hD Ang      | AA | gD B      | gD Ang      | mD B   | mD Ang      | eD B      | eD Ang   |  |
| PP 1      | ABW01                                                                                                    | Kur                                      | 0             | 0      | 0           | 0  | 0         | 0           | 0      | 0           | 0         | 0        |  |
| :::       | ABW02                                                                                                    | Beurlaubung                              | 0             | 0      | 0           | 0  | 0         | 0           | 0      | 0           | 0         | 0        |  |
| -         | ABW03                                                                                                    | Elternzeit                               | 0             | 0      | 0           | 0  | 0         | 0           | 0      | 0           | 0         | 0        |  |
| T         | ABW04                                                                                                    | Krankheit                                | 31            | 0      | 0           | 0  | 180       | 0           | 28     | 12          | 7         | 0        |  |
|           | ABW05                                                                                                    | Bschäftigungsverbot wegen Mutterschutz   | 0             | 0      | 0           | 0  | 0         | 0           | 0      | 0           | 0         | 0        |  |
|           | ABW06                                                                                                    | Dienstbetreiung                          | 1             | 0      | 0           | 0  | 2         | 0           | 1      | 0           | 0         | 0        |  |
|           | ABW07                                                                                                    | Summe                                    | 32            | 0      | 0           | 0  | 182       | 0           | 27     | 12          | 7         | 0        |  |
|           | ABW08                                                                                                    | Teilnahme an Fortbildungsveranstaltungen | 10            | 0      | 0           | 0  | 4         | 0           | 2      | 2           | 12        | 0        |  |
|           | @0002                                                                                                    | Amtsgericht Blütenbach                   | Ri/StA        | hD B   | hD Ang      | AA | gD B      | gD Ang      | mD B   | mD Ang      | eD B      | eD Ang   |  |
| Г         | ABW01                                                                                                    | Kur                                      | 0             | 0      | 0           | 0  | 0         | 0           | 21     | 0           | 0         | 0        |  |
|           | ABW02                                                                                                    | Beurlaubung                              | 7             | 0      | 0           | 0  | 0         | 0           | 2      | 0           | 0         | 0        |  |
|           | ABW03                                                                                                    | Elternzeit                               | 0             | 0      | 0           | 0  | 0         | 0           | 0      | 0           | 0         | 0        |  |
|           | ABW04                                                                                                    | Krankheit                                | 28            | 0      | 0           | 0  | 55        | 0           | 80     | 66          | 22        | 3        |  |
|           | ABW05                                                                                                    | Bschäftigungsverbot wegen Mutterschutz   | 138           | 0      | 0           | 0  | 0         | 0           | 51     | 0           | 0         | 0        |  |
|           | ABW06                                                                                                    | Dienstbetreiung                          | 0             | 0      | 0           | 0  | 0         | 0           | 0      | 0           | 2         | 0        |  |
|           | ABW07                                                                                                    | Summe                                    | 173           | 0      | 0           | 0  | 55        | 0           | 164    | 66          | 24        | 3        |  |
|           | ABW08                                                                                                    | Teilnahme an Fortbildungsveranstaltungen | 13            | 0      | 0           | 0  | 7         | 0           | 13     | 2           | 14        | 5        |  |
|           | @0003                                                                                                    | Amtsgericht Kleinstadt                   | Ri/StA        | hD B   | hD Ang      | AA | gD B      | gD Ang      | mD B   | mD Ang      | eD B      | eD Ang   |  |
|           | ABW01                                                                                                    | Kur                                      | 0             | 0      | 0           | 0  | 0         | 0           | 0      | 0           | 0         | 0        |  |
|           | ABW02                                                                                                    | Beurlaubung                              | 0             | 0      | 0           | 0  | 0         | 0           | 0      | 0           | 0         | 0        |  |
|           | ABW03                                                                                                    | Elternzeit                               | 0             | 0      | 0           | 0  | 0         | 0           | 127    | 0           | 0         | 0        |  |

| Summe    | Landgerichtsbezirk gesamt                                                                                                    | Ri/StA | hD B | hD Ang | AA | gD B | gD Ang | mD B | mD Ang | eD B | eD Ang |
|----------|----------------------------------------------------------------------------------------------------|--------|------|--------|----|------|--------|------|--------|------|--------|
| ABW01    | Kur                                                                                                    | 16     | 0    | 0      | 0  | 0    | 0      | 21   | 0      | 0    | 0      |
| ABW02    | Beurlaubung                                                                                                    | 7      | 0    | 0      | 0  | 0    | 0      | 2    | 0      | 0    | 0      |
| ABW03    | Elternzeit                                                                                                    | 0      | 0    | 0      | 0  | 82   | 0      | 147  | 0      | 0    | 0      |
| ABW04    | Krankheit                                                                                                    | 172    | 0    | 0      | 0  | 602  | 0      | 394  | 660    | 330  | 132    |
| ABW05    | Bschäftigungsverbot wegen Mutterschutz                                                                                                    | 203    | 0    | 0      | 0  | 154  | 0      | 245  | 0      | 0    | 0      |
| ABW06    | Dienstbetreiung                                                                                                    | 17     | 0    | 0      | 0  | 31   | 0      | 33   | 4      | 7    | 0      |
| ABW07    | Summe                                                                                                    | 415    | 0    | 0      | 0  | 869  | 0      | 842  | 664    | 337  | 132    |
| ABW08    | Teilnahme an Fortbildungsveranstaltungen                                                                                                    | 70     | 0    | 0      | 0  | 84   | 0      | 107  | 29     | 116  | 36     |
| weitere: | 1. Oueral 2014     4. Oueral 2019     3. Oueral 2019     2. Oueral 2019     1. Oueral 2019     4. Oueral 2019     4. Oueral 2012     3. Oueral 2012     3. Oueral 2012 |        |      | -      |    |      |        |      |        |      |        |

Hier werden die Amtsgerichte untereinander aufgelistet. Die Vorquartale sind ebenfalls aufrufbar.

# - Geschäftsübersicht (GÜ) 2 gesamt

| JuMIS        | JuMIS Gynamics Strategy Strategy Strate |               |               |               |               |             |            |                |           |                       |  |  |
|--------------|----------------------------------------------------------------------------------------------------|---------------|---------------|---------------|---------------|-------------|------------|----------------|-----------|-----------------------|--|--|
| Lando        | erichtsbezirk Mittenberg                                                                                                    |               |               |               |               |             |            | Ø              | ÜBERSICHT |                       |  |  |
|              |                                                                                                    |               |               |               |               |             |            | 5              | 1         |                       |  |  |
| Startseite - | Statistikberichte                                                                                                    |               |               |               |               |             |            | Ľ,             | ZUM HAUS  |                       |  |  |
| GÜ2 gesam    |                                                                                                    |               |               |               |               |             |            |                |           | Stand 2. Quartal 2014 |  |  |
| Summierte J  | ahreswerte bis Quartalsende                                                                                                    |               |               |               |               |             |            |                |           |                       |  |  |
|              |                                                                                                    | AG Bestendorf | AG Blütenbach | AG Kleinstadt | AG Lieblingen | AG Ottonorm | AG Schönau | AG Teufelsberg | AG Zanken | Bezirk                |  |  |
| 10 00 00     | Angelegenheiten der freiwilligen Gerichtsbarkeit                                                                                                    |               |               |               |               |             |            |                |           |                       |  |  |
| 11 00 00     | Standesamtssachen, Todeserklärungen, Beratungshilfesachen, sonstige Angelegenheiten                                                                                                    |               |               |               |               |             |            |                |           |                       |  |  |
| 11 01 00     | Standesamtssachen insgesamt                                                                                                    | 0             | 0             | 0             | 0             | 0           | 22         | 0              | 0         | 22                    |  |  |
| >> 11 01 10  | darunter: Verfahren nach dem Transsexuellengesetz                                                                                                    | 0             | 0             | 0             | 0             | 0           | 0          | 0              | 0         | 0                     |  |  |
| 11 02 00     | Antrage auf Todeserklarung und Feststellung der Todeszeit                                                                                                    | 0             | 0             | 0             | 0             | 0           | 1          | 0              | 0         | 1                     |  |  |
| 11 03 00     | Erredigung von Angelegenneiten nach dem BerHG                                                                                                    | 0             | 0             | 0             | 0             | 120         | 424        | 0              | 0         | 0                     |  |  |
| 11 03 10     | Percentigungsschein eitent auf Antag des Rechtscheinden                                                                                                    | 62            | 00            | 124           | 262           | 42          | 921        | 00             | 20        | 1.055                 |  |  |
| 11 03 20     | Antrop ouf Beratupashille schriftlich zurücknewiesen                                                                                                    | 1             | 82            | 18            | 202           | 74          | 91         | 60             | 10        | 260                   |  |  |
| 11 03 40     | Übermittlung oder Ablehnung eines Ersuchens gem § 10 Abs 3 BerHG                                                                                                    | 0             | 0             | 0             | 0             | 0           | 0          | 0              | 0         | 0                     |  |  |
| 11 04 00     | Art der durch d. RA gewährten Beratungshilfe                                                                                                    |               | -             | -             |               | -           | -          |                | -         |                       |  |  |
| 11 04 10     | Beratung und Auskunft                                                                                                    | 23            | 32            | 52            | 58            | 24          | 135        | 43             | 11        | 378                   |  |  |
| 11 04 20     | Vertretung                                                                                                    | 67            | 105           | 168           | 194           | 99          | 466        | 87             | 80        | 1.266                 |  |  |
| 11 04 30     | Mitwikung an der Einigung oder Erledigung der Rechtssachen                                                                                                    | 7             | 12            | 7             | 18            | 5           | 32         | 9              | 4         | 94                    |  |  |
| 11 05 00     | Sonstige Handlungen und Entscheidungen außerhalb eines Verfahrens                                                                                                    | 3             | 17            | 13            | 17            | 0           | 0          | 63             | 0         | 119                   |  |  |
| 12 00 00     | Grundbuchsachen                                                                                                    |               |               |               |               |             |            |                |           |                       |  |  |
| 12 01 00     | Eingereichte Urkunden und Unrichtigkeitsnachweise betreffend                                                                                                    |               |               |               |               |             |            | i              |           |                       |  |  |
| 12 01 10     | Begründung, Aufteilung und Veränderung von Wohnungs- und Teileigentum sowie Erbbaured                                                                                                    | 10            | 38            | 28            | 13            | 1           | 20         | 60             | 10        | 177                   |  |  |
| 12 01 20     | Begründung und Veränderung von Eigentum, Veränderung von Berechtigung am Erbbaurech                                                                                                    | 585           | 1.122         | 784           | 1.312         | 697         | 1.355      | 1.513          | 649       | 8.017                 |  |  |
| 12 01 30     | Eintragung/Veränderung/Löschung von Rechten in Abt. II und III                                                                                                    | 1.211         | 2.597         | 1.397         | 2.973         | 1.306       | 3.100      | 3.435          | 1.478     | 17.497                |  |  |
| 12 02 00     | Fortführungsnachweise                                                                                                    |               |               |               |               |             |            |                |           |                       |  |  |
| 12 02 10     | separate Fortführungsnachweise zur Teilung, Vereinigung oder Bestandteilszuschreibung                                                                                                    | 6             | 42            | 23            | 22            | 16          | 28         | 41             | 16        | 194                   |  |  |
| 12 02 20     | sonstige Fortführungsnachweise                                                                                                    | 432           | 508           | 167           | 797           | 471         | 807        | 291            | 542       | 4.015                 |  |  |
| 12 03 00     | Ersuchen und Anträge                                                                                                    |               |               |               |               |             |            |                |           |                       |  |  |
| 12 03 10     | Fruchen 7VG-InsO-Vermerk Anträne Resichtungung Name-Wohmitz                                                                                                    | 4R            | 58            | 70            | 124           | 55          | 77         | 107            | 52        | 589                   |  |  |
| 17 02 00     | Freiheitsentziehungen und Unterbringungen aufgrund landesrechtlicher Vorschriften (ohne § 31)                                                                                                    | 4             | 2             | 6             | 2             | 8           | 25         | 0              | 1         | 48                    |  |  |
| 20 00 00     | Landwirtschaftssachen                                                                                                    | 20            | 30            | 2             | 45            | 63          | 67         | 16             | 41        | 274                   |  |  |
| 30 00 00     | Rechts- und Amtshilfesachen in Angelegenheiten der freiwilligen Gerichtsbarkeit                                                                                                    |               |               |               |               |             |            |                |           |                       |  |  |
| 31 01 00     | Ersuchen an das Amtsgericht                                                                                                    |               |               |               |               |             |            |                |           |                       |  |  |
| 31 01 10     | Zuständigkeit des Richters                                                                                                    | 22            | 1             | 4             | 14            | 11          | 16         | 35             | 8         | 111                   |  |  |
| 31 01 20     | Zuständigkeit des Rechtspflegers insgesamt                                                                                                    | 31            | 18            | 21            | 12            | 23          | 20         | 38             | 17        | 180                   |  |  |
| 31 01 21     | darunter: Nachlasssachen                                                                                                    | 20            | 13            | 11            | 5             | 6           | 15         | 24             | 2         | 96                    |  |  |
| 31 02 00     | Ersuchen an die Geschäftsstelle                                                                                                    | 14            | 31            | 5             | 45            | 91          | 4          | 1              | 4         | 195                   |  |  |
| 40 00 00     | Hinterlegungssachen                                                                                                    |               |               |               |               |             |            |                |           |                       |  |  |
| 41 01 20     | Zahl der anhängig gewordenen Sachen                                                                                                    | 8             | 8             | 19            | 8             | 4           | 48         | 30             | 13        | 134                   |  |  |
| 50 00 00     | Aufgebotsverfahren                                                                                                    | 5             | 9             | 11            | 18            | 11          | 14         | 17             | 4         | 89                    |  |  |
| weitere:     | • 1. Quartal 2014                                                                                                    |               |               |               |               |             |            |                |           |                       |  |  |

In der GÜ 2 werden die Amtsgerichte des Bezirks in den Spalten abgebildet. Die Vorquartale sind ebenfalls aufrufbar.

### - Personalverwendung gesamt

| JuMIS                         |                                                                                                    |               |               |               |               |             |            |                |           |                       |
|-------------------------------|----------------------------------------------------------------------------------------------------|---------------|---------------|---------------|---------------|-------------|------------|----------------|-----------|-----------------------|
| Landgerichtsbezirk Mittenberg |                                                                                                    |               |               |               |               |             |            |                |           |                       |
| Startseit                     | e - Statistikberichte                                                                                                    |               |               |               |               |             |            |                |           |                       |
|                               |                                                                                                    |               |               |               |               |             |            |                |           |                       |
| Personal                      | erwendung gesamt                                                                                                    |               |               |               |               |             |            |                |           | Stand 2. Quartal 2014 |
|                               |                                                                                                    | AG Bestendorf | AG Blütenbach | AG Kleinstadt | AG Lieblingen | AG Ottonorm | AG Schönau | AG Teufelsberg | AG Zanken | Bezirk                |
| R0000                         | Richter insgesamt                                                                                                    | 4,00          | 6,55          | 5,95          | 6,60          | 3,60        | 9,34       | 8,75           | 4,00      | 48,69                 |
| R1000                         | Rechtssachen zusammen                                                                                                    | 3,69          | 5,75          | 5,40          | 5,95          | 3,20        | 9,04       | 7,94           | 3,71      | 44,68                 |
| R1100                         | Familiensachen                                                                                                    | 0,90          | 1,95          | 1,38          | 2,10          | 0,90        | 2,10       | 2,00           | 0,95      | 12,32                 |
| R1200                         | Zivilsachen (ohne Familien- u. Vollstreckungss.)                                                                                                    | 0,65          | 1,65          | 1,30          | 1,70          | 0,80        | 1,90       | 2,04           | 0,93      | 10,97                 |
| R1400                         | Vollstredkungssachen                                                                                                    | 0,04          | 0.03          | 0,57          | 0.08          | 0.05        | 0,34       | 0,75           | 0,02      | 1,88                  |
| >> R1410                      | Insolvenzsachen                                                                                                    | 0,00          | 0,00          | 0,50          | 0,00          | 0,00        | 0,30       | 0,70           | 0,00      | 1,50                  |
| R1411                         | Unternehmensinsolvenzsachen (IN, IE)                                                                                                    | 0,00          | 0.00          | 0,30          | 0,00          | 0,00        | 0,15       | 0,38           | 0,00      | 0,83                  |
| R1412                         | Verbraucherinsolvenzsachen (IK)                                                                                                    | 0.00          | 0.00          | 0,20          | 0.00          | 0.00        | 0,15       | 0,32           | 0.00      | 0,67                  |
| R1420                         | Zwangsvollstreckungssachen                                                                                                    | 0,04          | 0,03          | 0,07          | 0,08          | 0,05        | 0,04       | 0,05           | 0,02      | 0,38                  |
| R1500                         | Sachen der freiwilligen Gerichtsbarkeit                                                                                                    | 0,84          | 0,66          | 0,65          | 0,96          | 0,60        | 1,40       | 1,30           | 0,61      | 7,02                  |
| R1520                         | Betreuungssachen u. Unterbringungssachen Erw.                                                                                                    | 0.83          | 0.62          | 0,60          | 0,95          | 0,60        | 1,20       | 1,20           | 0,45      | 0,45                  |
| R1530                         | Nachlasssachen                                                                                                    | 0,01          | 0,03          | 0,00          | 0,01          | 0,00        | 0,01       | 0,01           | 0,00      | 0,07                  |
| R1540                         | Registersachen                                                                                                    | 0,00          | 0.00          | 0,00          | 0,00          | 0,00        | 0,00       | 0,01           | 0,00      | 0,01                  |
| R1600                         | Straf- und Bußgeldsachen                                                                                                    | 1,26          | 1,40          | 1,52          | 1,05          | 0,85        | 3,30       | 1,85           | 1,20      | 12,49                 |
| R1610                         | Strafrichter                                                                                                    | 0,90          | 0,88          | 0,80          | 0,78          | 0,35        | 1,70       | 1,00           | 0,82      | 7,23                  |
| R1620                         | Vorsitzender eines Schöffengerichts                                                                                                    | 0,05          | 0.08          | 0.08          | 0.04          | 0,15        | 0,40       | 0,10           | 0.09      | 0,99                  |
| R1630                         | Jugendrichter                                                                                                    | 0,27          | 0,44          | 0,47          | 0,21          | 0,20        | 0,85       | 0,65           | 0,10      | 3,19                  |
| R1631                         | Strafsachen                                                                                                    | 0,25          | 0,42          | 0,40          | 0,20          | 0,20        | 0,75       | 0,65           | 0,09      | 2,86                  |
| R1632                         | Bußgeldsachen                                                                                                    | 0.02          | 0.02          | 0.07          | 0,01          | 0.00        | 0,10       | 0,10           | 0.01      | 0.33                  |
| R1640                         | Vorsitzender eines Jugendschöffengerichts                                                                                                    | 0,04          | 0,08          | 0,17          | 0,02          | 0,15        | 0,35       | 0,10           | 0,19      | 1,08                  |
| R2000                         | Verwaltungssachen                                                                                                    | 0,26          | 0,39          | 0,55          | 0,60          | 0,40        | 0,20       | 0,76           | 0,20      | 3,26                  |
| R2100                         | Personalverwaltung                                                                                                    | 0.09          | 0,16          | 0.32          | 0.50          | 0,15        | 0,10       | 0.31           | 0,10      | 1.73                  |
| R3000                         | In einer besonderen Einrichtung                                                                                                    | 0,00          | 0,16          | 0,00          | 0,00          | 0,00        | 0,00       | 0,00           | 0,04      | 0,20                  |
| R4000                         | Freistellung Aus- u. Fortbildung (ohne Vergüt.)                                                                                                    | 0,00          | 0,00          | 0,00          | 0,00          | 0,00        | 0,00       | 0,00           | 0,00      | 0,00                  |
| R5000                         | Freistellung Mitarbeit Beteiligungsgremien                                                                                                    | 0.05          | 0.25          | 0.00          | 0.05          | 0.00        | 0,10       | 0,05           | 0.05      | 0,55                  |
| R6000                         | IT-Angelegenheiten                                                                                                    | 0,00          | 0,00          | 0,00          | 0,00          | 0,00        | 0,00       | 0,00           | 0,00      | 0,00                  |
| R6100                         | IT-Leitstelle                                                                                                    | 0.00          | 0.00          | 0.00          | 0.00          | 0.00        | 0.00       | 0.00           | 0.00      | 0.00                  |
|                               |                                                                                                    |               |               |               |               |             |            |                |           |                       |
| E1300                         | Telefonzentrale (soweit mit ganzer Arbeitskraft)                                                                                                    | 0,40          | 0,00          | 0,00          | 1,00          | 0.00        | 0,00       | 0,60           | 0,25      | 2,25                  |
| E1500                         | Fahrbereitschaft                                                                                                    | 0,60          | 0,00          | 0,00          | 0,00          | 0,00        | 0,00       | 0,00           | 0,00      | 0,60                  |
| E3000                         | in einer besonderen Einrichtung                                                                                                    | 0,25          | 0,00          | 0,00          | 0,00          | 0,00        | 0,41       | 0,02           | 0,00      | 0,68                  |
| E4000                         | Freistellung Aus- u. Fortbildung (ohne Vergüt.)                                                                                                    | 0,00          | 0,00          | 0,00          | 0,00          | 0,00        | 0,00       | 0,00           | 0,00      | 0,00                  |
| E5000                         | Freistellung Mitarbeit Beteiligungsgremien                                                                                                    | 0,00          | 0,00          | 0,13          | 0,00          | 0.02        | 0,05       | 0,00           | 0,00      | 0,20                  |
| E6000                         | IT-Angelegenheiten                                                                                                    | 0,00          | 0,00          | 0,00          | 0,00          | 0,00        | 0,40       | 0,00           | 0,00      | 0,40                  |
| E6100                         | IT-Leitstelle                                                                                                    | 0,00          | 0,00          | 0,00          | 0,00          | 0,00        | 0,00       | 0,00           | 0,00      | 0,00                  |
| weitere:                      | 1 Cuartal 2014     4 Cuartal 2014     4 Cuartal 2013     3 Cuartal 2013     2 Cuartal 2013     4 Cuartal 2013     4 Cuartal 2012     3 Cuartal 2012 |               |               |               |               |             |            |                |           |                       |

In der Personalverwendung gesamt werden die Amtsgerichte des Bezirks in den Spalten abgebildet. Die Vorquartale sind ebenfalls aufrufbar.

## - Zusatzbogen I. Urlaubsanspruch

| Justiz<br>Niedersachsen                            |                            |           |                                    |                                    |  |  |  |  |
|----------------------------------------------------|----------------------------|-----------|------------------------------------|------------------------------------|--|--|--|--|
| Landgerichtsbezirk Mittenberg                      |                            |           |                                    |                                    |  |  |  |  |
| Startseite - Statistikberichte                     |                            |           |                                    |                                    |  |  |  |  |
| Zusatzbogen L Utaubsanspruch Stand 2. Okustal 2014 |                            |           |                                    |                                    |  |  |  |  |
|                                                    |                            | Personal  | Davon hatten im Berichtszeitraum e | einen Urlaubsanspruch von 30 Tagen |  |  |  |  |
|                                                    |                            |           |                                    |                                    |  |  |  |  |
| @0001                                              | Amtsgericht Bestendorf     | insgesamt | bis 54 Jahre                       | ab 55 Jahre                        |  |  |  |  |
| Z1010                                              | B10ZKi                     | 5         | 5                                  | 0                                  |  |  |  |  |
| Z1020                                              | B20ZKi                     | 0         | 0                                  | 0                                  |  |  |  |  |
| Z1030                                              | B40ZKi                     | 7         | 5                                  | 2                                  |  |  |  |  |
| > Z1040                                            | B61ZKi                     | 12        | 10                                 | 2                                  |  |  |  |  |
| Z1050                                              | B62ZKi                     | 5         | 3                                  | 2                                  |  |  |  |  |
| Z1060                                              | B63ZKi                     | 0         | 0                                  | 0                                  |  |  |  |  |
| Z1065                                              | B65ZKI                     | 0         | 0                                  | 0                                  |  |  |  |  |
| Z1070                                              | B70ZKi - Beamte            | 2         | 1                                  | 1                                  |  |  |  |  |
| Z1080                                              | B70ZKi - Tarifbeschäftigte | 0         | 0                                  | 0                                  |  |  |  |  |
| @0002                                              | Amtsgericht Blütenbach     | insgesamt | bis 54 Jahre                       | ab 55 Jahre                        |  |  |  |  |
| Z1010                                              | B10ZKi                     | 8         | 6                                  | 2                                  |  |  |  |  |
| Z1020                                              | B20ZKi                     | 0         | 0                                  | 0                                  |  |  |  |  |
| Z1030                                              | B40ZKi                     | 7         | 6                                  | 1                                  |  |  |  |  |
| Z1040                                              | B61ZKi                     | 12        | 8                                  | 4                                  |  |  |  |  |
| Z1050                                              | B62ZKi                     | 6         | 3                                  | 3                                  |  |  |  |  |
| Z1060                                              | B03ZKi                     | 1         | 0                                  | 1                                  |  |  |  |  |
| Z1065                                              | B65ZKi                     | 0         | 0                                  | 0                                  |  |  |  |  |
| Z1070                                              | B70ZKi - Beamte            | 3         | 2                                  | 1                                  |  |  |  |  |
| Z1080                                              | B70ZKi - Tarifbeschäftigte | 1         | 0                                  | 1                                  |  |  |  |  |
| @0003                                              | Amtsgericht Kleinstadt     | insgesamt | bis 54 Jahre                       | ab 55 Jahre                        |  |  |  |  |
| Z1010                                              | B10ZKi                     | 8         | 4                                  | 2                                  |  |  |  |  |
| Z1020                                              | B20ZKi                     | 0         | 0                                  | 0                                  |  |  |  |  |
| Z1030                                              | B40ZKI                     | 9         | 8                                  | 1                                  |  |  |  |  |
| Z1040                                              | B61ZKi                     | 14        | 11                                 | 3                                  |  |  |  |  |

| Summe                      | Landgerichtsbezirk gesamt  | insgesamt | bis 64 Jahre | ab 65 Jahre |  |  |  |  |
|----------------------------|----------------------------|-----------|--------------|-------------|--|--|--|--|
| Z1010                      | B10ZKi                     | 55        | 42           | 13          |  |  |  |  |
| Z1020                      | B20ZKi                     | 0         | 0            | 0           |  |  |  |  |
| Z1030                      | B40ZKI                     | 82        | 60           | 22          |  |  |  |  |
| Z1040                      | B61ZKi                     | 101       | 74           | 27          |  |  |  |  |
| Z1050                      | B62ZKI                     | 82        | 49           | 33          |  |  |  |  |
| Z1060                      | B63ZKi                     | 5         | 0            | 5           |  |  |  |  |
| Z1065                      | B65ZKi                     | 0         | 0            | 0           |  |  |  |  |
| Z1070                      | B70ZKi - Beamte            | 28        | 18           | 8           |  |  |  |  |
| Z1080                      | B70ZKi - Tarifbeschäftigte | 10        | 8            | 2           |  |  |  |  |
|                            |                            |           |              |             |  |  |  |  |
| weitere: • 1. Quartal 2014 |                            |           |              |             |  |  |  |  |
|                            |                            |           |              |             |  |  |  |  |
|                            |                            |           |              |             |  |  |  |  |

In dem Zusatzbogen I werden die Amtsgerichte des Bezirks untereinander abgebildet. Die Vorquartale sind ebenfalls aufrufbar.

## - Zusatzbogen II. und III.

| JuMIS                         |                                                                                                    |               |               |               |               |             | 1                     |                |           |                  |
|-------------------------------|----------------------------------------------------------------------------------------------------|---------------|---------------|---------------|---------------|-------------|-----------------------|----------------|-----------|------------------|
| Landgerichtsbezirk Mittenberg |                                                                                                    |               |               |               |               |             |                       |                |           |                  |
| Startseite                    | Statistikberichte                                                                                                    |               |               |               |               |             |                       | [              |           |                  |
| Zusatzbogen II. und III. Stee |                                                                                                    |               |               |               |               |             | Stand 2. Quartal 201- |                |           |                  |
| Summierte.                    | Jahreswerte bis Quartalsende                                                                                                    |               |               |               |               |             |                       |                |           |                  |
|                               |                                                                                                    | AG Bestendorf | AG Blütenbach | AG Kleinstadt | AG Lieblingen | AG Ottonorm | AG Schönau            | AG Teufelsberg | AG Zanken | Bezirk insgesamt |
| Z12XX                         | II.                                                                                                    |               |               |               |               |             |                       |                |           |                  |
| Z1AXX                         | A. Richterlicher Dienst                                                                                                    |               |               |               |               |             |                       |                |           |                  |
| Z1A1X                         | 1. Referendare und Studenten                                                                                                    |               |               |               |               |             |                       |                |           |                  |
| Z1A11                         | zur Ausbildung überwiesene Referendare                                                                                                    | 1             | 4             | 4             | 0             | 0           | 5                     | 9              | 1         | 24               |
| Z1A12                         | zur Ausbildung überwiesene Studenten                                                                                                    | 0             | 2             | 0             | 0             | 0           | 3                     | 3              | 1         | 9                |
| Z1A13                         | Ausbildungsmonate insgesamt                                                                                                    | 4             | 8             | 8             | 0             | 0           | 16                    | 17             | 2         | 55               |
| Z1A2X                         | 2. Teilnahme an Fortbildungsveranstaltungen                                                                                                    |               |               |               |               |             |                       |                |           |                  |
| Z1A21                         | a) ausgefallende AT für die eigene Fortbildung der Bediensteten                                                                                            | 10            | 13            | 6             | 0             | 12          | 18                    | 3              | 6         | 67               |
| Z1A22                         | b) ausgefallende AT für die Schulung von Angeh. anderer Behörden                                                                                           | 0             | 0             | 0             | 0             | 0           | 0                     | 0              | 0         | 0                |
| Z1A3X                         | 3. Einführungslehrgänge                                                                                                    |               |               |               |               |             |                       |                |           |                  |
| Z1A30                         | für die Durchführung der Einführungslehrgänge eingesetzte AKA                                                                                              | 0,00          | 0,00          | 0,00          | 0,00          | 0,00        | 0,00                  | 0,00           | 0,00      | 0,00             |
| Z1A4X                         | 4. Referendararbeitsgemeinschaften                                                                                                    |               |               |               |               |             |                       |                |           |                  |
| Z1A40                         | für die Referendararbeitsgemeinschaften freigestellte AKA                                                                                                  | 0.00          | 0.00          | 0.00          | 0.00          | 0.00        | 0.00                  | 0.00           | 0,00      | 0,00             |
| Z1A5X                         | 5. Praktikanten und Hospitanten                                                                                                    |               |               |               |               |             |                       |                |           |                  |
| Z1A51                         | betreute Praktikanten/Hospitanten                                                                                                    | 0             | 0             | 2             | 2             | 0           | 0                     | 0              | 0         | 4                |
| Z1A52                         | Betreuungswochen insgesamt                                                                                                    | 0             | 0             | 1             | 8             | 0           | 0                     | 0              | 0         | 9                |
| Z1A6X                         | 6. Führungsaufsicht                                                                                                    |               |               |               |               |             |                       |                |           |                  |
| Z1A60                         | am Ende des Berichtszeitraums anhägige Führungsaufsichten                                                                                                  | 13            | 0             | 0             | 0             | 0           | 0                     | 0              | 0         | 13               |
| Z1A7X                         | 7. Gs-Register                                                                                                    |               |               |               |               |             |                       |                |           |                  |
| Z1A70                         | Eintragungen in Abt. II des Gs-Registers                                                                                                    | 0             | 0             | 0             | 0             | 0           | 0                     | 0              | 0         | 0                |
| Z1A8X                         | 8. Rufbereitschaft                                                                                                    |               |               |               |               |             |                       |                |           |                  |
| Z1A80                         | Regelmäßig eingeteilte Richter                                                                                                    | 1,00          | 1,00          | 1,00          | 1,00          | 1,00        | 1,00                  | 1,00           | 1,00      | 8,00             |
| Z1BXX                         | B. Gehobener Dienst                                                                                                    |               |               |               |               |             |                       |                |           |                  |
| Z1B1X                         | 1. Rechtspflegeranwärter                                                                                                    |               |               |               |               |             |                       |                |           |                  |
| 71011                         | nur Auskildung übenissenen Bookkraftenensuider                                                                                                    | 1 000 1       | 0.00          | 1 00 1        | 1 00 1        | 1 0         | 000                   | 1 2            | 0.00      | 1 a              |
| 21040<br>71DXX                | D. Einfacher Dianst                                                                                                    | 0,00          | 0,00          | 1,00          | 1,00          | 1,00        | 0,00                  | 1,00           | 0,00      | 4,00             |
| Z101X                         | 1 Aushildung                                                                                                    |               |               |               |               |             |                       |                |           |                  |
| 21010                         | für die Ausbildung einersetzte AVA                                                                                                    | 0.00          | 0.00          | 0.00          | 0.00          | 0.00        | 0.00                  | 0.00           | 0.00      | 0.00             |
| Z1010                         | 2 Tailashma an Forthildunarurantaltunaan                                                                                                    | 0,00          | 0,00          | 0.00          | 0,00          | 0,00        | 0,00                  | 0,00           | 0.00      | 0,00             |
| 71021                         | a) aussefallende AT für die einene Enthildung der Bediensteten                                                                                             | 12            | 19            | 12            | 19            | 4           | 49                    | 14             | 5         | 124              |
| 71021                         | <ul> <li>ausgehaltende AT für die Eigene Portonidung der Bedrensteten</li> <li>b) ausgefallende AT für die Cabuluse von Annah, anderes Dabieden</li> </ul> | 0             | 10            | 0             | 19            | •           | 45                    | 20             | 0         | 20               |
| 71022                         | III. Resetueeshille                                                                                                    | · ·           | •             | •             | •             | •           |                       | 20             | •         | 20               |
| 213/0                         | Gewähnung von Beretungshilfe nach § 3 Abs. 2 BerHG (Anzahl Fälle)                                                                                          | 15            | 0             | 31            | 0             | 0           | 0                     | 0              | 0         | 52               |
| weitere:                      | 1. Quartal 2014     4. Quartal 2013     3. Quartal 2013     2. Quartal 2013     1. Quartal 2013     1. Quartal 2013     1. Quartal 2013                    | 1             |               |               |               |             |                       |                |           |                  |
|                               |                                                                                                    |               |               |               |               |             |                       |                |           |                  |

In dem Zusatzbogen II. und III. werden die Amtsgerichte des Bezirks in den Spalten abgebildet. Die Vorquartale sind ebenfalls aufrufbar.